# OPERATING INSTRUCTIONS

FLOWSIC500 Ultrasonic Gas Flow Meter with Optional Volume Conversion

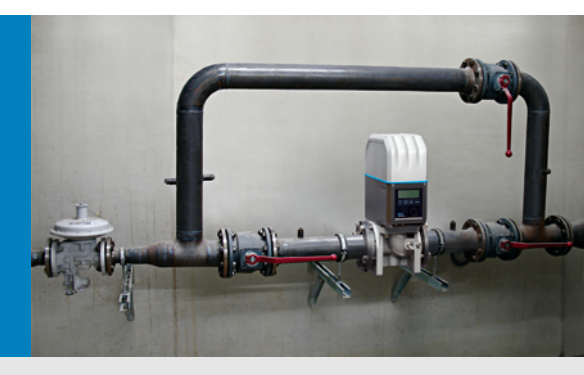

Installation Operation Maintenance

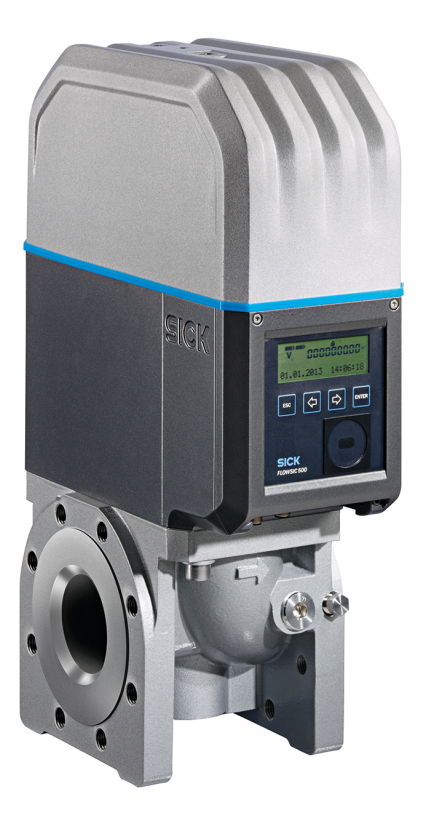

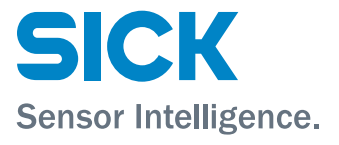

# **Document information**

| Described produ<br>Product name:                                                                                                    | ct<br>FLOWSIC500                                                     | AC<br>Al | Alternating Current<br>Aluminium                                                                                                    |
|----------------------------------------------------------------------------------------------------|----------------------------------------------------------------------|----------|----------------------------------------------------------------------------------------------------|
| <b>Document ID</b><br>Title:<br>Part No.:                                                                                                    | Operating Instructions FLOWSIC500<br>8025733                         | ATEX     | ATEX: Atmosphères Explosifs: Abbreviation for<br>European standards that govern safety in potentially<br>explosive atmospheres                                                                             |
| Document ID:                                                                                                    | 9325387                                                              | CSA      | Canadian Standards Association (www.csa.ca)                                                                                                    |
| Version:                                                                                                    | 4-2                                                                  | DC       | Direct Current                                                                                                    |
| Release:                                                                                                    | 2022-07                                                              | HF       | High frequency, e.g. HF pulses                                                                                                    |
| Manufacturer                                                                                                    |                                                                      | IEC      | International Electrotechnical Commission                                                                                                    |
| SICK Engineering<br>Bergener Ring 27<br>Phone:                                                                                                    | ; GmbH<br>7 · D-01458 Ottendorf-Okrilla · Germany<br>+49 35205 52410 | IECEx    | IEC system for certification in accordance with standards for devices for use in potentially explosive atmospheres                                                                                         |
| Fax:   +49 35205 52450     E-mail:   info.pa@sick.de                                                                                                    |                                                                      | IPxy     | Ingress Protection: Degree of protection of a device<br>in accordance with IEC/DIN EN 60529; <i>x</i> specifies<br>the protection against contact and impurities, <i>y</i><br>protection against moisture. |
| Original documents<br>The English version 8025733 of this document is an original<br>document from SICK Engineering GmbH.<br>SICK Engineering GmbH assumes no liability for the correctness of<br>an unauthorized translation.<br>Please contact SICK Engineering GmbH or your local representative<br>in case of doubt. |                                                                      | LF       | Low frequency, e. g. LF pulses                                                                                                    |
|                                                                                                    |                                                                      | NAMUR    | Abbreviation for "Normen-Arbeitsgemeinschaft für<br>Mess- und Regeltechnik in der chemischen<br>Industrie", now "Interessengemeinschaft<br>Automatisierungstechnik der Prozessindustrie"<br>(www.namur.de) |
| Legal information<br>Subject to change without notice.                                                                                                    |                                                                      | pTZ      | Volume conversion as a function of the pressure,<br>the temperature and with consideration of the<br>compression factor                                                                                    |
| © SICK Engineering GmbH. All rights reserved.                                                                                                    |                                                                      | ΤZ       | Volume conversion as function of the temperature<br>and a fixed pressure value and with consideration<br>of the compression factor                                                                         |

# Warning symbols

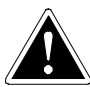

IMMEDIATE HAZARD of severe injuries or death

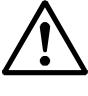

Hazard (general)

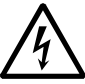

Hazard by electrical voltage

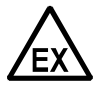

Hazard in potentially explosive atmospheres

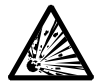

Hazard by explosive substances/mixtures

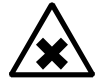

Hazard by unhealthy substances

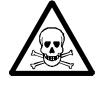

Hazard by toxic substances

# Warning levels / signal words

### DANGER

Risk or hazardous situation which will result in severe personal injury or death.

### WARNING

Risk or hazardous situation which *could* result in severe personal injury or death.

### CAUTION

Hazard or unsafe practice which could result in less severe or minor injuries.

### NOTICE

Hazards which could result in property damage

# Information symbols

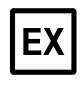

Information on product characteristics related to protection against explosions (general)

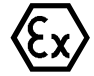

Information on product characteristics related to Explosion Protection Regulation (ATEX)

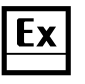

Information on product characteristics related to explosion protection in accordance with the IECEx scheme.

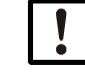

Important technical information for this product

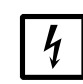

Important information on electric or electronic functions

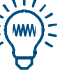

Nice to know

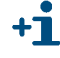

Supplementary information

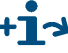

Link referring to information at another place

| 1     | Important information                               | . 9      |
|-------|-----------------------------------------------------|----------|
| 1.1   | Main hazards                                        | 10       |
| 1.2   | About this document                                 | 10       |
| 1.3   | Intended use                                        | 11       |
| 1.3.1 | Purpose of the device                               | 11       |
| 1.3.2 | Product identification                              | 11       |
| 1.3.3 | Operation in potentially explosive atmospheres      | 12       |
| 1.3.4 | Combustible gas                                     | 12       |
| 1.3.5 | Restrictions of use                                 | 12       |
| 1.3.6 |                                                     | 13       |
| 1.4   | Additional documentation (information               | 13       |
| 1.5   |                                                     | 14       |
| 1.6   | Information on cybersecruity threats                | 15       |
| 2     | Product description                                 | 17       |
| 2.1   | Measuring principle                                 | 18       |
| 2.1.1 | Gas flow meter                                      | 18       |
| 2.1.2 | Volume conversion (optional)                        | 18       |
| 2.2   | System components                                   | 19       |
| 2.2.1 | Adapter                                             | 19       |
| 2.2.2 | Gas flow meter                                      | 20       |
| 2.2.3 | Meter sizes                                         | 20       |
| 2.3   | FLOWgate <sup>TM</sup> operating software           | 21       |
| 2.3.1 | Overview                                            | 21       |
| 2.3.2 | System requirements                                 | 22       |
| 2.3.3 | Access rights                                       | 22       |
| 2.4   | Interfaces                                          | 23       |
| 2.4.1 | Pulse and status outputs                            | 23       |
| 2.4.2 | Encoder totalizer                                   | 23       |
| 2.4.3 | Ontical data interface                              | 23<br>24 |
| 2.4.4 |                                                     | 24       |
| 2.5   | Device status and totalizers used                   | 24       |
| 2.5.2 | Reverse flow                                        | 24       |
| 2.6   | Data processing in                                  | 25       |
| 2.6.1 | Logbooks                                            | 25       |
| 2.6.2 | Archives                                            | 26       |
| 2.7   | Device option                                       | 26       |
| 2.7.1 | Volume conversion                                   | 26       |
| 2.7.2 | Load recording device with maximum load display     | 29       |
| 2.7.3 | Extension measurement capability up to 30% hydrogen | 30       |
| 2.7.4 | Gas Quality Indicator (GQI)                         | 30       |
| 2.8   | Parameter protection                                | 31       |
| 2.8.1 | Parameter locking switch                            | 31       |
| 2.8.2 | Netrology logbook                                   | 31       |
| 2.0.3 |                                                     | აა<br>ექ |
| 2.9   |                                                     | 34       |
| 2.10  | PowerIn Technology™                                 | 36       |

| 3                      | Installation                                                       |
|------------------------|--------------------------------------------------------------------|
| 3.1                    | Hazards during installation                                        |
| 3.2                    | General information                                                |
| 3.2.1                  | Delivery                                                           |
| 3.2.2                  | Transport                                                          |
| 3.3                    | Mechanical installation                                            |
| 3.3.1                  | Preparations                                                       |
| 3.3.2                  | Choosing flanges, gaskets and other components                     |
| 3.3.3                  | Fitting in the pipeline                                            |
| 3.4                    | Electrical installation46                                          |
| 3.4.1                  | Requirements for use in potentially explosive atmospheres          |
| 3.4.2                  | Criteria for electrical connection48                               |
| 3.4.3                  | Opening and closing the electronics cover                          |
| 3.4.4                  | Rotating the control unit                                          |
| 3.4.5                  | Electrical connections                                             |
| 3.4.0                  | Pin assignment of plug-in connectors                               |
| 3.4. <i>1</i><br>2.1.0 | Cable specifications                                               |
| 3.4.0                  | Operation with external power supply 56                            |
| 3.4.10                 | Battery operation                                                  |
| 3.5                    | Installing the external pressure and temperature sensors           |
| 3.5.1                  | Fitting the plug-in connector cover                                |
| 3.5.2                  | Installing the pressure sensor                                     |
| 3.5.3                  | Installing the temperature sensor                                  |
| 3.6                    | Fitting a display protector (option)65                             |
| 4                      | Commissioning                                                      |
| 4.1                    | General information                                                |
| 4.2                    | Commissioning on the display                                       |
| 4.2.1                  | Commissioning sequence68                                           |
| 4.2.2                  | Setting the date and time69                                        |
| 4.2.3                  | Configuring volume conversion (device option)                      |
| 4.2.4                  | Checking the device status70                                       |
| 4.3                    | Commissioning with the FLOWgate <sup>TM</sup> operating software71 |
| 4.3.1                  | Connect to the device                                              |
| 4.3.2                  | Field setup wizard72                                               |
| 4.3.3                  | Activate and configure the daylight saving time                    |
| 4.3.4                  | Configure the power management                                     |
| 4.3.5                  | Function check after commissioning78                               |

| 5                                                                                                    | Operation                                                                                                    | 79                                                                                                    |
|----------------------------------------------------------------------------------------------------|----------------------------------------------------------------------------------------------------|----------------------------------------------------------------------------------------------------|
| 5.1                                                                                                    | Control unit                                                                                                    | 80                                                                                                    |
| 5.2                                                                                                    | Operating using the display                                                                                                    | 80                                                                                                    |
| 5.2.1                                                                                                    | Display in the symbol bar                                                                                                    | 81                                                                                                    |
| 5.2.2                                                                                                    | Battery fill level display                                                                                                    | 81                                                                                                    |
| 5.2.3                                                                                                    | Main screen (without device option volume conversion)                                                                                                    | 82                                                                                                    |
| 5.2.4                                                                                                    | Main display (with device option volume conversion)                                                                                                    | 84                                                                                                    |
| 5.2.5                                                                                                    | Configuration of main display                                                                                                    | 88                                                                                                    |
| 5.2.6                                                                                                    | FLOWSIC500 menu                                                                                                    |                                                                                                    |
| 5.2.7                                                                                                    | Changing the user level                                                                                                    |                                                                                                    |
| 5.2.8                                                                                                    | Setting the language                                                                                                    |                                                                                                    |
| 5.2.9<br>5.2.10                                                                                                    | Changing the device mode                                                                                                    |                                                                                                    |
| 5.2.10                                                                                                    | Pesetting the error volume                                                                                                    | 90<br>QQ                                                                                                    |
| 5 2 12                                                                                                    | Resetting the event summary                                                                                                    | 98                                                                                                    |
| 5.2.13                                                                                                    | Confirming battery replacement                                                                                                    |                                                                                                    |
| 5.2.14                                                                                                    | Checking the external power supply                                                                                                    |                                                                                                    |
| 5.2.15                                                                                                    | Testing the display                                                                                                    | 99                                                                                                    |
| 5.2.16                                                                                                    | Searching archive entries                                                                                                    | 99                                                                                                    |
| 6                                                                                                    | Clearing malfunctions                                                                                                    | 101                                                                                                    |
| 6 1                                                                                                    |                                                                                                    | 102                                                                                                    |
| 0.1                                                                                                    |                                                                                                    | 102                                                                                                    |
| 6.2                                                                                                    | Status messages                                                                                                    | 102                                                                                                    |
| 6.3                                                                                                    | Additional messages in the Event logbook                                                                                                    | 104                                                                                                    |
| 61                                                                                                    | Starting a diagnostic session                                                                                                    | 405                                                                                                    |
| 0.4                                                                                                    | Statung a diagnostic session                                                                                                    | 105                                                                                                    |
| 7                                                                                                    | Maintenance and meter exchange                                                                                                    | 105                                                                                                    |
| <b>7</b><br><b>7</b>                                                                                                    | Maintenance and meter exchange         Information on handling lithium batteries                                                                                                    | 105<br>107<br>108                                                                                                    |
| 7.1<br>7.1.1                                                                                                    | Maintenance and meter exchange         Information on handling lithium batteries         Information on storage and transport                                                                                                    | 105<br>107<br>108<br>109                                                                                                    |
| <b>7</b><br>7.1<br>7.1.1<br>7.1.2                                                                                                    | Maintenance and meter exchange         Information on handling lithium batteries         Information on storage and transport         Disposal information                                                                                                    | 105<br>107<br>108<br>109<br>109                                                                                                   |
| <b>7</b><br>7.1<br>7.1.1<br>7.1.2<br>7.2                                                                                                    | Maintenance and meter exchange         Information on handling lithium batteries         Information on storage and transport         Disposal information         Maintenance when using external power supply                                                                                                    | 105<br>107<br>108<br>109<br>109<br>110                                                                                            |
| <b>7</b><br>7.1<br>7.1.1<br>7.1.2<br>7.2<br>7.2.1                                                                                                    | Maintenance and meter exchange         Information on handling lithium batteries         Information on storage and transport         Disposal information         Maintenance when using external power supply         Service life of backup battery                                                                                                    | 105<br>107<br>108<br>109<br>109<br>110<br>110                                                                                     |
| <b>7</b><br>7.1<br>7.1.1<br>7.1.2<br>7.2<br>7.2.1<br>7.2.2                                                                                                    | Maintenance and meter exchange         Information on handling lithium batteries         Information on storage and transport         Disposal information         Maintenance when using external power supply         Service life of backup battery         Changing the backup battery                                                                                                    | 105<br>107<br>108<br>109<br>109<br>110<br>110<br>110                                                                              |
| <b>7</b><br>7.1<br>7.1.1<br>7.1.2<br>7.2<br>7.2.1<br>7.2.2<br>7.3                                                                                                    | Maintenance and meter exchange         Information on handling lithium batteries         Information on storage and transport         Disposal information         Maintenance when using external power supply         Service life of backup battery         Changing the backup battery power supply         Maintenance when using battery                                                                                                    | 105<br>107<br>108<br>109<br>109<br>110<br>110<br>110<br>111                                                                       |
| <b>7</b><br>7.1<br>7.1.1<br>7.1.2<br>7.2<br>7.2.1<br>7.2.2<br>7.3<br>7.3.1                                                                                                    | Maintenance and meter exchange         Information on handling lithium batteries         Information on storage and transport         Disposal information         Maintenance when using external power supply         Service life of backup battery         Changing the backup battery power supply         Maintenance when using battery power supply                                                                                                    | 105<br>107<br>108<br>109<br>109<br>110<br>110<br>111<br>111                                                                       |
| <b>7</b><br>7.1<br>7.1.1<br>7.1.2<br>7.2<br>7.2.1<br>7.2.2<br>7.3<br>7.3.1<br>7.3.2                                                                                                    | Maintenance and meter exchange         Information on handling lithium batteries         Information on storage and transport         Disposal information         Maintenance when using external power supply         Service life of backup battery         Changing the backup battery power supply         Service life of battery power supply         Changing the battery power supply         Service life of battery packs                                                                                                    | 105<br>107<br>108<br>109<br>109<br>110<br>110<br>111<br>111<br>111                                                                |
| <b>7</b><br>7.1<br>7.1.1<br>7.1.2<br>7.2<br>7.2.1<br>7.2.2<br>7.3<br>7.3.1<br>7.3.2<br>7.4                                                                                                    | Maintenance and meter exchange         Information on handling lithium batteries         Information on storage and transport         Disposal information         Maintenance when using external power supply         Service life of backup battery         Changing the backup battery power supply         Service life of battery packs         Changing the battery packs         Meter exchange                                                                                                    | 105<br>107<br>108<br>109<br>109<br>110<br>110<br>111<br>111<br>111<br>113                                                         |
| <b>7</b><br>7.1<br>7.1.1<br>7.1.2<br>7.2<br>7.2.1<br>7.2.2<br>7.3<br>7.3.1<br>7.3.2<br>7.4<br>7.4.1                                                                                                    | Maintenance and meter exchange         Information on handling lithium batteries         Information on storage and transport         Disposal information         Maintenance when using external power supply         Service life of backup battery         Changing the backup battery power supply         Service life of battery power supply         Maintenance when using battery power supply         Maintenance when using battery power supply         Maintenance when using battery power supply         Service life of battery packs         Changing the battery packs         Meter exchange         Prerequisites for meter exchange                                                                                                    | 105<br>107<br>108<br>109<br>109<br>110<br>110<br>111<br>111<br>111<br>111<br>113<br>113                                           |
| <b>7</b><br>7.1<br>7.1.1<br>7.1.2<br>7.2<br>7.2.1<br>7.2.2<br>7.3<br>7.3.1<br>7.3.2<br>7.4<br>7.4.1<br>7.4.2                                                                                                    | Maintenance and meter exchange         Information on handling lithium batteries         Information on storage and transport         Disposal information         Maintenance when using external power supply         Service life of backup battery         Changing the backup battery power supply         Service life of battery power supply         Service life of battery packs         Changing the battery packs         Meter exchange         Prerequisites for meter exchange         Hazards during meter exchange                                                                                                    | 105<br>107<br>108<br>109<br>109<br>110<br>110<br>111<br>111<br>111<br>111<br>113<br>113<br>113                                    |
| <b>7</b><br>7.1<br>7.1.1<br>7.1.2<br>7.2<br>7.2.1<br>7.2.2<br>7.3<br>7.3.1<br>7.3.2<br>7.4<br>7.4.1<br>7.4.2<br>7.4.3                                                                                              | Maintenance and meter exchange         Information on handling lithium batteries         Information on storage and transport         Disposal information         Maintenance when using external power supply         Service life of backup battery         Changing the backup battery power supply         Service life of battery packs         Changing the battery packs         Meter exchange         Prerequisites for meter exchange         Hazards during meter exchange         Sequence of meter exchange                                                                                                    | 105<br>107<br>108<br>109<br>109<br>110<br>110<br>111<br>111<br>111<br>113<br>113<br>113<br>113                                    |
| <b>7</b><br>7.1<br>7.1.1<br>7.1.2<br>7.2<br>7.2.1<br>7.2.2<br>7.3<br>7.3.1<br>7.3.2<br>7.4<br>7.4.1<br>7.4.2<br>7.4.3<br>7.4.4                                                                                     | Maintenance and meter exchange         Information on handling lithium batteries         Information on storage and transport         Disposal information         Maintenance when using external power supply         Service life of backup battery         Changing the backup battery power supply         Service life of battery packs         Changing the battery packs         Changing the battery packs         Meter exchange         Prerequisites for meter exchange         Hazards during meter exchange         Required tools and auxiliary material                                                                                                    | 105<br>107<br>108<br>109<br>109<br>110<br>110<br>111<br>111<br>111<br>111<br>113<br>113<br>113<br>114                             |
| <b>7</b> 7.1 7.1.1 7.1.2 7.2 7.2 7.2 7.3 7.3.1 7.3.2 7.4 7.4.1 7.4.2 7.4.3 7.4.4 7.4.5 7.4.0                                                                                                    | Maintenance and meter exchange         Information on handling lithium batteries         Information on storage and transport         Disposal information         Maintenance when using external power supply         Service life of backup battery         Changing the backup battery         Maintenance when using battery power supply         Service life of battery packs         Changing the battery packs         Changing the battery packs         Meter exchange         Prerequisites for meter exchange         Hazards during meter exchange         Sequence of meter exchange         Required tools and auxiliary material         Overview                                                                                                    | 105<br>107<br>108<br>109<br>109<br>110<br>110<br>111<br>111<br>111<br>111<br>113<br>113<br>113<br>113<br>114<br>115               |
| <b>7</b> 7.1 7.1.1 7.1.2 7.2 7.2 7.2 7.3 7.3.1 7.3.2 7.4 7.4.1 7.4.2 7.4.3 7.4.4 7.4.5 7.4.6 7.4.6 7.4.7                                                                                                    | Maintenance and meter exchange         Information on handling lithium batteries         Information on storage and transport         Disposal information         Maintenance when using external power supply         Service life of backup battery         Changing the backup battery         Maintenance when using battery power supply         Service life of battery packs         Changing the battery packs         Changing the battery packs         Meter exchange         Prerequisites for meter exchange         Hazards during meter exchange         Sequence of meter exchange         Required tools and auxiliary material         Overview         Backup of user-specific configuration of installed gas flow meter                                                                                                    | 105<br>107<br>108<br>109<br>109<br>110<br>110<br>111<br>111<br>111<br>111<br>113<br>113<br>113<br>113<br>114<br>115<br>116        |
| <b>7</b> 7.1 7.1.1 7.1.2 7.2 7.2 7.2 7.3 7.3.1 7.3.2 7.4 7.4.1 7.4.2 7.4.3 7.4.4 7.4.5 7.4.6 7.4.7 7.4.8                                                                                                    | Maintenance and meter exchange         Information on handling lithium batteries         Information on storage and transport         Disposal information         Maintenance when using external power supply         Service life of backup battery         Changing the backup battery         Maintenance when using battery power supply         Service life of battery packs         Changing the battery packs         Changing the battery packs         Meter exchange         Prerequisites for meter exchange         Hazards during meter exchange         Required tools and auxiliary material         Overview         Backup of user-specific configuration of installed gas flow meter         Disconnecting electrical connections         Demoving the installed gas flow meter                                                                                                    | 105<br>107<br>108<br>109<br>109<br>110<br>110<br>111<br>111<br>111<br>111<br>113<br>113<br>113<br>113<br>114<br>115<br>116<br>117 |
| <b>7</b><br>7.1<br>7.1.1<br>7.1.2<br>7.2<br>7.2.1<br>7.2.2<br>7.3<br>7.3.1<br>7.3.2<br>7.4<br>7.4.1<br>7.4.2<br>7.4.3<br>7.4.4<br>7.4.5<br>7.4.6<br>7.4.7<br>7.4.8<br>7.4.9                                        | Maintenance and meter exchange         Information on handling lithium batteries         Information on storage and transport         Disposal information         Maintenance when using external power supply         Service life of backup battery         Changing the backup battery         Maintenance when using battery power supply         Service life of battery packs         Changing the battery packs         Changing the battery packs         Meter exchange         Prerequisites for meter exchange         Hazards during meter exchange         Required tools and auxiliary material         Overview         Backup of user-specific configuration of installed gas flow meter         Disconnecting electrical connections         Removing the installed gas flow meter                                                                                                    |                                                                                                    |
| <b>7</b><br>7.1<br>7.1.1<br>7.1.2<br>7.2<br>7.2.1<br>7.2.2<br>7.3<br>7.3.1<br>7.3.2<br>7.4<br>7.4.1<br>7.4.2<br>7.4.3<br>7.4.4<br>7.4.5<br>7.4.6<br>7.4.7<br>7.4.8<br>7.4.9<br>7.4.10                              | Maintenance and meter exchange         Information on handling lithium batteries         Information on storage and transport         Disposal information         Maintenance when using external power supply         Service life of backup battery         Changing the backup battery         Maintenance when using battery power supply         Service life of backup battery         Maintenance when using battery power supply         Service life of battery packs         Changing the battery packs         Changing the battery packs         Meter exchange         Prerequisites for meter exchange         Hazards during meter exchange         Sequence of meter exchange         Required tools and auxiliary material         Overview         Backup of user-specific configuration of installed gas flow meter         Disconnecting electrical connections         Removing the installed gas flow meter         Installing the replacement gas flow meter         Perform a leak tightness check |                                                                                                    |
| <b>7</b><br>7.1<br>7.1.1<br>7.1.2<br>7.2<br>7.2.1<br>7.2.2<br>7.3<br>7.3.1<br>7.3.2<br>7.4<br>7.4.1<br>7.4.2<br>7.4.3<br>7.4.4<br>7.4.5<br>7.4.6<br>7.4.7<br>7.4.8<br>7.4.9<br>7.4.10<br>7.4.11                    | Maintenance and meter exchange         Information on handling lithium batteries         Information on storage and transport         Disposal information         Maintenance when using external power supply         Service life of backup battery         Changing the backup battery         Maintenance when using battery power supply         Service life of battery packs         Changing the battery packs         Changing the battery packs         Meter exchange         Prerequisites for meter exchange         Hazards during meter exchange         Sequence of meter exchange         Required tools and auxiliary material         Overview         Backup of user-specific configuration of installed gas flow meter         Disconnecting electrical connections         Removing the installed gas flow meter         Installing the replacement gas flow meter         Perform a leak tightness check         Loading the parameter backup                                                       |                                                                                                    |
| <b>7</b><br>7.1<br>7.1.1<br>7.1.2<br>7.2<br>7.2.1<br>7.2.2<br>7.3<br>7.3.1<br>7.3.2<br>7.4<br>7.4.1<br>7.4.2<br>7.4.3<br>7.4.4<br>7.4.5<br>7.4.6<br>7.4.6<br>7.4.7<br>7.4.8<br>7.4.9<br>7.4.10<br>7.4.11<br>7.4.12 | Maintenance and meter exchange         Information on handling lithium batteries         Information on storage and transport         Disposal information         Maintenance when using external power supply         Service life of backup battery         Changing the backup battery         Maintenance when using battery power supply         Service life of battery packs         Changing the battery packs         Changing the battery packs         Meter exchange         Prerequisites for meter exchange         Hazards during meter exchange         Required tools and auxiliary material         Overview         Backup of user-specific configuration of installed gas flow meter         Disconnecting electrical connections         Removing the installed gas flow meter         Installing the replacement gas flow meter         Perform a leak tightness check         Loading the parameter backup         Checking the function of the new gas flow meter                                  |                                                                                                    |

| 7.5            | Function check of a pressure or temperature sensor                         | 132 |
|----------------|----------------------------------------------------------------------------|-----|
| 7.6            | Exchanging an external pressure or temperature sensor                      | 132 |
| 7.6.1          | Exchanging the pressure sensor                                             | 132 |
| 7.6.2          | Exchanging the temperature sensor                                          | 133 |
| 8              | Accessories and spare parts                                                | 135 |
| 8.1            | Accessories                                                                | 136 |
| 8.1.1          | Gas flow meter accessories                                                 | 136 |
| 8.1.2          | Volume conversion (device option) accessories                              | 137 |
| 8.1.3          | Transport accessories                                                      | 137 |
| 8.2            | Spare parts                                                                | 138 |
| 8.2.1          | Gas flow meter spare parts                                                 | 138 |
| 8.2.2          | Volume conversion (device option) spare parts                              | 138 |
| 9              | Annex                                                                      | 139 |
| 9.1            | Conformities and Technical Data                                            | 140 |
| 9.1.1          | CE certificate                                                             | 140 |
| 9.1.2          | Standards compatibility                                                    | 140 |
| 9.1.3          | Technical Data                                                             | 141 |
| 9.1.4          | Flow rates                                                                 | 143 |
| 9.1.5          | Overload protection                                                        | 143 |
| 9.2            | Application ranges                                                         | 144 |
| 9.2.1          | Pressure loss                                                              | 144 |
| 9.2.2          | Methane concentration (CH <sub>4</sub> ) in natural gas                    | 145 |
| 9.2.3          | Carbon dioxide concentration (CO <sub>2</sub> ) in natural gas             | 146 |
| 9.2.4          | Speed of sound                                                             | 147 |
| 9.3            | Volume conversion: input variables and limit values of the algorithms      | 148 |
| 9.3.1          | SGERG88                                                                    | 148 |
| 9.3.2          | AGA 8 Gross method 1 und 2                                                 |     |
| 9.3.3          | AGA NX-19 und NX-19 mod.                                                   | 148 |
| 9.3.4          | AGA NX-19 mod. GOST                                                        | 148 |
| 9.3.5          |                                                                            | 148 |
| 9.3.0<br>9.4   |                                                                            |     |
| 0.5            |                                                                            | 150 |
| 9.0            | Matralagy and electronics type plates                                      | 152 |
| 9.5.1<br>9.5.2 | Type plate, Pressure Equipment Directive                                   |     |
| 9.6            | Dimensional drawings                                                       |     |
| 9.7            | Internal terminal assignment                                               | 156 |
| 9.8            | Installation examples                                                      | 157 |
| 9.9            | Connection diagrams for operation of the FLOWSIC500 in accordance with CSA |     |
| 9.10           | Connection diagrams for operation of the FLOWSIC500 in accordance          |     |
| <b>-</b>       | with ATEX/IECEx                                                            |     |

# FLOWSIC500

# **1** Important information

Main hazards About this document Intended use Responsibility of user Additional documentation/information Information on cybersecruity threats

# 1.1 Main hazards

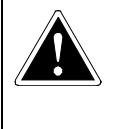

## **DANGER:** Risk of explosion when the gas flow meter is damaged

Natural gas flows with line pressure through the gas flow meter. Natural gas can escape when the gas flow meter is damaged which creates a risk of explosion.

- Prevent any possible damage to the gas flow meter. When necessary, fit protection devices.
- If the gas flow meter is damaged: Stop natural gas feed immediately and purge the FLOWSIC500 with inert gas.

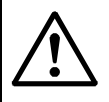

## WARNING: Hazards through leaks

Operation in leaky condition is not allowed and potentially dangerous.

Regularly check leak tightness of equipment.

# **About this document**

This Manual describes:

- Device components
- Installation
- Operation of the FLOWSIC500.

It contains the main safety information for safe operation of the FLOWSIC500.

### Application area of the document

This document is valid for FLOWSIC500 with firmware version 2.15.00 and higher.

### FLOWSIC500 with Ex approval acc. CSA

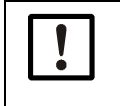

*NOTICE:* For a French translation of this document, please refer to document 8025734 "Manuel d'utilisation FLOWSIC500".

# 1.3 Intended use

# 1.3.1 Purpose of the device

The FLOWSIC500 serves for measuring the gas volume, volume flow rate and gas velocity of natural gas in pipelines.

The FLOWSIC500 with optional volume conversion serves for measuring the gas volume and converting the gas volume measured to base conditions as well as registering data on totalizer levels, maximums and other data.

## 1.3.2 **Product identification**

| Product name: | FLOWSIC500              |
|---------------|-------------------------|
|               | SICK Engineering GmbH   |
| Manufacturor: | Bergener Ring 27        |
| Manufacturer. | 01458 Ottendorf-Okrilla |
|               | Germany                 |

The type plates for metrological and electrical parameters are located on the gas flow meter. The type plate for the Pressure Equipment Directive is located on the adapter. Type plate examples, see  $\rightarrow$  p. 152, §9.5.

### Fig. 1 Location of type plates

### Marking according to ATEX/IECEx

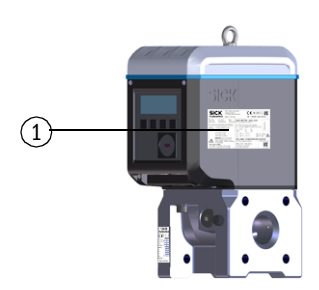

Marking according to CSA

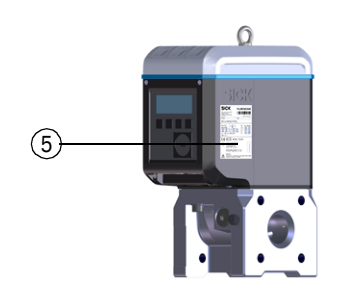

- 1 Type plate, metrological and electrical parameters (metrology and electronics)
- 2 Pin assignment of plug-in connectors
- 3 Type plate, Pressure Equipment Directive

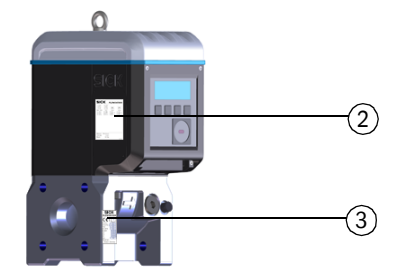

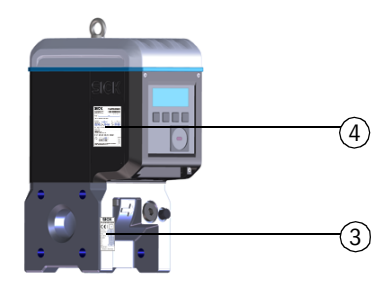

4 Type plate, electrical parameters (electronics)

5 Type plate, metrological parameters (metrology)

4

# 1.3.3 **Operation in potentially explosive atmospheres**

**EX** The FLOWSIC500 is suitable for use in potentially explosive atmospheres: ATEX: II 2G Ex ia [ia] IIB T4 Gb, II 2G Ex ia [ia] IIC T4 Gb, II 2G Ex op is IIC T4 Gb IECEx: Ex ia [ia] IIB T4 Gb, Ex ia [ia] IIC T4 Gb, Ex op is IIC T4 Gb US/C: Class I Division 1, Groups C, D T4, Ex/AEx ia IIB T4 Ga

+ J Surther information on potentially explosive atmospheres  $\rightarrow$  p. 46, §3.4.1.

# 1.3.4 **Combustible gas**

The FLOWSIC500 is suitable for measuring combustible and occasionally ignitable gases corresponding to zones 1 and 2.

# 1.3.5 **Restrictions of use**

- ► Refer to the type plate for the configuration of your FLOWSIC500.
- Check the FLOWSIC500 is suitably equipped for your application (e.g., gas conditions).

| $\triangle$ | <ul> <li>WARNING: Hazard through material fatigue</li> <li>The FLOWSIC500 has been designed for use under mainly static loads.</li> <li>Maximum allowed gradient of static pressure: 3 bar/s (45 psi/sec)</li> <li>The number of complete pressure application and release processes should be</li> </ul>                                                                  |
|-------------|----------------------------------------------------------------------------------------------------|
|             | <ul> <li>kept low during operation.</li> <li>Replace the device when 500 cycles have been reached.</li> </ul>                                                                                                    |
|             | · · · · · · · · · · · · · · · · · · ·                                                                                                    |
| !           | <ul> <li>NOTICE:</li> <li>The FLOWSIC500 is designed for measuring clean and dry natural gas.</li> <li>► The operating company should install a suitable filter or cone screen ahead of the gas flow meter when the gas is contaminated.</li> </ul>                                                                                                    |
| !           | <ul> <li>NOTICE:</li> <li>The FLOWSIC500 is suitable for use in pressurized lines within the parameters specified in the device. The device conforms to Pressure Device Equipment 2014/68/EC.</li> <li>It is the user's responsibility to ensure the maximum values specified for pressure and temperature on the type plate are not exceeded during operation.</li> </ul> |

# 1.3.6 Cleaning

WARNING: Ignition hazard through electrostatic charges

# NOTICE: Cleaning information

electrostatic charges.

- Only clean the FLOWSIC500 with a damp cloth.
- Do not use solvents for cleaning.
- Only use materials for cleaning which do not damage the surface of the FLOWSIC500.

In certain extreme conditions in gas group IIC, unprotected plastic parts and non-grounded enclosure metal parts can reach an ignitable measure of

Take precautionary measures to prevent electrostatic charges, localize, e.g. the components where a charge generating mechanism could occur (e.g. due to dust deposits caused by wind) and clean these with a damp cloth.

# 1.4 **Responsibility of user**

- Only put the FLOWSIC500 into operation after reading the Operating Instructions.
- Observe all safety information.
- ► If anything is not clear: Please contact the SICK Customer Service.

### **Designated users**

The FLOWSIC500 may only be operated by skilled technicians who, based on their technical training and knowledge as well as knowledge of the relevant regulations, can assess the tasks given and recognize the hazards involved.

| Ŀ |
|---|
|---|

# NOTICE:

Skilled persons are persons in accordance with DIN VDE 0105 or IEC 364, or directly comparable standards.

These persons must have exact knowledge on hazards arising from operation, e.g. through hot, toxic, explosive gases or gases under pressure, gas-liquid mixtures or other media as well as adequate knowledge of the measuring system gained through training.

### Correct use

- Only use the FLOWSIC500 as described in these Operating Instructions (→ p. 11, §1.3.1). The manufacturer bears no responsibility for any other use.
- ► Do not carry out any work or repairs on the FLOWSIC500 not described in this manual.
- Do not remove, add or change any components in or on the FLOWSIC500 unless such changes are officially allowed and specified by the manufacturer. Otherwise
  - Any warranty by the manufacturer becomes void
  - The FLOWSIC500 can become dangerous
  - The approval for use in potentially explosive atmospheres is no longer valid
  - The approval fur use in lines pressurized above 0.5 bar (7.25 psi) bar is no longer valid.

## Danger identification on device

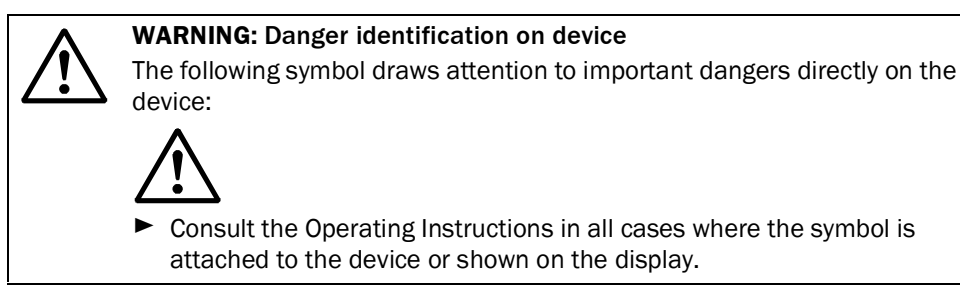

### **Special local conditions**

Follow all local laws, regulations and company-internal operating directives applicable at the installation location.

### **Retention of documents**

These Operating Instructions must be

- Kept available for reference
- Passed on to new owners.

# 1.5 Additional documentation/information

Some parameter settings, device components and characteristics depend on the individual device configuration. This individual device configuration is described in the device documentation delivered with the device:

- Conformity Declaration
- Material certificate
- Inspection certificate
  - Device configuration sheet
  - Encoder test protocol (optional)
  - Low pressure calibration test protocol (optional)
  - Labels according to Pressure Equipment Directive 2014/68/EC, Annex 1 Part 3.3
  - Printed Parameter report
- Product CD:
  - Operating Instructions
  - FLOWgate<sup>TM</sup> operating software
  - FLOWgate<sup>TM</sup> Software Manual
  - Certificates
  - Instructions/information for accessories
  - Calibration instructions
  - Modbus specification

# 1.6 Information on cybersecruity threats

Protection against cybersecurity threats requires a comprehensive cybersecurity concept that must be continuously reviewed and maintained. A suitable concept consists of organizational, technical, procedural, electronic and physical levels of defense and takes into account appropriate measures for the different types of risk. The measures implemented in this product can only support protection against cybersecurity threats if the product is used as part of such a concept.

Visit www.sick.com/psirt for more information, such as:

- General information on cybersecurity
- Contact option for reporting vulnerabilities
- Information on known vulnerabilities (Security Advisories)

# FLOWSIC500

# **2** Product description

Measuring principle System components FLOWgate<sup>™</sup> operating software Interfaces Totalizers Data processing in Device option Parameter protection Sealing PowerIn Technology<sup>™</sup>

# 2.1 Measuring principle

# 2.1.1 Gas flow meter

Fig. 2

The FLOWSIC500 works according to the principle of ultrasonic transit time difference measurement.

 Functional principle

 v
 = Gas velocity

 L
 = Measuring path

 α
 = Angle of inclination in °

 tAB
 = Sound transit time

 in flow direction
 the against flow direction

 DI
 = Pipe inner diameter

 Q
 = Volume flow

Measured signal transit times  $t_{AB}$  and  $t_{BA}$  are defined by the current sound and gas velocity. Gas velocity v is determined from the difference between the signal transit times. Therefore changes in the sound velocity caused by pressure or temperature fluctuations do not affect the calculated gas velocity with this measurement method.

The FLOWSIC500 calculates the volume flow rate internally from the gas velocity and the diameter of the measuring section of the gas flow meter.

$$Q = \frac{\pi}{4}D_I^2 \cdot \frac{L}{2\cos\alpha} \cdot \frac{t_{BA} - t_{AB}}{t_{AB} \cdot t_{BA}}$$

# 2.1.2 Volume conversion (optional)

 $C = \frac{p}{p_b} \cdot \frac{T_b}{T} \cdot \frac{Z_b}{Z}$ 

+1

The integrated volume conversion converts the measured gas volume from measurement conditions to base conditions.

Calculation according to EN 12405:

$$V_b = C \cdot V_m$$
  
 $V_b = Volume at base conditions $C = Conversion factor$   
 $V_m = Volume at measurement conditions$$ 

- $p_b$  = Pressure at base conditions
- T = Gas temperature at measurement conditions
- T<sub>b</sub> = Temperature at base conditions
- $Z_{b}^{-}$  = Compression factor at base conditions
- Z = Compression factor at measurement conditions

The measurement conditions are either determined with pressure and temperature sensors or entered as fixed value.

The following short forms are used in this document for better readability:

- Volume at base conditions = base volume
- Volume at flowing conditions = measurement volume

# 2.2 System components

The FLOWSIC500 measuring system comprises:

- FLOWSIC500 gas flow meter,
- Adapter for installation in pipeline and
- Optional p&t sensors for the volume conversion device option.

### Fig. 3 FLOWSIC500 components

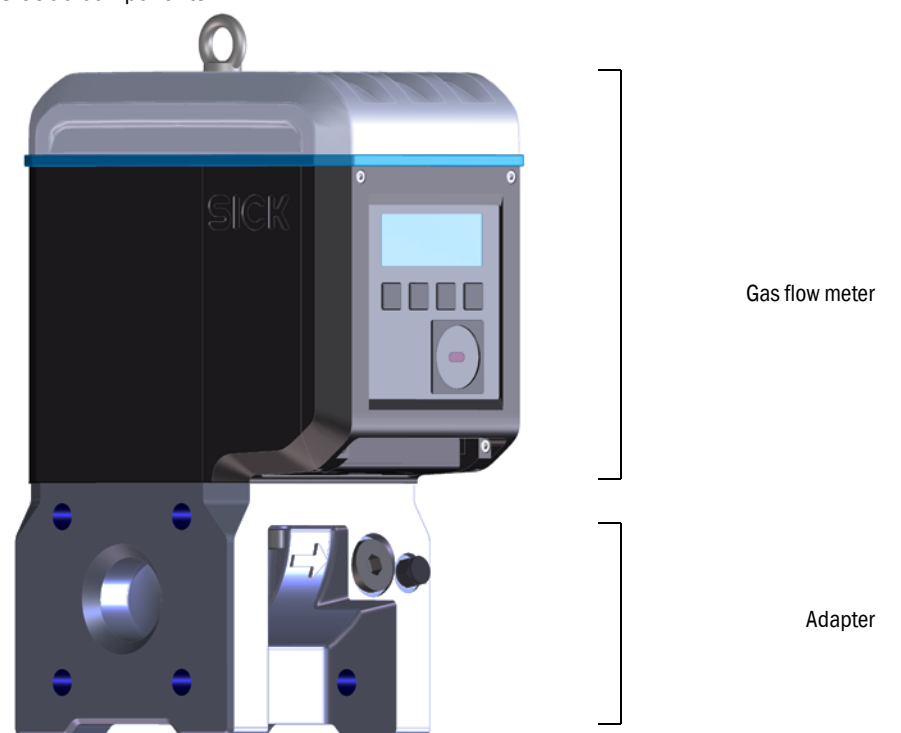

### 2.2.1 Adapter

The meter body is available in various flange standards and fitting lengths to connect the gas flow meter to the system pipeline.

Depending on the version, the adapter is designed for assembly on line flanges PN16 in accordance with DIN EN1092-1, CL150 in accordance with ASME B16.5, or 1.6MPa in accordance with GOST 12815-80.

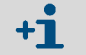

Fitting lengths available:  $\rightarrow$  p. 155, §9.6.

## 2.2.2 Gas flow meter

An internal flow conditioner rectifies the gas flow in the gas flow meter so that flow profile disturbances caused by pipe bends in the inlet or outlet sections or components projecting into the pipe (e.g., a thermowell) have no influence on measuring results.

The gas flow meter can be exchanged without taking the adapter out of the pipeline.

The gas flow meter is fitted with:

- Control unit
- Optical and electrical interfaces
- Measuring cell with ultrasonic transducers
- Electronics.

The product variant with volume conversion and integrated pressure and temperature sensors also has the calibrated pressure sensor and calibrated temperature sensor fitted in the gas flow meter.

# 2.2.3 Meter sizes

Available meter sizes  $\rightarrow$  p. 155, §9.6.

#### **FLOWgate<sup>TM</sup> operating software** 2.3

The FLOWgate<sup>™</sup> operating software allows user-friendly access to all measured values of the device.

For FLOWgate<sup>TM</sup> operating software, see "Software Manual FLOWgate<sup>TM</sup>". +13 The Software Manual is on the delivered Product CD. The Software Manual is also available using the Help function of the FLOWgate<sup>TM</sup> operating software.

#### **Overview** 2.3.1

### Software functions

- Measured values overview
- Field setup wizard
- Parameter modification
- Logbook and archive management
- Calibration •
- Diagnostics data
- Service actions •
- Session browser

### Software platform FLOWgate<sup>TM</sup> – FLOWSIC500 "Overview"

| SICK FLOWgate 1.6.0                                                                                                    |                                                                                                    | - 0 ×                                                                                                    |
|----------------------------------------------------------------------------------------------------|----------------------------------------------------------------------------------------------------|----------------------------------------------------------------------------------------------------|
| DeviceManager Dresden, Germany x                                                                                                    |                                                                                                    | * 0                                                                                                    |
| Author. User 1 7/3/2017 10:42:50 AM                                                                                                    | Q.[acm/h] Q <sub>R</sub> [acm/h] p.[bar] T["C] VOG [m/s] SOS [m/s]<br>0 0 1 21.747 0.001 344.905                                           | V OVERVIEV                                                                                                    |
| COUNTERS           Flowing conditions           m³         0200.10           Volume Vg           m³         0000.10           Error volume Vg, error           m³         0000.00 | Base conditions         0000.00           M³         0000.09           Error volume Vn, error         0000.09           M³         0000.09 | EVENT SUMMARY Date/time invalid Firmware changed Device restarted Configuration mode Constantiation T:57:49 AM 2/25/2000 |
|                                                                                                    | 0.9813913                                                                                                    | Last summary reset  1.000069  Compressibility Factor K                                                                   |
| DEVICE IDENTIFICATION<br>13348104 Ox1C03<br>Serial Number Firmware CRC<br>2.07.00 OxDF46<br>Firmware Version Metrology CRC<br>Adjust CRC                                          | LOCATION Device name Station / Description Address                                                                                         | 0 0 0<br>GPS Latitude GPS Longitude<br>Company<br>Company<br>Meter Info Report                                           |
|                                                                                                    |                                                                                                    | cicy                                                                                                    |

## 2.3.2 System requirements

- Microsoft Windows 7/8/10
- Min. 1.8 GHz CPU
- Min. 1 GB RAM
- Approx. 100 MB free memory (without .NET framework)
- USB or serial interface
- Recommended minimum screen resolution: 1024 x 768 pixels, optimum screen resolution 1368 x 768 pixels
- Microsoft .NET framework 4.6 or higher

If the user is not an administrator, the following entries in the registry must exist or be configured for installation of the system:

- AlwaysInstallElevated = 1
- EnableUserControl = 1

Support: http://msdn.microsoft.com/en-us/library/aa367561(v=vs.85).aspx

# 2.3.3 Access rights

| Device function                        | Guest | User 3 | User 2 | User 1 | Auth. user 3 | Auth. user 2 | Auth. user 1 |
|----------------------------------------|-------|--------|--------|--------|--------------|--------------|--------------|
| Standard password                      | -     | 1111   | 1111   | 1111   | 2222         | 2222         | 2222         |
| User can be deactivated                | -     | х      | х      | -      | х            | х            | -            |
| Read parameters and measured values    | х     | X      | X      | X      | X            | X            | X            |
| Read data archive                      | -     | x      | х      | х      | х            | х            | Х            |
| Change parameters not custody relevant | -     | X      | X      | X      | X            | X            | x            |
| Change custody relevant parameters     | -     | -      | -      | -      | X            | X            | X            |
| User management                        | -     | -      | -      | -      | -            | -            | X            |
| Calibration mode                       | -     | -      | -      | -      | х            | х            | X            |
| Configuration mode                     | -     | -      | -      | -      | X            | X            | Х            |
| Test digital outputs                   | -     | -      | -      | -      | x            | x            | X            |

# 2.4 Interfaces

The FLOWSIC500 supports various digital and serial interfaces.

The configuration of the interfaces as delivered is described in the delivery documents provided with the respective device.

| Type code | I/0: F                                                      | I/0:G       | I/0: H       | I/0: I or J | I/0: K                          | I/0: L    | I/0: M     | I/0: N     |
|-----------|-------------------------------------------------------------|-------------|--------------|-------------|---------------------------------|-----------|------------|------------|
|           | LF                                                          | HF          | Encoder + LF | RS485       | Encoder + HF                    | 2 x LF    | RS485 + HF | RS485 + NF |
| D0_0      | -                                                           | HF pulses   | Encoder      | -           | Encoder                         | -         | HF pulses  | -          |
| D0_1      | Normal operation: Diagnosis warning, test mode: Test pulses |             |              | HF pulses   | As for config.<br>F, G, H, I, J | -         | -          |            |
| D0_2      | LF pulses                                                   | -           | -            | -           | -                               | LF pulses | -          | NF pulses  |
| D0_3      | Malfunction                                                 | Malfunction | LF pulses    | -           | Malfunction                     | LF pulses | -          | -          |
| Serial    | -                                                           | -           | -            | RS485       | -                               | -         | RS485      | RS485      |

Table 1 Interface configurations

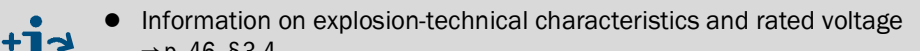

→ p. 46, §3.4.

• Details on standard interface configurations available → p. 51, §3.4.6.

# 2.4.1 Pulse and status outputs

FLOWSIC500 has 4 digital switching outputs. Digital switching outputs DO\_0, DO\_2 and DO\_3 are electrically isolated according to EN 60947-5-6.

Alternatively, digital switching outputs DO\_2 and DO\_3 can also be configured as Open Collector.

When used as pulse output, maximum 2 kHz can be output on digital switching output DO\_0 and maximum 100 Hz on digital switching outputs DO\_2 and DO\_3. When used as status output, status information "Validity of measurement" or the result of the self-diagnosis can be represented.

Digital switching output DO\_1 is not electrically isolated. In normal mode, the diagnosis warning is output on DO\_1, test pulses are output in test mode.

The digital switching outputs are updated synchronously once per second.

# 2.4.2 Encoder totalizer

Alternatively, NAMUR switching output DO\_0 can be configured so that the totalizer level of the totalizer Vm, the meter state and a meter identification are output via asynchronous serial communication. This allows the connection of volume converters with a suitable input for encoder totalizers.

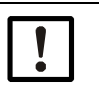

# NOTICE:

With encoder communication, it must be ensured that the transmitted digit count or totalizer resolution can be processed by the connected volume converter.

A parameter modification can be carried out on the FLOWSIC500 with the FLOWgate<sup>TM</sup> operating software when the parameter locking switch is open.

# 2.4.3 Serial data interface

The serial interface is designed as externally powered RS485 and requires an external intrinsically safe power supply for operation.

Maximum cable length for the RS485 interface: 300 m

#### **Optical data interface** 2.4.4

An optical interface according to IEC 62056-21 with serial bit, asynchronous data transmission is located on the front of the FLOWSIC500.

The interface can be used to read out data and parameter settings and to configure the FLOWSIC500.

#### **Totalizers** 2.5

#### Device status and totalizers used 2.5.1

Various volume totalizers are fitted on the FLOWSIC500 depending on the configuration. Meter V is used in the configuration as gas flow meter. If the gas flow meter has a malfunction, the measured volume is also recorded in the error volume counter errV.

Table 2 Device status and totalizers used

| Status      | Totalizer |      |
|-------------|-----------|------|
|             | V         | errV |
| Operation   | •         |      |
| Malfunction | •         | •    |

A gas flow meter Vm, a base volume meter Vb and a total volume meter Vbtot are used in the configuration as gas flow meter with integrated volume conversion (device option). If malfunctions occur, the measured values are not recorded in the base volume meter Vb, but the converted volume is recorded in the malfunction volume encoder totalizer errVb.

Table 3

Device status and totalizers used (with device option volume conversion)

| Status      |    |       | Totalizer |    |       |
|-------------|----|-------|-----------|----|-------|
|             | Vb | errVb | Vbtot     | Vm | errVm |
| Operation   | •  |       | •         | •  |       |
| Malfunction |    | •     | •         | •  | •     |

Authorized users (user level "Authorized user") can reset the error volume counters  $\rightarrow$  p. 98, §5.2.11.

#### 2.5.2 **Reverse flow**

The FLOWSIC500 is designed as unidirectional and has a configurable zero-flow cutoff which is factory set to a value of 1 m<sup>3</sup> (35 ft<sup>3</sup>) as default.

The totalizers are stopped during reverse flow and this volume is counted in a separate buffer totalizer. When normal operation resumes, the buffer totalizer is first computed with the flow rate.

The totalizers are first incremented again after the reverse flow volume has passed through.

During reverse flow, the meter first switches to malfunction when the preconfigured buffer volume has been exceeded. An error message is output on the device.

The zero-flow cutoff (measuring threshold for low flow rate) and the buffer volume (limit value for reverse flow volume) can be adjusted with the FLOWgate<sup>TM</sup> operating software during commissioning ( $\rightarrow$  p. 73, §4.3.2.3) or, after commissioning, in the "Warning" area in the "Parameter Modification" menu.

# **Data processing in**

# 2.6.1 Logbooks

The FLOWSIC500 stores events and parameter changes in the following logbooks:

• Event logbook

All events with timestamp, user logged on and totalizer level, max. number of entries: 1000

When the Event logbook is 90% full, the FLOWSIC500 changes to device status "Warning", warning W-2001 is shown on the display.

When the Event logbook is full, the FLOWSIC500 changes to device status "Malfunction", error E-3001 is shown on the display ( $\rightarrow$  p. 102, §6.2, "Status messages").

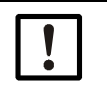

### NOTICE:

If the optional feature "Load recording device with maximum load display" feature is activated and the event logbook is full, the device time can be corrected even if the operation is not logged. That the time has been set is evident from the status of the measuring period entry. Updating is the responsibility of the plant operator.

Parameter logbook

All parameter changes with timestamp, user logged on, totalizer level, old and new parameter value and register number, maximum number of entries: 250 The oldest entries are overwritten when the Parameter logbook is full.

Metrology logbook

All changes to selected custody-relevant parameters ( $\rightarrow$  p. 31, §2.8.2), with parameter locking switch activated with timestamp, user logged on, totalizer level, old and new parameter value and register number, maximum number of entries: 100 When the Metrology logbook is full, custody relevant parameters can be modified only after the parameter locking switch has been opened. The FLOWSIC500 changes to device status "Warning", warning W-2002 is shown on the display ( $\rightarrow$  p. 102, §6.2, "Status messages").

Gas composition logbook

All parameter changes of the gas composition for the volume conversion with timestamp, user logged on, totalizer level, old and new parameter values and register number, maximum number of entries: 150

The oldest entries are overwritten when the Gas composition logbook is full.

The data are stored in non-volatile memory. All logbooks can be viewed, stored and reset with the FLOWgate<sup>TM</sup> operating software. The Event logbook can be viewed after logon as "User" or "Authorized user" on the device.

The following parameters are displayed:

- Event type
- Number of events
- Short description
- Timestamp

# 2.6.2 Archives

The integrated data registration stores totalizer levels, maximums and other data in the following archives:

• Measuring period archive

Totalizers and data saved after the measuring period elapses (standard = 60 min). The measuring period can be adjusted  $\rightarrow$  p. 93, §5.2.6.9.

- Daily archive
   Totalizers and data saved at the defined gas hour time (standard = 06:00)
- Monthly archive

Totalizers and data saved at the defined gas day time (standard = 1st day of month)

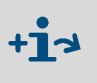

Explanations on data structure and storage depth are available in Technical Bulletin "Data Registration").

You will find the document on the delivered product CD.

# 2.7 **Device option**

### 2.7.1 Volume conversion

The FLOWSIC500 gas flow meter with volume conversion captures the gas volume under measurement conditions and converts it to a volume under base conditions.

Gas volume conversion can run selectively (set at the factory) as PTZ or TZ volume conversion. The configuration as temperature volume conversion uses the default value for measurement pressure for calculations.

Measurement conditions are recorded with the pressure and temperature sensors or entered as fixed values.

By default, measured values recording and subsequent calculation of the conversion factor are performed every 30 seconds. The update interval can be adjusted  $\rightarrow$  p. 91, §5.2.6.5, "Calculation".

Depending on the configuration, the compressibility factor (K-factor) is determined with one of the following calculation methods or can be entered as a fixed value.

- Fixed value
- SGERG88
- AGA 8 Gross method 1
- AGA 8 Gross method 2
- AGA NX-19
- AGA NX-19 mod.
- AGA NX-19 mod. GOST
- GERG91 mod.
- AGA8-92DC (AGA-8 Detail)

The FLOWSIC500 checks the permissible entry limits of the parameters for the selected calculation method. If one of the entry values is outside the limit values, the FLOWSIC500 switches to malfunction state and uses the fixed value of the compressibility factor for calculation of the basis volume.

An absolute pressure sensor (optional: relative pressure sensor) EDT23 or the functionally compatible successor model EDT96 and a temperature sensor EDT34 or the functionally compatible successor model EDT87 measure current measurement conditions and transfer the sensor type, measured value as well as the sensor status via a digital interface.

The FLOWSIC500 reads the valid measuring range automatically and, periodically, the current status and measured value.

A sensor is only activated for measurement when the configured serial number matches the serial number transferred for the sensor.

If no sensor is detected or a sensor is not functioning correctly, the FLOWSIC500 automatically uses the stored default value (= fixed value) of the state variable.

In this case, the FLOWSIC500 switches to malfunction state and, using the default value, stores the volume under base conditions calculated for pressure or temperature in the error volume counter.

If not specified otherwise, the FLOWSIC500 is supplied with the following standard settings:

### Table 4 Standard settings

| Unit system                                           | SI                                       | Imperial                                  |
|-------------------------------------------------------|------------------------------------------|-------------------------------------------|
| Tunit                                                 | °C                                       | °F                                        |
| P unit                                                | bar                                      | psi                                       |
| Symbols according to                                  | EN 12405                                 | API                                       |
| Calculation method                                    | SGERG88                                  | AGA 8 Gross method 1                      |
| Reference conditions for<br>density and heating value | (T1/T2/p2)<br>25 °C/0 °C/1.01325 bar (a) | (T1/T2/p2)<br>60 °F/60 °F/14.7300 psi (a) |
| Basic pressure                                        | 1.01325 bar (a)                          | 14.7300 psi (a)                           |
| Basic temperature                                     | 0°C                                      | 60 °F                                     |

### 2.7.1.1 Integrated pressure and temperature sensors

The FLOWSIC500 with volume conversion and integrated pressure and temperature sensors does not have any external components. The internal pressure and temperature sensors are already fitted and calibrated at the factory. The measuring ports are located in the gas flow meter.

This means the FLOWSIC500 does not require any additional installation of sensors to determine the measurement conditions and is immediately ready for operation after volume conversion has been configured.

### 2.7.1.2 External pressure and temperature sensors

The FLOWSIC500 with volume conversion and external sensors is used at measuring ports where a test/calibration of the pressure or temperature sensor in the system may be required.

It is recommended to install a three-way test valve that separates the pressure sensor from the measurement pressure and provides a test connection to test the pressure sensor.

 $\rightarrow$  Fig. 5 shows a FLOWSIC500 with external sensors and test value BDA04 for gas temperatures to -25 °C.

# Fig. 5 FLOWSIC500 with external sensors and test valve BDA04

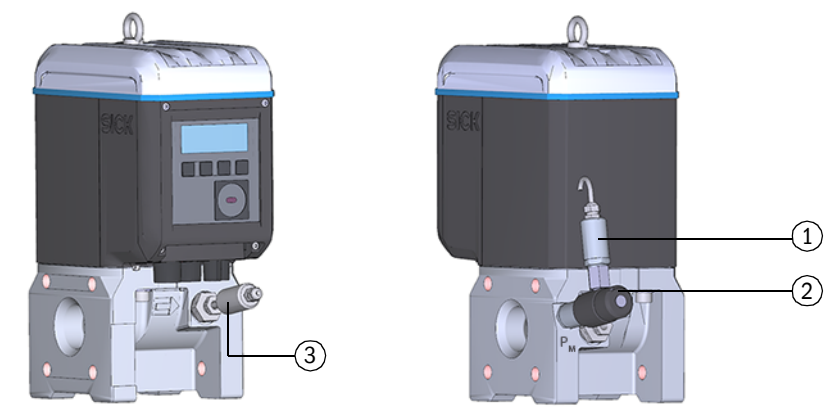

- 1 Pressure sensor
- 2 Test valve BDA04
- 3 Temperature sensor

A three-way test value ( $\rightarrow$  Fig. 6) that is fitted next to the FLOWSIC500 is used for gas temperatures to -40°C.

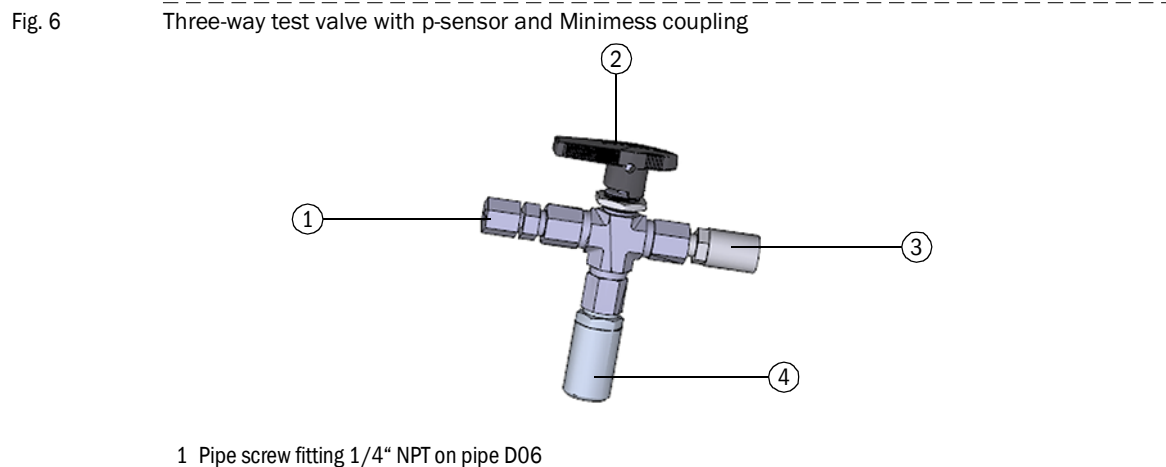

- 1 Pipe screw fitting 1/4" NPT on pipe D06 or pipe screw fitting 1/4" NPT on pipe 1/4"
- 2 Hand lever
- 3 Test connection (Minimess coupling)
- 4~ Pressure sensor, connection thread G  $1/4^{\ast}$

## 2.7.2 Load recording device with maximum load display

The optional feature "Load recording device with maximum load display" is available for FLOWSIC500 with integrated volume conversion. The feature is optionally activated at the factory and extends the archive entries of the measuring period archive, daily archive and monthly archive by additional details, e. g. time stamps of measurement and process variables,  $T_{min}$ ,  $T_{max}$  and flowtime.

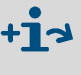

Explanations on data structure and storage depth are available in Technical Bulletin "Data Registration").

You will find the document on the delivered product CD.

The archive contents can be shown on the display. A search function is also available, see  $\rightarrow$  p. 99, §5.2.16. Querying the measurement data and external time synchronization are also possible via the RS485 interface.

When the current measuring period elapses, the consumption and process values of this period are used for updating the daily and monthly extreme values related to the measuring period.

When the current day is ended, the consumption and process values of this day are used for updating the daily related monthly extreme values.

If the feature "Load recording device with maximum load display" is activated, the

FLOWSIC500 checks if the measuring period or the daily period is still valid when ending the measuring period or the daily period. If the period is valid, the consumption of this period is used for updating the daily and monthly extreme values.

- A period entry is marked as invalid when the following events occur:
- when there is a device malfunction,
- when the target recording duration has not been observed,
- when the time has been set beyond the synchronization limit,
- if the difference between the start and end time stamps does not match the target period duration.

For the maximum load function, the stored measured values for the currently running and the previous, i.e. last completed, periods can be shown on the display, see  $\rightarrow$  p. 96, §5.2.6.10.

The maxima  $(\uparrow)$  of the last 24 months in each case are stored in the monthly archive and can also be viewed on the display.

# 2.7.3 Extension measurement capability up to 30% hydrogen

By default, the FLOWSIC500 has the ability to measure a hydrogen content of up to 10% in natural gas. Starting with firmware version 2.17.00, this range can be extended up to 30% with an additional license. Accuracy class 1.0 is always maintained.

The license can be activated ex works when ordering the device or can be obtained from SICK at a later date. When activating the license for gas flow meters in the field, the national regulations must be taken into account.

# 2.7.4 Gas Quality Indicator (GQI)

When commissioning the FLOWSIC500 (from FW2.15), the current gas composition and a permissible deviation can be parameterized via the Gas Quality Indicator (GQI) in FLOW-gate<sup>™</sup>. The gas quality is continuously monitored. If the gas composition is changed by admixing other gas types, e.g. biogas, the operator receives status information as soon as the Gas Quality Indicator (GQI) of the FLOWSIC500 exceeds the parameterized permissible deviation. Changes in the gas quality can thus be detected.

As of firmware 2.17, the hydrogen content in the natural gas can be monitored via an option/license with the gas quality indicator. As a basis for monitoring, the gas composition of the natural gas in the meter must be parameterized with FLOWgate™. If the set limit value is exceeded with fluctuating hydrogen feed-in, the FLOWSIC500 reports this back to the operator via the status. In this way, changes in the hydrogen content and thus also the heating values can be detected in real time. The Gas Quality Indicator based on i-diagnostics™ forms the basis for ensuring contractually agreed gas qualities where no gas quality measurement by means of a gas chromatograph or no measurement of the hydrogen content is available.

For a meter in the field, activation of the feature via a SICK license is only possible in compliance with national regulations.

# 2.8 **Parameter protection**

### 2.8.1 Parameter locking switch

A parameter locking switch is located on the circuit board to secure the custody relevant parameters. This covers all values that influence volume metering and volume conversion.

Fig. 7

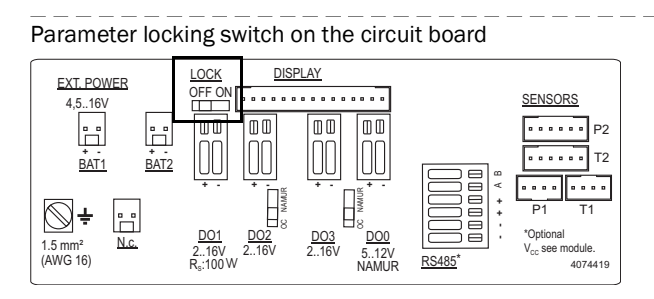

The parameter locking switch is secured by the terminal compartment cover and a seal.

# 2.8.2 Metrology logbook

Selected custody relevant parameters can be modified when the parameter locking switch is closed and after logging in as authorized user.

An entry in the metrology logbook is generated to ensure the traceability of these parameter changes. The entry contains the timestamp, old and new value, totalizer level V (for gas flow meters) or Vb (for gas flow meters with device option volume conversion) and the logged on user.

The Metrology logbook can have a maximum of 100 entries. The FLOWSIC500 switches to status "Warning" when the Metrology logbook is full.

The Metrology logbook can be cleared when the parameter locking switch is open. Parameter changes to the following parameters are entered in the Metrology logbook as long as entries are possible.

Table 5 Custody relevant parameters - gas flow meter

|   | Parameter                           | Description                                   |
|---|-------------------------------------|-----------------------------------------------|
| ĺ | Max. reverse flow volume            | Buffer volume for reverse flow                |
|   | Symbols for measured value displays | Symbols used on the display (formula symbols) |

### Table 6

Custody relevant parameters - gas flow meter with volume conversion

| Parameter                           | Description                                                                                                   |
|-------------------------------------|----------------------------------------------------------------------------------------------------|
| Max. reverse flow volume            | Buffer volume for reverse flow                                                                                |
| Symbols for measured value displays | Symbols used on the display (formula symbols)                                                                 |
| Calculation interval                | Cycle time for updating measured values (pressure, temperature) and calculation of the compressibility factor |
| Calculation method                  | Calculation method for the compressibility factor                                                             |
| Value range check                   | Checking the input parameters for the conversion algorithms                                                   |
| Reference conditions                | Reference conditions for density and heating value                                                            |
| Heating value unit                  | Heating value unit                                                                                            |
| Density value selection             | Selection of relative density or standard density                                                             |
| Basic pressure                      | Pressure standard conditions                                                                                  |
| Basic temperature                   | Temperature standard conditions                                                                               |
| K-factor (fixed)                    | Figure for method "Fixed value" when the calculation of the K-factor is incorrect                             |
| Default value for Molar mass        | Default value, when the calculation of the molar mass is disturbed                                            |
| p Lower alarm limit                 | Lower warning limit for the pressure which can be set by the customer                                         |
| p Upper alarm limit                 | Upper warning limit for the pressure which can be set by the customer                                         |
| p Default value                     | Fixed value of measurement pressure                                                                           |
| p Unit                              | Unit for pressure values                                                                                      |
| Atmospheric pressure                | Ambient pressure                                                                                              |
| p Serial number                     | Serial number of pressure sensor                                                                              |
| p Offset                            | Offset for pressure sensor adjustment                                                                         |
| p Adjust factor                     | Factor for pressure sensor adjustment                                                                         |
| T Lower alarm limit                 | Lower warning limit for the temperature which can be set by the customer                                      |
| T Upper alarm limit                 | Upper warning limit for the temperature which can be set by the customer                                      |
| T Default value                     | Fixed value of measurement temperature                                                                        |
| TUnit                               | Unit for temperature values, used for entry and display                                                       |
| T Serial number                     | Serial number of temperature sensor                                                                           |
| T Offset                            | Offset for temperature sensor adjustment                                                                      |
| T Adjust factor                     | Factor for temperature sensor adjustment                                                                      |
| Measuring period                    | Period for billing archive                                                                                    |
| Gas hour                            | Billing hour for the day archive                                                                              |
| Gas day                             | Billing day for month archive                                                                                 |

### 2.8.3 Gas composition logbook

All changes of gas composition parameters for volume conversion are saved in the Gas composition logbook.

The entry contains timestamp, old and new value of the changed parameter, totalizer level Vb, logged on user and the register number. The Gas composition logbook can have a maximum of 150 entries. The oldest entries are overwritten when the Gas composition logbook is full.

The Gas composition logbook can only be cleared when the parameter locking switch is open.

### Table 7 Gas composition parameters for volume conversion

| Parameter                            | Description                                                             |
|--------------------------------------|-------------------------------------------------------------------------|
| Relative density                     | Relation between gas density and air density under reference conditions |
| Reference density                    | Gas reference density under reference conditions                        |
| Heating value                        | Gas heating (under reference conditions)                                |
| Carbon dioxide (CO <sub>2</sub> )    | CO <sub>2</sub> proportion in gas                                       |
| Hydrogen H <sub>2</sub>              | H <sub>2</sub> proportion in gas                                        |
| Nitrogen N <sub>2</sub>              | N <sub>2</sub> proportion in gas                                        |
| Methane CH <sub>4</sub>              | Methane proportion in gas                                               |
| Ethane C <sub>2</sub> H <sub>6</sub> | Ethane proportion in gas                                                |
| Propane                              | Propane proportion in gas                                               |
| Water H <sub>2</sub> 0               | Water vapor proportion in gas                                           |
| Hydrogen sulfide H <sub>2</sub> S    | Hydrogen sulfide proportion in gas                                      |
| Carbon monoxide CO                   | Carbon monoxide proportion in gas                                       |
| Oxygen O <sub>2</sub>                | Oxygen proportion in gas                                                |
| i-butane                             | i-butane proportion in gas                                              |
| n-butane                             | n-butane proportion in gas                                              |
| i-pentane                            | i-pentane proportion in gas                                             |
| n-pentane                            | n-pentane proportion in gas                                             |
| n-hexane                             | Hexane proportion in gas                                                |
| n-heptane                            | Heptane proportion in gas                                               |
| n-octane                             | Octane proportion in gas                                                |
| n-nonane                             | Nonane proportion in gas                                                |
| n-decane                             | Decane proportion in gas                                                |
| Helium                               | Helium proportion in gas                                                |
| Argon                                | Argon proportion in gas                                                 |

# 2.9 Sealing

The FLOWSIC500 is secured at the factory with a seal on the cover. Gas flow meter and adapter can be secured at the joint by a user seal (adhesive label) glued with approximately equal spread on gas flow meter and adapter. Optionally, the electronics cover can also be protected by the customer after the end of the

Fig. 8 Factory seal of the cover on the gas flow meter

installation against unauthorized opening.

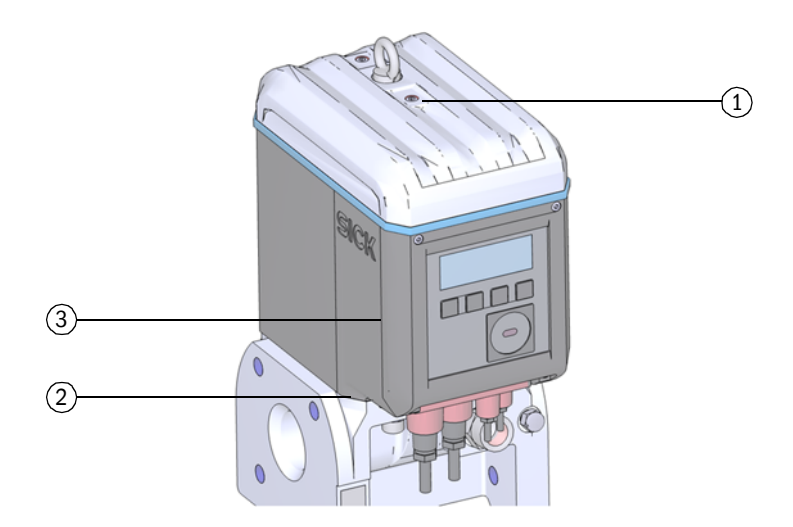

- 1 Seal position
- 2 Possible position of the adapter seal
- 3 Possible position of the electronic cover seal

In addition, the FLOWSIC500 has seal positions on the terminal compartment cover and the plug-in connector cover.

An adhesive label secures the interfaces and the parameter lock by the terminal cover compartment.

During commissioning, the plug-in connector cover must be secured according to national regulations. This can be performed with an adhesive label which is glued with approximately equal spread on the cover and the enclosure or alternatively by using capstan screws and a tensioned sealing wire and a wire seal.

Fig. 9

### Seals on the terminal compartment and plug-in connector cover

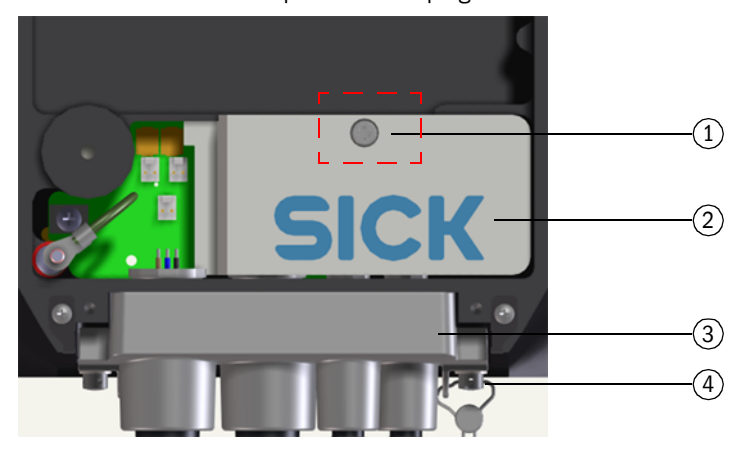

- 1 Seal position
- 2 Terminal compartment cover (securing the terminal compartment)
- 3 Plug-in connector cover
- 4 Capstan screw, wire and wire seal (securing of plug-in connector cover)

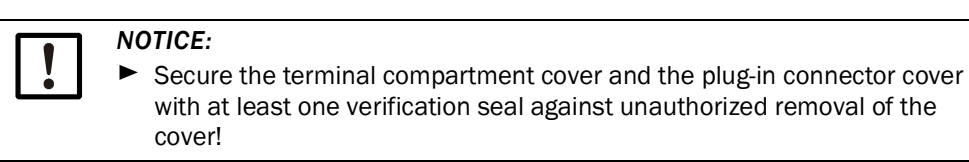

Seal on the temperature sensor (example)

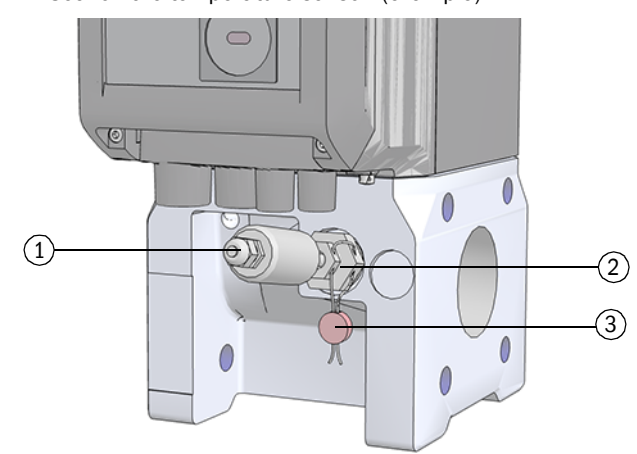

- 1 Temperature sensor
- 2 Locknut
- 3 Wire seal

### Fig. 11 Seal on the pressure sensor (example)

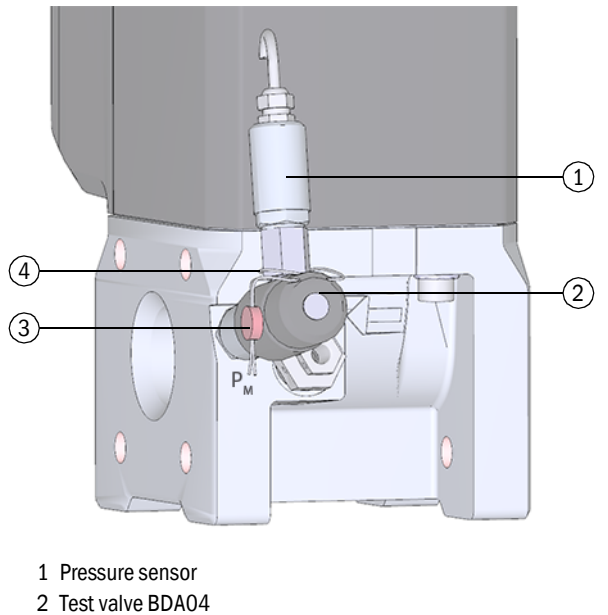

3 Wire seal

4 Wire loop

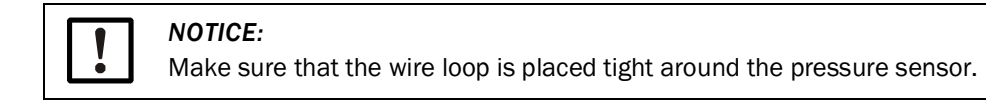

# 2.10 **PowerIn Technology<sup>TM</sup>**

The FLOWSIC500 is available with two configurations:

- For operation with external intrinsically safe power supply with backup battery (backup duration: Approx. 3 months).
- Self-sufficient power configuration: 2 internal longlife battery packs (typical service life: At least 5 years).

The second battery pack is activated automatically when the first pack is empty and a message displayed ( $\rightarrow$  p. 80, §5.2).
# FLOWSIC500

## **3** Installation

Hazards during installation General information Mechanical installation Electrical installation Installing the external pressure and temperature sensors Fitting a display protector (option)

#### **Hazards during installation** 3.1

## **CAUTION:** General risks during installation

- Observe applicable valid regulations, general standards and guidelines.
- ► Observe local safety regulations, operating instructions and special regulations.
- Observe the safety information in  $\rightarrow$  p. 10, §1.1.
- Comply with the safety requirements of Pressure Equipment Directive 2014/68/EC or ASME B31.3 when installing pressure devices including connection of various pressure devices.
- Persons carrying out installation work must be familiar with the directives and standards applicable for pipeline construction and have the corresponding qualifications, e.g. in accordance with DIN EN 1591-4.

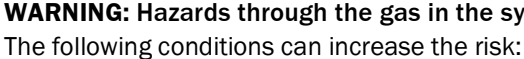

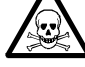

## WARNING: Hazards through the gas in the system

- Toxic gas or gas dangerous to health
  - Explosive gas
  - High gas pressure
  - Only carry out installation, maintenance and repair work when the system is non-pressurized.

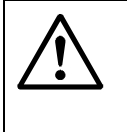

## WARNING: Hazards during installation work

- Do not carry out any welding work on lines with meters fitted.
- Comply exactly with mandatory and approved methods.
- Observe and comply with regulations of the plant operator.
- Meticulously check completed work. Ensure leak tightness and strength.
- Otherwise hazards are possible and safe operation is not ensured.

#### **General information** 3.2

#### 3.2.1 Delivery

The FLOWSIC500 is delivered preassembled in sturdy packaging.

- Inspect for transport damage when unpacking the device.
- Document any damage found and report this to the manufacturer.

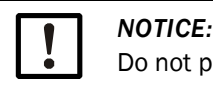

## Do not put the FLOWSIC500 into operation if you notice any damage!

Check the scope of delivery for completeness.

## The standard scope of delivery comprises:

- FLOWSIC500 (gas flow meter and adapter, already fitted),
- Backup battery (if device is configured for external power supply), or
- 2 battery packs (if device is configured for battery operation).

## 3.2.2 Transport

- During all transport and storage work, ensure:
  - The FLOWSIC500 is always well secured
  - Measures to prevent mechanical damage have been taken
  - Ambient conditions are within specified limits.

## 3.3 Mechanical installation

## **CAUTION:** General risks during installation

- Observe applicable valid regulations, general standards and guidelines.
- Observe local safety regulations, operating instructions and special regulations.
- Observe the safety information in  $\rightarrow$  p. 10, §1.1.
- Comply with the safety requirements of Pressure Equipment Directive 2014/68/EC or ASME B31.3 when installing pressure devices including connection of various pressure devices.
- Persons carrying out installation work must be familiar with the directives and standards applicable for pipeline construction and have the corresponding qualifications, e.g. in accordance with DIN EN 1591-4.

The FLOWSIC500 normally does not need straight inlet and outlet sections and can be fitted directly after bends in the pipe.

| NO | TICE: | Installation | requirements |
|----|-------|--------------|--------------|
|----|-------|--------------|--------------|

- The following elements must not be present within a distance of 5 DN to the adapter in upstream direction:
  - A valve not always operated fully open,
  - a pressure regulator.
- The pressure sensor must be maximum 5 DN behind the gas flow meter. Alternatively, the temperature sensor in the optional immersion sleeves can be used in the adapter.
- In concrete application, observe limitations resulting from type approval!

## 3.3.1 **Preparations**

- Select a suitable installation location. Ensure adequate assembly clearances (
   → Table 12).
- The following tools and materials are required to install the FLOWSIC500:
  - Hoisting equipment (lifting capacity according to the weight specifications → p. 155, §9.6)
  - Box wrench with size suitable for flange installation
  - Torque wrench
  - Flange gaskets
  - Lubricant, metal-free or suitable for aluminum, e.g. OKS 235, to prevent thread mountings seizing up.

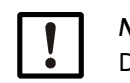

NOTICE:

Do not use copper paste!

- SW3 Allen key
- Leak detection.

## 3.3.2 Choosing flanges, gaskets and other components

For flange connections only use pipeline flanges, bolts, nuts and gaskets suitable for the maximum operating pressure, maximum operating temperature as well as ambient and operating conditions (external and internal corrosion).

 $\rightarrow$  Table 8 contains a list of recommended bolts and  $\rightarrow$  Table 9 contains a list of recommended gaskets.

For devices with approval according to GOST,  $\rightarrow$  Table 10 contains a list of recommended bolts and  $\rightarrow$  Table 11 contains a list of recommended gaskets.

S

Fig. 12 Dimensions of gaskets

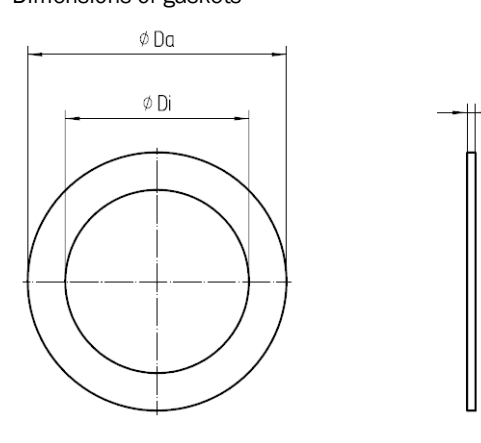

Table 8

Bolts and tightening torques

| Device/flange type | Bolts                                                                                                  | Washers                                                                                                  | Nuts                                                                                      | Tightening | torque     |
|--------------------|----------------------------------------------------------------------------------------------------|----------------------------------------------------------------------------------------------------|-------------------------------------------------------------------------------------------|------------|------------|
| PN16 / EN1092-1    |                                                                                                    |                                                                                                    |                                                                                           |            |            |
| DN50/ PN16         | 4 pc. DIN835-<br>M16x45-A2-70                                                                          | 4 pc. DIN125-<br>A17-A4                                                                                  | 4 pc. ISO4032-<br>M16-A4-70                                                               | 130 Nm     | 96 lbf ft  |
| DN80/ PN16         | 8 pc. DIN835-                                                                                          | 8 pc. DIN125-                                                                                            | 8 pc. ISO4032-                                                                            | 130 Nm     | 96 lbf ft  |
| DN100/ PN16        | M16x45-A2-70                                                                                           | A17-A4                                                                                                   | M16-A4-70                                                                                 |            |            |
| DN150/ PN16        | 8 pc. DIN835-<br>M16x45-A2-70                                                                          | 8 pc. DIN125-<br>A21-A2                                                                                  | 8 pc. ISO4032-<br>M20-A2-70                                                               | 250 Nm     | 184 lbf ft |
| Class 150 / ASME B | 16.5                                                                                                   |                                                                                                    |                                                                                           |            |            |
| 2"/ Cl150          | 4 pc. Double end<br>threaded stud Ø 5/8",<br>length 3.5" - ASME                                        | 4 pc. Type A plain<br>washer (narrow<br>series) Ø 5/8" -                                                 | 4 pc. Hex flat nut<br>(UNC series)<br>Ø 5/8" -                                            | 140 Nm     | 103 lbf ft |
| 3"/ 01150          | ASTM A193 Grade<br>B8M                                                                                 | grade 8 stainless<br>steel                                                                               | ASTM A 194 Grade<br>8MA                                                                   |            |            |
| 4"/ CI150          | 8 pc. Double end<br>threaded stud Ø 5/8",<br>length 3.5" - ASME<br>B18.31.2,<br>ASTM A193 Grade<br>B8M | 8 pc. Type A plain<br>washer (narrow<br>series) Ø 5/8" -<br>ANSI B18.22.1,<br>grade 8 stainless<br>steel | 8 pc. Hex flat nut<br>(UNC series)<br>Ø 5/8" -<br>ANSI B18.2.2,<br>ASTM A194 Grade<br>8MA | 140 Nm     | 103 lbf ft |
| 6"/ CI150          | 8 pc. Double end<br>threaded stud Ø 3/4",<br>length 4.0"- ASME<br>B18.31.2,<br>ASTM A193 Grade<br>B8M  | 8 pc. Type A plain<br>washer (narrow<br>series) Ø 3/4" -<br>ANSI B18.22.1,<br>grade 8 stainless<br>steel | 8 pc. Hex flat nut<br>(UNC series)<br>Ø 3/4" -<br>ANSI B18.2.2,<br>ASTM A194 Grade<br>8MA | 240 Nm     | 177 lbf ft |

#### Table 9

| Gaskets            | Gaskets                |         |       |                          |  |  |
|--------------------|------------------------|---------|-------|--------------------------|--|--|
| Device/flange type | Da <sup>[1]</sup> [mm] | Di [mm] | S[mm] | Material                 |  |  |
| PN16 / EN1092-1    | •                      |         | •     |                          |  |  |
| DN50/ PN16         | 107                    | 61      |       |                          |  |  |
| DN80/ PN16         | 142                    | 90      | 2     | novapross® ELEVIELE/815  |  |  |
| DN100/ PN16        | 162                    | 115     | 2     | novapress@TEEXIDEE/813   |  |  |
| DN150/ PN16        | 218                    | 169     |       |                          |  |  |
| Class 150 / ASME B | 16.5                   |         |       |                          |  |  |
| 2"/ CI150          | 105                    | 60      |       |                          |  |  |
| 3"/ CI150          | 137                    | 89      | 2     | novapross® ELEVIELE /815 |  |  |
| 4"/ CI150          | 175                    | 114     | 2     | novapiess@TEENIBLE/813   |  |  |
| 6"/CI150           | 222                    | 168     | -     |                          |  |  |

[1] Da = outer diameter, Di = inner diameter, S = thickness,  $\rightarrow$  Fig. 12

## Recommended bolts and gaskets according to GOST

Table 10

## Bolts and tightening torques

| Device/flange type        | Bolts                          | Washers                 | Nuts                        | Tightening torque |
|---------------------------|--------------------------------|-------------------------|-----------------------------|-------------------|
| PN16 / GOST 12815         | -80                            |                         |                             |                   |
| DN50/ PN16<br>Series 1+2  | 4 pc. DIN835-<br>M16x45-A2-70  | 4 pc. DIN125-<br>A17-A4 | 4 pc. ISO4032-<br>M16-A4-70 | 130 Nm            |
| DN80/ PN16<br>Series 1    | 8 pc. DIN835-<br>M16x45-A2-70  | 8 pc. DIN125-<br>A17-A4 | 8 pc. ISO4032-<br>M16-A4-70 | 130 Nm            |
| DN80/ PN16<br>Series 2    | 4 pc. DIN835-<br>M16x45-A2-70  | 4 pc. DIN125-<br>A17-A4 | 4 pc. ISO4032-<br>M16-A4-70 | 130 Nm            |
| DN100/ PN16<br>Series 1+2 | 8 pc. DIN835-<br>M16x45-A2-70  | 8 pc. DIN125-<br>A17-A4 | 8 pc. ISO4032-<br>M16-A4-70 | 130 Nm            |
| DN150/ PN16               | 8 pc. DIN835-<br>M20x55-A2-70  | 8 pc. DIN125-<br>A21-A2 | 8 pc. ISO4032-<br>M20-A2-70 | 250 Nm            |
| PN16 / EN1092-1           |                                |                         |                             |                   |
| DN50/ PN16                | 4 Stck DIN835-<br>M16x45-A2-70 | 4pc. DIN125-<br>A17-A4  | 4 pc. ISO4032-<br>M16-A4-70 | 130 Nm            |
| DN80/ PN16                | 8 pc. DIN835-<br>M16x45-A2-70  | 8pc. DIN125-<br>A17-A4  | 8 pc. ISO4032-<br>M16-A4-70 | 130 Nm            |
| DN100/ PN16               | 8 pc. DIN835-<br>M16x45-A2-70  | 8 pc. DIN125-<br>A17-A4 | 8 pc. ISO4032-<br>M16-A4-70 | 130 Nm            |
| DN150/ PN16               | 8 pc. DIN835-<br>M20x55-A2-70  | 8 pc. DIN125-<br>A21-A2 | 8 pc. ISO4032-<br>M20-A2-70 | 250 Nm            |

Table 11

| Gaskets                   |                        |         |        |                            |  |
|---------------------------|------------------------|---------|--------|----------------------------|--|
| Device/flange type        | Da <sup>[1]</sup> [mm] | Di [mm] | S [mm] | Material                   |  |
| PN16 / GOST 12815         | 5-80                   |         |        |                            |  |
| DN50/ PN16<br>Series 1+2  | 107                    | 61      |        |                            |  |
| DN80/ PN16<br>Series 1    | 142                    | 90      |        |                            |  |
| DN80/ PN16<br>Series 2    | 142                    | 90      | 2      | novapress® FLEXIBLE/815    |  |
| DN100/ PN16<br>Series 1+2 | 162                    | 115     |        |                            |  |
| DN150/ PN16<br>Series 1+2 | 218                    | 169     |        |                            |  |
|                           |                        |         |        |                            |  |
| PN16 / EN1092-1           |                        |         |        |                            |  |
| DN50/ PN16                | 107                    | 61      |        |                            |  |
| DN80/ PN16                | 142                    | 90      | 2      | novapross@ ELEVIRI E / 815 |  |
| DN100/ PN16               | 162                    | 115     | 2      | IIVIAPIESS PLENIDLE/015    |  |

[1] Da = outer diameter, Di = inner diameter, S = thickness,  $\rightarrow$  Fig. 12

169

218

DN150/ PN16

| 3.3.3 | Fitting ir | the pipeline                                                                                                    |
|-------|------------|----------------------------------------------------------------------------------------------------|
|       | !          | <ul> <li>NOTICE:</li> <li>The lifting lug is designed for transporting the measuring device only.</li> <li>Do not lift or transport the FLOWSIC500 with additional loads using this lug.</li> <li>The FLOWSIC500 must not swing or tilt on the hoisting equipment during transport.</li> <li>The FLOWSIC500 must not turn during transport otherwise the lifting lug could be screwed out.</li> </ul> |
|       | !          | <ul> <li>NOTICE: Observe the gas flow direction</li> <li>The prescribed flow direction is marked on the adapter with an arrow.</li> <li>Arrow direction and gas flow direction must match.</li> <li>► Install the FLOWSIC500 in flow direction.</li> <li>The device signals a malfunction when the FLOWSIC500 is installed against the prescribed flow direction.</li> </ul>                          |
|       | The FLOW   | SIC500 can be installed horizontal or vertical.                                                                                                    |

The control unit can be rotated  $\pm$  90° ( $\rightarrow$  p. 49, §3.4.4).

Fig. 13 Installation examples

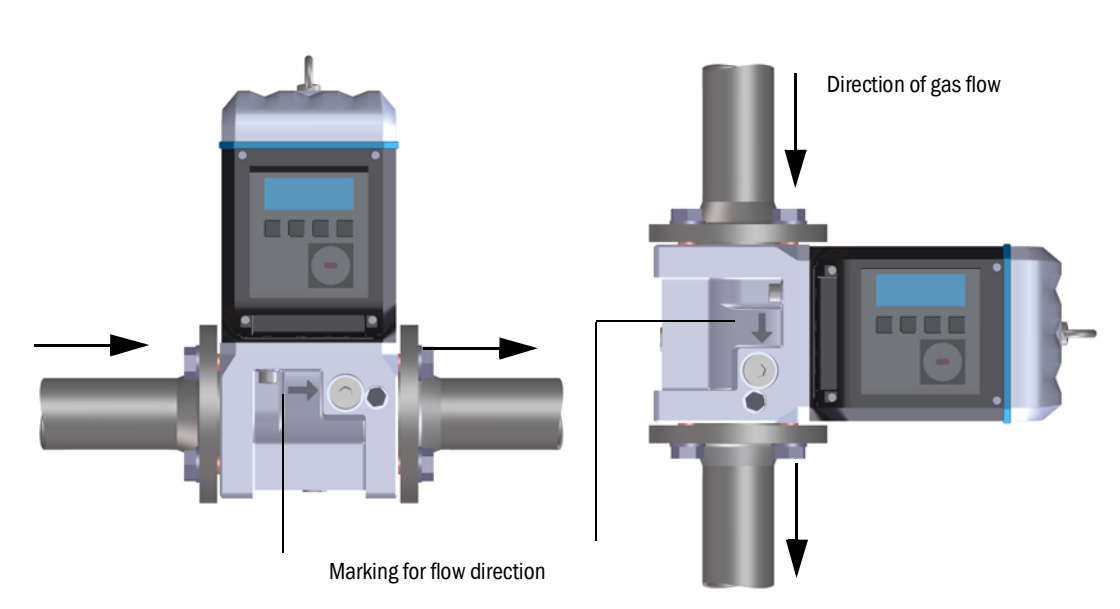

#### 3.3.3.1 Assembly clearances

Maintain adequate assembly clearances to ensure there is enough room to exchange the gas flow meter. The upward clearance is needed to remove the gas flow meter from the adapter and to put it back on again. The downward clearance is needed to loosen the screws, take these out or insert these again and to fit the tool correctly.

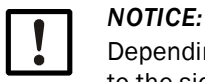

Depending on the tool used and the installation location, adequate clearances to the sides are also required.

Fig. 14

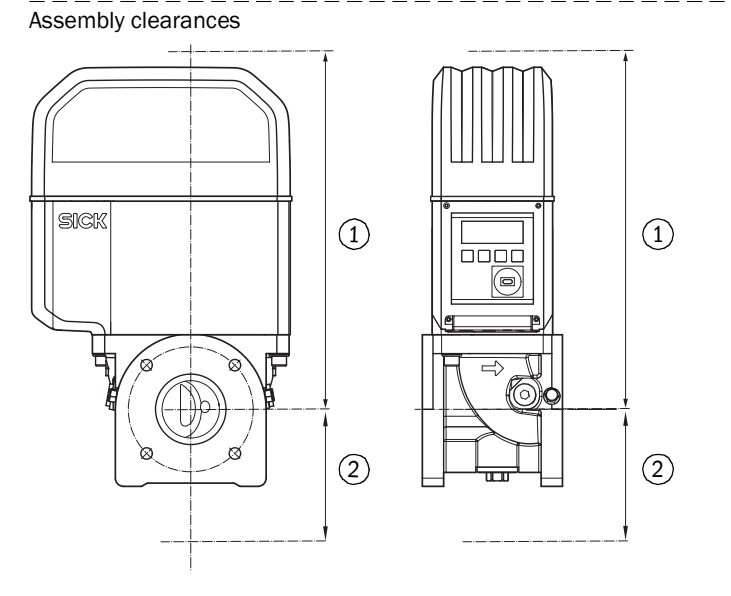

- 1 Upward clearance
- 2 Downward clearance

Table 12

#### 2 Minimum clearance required starting from the pipe axis

| Meter size | Upward clearance, without lifting lug |       | e, Upward clearance<br>with lifting lug |       | Downward | clearance |
|------------|---------------------------------------|-------|-----------------------------------------|-------|----------|-----------|
|            | [mm]                                  | [in]  | [mm]                                    | [in]  | [mm]     | [in]      |
| DN50/2"    | 300                                   | 11,81 | 340                                     | 13,39 | 200      | 7,87      |
| DN80/3"    | 460                                   | 18,11 | 510                                     | 20,08 | 250      | 9,84      |
| DN100/4"   | 520                                   | 20,47 | 570                                     | 22,44 | 320      | 12,6      |
| DN150/6"   | 520                                   | 20,47 | 570                                     | 22,44 | 320      | 12,6      |

### 3.3.3.2 Pipeline torque

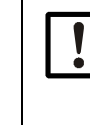

#### NOTICE:

If the FLOWSIC500 is installed so that the gas flow meter projects sideways from the pipeline, the gas flow meter weight creates a torque on the pipeline.
Make sure the pipeline is capable of holding the gas flow meter → p. 45, Table 13.

Table 13 Pipeline torque

| Meter size | Torque |          |  |
|------------|--------|----------|--|
|            | [Nm]   | [lbf ft] |  |
| DN50/2"    | 6      | 5        |  |
| DN80/3"    | 16     | 12       |  |
| DN100/4"   | 31     | 23       |  |
| DN150/6"   | 31     | 23       |  |

3.3.3.3

## Installation in pipeline

- 1 Select suitable bolts.
  - Recommended bolts  $\rightarrow$  Table 8.
- 2 Use the hoisting equipment to position the FLOWSIC500 in the desired location in the pipeline.

Lay the pipelines without tension to the device to be installed!

- 3 Insert and align the gaskets.
- 4 Apply lubricant to the bolts.
- 5 First screw the bolts by hand into the adapter to the stop.
  - Screw in the bolts according to DIN835 with the shorter thread end.
  - The bolts according to ASME B18.31.2 can be screwed in with any end.
- 6 Check the thread length in the adapter is fully utilized.
- 7 Then install the washers and nuts, and tighten them by hand.
- 8 Check whether the thread length of the nut is fully utilized. If necessary, use a different bolt length.
- 9 Check correct positioning of flange gaskets.
- 10 Tighten nuts evenly and crosswise in small steps until the specified tightening torque is reached ( $\rightarrow$  Table 8).

Make sure the flange sits free of tension.

- 11 Slowly increase the pressure in the pipeline. Gradient: Max. 3 bar/min (45 psi/min)
- 12 Carry out a leak tightness check on the pipeline (in accordance with the pipeline operating company's specifications).

## 3.4 **Electrical installation**

## 3.4.1 Requirements for use in potentially explosive atmospheres

**EX** The FLOWSIC500 is suitable for use in potentially explosive atmospheres: ATEX: II 2G Ex ia [ia] IIB T4 Gb, II 2G Ex ia [ia] IIC T4 Gb, II 2G Ex op is IIC T4 Gb IECEx: Ex ia [ia] IIB T4 Gb, Ex ia [ia] IIC T4 Gb, Ex op is IIC T4 Gb US/C: Class I Division 1, Groups C, D T4, Ex/AEx ia IIB T4 Ga

For a FLOWSIC500 used in potentially explosive atmospheres:

- Installation, commissioning, maintenance and inspection may only be carried out by skilled persons having knowledge of the relevant rules and regulations for potentially explosive atmospheres, especially:
  - Ignition protection types
  - Installation regulations
  - Category classification
- Comply with all valid IEC standards.

The FLOWSIC500 is suitable for measuring combustible and occasionally ignitable gases corresponding to zones 1 and 2.

## **Basic requirements**

- The documentation for zone categorization in accordance with IEC60079-10 must be available
- The FLOWSIC500 must have been checked for suitability for the actual installation location and the Ex marking on the device must match the requirements.
- After installation and before initial commissioning, the complete equipment and the system must be inspected in compliance with IEC 60079-17.

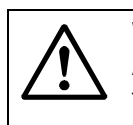

#### WARNING: Risk of explosion

All electrical connections of the FLOWSIC500 are approved for connection to the certified intrinsically safe power circuits only.

Proof of the intrinsic safety in compliance with IEC 60079-14 must be presented for interconnection with the associated intrinsically safe equipment.

Otherwise the intrinsic safety of the FLOWSIC500 can be endangered, i.e. the ignition protection for the FLOWSIC500 can no longer be ensured.

#### Operating conditions for the ultrasonic sensors

The FLOWSIC500 is designed for use in potentially explosive atmospheres solely under normal atmospheric conditions within the following limits.

- Ambient pressure range 0.8 bar (11.6 psi) to 1.1 bar (15.95 psi)
- Air with normal oxygen content, normally 21 percent by volume

The ambient temperature must be within the range specified on the type plate.

The gas flow meter becomes part of the pipeline as soon as the FLOWSIC500 is installed in the pipeline.

The walls of the pipeline and the gas flow meter then serve as zone-separating barrier. The following Figure shows the different situations for a possible application and the operating conditions that apply.

Fig. 15 Ex zones The pipeline contains a non-Case 1: explosive mixture. The gas mixture can be combustible. Zone 1 or 2 Gas pressure and gas temperature can be within the range specified on the type plate of the gas flow meter. Non-explosive gas mixture The area inside the pipeline is Case 2: classified as potentially explosive atmosphere Zone 1 or 2. Zone 1 or 2 The gas pressure must be within the range 0.8 (11.6 psi) to 1.1 bar (15.95 psi) (normal atmospheric conditions). Gas temperature must be within the Zone 1 or 2

permitted ambient temperature range specified by the type plate on the gas flow meter

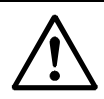

#### WARNING: Risk of ignition through impacts or friction

The ultrasonic transducers of the FLOWSIC500 are made of titanium. The pipe adapter and part of the electronic enclosure may be made of aluminum. In rare cases, ignition sources due to impact and friction sparks could occur. The maximum piezoelectric energy that can be released through impacts on the ultrasonic transducers exceeds the limit for Gas group IIC specified in §10.7 of EN60079-11:2012.

- For this reason, the ultrasonic transducers may only be used in zone 1 when risks of ignition arising from impacts or friction on the sensor housing can be ruled out within the application.
- Only ultrasonic transducers provided by SICK may be used!

## 3.4.2 Criteria for electrical connection

Installation work  $\rightarrow$  p. 39, §3.3 must be completed.

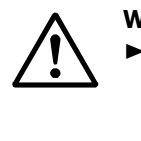

### WARNING: Risk of explosion - hazard for intrinsic safety

The following work may only be carried out by skilled technicians familiar with the special characteristics of the intrinsic safety of the ignition protection type and who have knowledge of the relevant standards and regulations for interconnection of intrinsically safe power circuits.

## 3.4.3 **Opening and closing the electronics cover**

EX

The Ex i terminal compartment of the FLOWSIC500 can be accessed after the electronics cover has been opened. The cover may also be opened in the hazardous area when under voltage. However, safe separation between the various intrinsically safe power circuits must not be breached.

## Opening the electronics cover

1 Loosen the 4 screws (captive) on the electronics cover using an SW3 Allen key.

## Fig. 16 Position of electronics cover screws

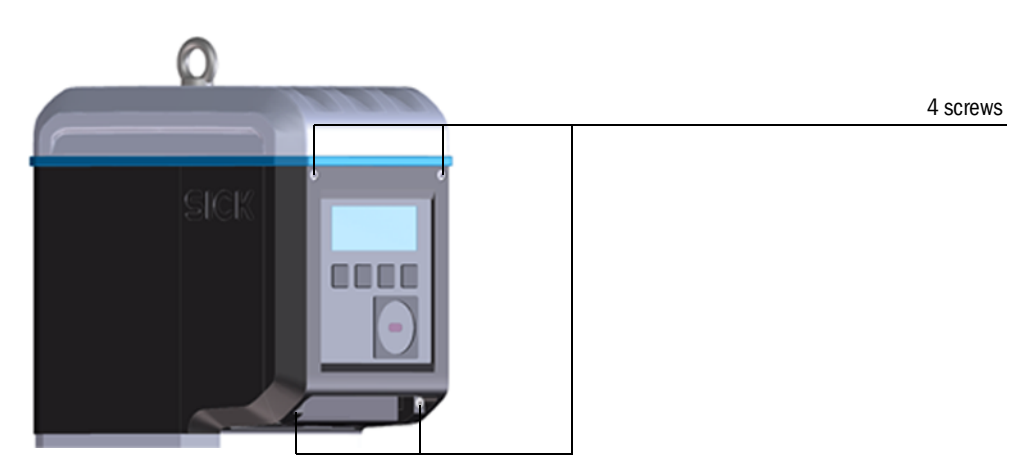

2 Open the electronics cover.

## Closing the electronic cover

1 Close the electronics cover.

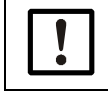

Make sure no battery and display cables are pinched.

2 Screw the electronics cover tight again. Tightening torque: 2.0 Nm (18 lbf in)

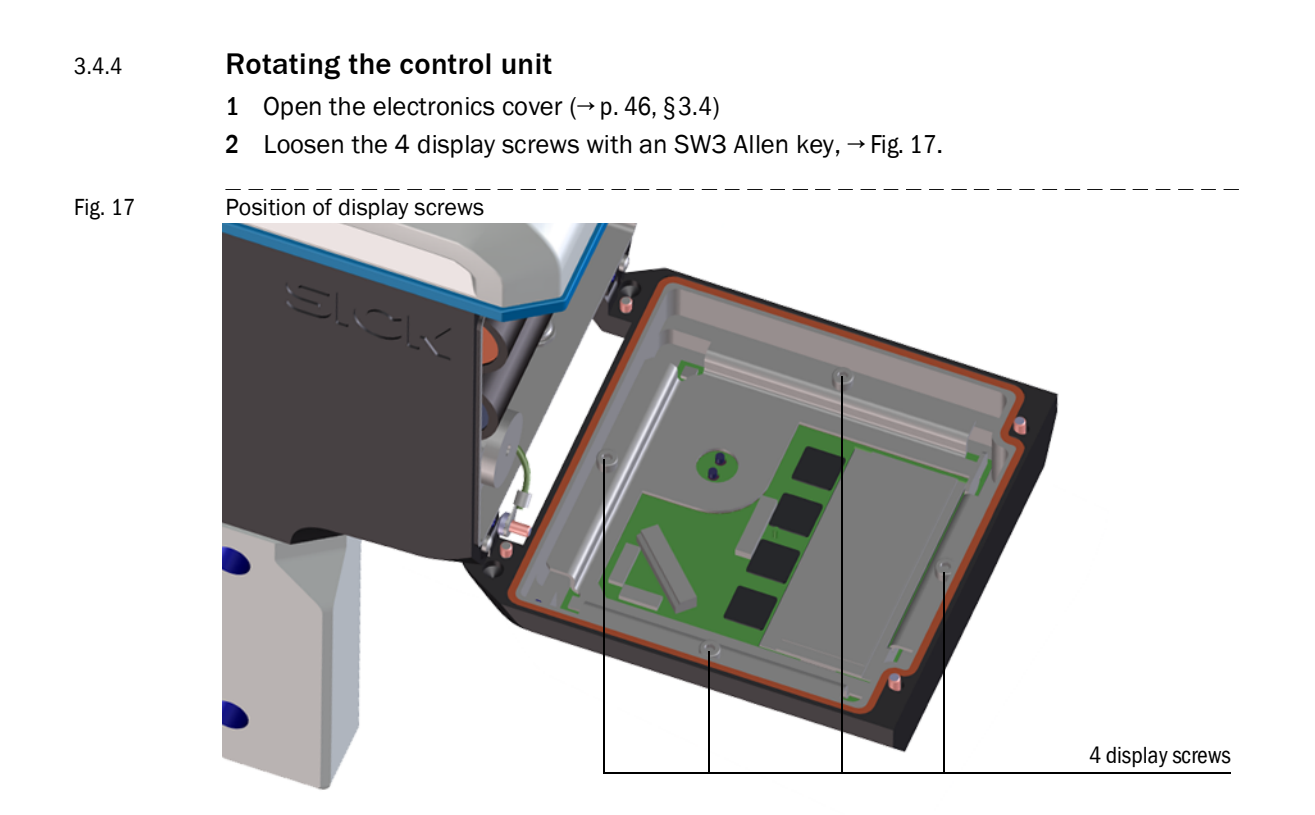

- 3 Check the display seal for intactness and correct fitting.
- 4 A new seal is available as spare part when the display seal is damaged (Part No. 2095177).
- 5 Rotate the display in the desired direction and reposition.
- 6 Tighten the display screws evenly. Tightening torque: 1.0 Nm (9 lbf in)
- 7 Close the electronics cover again.

## 3.4.5 Electrical connections

The FLOWSIC500 interfaces are accessible from the outside via external plug-in connectors.

### Fig. 18 Connections

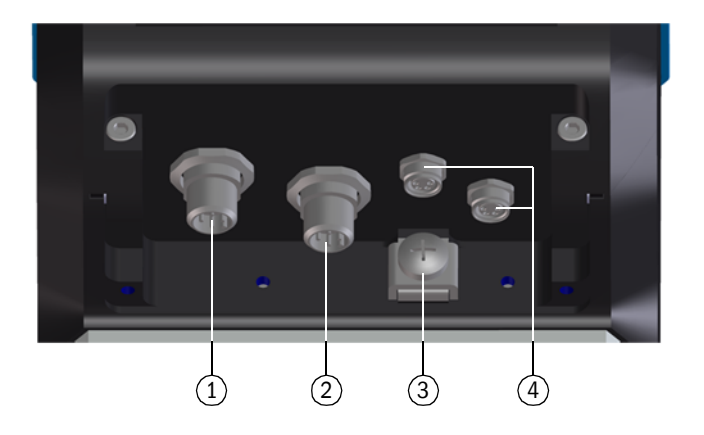

- 1 Plug-in connector 1 (B-coded): External power supply and signal output
- 2 Plug-in connector 2 (A-coded): Signal output
- 3 Ground screw
- 4 Connections for pressure/temperature sensors (optional)

Fig. 19 M12 plug-in connector coding

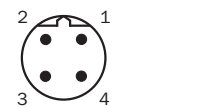

Plug-in connector 1 Plug-in connector 2 (A-coded) (A-coded)

| !          | <b>NOTICE:</b><br>Safety relevant parameters are valid for connecting all pins of a plug-in connector.                                                                                                |
|------------|----------------------------------------------------------------------------------------------------|
| <b>+i</b>  | Plug-in connector 2 (A-coded) can be configured when ordered, configuration options $\rightarrow$ p. 51, §3.4.6.<br>The respective configuration is printed on the type plate ( $\rightarrow$ p. 54). |
| + <b>i</b> | The external power supply need not be connected when the FLOWSIC500 is operated with internal batteries.                                                                                              |

## 3.4.6 Pin assignment of plug-in connectors

## 3.4.6.1 Plug-in connector 1: External power supply and signal output

## Pin assignment for configuration F, G, H, I, J, K, L

Table 14Pin assignment for M12 plug-in connector 1 (male/B-coded, 4-poles)

| M12 pin | Input/output | Function/signal                                                                     | Operating parameters                                                                                                    | Safety relevant<br>parameters                                           |
|---------|--------------|-------------------------------------------------------------------------------------|----------------------------------------------------------------------------------------------------|-------------------------------------------------------------------------|
| 1       | PWR-         | Voltage supply                                                                      | Rated input voltage 4.5 16 V                                                                                                    | $U_i = 20 V$<br>$I_i = 667 mA$<br>$P_i = 753 mW$                        |
| 2       | PWR+         |                                                                                     |                                                                                                    | $U_0 = 8.2 V$<br>$I_0 = 0.83 mA$<br>$P_0 = 1.7 mW$<br>$C_0 = 7.6 \mu F$ |
| 3       | D0_1-        | Diagnosis warning,<br>Pulse output in test mode<br>( $\rightarrow$ Table 1) and for | OC (Open Collector)<br>Passive, not electrically isolated                                                                                    | $L_0 = 100 \text{ mH}$                                                  |
| 4       | D0_1+        | configuration K,<br>f <sub>max</sub> = 2 kHz at 120%<br>Q <sub>max</sub>            | $\begin{array}{l} \text{Max. 16 V} \\ \text{Max. 100 mA} \\ \text{R}_{on} < 110 \ \Omega \\ \text{R}_{off} > 1 \ \text{M}\Omega \end{array}$ |                                                                         |

#### Pin assignment for configuration M

 Table 15
 Pin assignment for M12 plug-in connector 1 (male/B-coded, 4-poles)

| M12 pin | Input/output | Function/signal                               | Operating parameters                                                             | Safety relevant<br>parameters                    |
|---------|--------------|-----------------------------------------------|----------------------------------------------------------------------------------|--------------------------------------------------|
| 1       | PWR-         | Voltage supply                                | Rated input voltage 4.5 16 V                                                     | $U_i = 20 V$<br>$I_i = 667 mA$<br>$P_i = 753 mW$ |
| 2       | PWR+         |                                               |                                                                                  |                                                  |
| 3       | D0_0-        | HF pulses<br>f <sub>max</sub> configurable to | NAMUR, electrically isolated, optically<br>isolated<br>Rated input voltage 8.2 V |                                                  |
| 4       | D0_0+        | 2 kHz at 120% Q <sub>max</sub>                | I <sub>on</sub> = 3.4 mA<br>I <sub>off</sub> = 0.7 mA                            |                                                  |

#### Pin assignment for configuration N

 Table 16
 Pin assignment for M12 plug-in connector 1 (male/B-coded, 4-poles)

| M12 pin | Input/output | Function/signal                               | Operating parameters                                                                            | Safety relevant parameters                                                  |
|---------|--------------|-----------------------------------------------|-------------------------------------------------------------------------------------------------|-----------------------------------------------------------------------------|
| 1       | PWR-         | Voltage supply                                | Rated input voltage 4.5 16 V                                                                    | U <sub>i</sub> = 20 V<br>I <sub>i</sub> = 667 mA<br>P <sub>i</sub> = 753 mW |
| 2       | PWR+         |                                               |                                                                                                 |                                                                             |
| 3       | D0_2-        | LF pulses<br>f <sub>max</sub> configurable to | Passive, electrically isolated,<br>configurable as:<br>OC (Open Collector)*:                    |                                                                             |
| 4       | D0_2+        | 100 Hz at 120% Q <sub>max</sub>               | Max. 16 V<br>Rated current 20 mA                                                                |                                                                             |
|         |              |                                               | or NAMUR:<br>Rated input voltage 8.2 V<br>I <sub>on</sub> = 3.4 mA<br>I <sub>off</sub> = 0.7 mA |                                                                             |

| Table 17               | Pin assignment fo                 | or M12 plug-in connector 2 (ma                                      | ale/A-coded, 4-poles)                                                                           |                                                        |
|------------------------|-----------------------------------|---------------------------------------------------------------------|-------------------------------------------------------------------------------------------------|--------------------------------------------------------|
| M12 pin                | Input/output                      | Function/signal                                                     | Operating parameters                                                                            | Safety relevant parameters                             |
| Pin assig              | nment configuration 1             | L: LF pulses and malfunction (                                      | (electrically isolated), type code I/O: F                                                       |                                                        |
| 1                      | D0_2+                             | LF pulses                                                           | Passive, electrically isolated, configurable as:                                                | U <sub>i</sub> = 20 V<br>P <sub>i</sub> = 753 mW       |
| 2                      | D0_2-                             | f <sub>max</sub> configurable to<br>100 Hz at 120% Q <sub>max</sub> | OC (Open Collector)*:<br>Max. 16 V                                                              |                                                        |
| 3                      | D0_3-                             | Malfunction                                                         | Rated current 20 mA                                                                             |                                                        |
| 4                      | D0_3+                             |                                                                     | or NAMUR:<br>Rated input voltage 8.2 V<br>I <sub>on</sub> = 3.4 mA<br>I <sub>off</sub> = 0.7 mA |                                                        |
| Pin assig              | nment configuration 2             | 2: HF pulses and malfunction                                        | (electrically isolated), type code I/O: (                                                       | 3                                                      |
| 1                      | D0_0+                             | HF pulses                                                           | NAMUR, electrically isolated, optically isolated                                                | U <sub>i</sub> = 20 V<br>P <sub>i</sub> = 753 mW       |
| 2                      | D0_0-                             | f <sub>max</sub> configurable to<br>2 kHz at 120% Q <sub>max</sub>  | Rated input voltage 8.2 V<br>I <sub>on</sub> = 3.4 mA<br>I <sub>off</sub> = 0.7 mA              |                                                        |
| 3                      | D0_3-                             | Malfunction                                                         | Malfunction Passive, electrically isolated,<br>configurable as OC (Open Collector)*             |                                                        |
| 4                      | D0_3+                             |                                                                     | or NAMUR, see Configuration 1 for operating parameters                                          |                                                        |
| Pin assig              | nment configuration 3             | 3: Encoder and LF pulses (elec                                      | ctrically isolated), type code I/O: H                                                           |                                                        |
| 1                      | D0_0+                             | Encoder log                                                         | NAMUR, electrically isolated, optically isolated                                                | U <sub>i</sub> = 20 V<br>P <sub>i</sub> = 753 mW       |
| 2                      | D0_0-                             |                                                                     | Rated input voltage 8.2 V<br>I <sub>on</sub> = 3.4 mA<br>I <sub>off</sub> = 0.7 mA              |                                                        |
| 3                      | D0_3-                             | LF pulses                                                           | Passive, electrically isolated, configurable as OC (Open Collector)*                            | -                                                      |
| 4                      | D0_3+                             |                                                                     | or NAMUR, see Configuration 1 for operating parameters                                          |                                                        |
| * Standar              | d configuration                   |                                                                     |                                                                                                 |                                                        |
| Pin assig<br>Type code | nment configuration 4<br>e I/0: I | I: RS485 module (external fee                                       | ed), standard version: Type code I/O: J                                                         | , low voltage version:                                 |
| 1                      | PWR+                              | RS485 module<br>(externally powered)                                | Electrically isolated                                                                           | $U_i = 20 V$<br>$P_i = 1.1 W$                          |
| 2                      | Data A                            |                                                                     | Standard version:<br>Rated input voltage                                                        | IIC: $C_i = 0.22 \ \mu F$<br>IIB: $C_i = 1.35 \ \mu F$ |
| 3                      | PWR-                              |                                                                     | Low voltage version:<br>Rated input voltage                                                     | ц – 0.03 Шп                                            |
| 4                      | Data B                            |                                                                     | $U_{\rm b} = 2.7 \dots 5 V$                                                                     |                                                        |

## 3.4.6.2 Plug-in connector 2: Signal output

|                                                                            | 5                                                                                                   |                                                                     | , , ,                                                                                           |                                                                             |  |  |
|----------------------------------------------------------------------------|----------------------------------------------------------------------------------------------------|---------------------------------------------------------------------|-------------------------------------------------------------------------------------------------|-----------------------------------------------------------------------------|--|--|
| M12 pin                                                                    | Input/output                                                                                        | Function/signal                                                     | Operating parameters                                                                            | Safety relevant parameters                                                  |  |  |
| Pin assigr                                                                 | Pin assignment configuration 5: Encoder and HF pulses (not electrically isolated), type code I/O: K |                                                                     |                                                                                                 |                                                                             |  |  |
| The HF puls                                                                | ses are output via plug-in conr                                                                     | nector 1 (DO_1), $\rightarrow$ Table 14                             | 4.                                                                                              |                                                                             |  |  |
| 1                                                                          | D0_0+                                                                                               | Encoder log                                                         | NAMUR, electrically isolated, optically isolated                                                | U <sub>i</sub> = 20 V<br>P <sub>i</sub> = 753 mW                            |  |  |
| 2                                                                          | D0_0-                                                                                               |                                                                     | Rated input voltage 8.2 V<br>I <sub>on</sub> = 3.4 mA<br>I <sub>off</sub> = 0.7 mA              |                                                                             |  |  |
| 3                                                                          | D0_3-                                                                                               | Malfunction                                                         | Passive, electrically isolated,<br>configurable as OC (Open Collector)*                         |                                                                             |  |  |
| 4                                                                          | D0_3+                                                                                               |                                                                     | operating parameters                                                                            |                                                                             |  |  |
| * Standard                                                                 | configuration                                                                                       | ·                                                                   | ·                                                                                               | ·                                                                           |  |  |
| Pin assigr                                                                 | ment configuration 6: LF p                                                                          | ulses and malfunction (el                                           | lectrically isolated), type code I/O: L                                                         |                                                                             |  |  |
| 1                                                                          | D0_2+                                                                                               | LF pulses                                                           | Passive, electrically isolated, configurable as:                                                | U <sub>i</sub> = 20 V<br>P <sub>i</sub> = 753 mW                            |  |  |
| 2                                                                          | D0_2-                                                                                               | f <sub>max</sub> configurable to<br>100 Hz at 120% Q <sub>max</sub> | OC (Open Collector)*:<br>Max. 16 V                                                              |                                                                             |  |  |
| 3                                                                          | D0_3-                                                                                               | LF pulses                                                           | Rated current 20 mA                                                                             |                                                                             |  |  |
| 4                                                                          | D0_3+                                                                                               | f <sub>max</sub> configurable to<br>100 Hz at 120% Q <sub>max</sub> | or NAMUR:<br>Rated input voltage 8.2 V<br>I <sub>on</sub> = 3.4 mA<br>I <sub>off</sub> = 0.7 mA |                                                                             |  |  |
| Pin assigr                                                                 | ment configuration 7: RS4                                                                           | 85 module + HF pulses, t                                            | ype code I/O: M                                                                                 |                                                                             |  |  |
| The HF puls                                                                | ses are output via plug-in conr                                                                     | nector 1 (DO_0), $\rightarrow$ Table 15                             | 5.                                                                                              |                                                                             |  |  |
| 1                                                                          | PWR+                                                                                                | RS485 module<br>(externally powered)                                | Electrically isolated                                                                           | $U_i = 20 V$<br>$P_i = 1.1 W$                                               |  |  |
| 2                                                                          | Data A                                                                                              |                                                                     | Standard version:<br>Rated input voltage<br>U <sub>b</sub> = 4 16 V                             | IIC: $C_i = 0.22 \ \mu F$<br>IIB: $C_i = 1.35 \ \mu F$<br>$L_i = 0.03 \ mH$ |  |  |
| 3                                                                          | PWR-                                                                                                |                                                                     |                                                                                                 |                                                                             |  |  |
| 4                                                                          | Data B                                                                                              |                                                                     |                                                                                                 |                                                                             |  |  |
| Pin assignment configuration 8: RS485 module + LF pulses, type code I/0: N |                                                                                                    |                                                                     |                                                                                                 |                                                                             |  |  |
| The LF puls                                                                | ses are output via plug-in conn                                                                     | ector 1 (DO_2), $\rightarrow$ Table 16                              | ).                                                                                              |                                                                             |  |  |
| 1                                                                          | PWR+                                                                                                | RS485 module<br>(externally powered)                                | Electrically isolated                                                                           | $U_i = 20 V$<br>$P_i = 1.1 W$                                               |  |  |
| 2                                                                          | Data A                                                                                              |                                                                     | Standard version:<br>Rated input voltage                                                        | IIC: $C_i = 0.22 \ \mu F$<br>IIB: $C_i = 1.35 \ \mu F$                      |  |  |
| 3                                                                          | PWR-                                                                                                |                                                                     | U <sub>b</sub> = 4 10 V                                                                         | Lj = 0.03 IIIH                                                              |  |  |
| 4                                                                          | Data B                                                                                              |                                                                     |                                                                                                 |                                                                             |  |  |

#### Table 17 Pin assignment for M12 plug-in connector 2 (male/A-coded, 4-poles)

Fig. 20 Marking on the type plate (example)

| B coded<br>2 + 1 + 1 + 1 + 1 + 1 + 1 + 1 + 1 + 1 + | A coded<br>$\begin{pmatrix} 2 & 0 & 0 \\ 0 & 0 & 1 \\ 0 & 0 & 4 \end{pmatrix}$ |                                               | 2<br>1<br>3                                   |
|----------------------------------------------------|--------------------------------------------------------------------------------|-----------------------------------------------|-----------------------------------------------|
| Power                                              | Signal output                                                                  | Sensor                                        | Sensor                                        |
| (1) PWR-<br>(2) PWR+<br>(3) DO_1-<br>(4) DO_1+     | (1) DO_2+<br>(2) DO_2-<br>(3) DO_3-<br>(4) DO_3+                               | (1) PWR+<br>(2) Data+<br>(3) GND<br>(4) Data- | (1) PWR+<br>(2) Data+<br>(3) GND<br>(4) Data- |

## +1→ Internal terminal assignment→ p. 156, §9.7

## 3.4.7 DO configuration switch (Open Collector - Namur)

Fig. 21

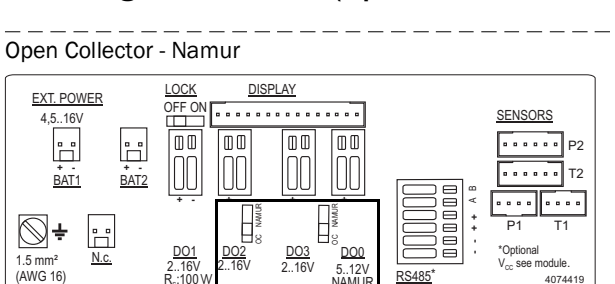

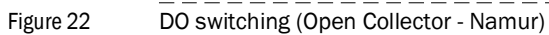

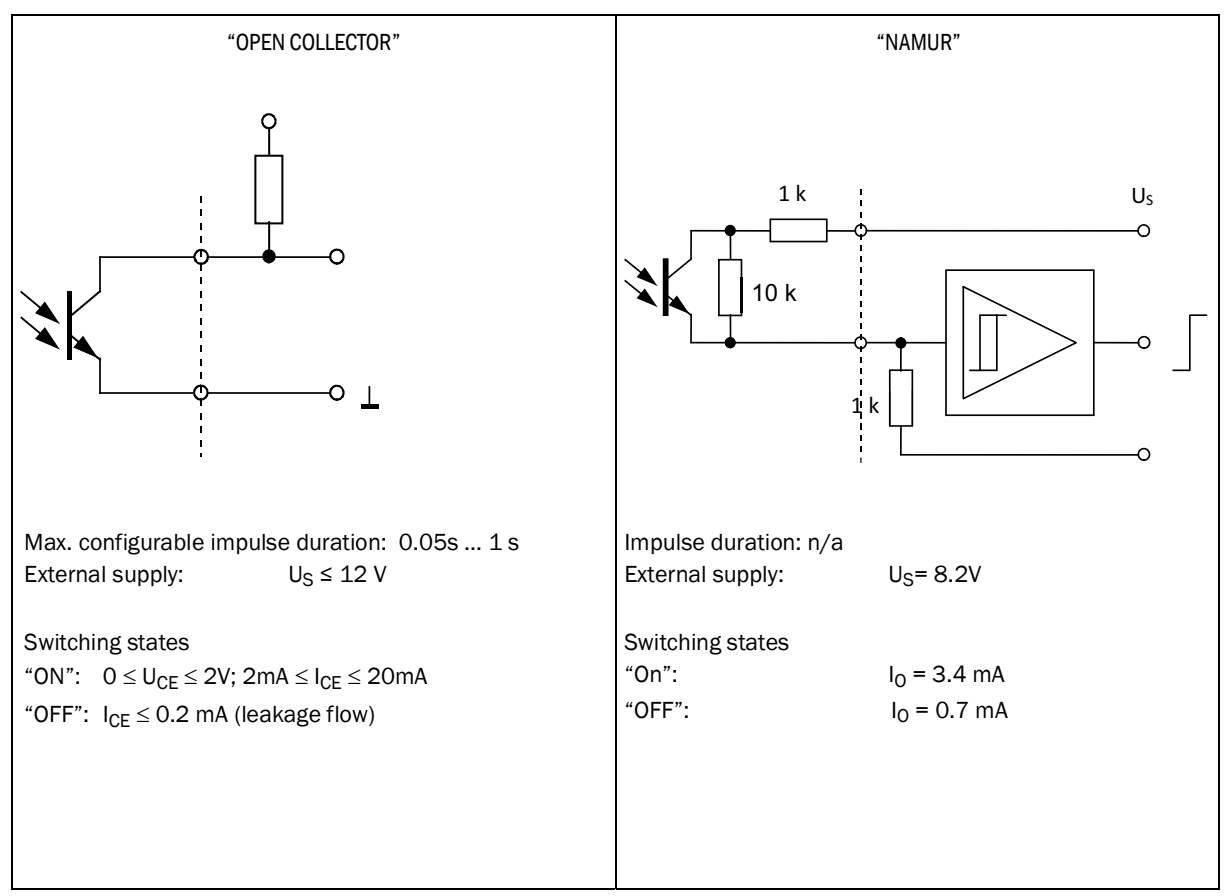

## 3.4.8 Cable specifications

When the plugs available from SICK are used, a shielded control cable with 4x0.25 mm<sup>2</sup> cross-section, with PVC insulation and approx. 5 mm outer diameter is required.

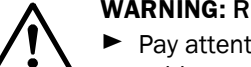

WARNING: Requirements on cables and installation

Pay attention to the requirements in EN 60079-14 when selecting the cables and during installation!

 Further legal requirements must be observed for use in explosive atmospheres.

SICK recommends the ready-made cables available as accessories ( $\rightarrow$  p. 136, §8.1).

## Wire colors of the cable available as spare part

Table 18

Power supply cable; for connection to plug-in connector 1, B-coded

| Part No. | Pin | Wire color              | Plug |
|----------|-----|-------------------------|------|
| 2067424, | 1   | Brown                   |      |
| 2067425  | 2   | White                   |      |
|          | 3   | Blue                    |      |
|          | 4   | Black (or yellow/green) |      |
|          |     |                         |      |
| 2067632, | 1   | White                   | 4 3  |
| 2067633  | 2   | Brown                   |      |
|          | 3   | Green                   |      |
|          | 4   | Yellow                  |      |

Table 19

Data cable for connection to plug-in connector 2, A-coded

| Part No. | Pin | Wire color              | Plug |
|----------|-----|-------------------------|------|
| 2067422, | 1   | Brown                   |      |
| 2067423  | 2   | White                   |      |
|          | 3   | Blue                    |      |
|          | 4   | Black (or yellow/green) |      |
|          |     |                         |      |
| 2067630, | 1   | White                   |      |
| 2067631  | 2   | Brown                   | 4 3  |
|          | 3   | Green                   |      |
|          | 4   | Yellow                  |      |

## 3.4.9 **Operation with external power supply**

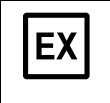

The FLOWSIC500 is designed electrically intrinsically safe.

After correct installation has been checked, the plug connections in the hazardous area can be connected and disconnected under voltage as well.

## 3.4.9.1 Connecting the external power supply

1 Connect the external intrinsically safe power supply to the M12 plug-in connector of the FLOWSIC500.

Safety-relevant parameters  $\rightarrow$  p. 51, §3.4.6.

Fig. 23 Connection for external power supply underneath the gas flow meter

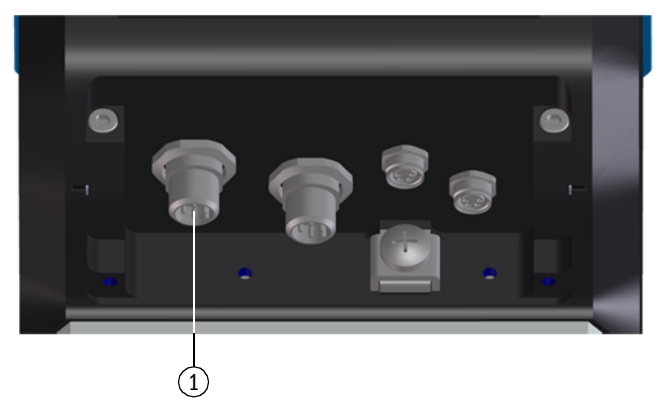

- 1 External power supply and signal output
- 2 Switch the power supply on. The FLOWSIC500 is initialized.
- 3 Measurement starts and the current measured value for the gas volume appears.
- 4 Set the date and time ( $\rightarrow$  p. 68, §4.2).

## 3.4.9.2 Connecting the backup battery

- 1 Open the electronics cover ( $\rightarrow$  p. 48, 3.4.3).
- 2 Connect the backup battery (Part No. 2065928) to connection BAT2 in the terminal compartment (→ Fig. 24).
- 3 Close the electronics cover again.

## Fig. 24 Connected backup batteries

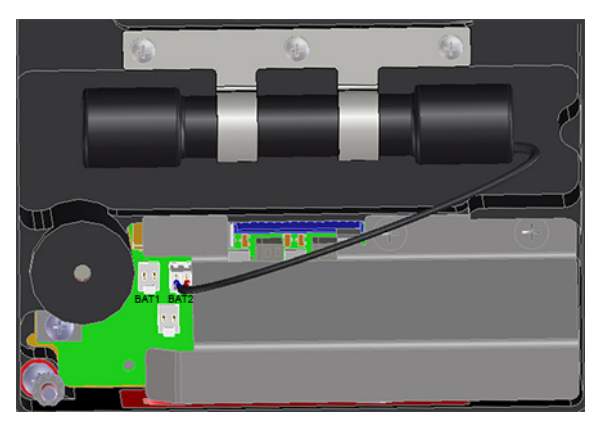

## 3.4.10 Battery operation

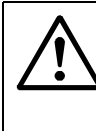

WARNING: Ignition hazard through electrostatic charges

Make sure the electrostatic risks when handling the transportable plastic battery packs are minimized.

- Take suitable precautionary measures, e.g wear antistatic shoes, when a charge generating mechanism has been identified, e.g. repeated rubbing of battery packs against clothing.
- Putting the battery packs in the bag or carrying them on a belt, using a keyboard or cleaning with a damp cloth do not cause a significant electrostatic risk.

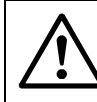

## WARNING: Hazard through wrong spare parts

The FLOWSIC500 and the delivered battery packs are designed intrinsically safe.

- Only the exchangeable battery packs from SICK with Part No. 2064018 and the backup battery with Part No. 2065928 may be used for the power supply of the device
- The battery packs can be connected and disconnected in the hazardous area as well.
- Only connect the battery packs to the connections marked for this purpose in the terminal compartment of the FLOWSIC500.
- Modifying the electrical connection parts is not allowed.

## 3.4.10.1 Connecting the batteries to supply the FLOWSIC500

- 1 Open the electronics cover ( $\rightarrow$  p. 48, §3.4.3).
- Insert the battery packs (Part. No. 2064018) as shown and connect to connections BAT1 and BAT2 in the terminal compartment. The FLOWSIC500 is initialized.
- Fig. 25 Connected battery packs

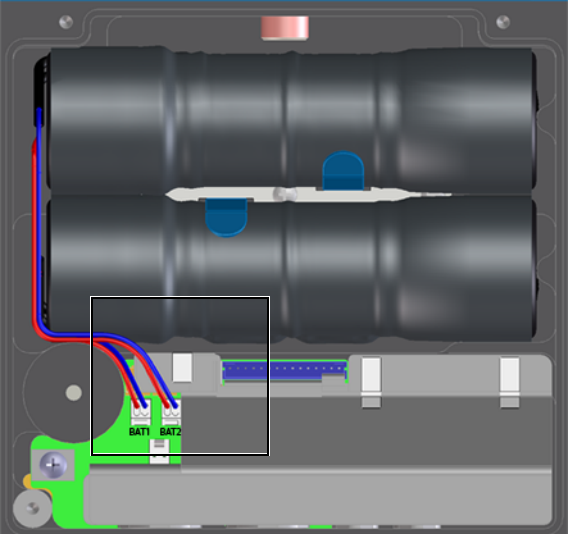

- 3 Close the electronics cover again.
- 4 Set the date and time ( $\rightarrow$  p. 68, §4.2).

## 3.5 Installing the external pressure and temperature sensors

The adapter of FLOWSIC500 has measuring ports for pressure and temperature.

| NOTICE:                                                                                       |
|-----------------------------------------------------------------------------------------------|
| $\blacktriangleright$ The pressure measuring port to be used for measurement is marked "P_M". |
| <br>On meters with flow direction "left-right" ( $\rightarrow$ ), the marked pressure         |
| measuring port is on the rear of the adapter, on meters with flow direction                   |
| "right-left" ( $\leftarrow$ ), it is on the front.                                            |
| The pressure and temperature sensors can only be replaced when the                            |
| parameter locking switch is open                                                              |

Fig. 26

Pressure and temperature measuring ports (front and rear side)

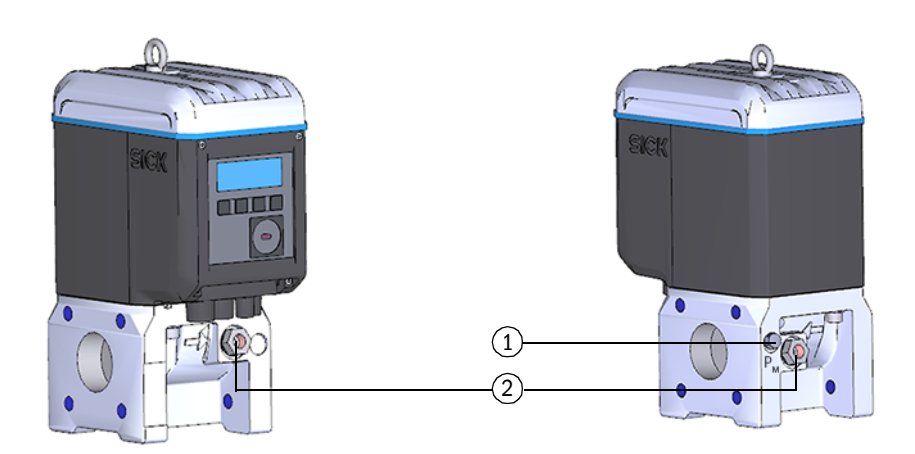

1 Pressure measuring port

2 Alternative temperature measuring ports

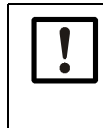

#### NOTICE: Ensure sufficient assembly clearance!

Ensure sufficient clearance to the wall or other components at the rear measuring ports when installing the sensors. The recommended minimum clearance to the wall is 0.3 m.

## 3.5.1 **Fitting the plug-in connector cover**

Fit the plug-in connector cover before installing the sensors.

1 Guide the sensor plugs through the openings in the plug-in connector cover.

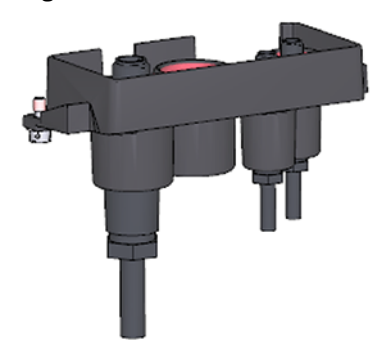

\_\_\_\_\_

- 2 Connect the plugs to the planned connections.
  - +1 For meter sizes DN50 and DN80, it is recommended to connect the pressure sensor to the right M8 connection and the temperature sensor to the left M8 connection.

The FLOWSIC500 automatically detects whether a pressure or temperature sensor has been connected to a connection.

Fig. 28 Connections for pressure and temperature sensors

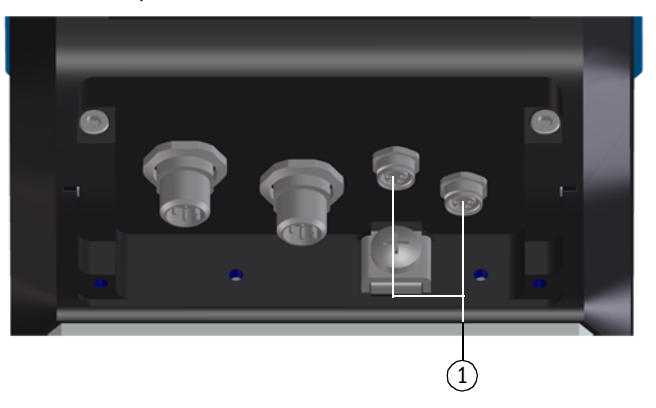

- 1 Connections for pressure and temperature sensors
- 3 Push the plug-in connector cover over the plugs and fasten with both capstan screws.
- Fig. 29 Fastening the plug-in connector cover

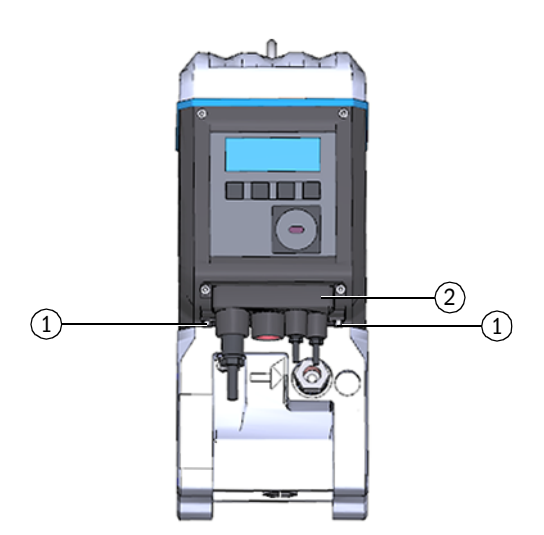

1 Capstan screw

2 Plug-in connector cover

## 3.5.2 Installing the pressure sensor

A three-way test valve is normally fitted to be able to test the pressure sensor also when installed.

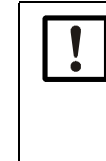

#### **NOTICE:** Fitting information

It is recommended to connect the pressure sensor with the three-way test valve or with the FLOWSIC500 so that there is a downward slope from the pressure sensor to the connection point and from the three-way test valve to the FLOWSIC500.

- Before installing a pressure sensor, check if there is a G 1/4" or NPT 1/4" thread on the meter body.
- The thread type is marked on the meter body:

Fig. 30

Thread G 1/4"

Marking on meter body

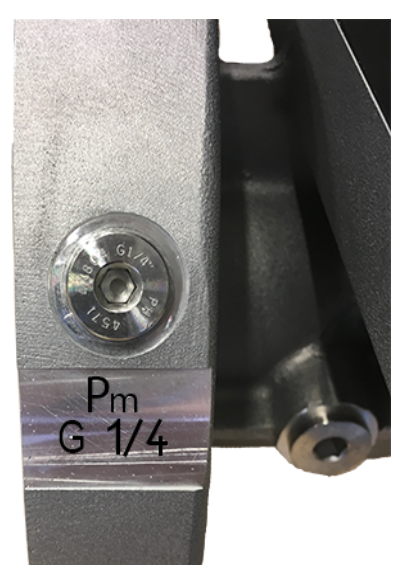

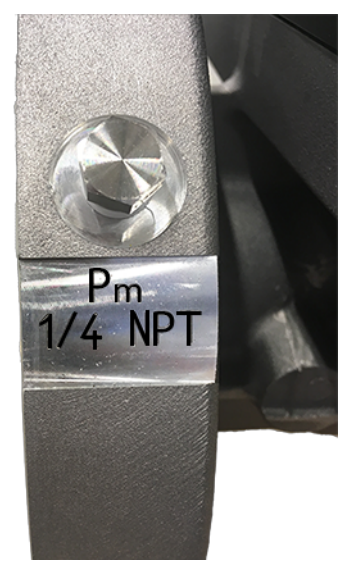

When the meter body has an NPT 1/4" thread, screw in the adapter from NPT 1/4" to G 1/4" (Part No. 2075562) before using the accessory parts available from SICK.

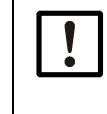

NOTICE:

The thread on the meter body is damaged when a wrong thread type is screwed in.

Observe the marking on the meter body!

Variant 1: Installation with test valve BDA04 (up to -20 °C dynamic, up to -30 °C static)

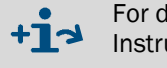

For details on installation with test valve BDA04, see manufacturer Operating Instructions.

You will find the document on the delivered product CD.

- 1 Remove the dummy plug on the pressure measuring port marked "P\_m".
- 2 When the meter body has an NPT 1/4" thread, first screw in the adapter from NPT 1/4" to G 1/4" (Part No. 2075562).
- 3 Fit the test valve BDA04.Pay attention to the alignment of the connection for the pressure sensor.

61

- 4 Fit the pressure sensor on the test valve BDA04 ( $\rightarrow$  Fig. 31).
- Fig. 31 Test valve BDA04 with pressure sensor fitted

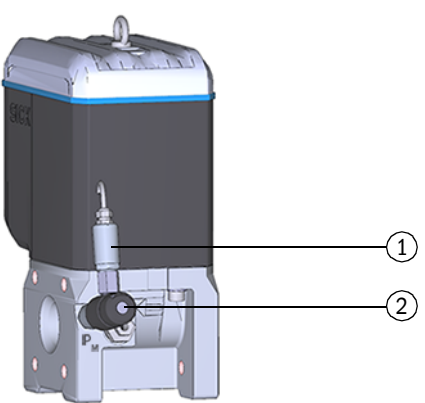

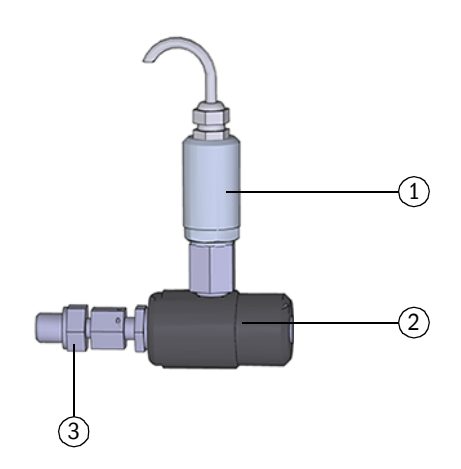

- 1 Pressure sensor, connection thread G  $1/4^{\scriptscriptstyle \rm H}$
- 2 Test valve BDA04
- 3 FLOWSIC500 connection (G 1/4" male thread)

Table 20 Test valve BDA04 positions

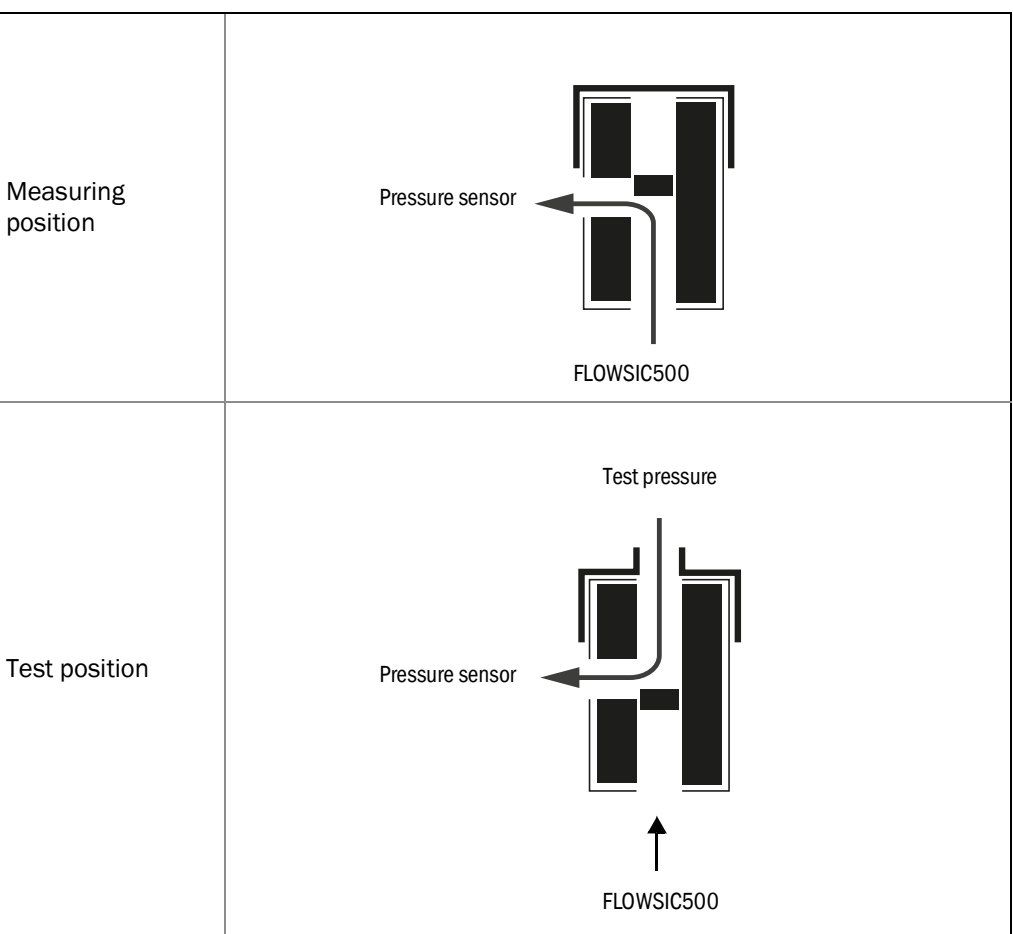

#### Variant 2: Installation with three-way test valve (to -40 °C)

Here, a conventional three-way test valve is used.

Install the three-way test valve with pressure sensor fitted at a suitable location next to the FLOWSIC500. A pressure line serves to connect the pressure measuring connection of the FLOWSIC500 to the three-way test valve.

Two variants of the pressure connection set with three-way test valve are available. The type code indicates which variant must be selected.

- Check type code, position 6 "p-sensor connection", on the type plate (→ Fig. 1) of your FLOWSIC500.
- Select the connection set suitable for the pressure connection on the FLOWSIC500, → p. 136, §8.1.

| "Connection p-sensor" in type code | Pressure connection          |  |
|------------------------------------|------------------------------|--|
| 3                                  | Pipe screw fitting pipe 1/4" |  |
| 4                                  | Pipe screw fitting pipe D6   |  |

For the complete type code description, see  $\rightarrow$  p. 150, §9.4.

Fig. 32 Pressure con

Pressure connection on FLOWSIC500

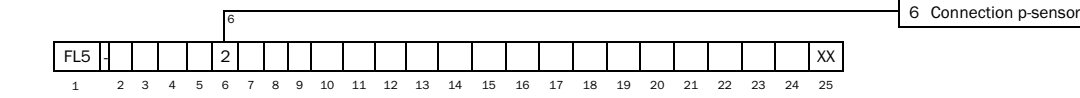

- 1 Fasten the three-way test valve at a suitable location.
- 1 Remove the dummy plug on the pressure measuring port marked "Pm".
- 2 When the meter body has an NPT 1/4" thread, first screw in the adapter from NPT 1/4" to G 1/4" (Part No. 2075562).
- 3 Screw in the pipe screw fitting for pipe 1/4" or pipe D6.
- 4 Install the pressure line between the FLOWSIC500 and the three-way test valve.
- 5 Fit the pressure sensor to the three-way test valve.
- Fig. 33

Pressure sensor installation on the three-way test valve (-40 °C)

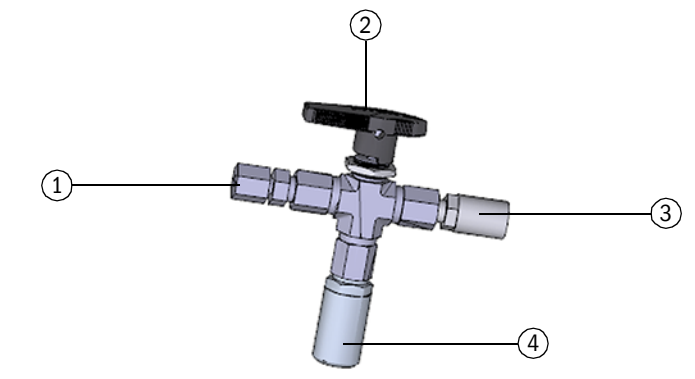

- 1 Pipe screw fitting 1/4" NPT on pipe D06
- or pipe screw fitting 1/4" NPT on pipe 1/4"
- 2 Hand lever
- 3 Test connection (Minimess coupling)
- 4 Pressure sensor, connection thread G 1/4"

Subject to change without notice

## Table 21Three-way test valve positions

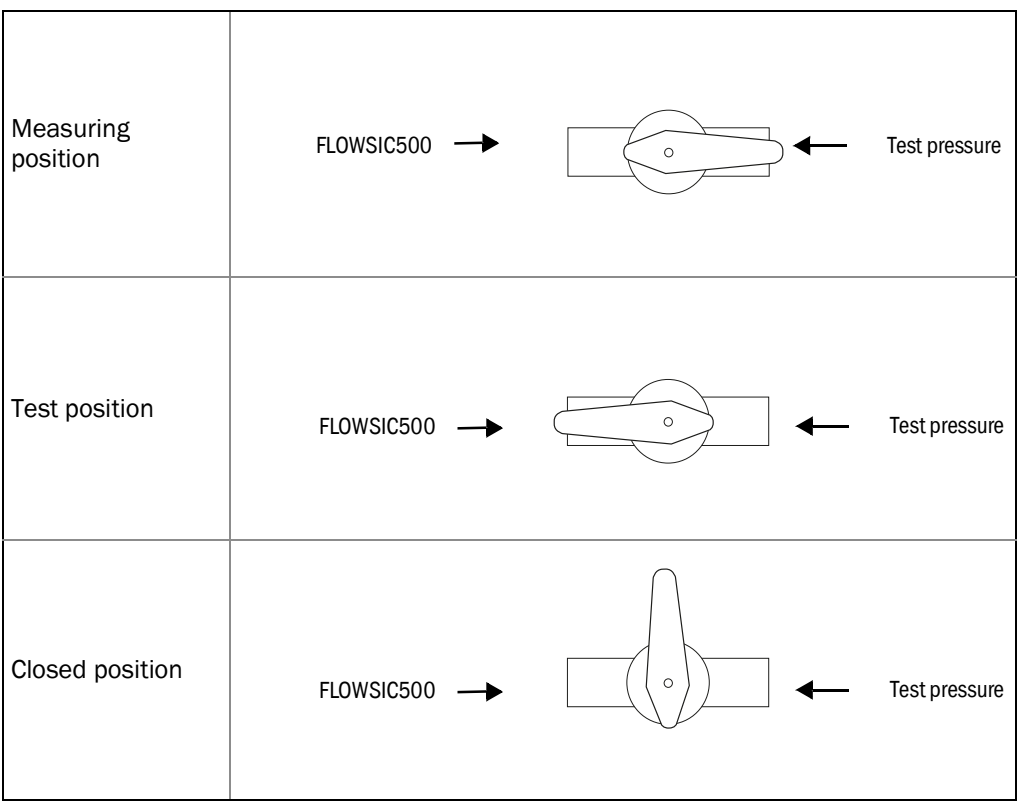

## Variant 3: Installation without a three-way test valve

Here, the pressure sensor is connected directly to the FLOWSIC500.

- 1  $\,$  Remove the dummy plug on the pressure measuring port marked "P\_m".
- 2 When the meter body has an NPT 1/4 thread, first screw in the adapter (Part No. 2075562).
- **3** Fit the pressure sensor.
- Fig. 34 Installation without three-way test valve

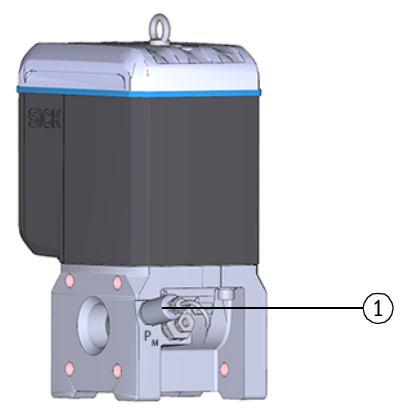

1 Pressure sensor, connection thread G 1/4"

## 3.5.3 Installing the temperature sensor

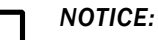

SICK recommends to install the temperature sensor on the temperature measuring port which is on the same side as the display.

+1 The temperature sensor can be greased with heat-conductive oil or paste to improve its performance.

- 1 Insert the temperature sensor into the immersion sleeve to the stop.
- 2 Tighten the locknut.
- 3 Have the wire seal attached by a calibration inspector ( $\rightarrow$  Fig. 10).
- Fig. 35 Installing the temperature sensor

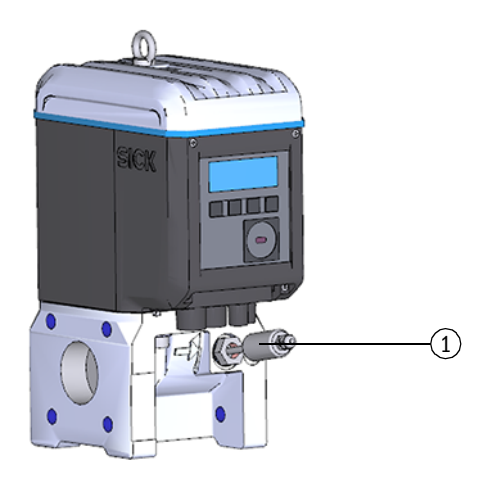

1 Temperature sensor

## 3.6 Fitting a display protector (option)

Display protector (Part No. 2085547) is available as an option for protection of the display from UV light.

Fig. 36 Display protection

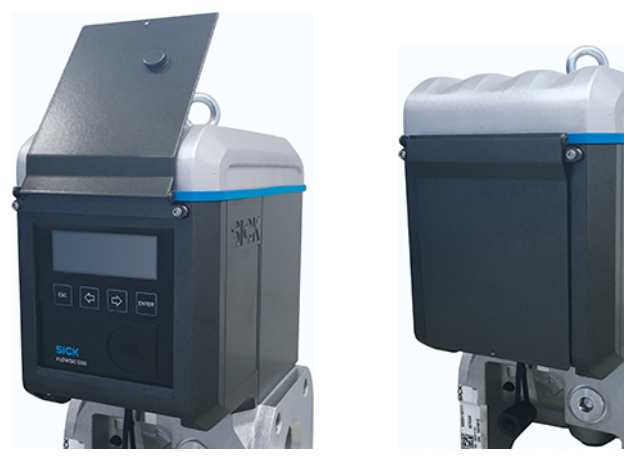

## Tools required

- Allen keys SW 3 and 2.5
- Jaw wrench SW 6

|   | <b>EX</b> The Ex i terminal compartment of the<br>FLOWSIC500 can be accessed after the electronics cov<br>The cover may also be opened in the hazardous area wi<br>However, safe separation between the various intrinsica<br>must not be breached. | ver has been opened.<br>nen under voltage.<br>ally safe power circuits |
|---|----------------------------------------------------------------------------------------------------|------------------------------------------------------------------------|
| 1 | 1 Loosen and unscrew the two upper screws<br>of the electronics cover with an Allen key<br>SW 3.                                                                                                    |                                                                        |
| 2 | 2 Instead, mount the delivered screws with a SW 6 jaw wrench.                                                                                                    |                                                                        |
| 3 | 3 Mount the display cover with the pre-<br>mounted screws (captive) using an Allen key<br>SW 2.5.                                                                                                    |                                                                        |

# FLOWSIC500

# 4 Commissioning

General information Commissioning on the display Commissioning with the FLOWgate<sup>TM</sup> operating software

## 4.1 General information

- All activities described in § 3 "Installation" must be completed before commissioning.
- Commissioning can be carried out directly on the device via the display,  $\rightarrow$  p. 68, §4.2.
- The field setup wizard in the FLOWgate<sup>™</sup> operating software supports an advanced commissioning, → p. 71, §4.3.

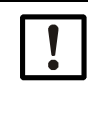

## **NOTICE:** Measures in a metrologically secured area

If stipulated by national regulations, measures on the device in the metrologically secured area after commissioning may be carried out only under official supervision.

- This must be coordinated with the authorities before carrying out the measures.
- ► All measures must be carried out based on this Manual.

## 4.2 **Commissioning on the display**

## 4.2.1 Commissioning sequence

## 4.2.1.1 Gas flow meter commissioning

FLOWSIC500 commissioning is normally performed in the following sequence:

- ▶ Log on as "Authorized user" ( $\rightarrow$  p. 97, §5.2.7).
- Set the date and time ( $\rightarrow$  p. 69, §4.2.2).
- Check the device status ( $\rightarrow$  p. 70, §4.2.4).

## 4.2.1.2 Gas flow meter commissioning with device option volume conversion

- ▶ Log on as "Authorized user" ( $\rightarrow$  p. 97, §5.2.7).
- Set the date and time ( $\rightarrow$  p. 69, §4.2.2).
- Activate the configuration mode ( $\rightarrow$  p. 97, §5.2.9).
- Set fixed values for pressure and temperature ( $\rightarrow$  p. 69, §4.2.3.1).
- Set reference values (already configured: → Table 4).
- Select the calculation method (already configured: → p. 91, §5.2.6.5)
- Set the fixed value of the compressibility factor (→ p. 91, §5.2.6.5).
- Check the configuration ( $\rightarrow$  p. 70, §4.2.3.3).
- Configure the gas composition ( $\rightarrow$  p. 70, §4.2.3.3).
- Adapt alarm limits for pressure and temperature (→ p. 92, §5.2.6.6 and → p. 92, §5.2.6.7).

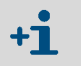

The alarm limits are set in the factory to the measuring range of the selected sensor

- ► Terminate configuration mode ( $\rightarrow$  p. 97, §5.2.9).
- Check the device status ( $\rightarrow$  p. 70, §4.2.4).

## 4.2.2 Setting the date and time

Date and time must be set after the power supply has been connected. The FLOWSIC500 displays error E-3007 ("Time invalid") until the time has been set.

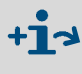

Detailed information on operating using the display and on menu navigation  $\rightarrow$  p. 80, §5.2.

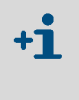

• The time zone function adapts the time to the new time zone.

If you want to change date and time as well as the time zone, change the time zone first.

- Date and time can be changed without starting configuration mode.
- 1 Log on as "Authorized user" ( $\rightarrow$  p. 97, §5.2.7).
- 2 Switch to the "System settings" submenu in the FLOWSIC500 menu.
- 3 Call up "Date".
- 4 Press ENTER to start the edit mode.
  - The cursor now blinks under the first position of the date.
- 5 Use the arrow buttons to increment or decrement the selected position by 1 until the correct digit is shown.
- 6 Confirm with ENTER.

The cursor now blinks under the second position of the date.

7 Repeat for the remaining positions of the date.

The date is saved when you confirm the last position with ENTER.

- 8 Switch to "Time".
- **9** Use the arrow buttons to increment or decrement the first position of the time by 1 until the correct digit is shown.
- **10** Confirm with ENTER.
- 11 Repeat for the remaining positions of the time. The time is saved when you confirm the last position with ENTER.

## 4.2.3 **Configuring volume conversion (device option)**

## 4.2.3.1 Setting fixed values

The fixed values must be set to the average measurement conditions of pressure and temperature:

- 1 Log on as "Authorized user" ( $\rightarrow$  p. 97, §5.2.7).
- 2 Start the configuration mode ( $\rightarrow$  p. 97).
- 3 In the FLOWSIC500 menu, switch to submenu "Pressure parameters" or "Temperature parameters"
- 4 Select the view "p Fixed value" or "T Fixed value".
- 5 Press ENTER to start the edit mode.

The cursor now blinks under the first position of the parameter.

- 6 Use the arrow buttons to increment or decrement the selected position by 1 until the correct digit is shown.
- 7 Confirm with ENTER. The cursor now blinks under the second position of the parameter.
- 8 Repeat for all remaining positions of the parameter. The fixed value is saved when you confirm the last position with ENTER.

## 4.2.3.2 Checking the configuration

The FLOWSIC500 is delivered already configured according to customer specifications.

It is recommended to check the custody-relevant parameters and settings. The custody relevant parameters are shown in the delivered Parameter report and can be compared against the current configuration on the display.

A new Parameter report can be created using the FLOWgate<sup>TM</sup> operating softwarte:

- ► Open the menu "Parameter change" in the FLOWgate<sup>TM</sup> operating software.
- Click "Create Parameter report". The report is generated.
- ► File the report with the device documentation.

## 4.2.3.3 Configuring the gas composition

- 1 Log on as "Authorized user" ( $\rightarrow$  p. 97, §5.2.7).
- 2 Start the configuration mode ( $\rightarrow$  p. 97).
- 3 Switch to submenu "Conversion/Gas composition" in the FLOWSIC500 menu.
- 4 Set the parameters to characterize the gas to be measured according to the selected K-number calculation method.

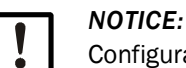

Configuration of gas composition may only be changed once a day. More frequent changes may damage the internal parameter memory (EEPROM) and thus shorten the service life of the FLOWSIC500.

+1 Parameter changes of the gas composition are stored in the Gas composition logbook.

The Gas composition logbook can be viewed using the FLOWgate<sup>™</sup> operating software (menu "Logbook management" > "Gas composition logbook").

## 4.2.4 Checking the device status

Make sure the FLOWSIC500 is in error-free operating status:

- 1 Log on as "Authorized user" ( $\rightarrow$  p. 97, §5.2.7).
- 2 Check whether warnings or errors are shown in the symbol bar on the display.

| ♪    | The device has a warning.<br>The FLOWSIC500 is in "Warning" status.    |
|------|------------------------------------------------------------------------|
| (()) | The device has an error.<br>The FLOWSIC500 is in "Malfunction" status. |

- 3 If warnings or malfunctions exist, change to view "Current events" on the main display:
  - Clear existing malfunctions ( $\rightarrow$  p. 102, §6.2, "Status messages").
  - Contact SICK Customer Service for any malfunctions you cannot clear yourself (→ p. 102, § 6.1, "Contacting Customer Service").
- 4 The event overview can be reset when all warnings and errors have been cleared ( $\rightarrow$  p. 98, §5.2.12).

## 4.3 Commissioning with the FLOWgate<sup>TM</sup> operating software

## 4.3.1 Connect to the device

A data connection can be established with the device using the optical data interface and the infrared/USB adapter HIE-04 (Part No. 6050502).

This interface serves to configure the FLOWSIC500. The infrared/USB adapter has a USB 2.0 interface. This interface provides the connection to the PC and transfers the FLOWSIC500 data.

+1 A device driver software must first be installed to operate the adapter on a PC. The device driver software is on the delivered Product CD.

- 1 Install the device driver software before connecting the USB plug to the PC.
- 2 Connect the USB plug to the PC.
- 3 Fit the infrared/USB adapter to the infrared interface as shown (→ Fig. 37), a magnet integrated in the reading head retains the adapter.

Wrong alignment

Fig. 37 Alignment of the infrared adapter

#### Correct alignment

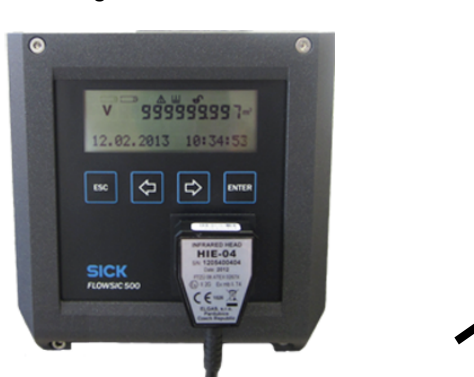

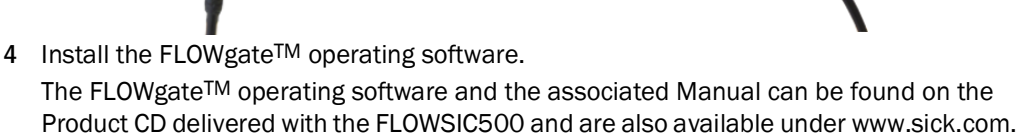

5 Press any button on the display to activate the optical data interface on the FLOW-SIC500.

When a connection has been established with the infrared/USB adapter, the optical data interface on the FLOWSIC500 remains active until the infrared/USB adapter is removed.

- 6 The display and the optical interface remain active during the connection.
- 7 Click on the FLOWgate<sup>TM</sup> icon to start FLOWgate<sup>TM</sup>:

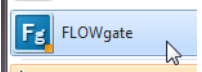

- 8 Add the FLOWSIC500 to the Device Manager of the FLOWgate<sup>TM</sup> operating software and create a connection to the device.
- 9 Login as "Authorized User" on the device.

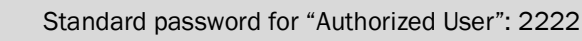

+7

## 4.3.2 Field setup wizard

|          | NOTICE:                                                            |
|----------|--------------------------------------------------------------------|
|          | Configuration mode must be active to change parameters.            |
| <u> </u> | Click on the symbol in the toolbar to activate configuration mode. |

### 4.3.2.1 **Device identification**

- Check the device serial number and type code: Compare the entries against the type plate.
- Enter a device name: The device name is freely selectable.

## 4.3.2.2 System/User

## Date and time

Enter the date and time or synchronize with the PC.

After completing commissioning, the daylight saving time settings can be activated and configured, see  $\rightarrow$  p. 76, §4.3.3.

#### User management

NOTICE:

SICK recommends changing the initial password provided for the "Authorized User" for security reasons.

Further users can be activated here when desired.

- Activate the associated checkbox of the desired user.
- Specify a password. The password must comprise 4 digits. Up to three users and three authorized users can be activated. "Authorized User 1" and "User 1" are always activated,

For access rights for single user levels, see  $\rightarrow$  p. 22, §2.3.3.

## Fig. 38 Example

| USER MANAGEMENT   |          |          |  |  |  |
|-------------------|----------|----------|--|--|--|
| User              | Activate | Password |  |  |  |
| User 1            |          | ••••     |  |  |  |
| User 2            |          | ••••     |  |  |  |
| User 3            |          | ••••     |  |  |  |
| Authorized User 1 |          | ••••     |  |  |  |
| Authorized User 2 |          | ••••     |  |  |  |
| Authorized User 3 |          | ••••     |  |  |  |
#### 4.3.2.3 Warnings

The "Warnings" area serves to set the limit values outside of which the FLOWSIC500 is to output warnings (flow rate) or errors (pressure and temperature). Limit values can be set for:

Flow rate

- Pressure
- Temperature
- Reverse flow volume (buffer volume)
- Limit value for low flow rate (zero-flow cutoff)

In addition, the warnings signalled by the device can be individually activated or deactivated in the "User warnings activation" area.

The Gas Quality Indicator allows the gas quality to be monitored in real time. By clicking on "Set reference point" the reference point is set automatically based on the current measured values. The permissible deviation in percent can be configured. If the limit value is exceeded or fallen below, the FLOWSIC500 generates a warning. Setting the reference point requires that gas of typical quality flows through the FLOWSIC500. If this is not given during commissioning, the reference point can be set afterwards in the menu "Parameter modification/Warnings".

| Bild 39 | Gas Quality Indicator |  |
|---------|-----------------------|--|
|         |                       |  |

| GAS QUALITY INDICATOR       |   |
|-----------------------------|---|
| %                           | 2 |
| Limit Gas Quality Indicator |   |
| Set reference point         |   |

#### 4.3.2.4 Communication

- The configuration of the single plug-in connectors is preset according to the configuration ordered. Check the configuration and adapt when necessary.
- For pulse outputs, the maximum frequency and the minimum pulse width must be set during commissioning.
- The status outputs are configured as standard so that status "Measurement invalid" is output. Selecting status "Measurement valid" shortens the battery service life considerably because the output is then permanently activated.

#### Plug 1: B-coded

- Configuration as status or pulse output possible: Select the desired configuration.
- Enter the maximum frequency and minimum pulse width in the "Pulse 1" area when configuring as a pulse output.

When configured as a pulse output, make sure the overload frequency of 120%  $Q_{\text{max}}$  is covered and the connected device understands the frequency.

The following conditions must be satisfied:

- The "Maximum frequency" must be set to a value higher or equal to the "Frequency at Qr".
- The "Minimum pulse width" must be set to a value lower or equal to 1/(2 x "Frequency at Qr").

Subject to change without notice

Example Frequency at Qr = 382 Hz Maximum frequency: Set "Maximum frequency" to a value ≥ 382 Hz. Recommendation. Round up to 400 Hz.

Minimum pulse width: 1 Hz corresponds to 1000 ms 382 Hz corresponds to 2.6 ms 1/(2 x "Frequency at Qr") = 1.3 ms Set "Minimum pulse width" to an integer value < 1.3 ms. Recommendation: set 1 ms.

Fig. 40

Pulse settings example

| PULSE 1 SETTINGS                            |                           |     |
|---------------------------------------------|---------------------------|-----|
| Corrected volume                            |                           |     |
| Pulse Output Value                          |                           |     |
| Hz 400                                      | Hz                        | 382 |
| Maximum Frequency                           | Frequency at Qr           |     |
| Imp/m <sup>3</sup> 7162.509<br>Meter Factor | ms<br>Minimum Pulse Width | 1   |

### Plug 2: A-coded

- Configuration as status or pulse output possible: Select the desired configuration.
- Enter the maximum frequency and minimum pulse width in the "Pulse 2" area when configuring as a pulse output.

For configuration, see Section "Plug 1: B-coded".

### **Communication tests**

- Pulse output:
  - Enter the desired test frequency.
  - Push the slider to "On" to start the test. The test frequency is output on all pulse outputs.

#### Fig. 41 Pulse output test

| IMPULSE OUTPUT TEST     |     |
|-------------------------|-----|
| On Off                  |     |
| Impulse Test Activation |     |
| Hz                      | 100 |
| Pulse Test Frequency    |     |

- Flow rate
  - Enter the desired test flow rate and start the test.
- Digital output
  - Select the desired digital output.
  - Push the slider to "On".

#### 4.3.2.5 Volume conversion (only for device option volume conversion)

For a detailed description of the single parameters, see the FLOWSIC500 menu description, p. 91, §5.2.6.5.

- Determine the reference values.
- Enter the specifications for gas characteristics.
- Select the algorithm and parameters for calculating the compressibility factor.
- Enter fixed values.

#### 4.3.2.6 Totalizers

#### Totalizers

- Setting or resetting the totalizer levels.
- Determine the limits for the reverse flow volume.

#### Meter settings

- Configure the significant digits for the meters:
  - All meters have up to 9 significant digits, without sign. The number of significant digits can be varied between 5 to 9.
- Determine the resolution for the meters:

The totalizer resolution can be set in the range 0.001 to 100 in increments of factor 10 for the volume at flowing conditions and the volume at base conditions of the meter. It is therefore necessary to multiply the totalizer level with the corresponding totalizer resolution to interpret the totalizer level.

# NOTICE:

The totalizer levels are stored in the unit system set in the device. The unit and resolution are stored in the data records so that the logbooks remain constant when these settings are changed and need not be reset.

All totalizer levels are deleted when the unit or totalizer resolution are changed.

### 4.3.2.7 Completion

- ► If desired, empty the logbooks and archive:
  - Activate the checkbox of the logbooks or archive to be emptied.
  - Click "Clear selected".
- Check the collection status. If desired, reset the Event overview.
- Create a Parameter report:
  - Click "Create Parameter report". The report is generated.
  - File the report with the device documentation.

# 4.3.3 Activate and configure the daylight saving time

NOTICE: If the optional feature "Load recording device with maximum load display" feature is activated, the periods for daylight saving time are preset at the factory for 10 years. The periods for daylight saving time must be updated before the preset times expire. This is the responsibility of the plant operator. To ensure that the archive entries are displayed correctly, the last two years must be retained when updating.

- 1 Open the tile "System/User" in the "Parameter Modification" area.
- 2 Activate Configuration mode.
- 3 Activate the daylight saving time.
- Fig. 42 Activating the daylight saving time settings

| DAYLIGHT SAVINGS TIME |        |  |  |
|-----------------------|--------|--|--|
| On Off                |        |  |  |
| Daylight savings time |        |  |  |
| 💼 🕂 🗘 Write to        | device |  |  |
| Start                 | End    |  |  |
|                       |        |  |  |
|                       |        |  |  |

- 4 Click "+" to enter a new time period for daylight saving time.
- 5 Use the arrow buttons to set the start of the daylight saving time. The FLOWgate<sup>™</sup> operating software always increases or reduces the position you clicked beforehand; e.g. the month is increased when the month is clicked. The year is increased when the year is clicked. The FLOWgate<sup>™</sup> operating software increases the day by 1 when the text box is not clicked.

The date can also be entered using the keyboard.

Fig. 43 Setting the time period for the daylight saving time

| DAYLIGHT SAVINGS TIME |                       |  |
|-----------------------|-----------------------|--|
| On Off                |                       |  |
| Daylight savings time |                       |  |
| 💼 🕂 🖓 Write to a      | levice                |  |
| Start                 | End                   |  |
| 2018 Mar 25 02:00 🗘 👻 | 2018 Oct 28 03:00 🜩 🗸 |  |
| 2019 Mar 31 01:00 式 🗸 | 2019 Oct 27 03:00 🜩 🕶 |  |

- 6 Then set the end of the daylight saving time.
- 7 Click "Write to device" to write the daylight saving time to the FLOWSIC500.
- 8 Enter further time periods when desired. Daylight saving time start and end can be configured for up to 10 years in advance.

#### 4.3.4 **Configure the power management**

Select the type of power supply corresponding to the configuration of the FLOWSIC500:

- Dynamic Mode (External + Backup): Measuring rate: 4 Hz
- Battery Mode (2 x Battery): Measuring rate: 1 Hz, to maximize the battery service life
- Eco Mode (External + Backup): Standard setting: Measuring rate is 4 Hz when the external voltage supply is available. The measuring rate is set automatically to 1 Hz if the external voltage supply fails in order to maximize the backup battery service life.

| Fiø   | ΔΔ |
|-------|----|
| i ig. | 44 |

| Battery-Mode (2 x Battery) | 30s                | T  |
|----------------------------|--------------------|----|
| Power mode                 | Response time      |    |
| Change battery (Batt 2)    | Filter size        | 20 |
| % 100<br>Battery 2 level   | Hz<br>Measure rate | 8  |
| Change battery (Batt 1)    |                    |    |
| % . 0                      |                    |    |

# 4.3.5 Function check after commissioning

- Check the device status.
- Table 22Signaling the device status in FLOWgate<sup>TM</sup>

| Status | Description                                                                                              |
|--------|----------------------------------------------------------------------------------------------------|
| 1      | Normal operation, neither warnings nor errors exist                                                      |
| !      | Device status warning: At least one warning is pending in the device, the measured value is still valid. |
| ×      | Device status error: At least one error is pending in the device, the measured value is invalid.         |

 Click on the symbol in the Status bar when warnings or errors exist. The current Status overview opens and shows details and information on how to proceed.

# **FLOWSIC500**

# **5** Operation

Control unit Operating using the display

# 5.1 **Control unit**

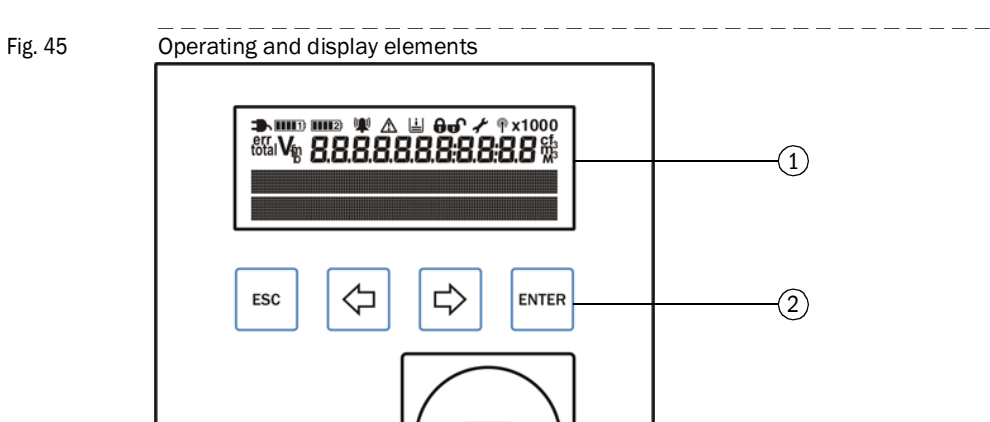

1 Display

2 Buttons

3 Optical data interface

SICK FLOWSIC 500

# 5.2 **Operating using the display**

Press any button to switch the display on.

In battery operation, the display and the optical data interface have a timeout and switch off after approx. 60 seconds (default setting) when not button has been pressed and no data transmission takes place.
 The display and the optical interface are permanently active when an external power supply is connected.

3

#### Table 23 Buttons

|              | In menu                                           | In Edit mode                                                                         |
|--------------|---------------------------------------------------|--------------------------------------------------------------------------------------|
| Esc          | Returns to next higher level of the operator menu | Aborts input of new value and returns to the next higher level of the operator menu. |
| $\mathbf{r}$ | Toggles between single menu entries               | Increments or decrements a parameter                                                 |
| ⇒            | on one level                                      | options.                                                                             |
| ENTER        | Calls a submenu, starts edit mode.                | Confirms an input.                                                                   |

### 5.2.1 **Display in the symbol bar**

Symbols

Table 24

| Symbol  | Significance                    | Description                                                                                                    |
|---------|---------------------------------|----------------------------------------------------------------------------------------------------|
|         | External power supply           | Only displayed when the device is configured with external power supply.                                                                                                    |
|         | Battery fill level, battery 1   | Displayed when the FLOWSIC500 is configured for battery operation: Status of the first battery pack Details on the battery fill level $\rightarrow$ p. 81, §5.2.2.          |
| <b></b> | Battery fill level, battery 2   | With external power supply: Backup battery status.<br>With battery operation: Second battery pack status.<br>Details on the battery fill level $\rightarrow$ p. 81, §5.2.2. |
| (())    | Device status: Malfunction      | The device has an error, the measured value is invalid.                                                                                                    |
|         | Device status: Warning          | The device has a warning, the measured value is still valid.                                                                                                    |
| Ŀ       | Registered events               | Events have occurred since the last event summary reset.                                                                                                    |
| 0       | Parameter locking switch closed | Metrologically relevant parameters are protected against changing; modifications are registered in the Metrology logbook $\rightarrow$ p. 31, §2.8.2.                       |
| ச       | Parameter locking switch open   | Metrologically relevant parameters can be changed; the modifications are not saved in the Metrology logbook.                                                                |
| ¥       | Configuration mode              | Device parameters can be changed.                                                                                                    |
| Г       |                                 |                                                                                                    |

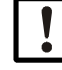

Table 25

# NOTICE:

In device status "Malfunction" or "Warning", the respective symbols are shown blinking on the display.

# 5.2.2 Battery fill level display

The battery symbol changes as the battery is discharged.

| Battery fill level display |                                       |  |
|----------------------------|---------------------------------------|--|
|                            | Battery fill level > 75%              |  |
|                            | Battery fill level > 50%              |  |
|                            | Battery fill level > 25%              |  |
|                            | Battery fill level > 25%              |  |
|                            | Battery almost empty but still in use |  |

- The last segment of the battery symbol starts to blink when the battery fill level drops below 10%.
- When the battery is completely empty, the empty battery symbol blinks and the FLOWSIC500 has switched to the second battery.

# 5.2.3 Main screen (without device option volume conversion)

- Use buttons  $\Leftarrow$  and  $\Rightarrow$  to toggle between the menu entries on a level.
- Press ENTER to go down one menu level.

# Main display

The following information is displayed on the top display menu level:

| Main display                                                                                                    | Description                                                                                              |  |  |  |  |  |
|----------------------------------------------------------------------------------------------------|----------------------------------------------------------------------------------------------------|--|--|--|--|--|
|                                                                                                    |                                                                                                    |  |  |  |  |  |
| V 00000000 m <sup>3</sup>                                                                                                    | V = Volume absolute, cannot be reset                                                                     |  |  |  |  |  |
| 20.08.2021 10:30:52                                                                                                    |                                                                                                    |  |  |  |  |  |
| → Pressing ENTER opens the FLOWSI                                                                                                    | C500 menu.                                                                                               |  |  |  |  |  |
| erry 000000000 m <sup>3</sup>                                                                                                    | <sup>err</sup> V = Error volume: Volume counted during a malfunction, can be reset                       |  |  |  |  |  |
| 20.08.2021 10:30:52                                                                                                    |                                                                                                    |  |  |  |  |  |
| ► Pressing ENTER opens the action "<br>→ "Resetting the error volume" (p. 9)                                                             | Reset error volume".<br>98).                                                                             |  |  |  |  |  |
| Q 0.000 m3/h<br>VOG 0.000 m/s                                                                                                    | Q = Volume flow<br>VOG = Gas velocity                                                                    |  |  |  |  |  |
|                                                                                                    |                                                                                                    |  |  |  |  |  |
| Current events<br>1 Event                                                                                                    | Current events (1 event is reported)                                                                     |  |  |  |  |  |
| ➡ Pressing ENTER opens a list of curr<br>Use the arrow buttons to toggle three                                                           | ent reported events.<br>bugh the reported events.                                                        |  |  |  |  |  |
| Event Summary<br>2 Events                                                                                                    | Stored status messages: Events since the last time the event summary was reset (2 events have occurred). |  |  |  |  |  |
| ➡ Pressing ENTER opens a list of stor<br>Use the arrow buttons to toggle three                                                           | ed events.<br>bugh the stored events.                                                                    |  |  |  |  |  |
| Last Event Reset<br>20.08.2021 10:30:52                                                                                                  |                                                                                                    |  |  |  |  |  |
| <ul> <li>→ Pressing ENTER opens the action "Reset Event Summary".</li> <li>→ "Resetting the event summary" (p. 98).</li> </ul>           |                                                                                                    |  |  |  |  |  |
| NOTICE:<br>A parameter with Malfunction status is shown on the display by a blinking<br>exclamation mark after the parameter (e. g. Q!). |                                                                                                    |  |  |  |  |  |

#### Menu navigation (without device option volume conversion)

Some menu functions are only available when you are logged in with user level "User" or "Authorized User":

| User level:          | G Guest (standard)           | U        | User (1)<br>User (2)<br>User (3) |   | A<br>A<br>A | 1 A<br>2 A<br>3 A | uthorized user (1)<br>uthorized user (2)<br>uthorized user (3) |
|----------------------|------------------------------|----------|----------------------------------|---|-------------|-------------------|----------------------------------------------------------------|
| Access rights:       | - Hidden                     | 0        | View                             |   |             | S                 | tart/edit                                                      |
| Path                 |                              |          | G                                | U | A2+3        | A1                | Explanation                                                    |
| Main display:        | Volume under measurement co  | nditions | V o                              | 0 | 0           | 0                 |                                                                |
| FL                   | OWSIC500 menu: User          |          | o                                | 0 | 0           | 0                 |                                                                |
| <u>1</u>             | Logged in user level         |          | •                                | • | •           | ٠                 | → p. 88, §5.2.6.1                                              |
|                      | Login                        |          | •                                | • | •           | •                 |                                                                |
|                      | Logout                       |          | -                                | • | •           | •                 |                                                                |
| FL                   | OWSIC500 menu: Device mode   |          | 0                                | 0 | 0           | 0                 | → p. 89, § 5.2.6.2                                             |
| <u> </u>             | Calibration mode             |          | 0                                | 0 | •           | •                 |                                                                |
|                      | Configuration mode           |          | 0                                | 0 | •           | •                 |                                                                |
| FL                   | OWSIC500 menu: Device inform | nation   | 0                                | 0 | 0           | 0                 | → p. 89, §5.2.6.3                                              |
| <u> </u>             | Measuring port               |          | 0                                | 0 | 0           | 0                 |                                                                |
|                      | Serial number                |          | 0                                | 0 | 0           | 0                 |                                                                |
|                      | Firmware Version             |          | 0                                | 0 | 0           | 0                 |                                                                |
|                      | Firmware Date                |          | 0                                | 0 | 0           | 0                 |                                                                |
|                      | Firmware CRC                 |          | 0                                | 0 | 0           | 0                 |                                                                |
|                      | Metrology CRC                |          | 0                                | 0 | 0           | 0                 |                                                                |
|                      | Min. oper. pressure          |          | 0                                | 0 | 0           | 0                 |                                                                |
|                      | Max. oper. pressure          |          | o                                | 0 | 0           | 0                 |                                                                |
|                      | Meter factor                 |          | 0                                | 0 | 0           | 0                 |                                                                |
|                      | Frequency at Or [Hz]         |          | 0                                | 0 | 0           | 0                 |                                                                |
|                      | Meter factor 2               |          | 0                                | 0 | 0           | 0                 |                                                                |
| FL                   | OWSIC500 menu: System setti  | ngs      | 0                                | 0 | 0           | 0                 | → p. 89, §5.2.6.4                                              |
| <u></u>              | Power supply (1) [%]         | -        | 0                                | 0 | •           | •                 |                                                                |
| Power supply (2) [%] |                              | 0        | 0                                | • | ٠           |                   |                                                                |
|                      | Date                         |          | 0                                | 0 | •           | ٠                 |                                                                |
|                      | Time                         |          | 0                                | 0 | •           | ٠                 |                                                                |
|                      | Timezone                     |          | 0                                | 0 | •           | •                 |                                                                |
|                      | Language                     |          | 0                                | • | •           | •                 |                                                                |
|                      | Symbols                      |          | 0                                | 0 | 0           | 0                 |                                                                |
|                      | LCD test                     |          | 0                                | • | •           | •                 |                                                                |
| FL                   | OWSIC500 menu: Logbooks      |          | 0                                | 0 | 0           | 0                 |                                                                |
|                      | Event logbook                |          | 0                                | 0 | 0           | 0                 |                                                                |
|                      | List of stored events        |          | -                                | 0 | 0           | 0                 |                                                                |
|                      | Parameter logbook            |          | 0                                | 0 | 0           | 0                 |                                                                |
|                      | Metrology logbook            |          | 0                                | 0 | 0           | 0                 |                                                                |
| Main display:        | Error volumes errV           |          | 0                                | 0 | •           | ٠                 |                                                                |
| Main display:        | Volume flow under measureme  | nt       | o                                | 0 | 0           | 0                 |                                                                |
| conditions/          | gas velocity                 |          |                                  |   |             |                   |                                                                |
| Main display:        | Current Events               |          | 0                                | 0 | 0           | 0                 |                                                                |
| Lis                  | st of current events         |          | 0                                | 0 | 0           | 0                 |                                                                |
| Main display:        | Event Summary                |          | 0                                | 0 | 0           | 0                 |                                                                |
| Lis                  | st of stored events          |          | 0                                | 0 | 0           | 0                 |                                                                |
| Main display:        | Last Event Reset             |          | 0                                | 0 | •           | •                 | → p. 98, §5.2.12                                               |

# 5.2.4 Main display (with device option volume conversion)

► Use buttons ⇔ and ⇒ to toggle between the menu entries on a level.
Press ENTER to go down one menu level.

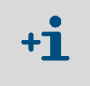

The symbols on the display are shown as standard in accordance with EN12405. Symbols with regional deviations can be configured. These Operating Instructions use symbols in accordance with EN12405.

#### Main display (with device option volume conversion)

The following information is displayed on the top display menu level:

| Main display                                                                                                    |                                                | Description                                                                                                    |
|----------------------------------------------------------------------------------------------------|------------------------------------------------|----------------------------------------------------------------------------------------------------|
|                                                                                                    |                                                |                                                                                                    |
| Vb                                                                                                    | 000000000 m <sup>3</sup>                       | V <sub>b</sub> = Volume at base conditions, uninterrupted                                                           |
| 20.08.2021                                                                                                    | 10:30:52                                       |                                                                                                    |
| → Pressing ENTE                                                                                                    | R opens the FLOWSI                             | C500 menu.                                                                                                    |
| errVb                                                                                                    | 000000000 m <sup>3</sup>                       | <sup>errV</sup> b = Error volume at base conditions                                                                 |
| 20.08.2021                                                                                                    | 10:30:52                                       |                                                                                                    |
| ► Pressing ENTE<br>→ "Resetting the setting the setting the setting the setting the set of the set of the set | R opens the action "<br>he error volume" (p. 9 | Reset error volume".<br>98).                                                                                        |
| totalVb                                                                                                    | 000000000 m <sup>3</sup>                       | $_{total}V_{b}$ = Total volume at base conditions = V <sub>b</sub> + enV <sub>b</sub>                               |
| 20.08.2021                                                                                                    | 10:30:52                                       |                                                                                                    |
|                                                                                                    |                                                |                                                                                                    |
| V <sub>m</sub>                                                                                                    | 000000000 m <sup>3</sup>                       | V <sub>m</sub> = Total volume at measurement conditions                                                             |
| 20.08.2021                                                                                                    | 10:30:52                                       |                                                                                                    |
|                                                                                                    |                                                |                                                                                                    |
| errVm                                                                                                    | 000000000 m <sup>3</sup>                       | <sup>errV</sup> m = Error volume<br>Volume counted at measurement conditions, during a<br>malfunction, can be resot |
| 20.08.2021                                                                                                    | 10:30:52                                       |                                                                                                    |
|                                                                                                    |                                                |                                                                                                    |
| Q<br>Qb                                                                                                    | 0.000 m3/h<br>0.000 m3/h                       | Q = Volume flow at measurement conditions<br>Qb = Volume flow at base conditions                                    |
|                                                                                                    |                                                |                                                                                                    |
| SOS<br>VOG                                                                                                    | 430.00 m/s<br>0.000 m/s                        | SOS = Sound velocity currently measured<br>VOG = Gas velocity currently measured                                    |

| Main display                                                                                                    | Description                                                                                                    |  |  |  |  |  |
|----------------------------------------------------------------------------------------------------|----------------------------------------------------------------------------------------------------|--|--|--|--|--|
| p 3.532 bar<br>T 25.42 °C                                                                                                    | p = Pressure currently used for volume conversion<br>T = Temperature currently used for volume conversion                                                                      |  |  |  |  |  |
| C 25.7368<br>K 0.9541                                                                                                    | C = Conversion factor<br>K = Compressibility factor                                                                                                    |  |  |  |  |  |
| Z 0.99830<br>Zb 0.99812                                                                                                    | Z = Compression factor at measurement conditions currently<br>used for volume conversion<br>Zb = Compression factor at base conditions currently used for<br>volume conversion |  |  |  |  |  |
| Current events<br>1 Event                                                                                                    | Current events (1 event is reported)                                                                                                    |  |  |  |  |  |
| ➡ Pressing ENTER opens a list of curr<br>Use the arrow buttons to toggle thr                                                             | rent reported events.<br>Dugh the reported events.                                                                                                    |  |  |  |  |  |
| Event Summary<br>2 Events                                                                                                    | Stored status messages: Events since the last time the event summary was reset (2 events have occurred).                                                                       |  |  |  |  |  |
| ➡ Pressing ENTER opens a list of stor<br>Use the arrow buttons to toggle three                                                           | red events.<br>ough the stored events.                                                                                                    |  |  |  |  |  |
| Last Event Reset<br>20.08.2021 10:30:52                                                                                                  |                                                                                                    |  |  |  |  |  |
| <ul> <li>→ Pressing ENTER opens the action "Reset Event Summary".</li> <li>→ "Resetting the event summary" (p. 98).</li> </ul>           |                                                                                                    |  |  |  |  |  |
| NOTICE:<br>A parameter with Malfunction status is shown on the display by a blinking<br>exclamation mark after the parameter (e. g. Q!). |                                                                                                    |  |  |  |  |  |

#### Menu navigation (with device option volume conversion)

Some menu functions are only available when you are logged in with user level "User" or "Authorized User":

| User level:                  | ser level: G Guest (standard) U User<br>User<br>User |      | User<br>User<br>User | (1)<br>(2)<br>(3) |   |      | A1 Authorized user (1)<br>A2 Authorized user (2)<br>A3 Authorized user (3) |                          |  |
|------------------------------|------------------------------------------------------|------|----------------------|-------------------|---|------|----------------------------------------------------------------------------|--------------------------|--|
| Access rights:               | Access rights:   - Hidden   O View                   |      | View                 |                   |   |      | • S                                                                        | tart/edit                |  |
| Path                         |                                                      |      |                      | G                 | U | A2+3 | A1                                                                         | Explanation              |  |
| Main display: Base volume Vb |                                                      |      |                      | 0                 | 0 | 0    | 0                                                                          |                          |  |
| FLOWS                        | SIC500 menu: User                                    |      |                      | 0                 | 0 | 0    | 0                                                                          | → p. 88, §5.2.6.1        |  |
| Lo                           | gged in user level                                   |      |                      | •                 | • | •    | •                                                                          |                          |  |
|                              | Login                                                |      |                      | •                 | • | •    | •                                                                          |                          |  |
|                              | Logout                                               |      |                      | -                 | • | •    | •                                                                          |                          |  |
| FLOWS                        | SIC500 menu: Device mode                             |      |                      | 0                 | 0 | 0    | 0                                                                          | → p. 89, §5.2.6.2        |  |
| Ca                           | libration mode                                       |      |                      | 0                 | 0 | •    | •                                                                          |                          |  |
| Co                           | nfiguration mode                                     |      |                      | 0                 | 0 | •    | •                                                                          |                          |  |
| FLOWS                        | SIC500 menu: Device information                      | tion |                      | 0                 | 0 | 0    | 0                                                                          | p. 89, §5.2.6.3          |  |
| Me                           | easuring port                                        |      |                      | 0                 | 0 | 0    | 0                                                                          |                          |  |
| Se                           | rial number                                          |      |                      | 0                 | 0 | 0    | 0                                                                          |                          |  |
| Fir                          | mware version                                        |      |                      | 0                 | 0 | 0    | 0                                                                          |                          |  |
| Fir                          | mware date                                           |      |                      | 0                 | 0 | 0    | 0                                                                          |                          |  |
| Fir                          | mware CRC                                            |      |                      | 0                 | 0 | 0    | 0                                                                          |                          |  |
| Me                           | etrology CRC                                         |      |                      | 0                 | 0 | 0    | 0                                                                          |                          |  |
| Mi                           | n. oper. pressure                                    |      |                      | 0                 | 0 | 0    | 0                                                                          |                          |  |
| Ma                           | ax. oper. pressure                                   |      |                      | 0                 | 0 | 0    | 0                                                                          |                          |  |
| Me                           | eter factor                                          |      |                      | 0                 | 0 | 0    | 0                                                                          |                          |  |
| Fre                          | equency at Or                                        |      |                      | 0                 | 0 | 0    | 0                                                                          |                          |  |
| M                            | eter factor 2                                        |      |                      | 0                 | 0 | 0    | 0                                                                          |                          |  |
| FLOWS                        | SIC500 menu: System setting                          |      |                      | 0                 | 0 | 0    | 0                                                                          | →n 89 85264              |  |
| Po                           | wer supply (1)                                       |      |                      | 0                 | 0 | •    | •                                                                          | p100, 30121011           |  |
| Po                           | wer supply (2)                                       |      |                      | 0                 | 0 | •    | •                                                                          |                          |  |
|                              |                                                      |      |                      | 0                 | 0 | •    |                                                                            |                          |  |
| Tir                          | ne                                                   |      |                      | 0                 | 0 | •    |                                                                            |                          |  |
| Tir                          | nezone                                               |      |                      | 0                 | 0 | •    |                                                                            |                          |  |
|                              | nguada                                               |      |                      |                   |   |      |                                                                            |                          |  |
| Sv                           | mbole                                                |      |                      |                   |   | •    |                                                                            |                          |  |
| 39                           | D tost                                               |      |                      |                   |   | •    |                                                                            |                          |  |
| FLOWS                        | CEN monu: Conversion                                 |      |                      |                   |   | •    |                                                                            | $\rightarrow n 01 85265$ |  |
|                              | nversion: References                                 |      |                      |                   |   | 0    |                                                                            | · p. 91, 90.2.0.0        |  |
| 00                           | Basic pressure                                       |      |                      |                   |   | •    |                                                                            |                          |  |
|                              | Basic temperature                                    |      |                      |                   |   | -    |                                                                            |                          |  |
|                              | Ref conditions                                       |      |                      |                   |   |      |                                                                            |                          |  |
|                              | Atmospheric proceuro                                 |      |                      |                   |   | -    |                                                                            |                          |  |
| 0                            |                                                      |      |                      |                   |   | •    |                                                                            |                          |  |
|                              |                                                      |      |                      |                   |   | •    |                                                                            |                          |  |
|                              |                                                      |      |                      |                   |   | •    |                                                                            |                          |  |
|                              | Calc. Interval                                       |      |                      |                   |   | •    |                                                                            |                          |  |
|                              | K-tactor (fixed)                                     |      |                      |                   |   | •    |                                                                            |                          |  |
| Co                           | Density entry time                                   |      |                      |                   |   | 0    |                                                                            |                          |  |
|                              | Density entry type                                   |      |                      |                   | 0 | •    |                                                                            |                          |  |
|                              | Reference density                                    |      |                      | 0                 | 0 | •    |                                                                            |                          |  |
| Relative density             |                                                      |      | 0                    | 0                 | • |      |                                                                            |                          |  |
|                              |                                                      |      |                      | 0                 | 0 | •    |                                                                            |                          |  |
|                              | N2 [mol%]                                            |      |                      | 0                 | 0 | •    |                                                                            |                          |  |
|                              | H2 [mol%]                                            |      |                      | 0                 | 0 | •    |                                                                            |                          |  |
|                              | Heating value                                        |      |                      | 0                 | 0 | •    |                                                                            |                          |  |
|                              | Heating value unit                                   |      |                      | 0                 | 0 | •    |                                                                            |                          |  |
| FLOWS                        | SIC500 menu: Pressure param                          | ete  | rs                   | 0                 | 0 | 0    | 0                                                                          | → p. 92, §5,2,6,6        |  |

| Path                           | G | U | A2+3 | A1 | Explanation        |
|--------------------------------|---|---|------|----|--------------------|
| n Sensor type                  | 0 | 0 | 0    | 0  |                    |
| n Sensor serial number         | 0 | 0 | 0    | 0  |                    |
| p Lower alarm limit            | 0 | 0 | •    | •  |                    |
| p Upper alarm limit            | 0 | 0 | •    | •  |                    |
| p Default value                | 0 | 0 | •    | •  |                    |
| p Unit                         | 0 | 0 | •    | •  |                    |
| p Adjust offset                | 0 | 0 | •    | •  |                    |
| p Adjust factor                | 0 | 0 | •    | •  |                    |
| FLOWSIC500 menu: Temperature   | 0 | 0 | 0    | 0  | → p. 92, §5.2.6.7  |
| parameters                     |   |   |      |    | 1 / 0              |
| T Sensor type                  | 0 | 0 | 0    | 0  |                    |
| T Sensor serial number         | 0 | 0 | 0    | 0  |                    |
| T Lower alarm limit            | 0 | 0 | •    | •  |                    |
| T Upper alarm limit            | 0 | 0 | •    | •  |                    |
| T Default value                | 0 | 0 | •    | •  |                    |
| TUnit                          | 0 | 0 | •    | •  |                    |
| T Adjust offset                | 0 | 0 | •    | •  |                    |
| T Adjust factor                | 0 | 0 | •    | •  |                    |
| FLOWSIC500 menu: Logbooks      | 0 | 0 | 0    | 0  |                    |
| Event logbook                  | 0 | 0 | 0    | 0  |                    |
| List of stored events          | - | 0 | 0    | 0  |                    |
| Parameter logbook              | 0 | 0 | 0    | 0  |                    |
| Metrology logbook              | 0 | 0 | 0    | 0  |                    |
| Gas composition logbook        | 0 | 0 | 0    | 0  |                    |
| FLOWSIC500 menu: Archives      | 0 | 0 | 0    | 0  | → p. 93, §5.2.6.9  |
| Configuration                  | 0 | 0 | 0    | 0  |                    |
| Gas hour                       | 0 | 0 | •    | •  |                    |
| Gas day                        | 0 | 0 | •    | •  |                    |
| Measuring period               | 0 | 0 | •    | •  |                    |
| Measuring period archive       | 0 | 0 | 0    | 0  |                    |
| List of stored entries         | 0 | 0 | 0    | 0  |                    |
| Daily archive                  | 0 | 0 | 0    | 0  |                    |
| List of stored entries         | 0 | 0 | 0    | 0  |                    |
| Monthly archive                | 0 | 0 | 0    | 0  |                    |
| List of stored entries         | 0 | 0 | 0    | 0  |                    |
| FLOWSIC500 menu: Maximum load  | 0 | 0 | 0    | 0  | → p. 96, §5.2.6.10 |
| Current periods                | 0 | 0 | 0    | 0  |                    |
| List of detailed data          | 0 | 0 | 0    | 0  |                    |
| Previous periods               | 0 | 0 | 0    | 0  |                    |
| List of detailed data          | 0 | 0 | 0    | 0  | 00.050.44          |
| Main display: errVb            | 0 | 0 | •    | •  | → p. 98, §5.2.11   |
| Main display: totalVb          | 0 | 0 | 0    | 0  |                    |
| Main display: Vm               | 0 | 0 | 0    | 0  |                    |
| Main display: errVm            | 0 | 0 | 0    | 0  |                    |
| Main display: Q/Qb             | 0 | 0 | 0    | 0  |                    |
| Main display: SOS/VOG          | 0 | 0 | 0    | 0  |                    |
| Main display: p/T              | 0 | 0 | 0    | 0  |                    |
| Main display: C-factor         | 0 | 0 | 0    | 0  |                    |
| Main display: Z/Zb             | 0 | 0 | 0    | 0  |                    |
| Main display: Current Events   | 0 | 0 | 0    | 0  |                    |
| List of current events         | 0 | 0 | 0    | 0  |                    |
| Main display: Event Summary    | 0 | 0 | õ    | 0  |                    |
| List of stored events          | 0 | 0 | 0    | 0  |                    |
| Main display: Last Event Reset | 0 | 0 | •    | •  | → p. 98, §5.2.12   |

# 5.2.5 Configuration of main display

The configuration of the main display can be performed using the  $\mathsf{FLOWgate^{TM}}$  operating software.

The following contents are available:

- Empty (line 1 set at the factory)
- Date, time (line 2 set at the factory)
- Pressure p
- Temperature T
- Conversion factor C
- Compressibility factor K
- Operational flow rate Q
- Flow rate Qb relative to the base conditions
- VOG
- SOS

### Configuring

- 1 Connect to device,  $\rightarrow$  p. 71, §4.3.1.
- 2 Open the tile "System/User" in the "Parameter Modification" area.
- **3** Start the configuration mode.
- 4 Select the desired parameters in the selection boxes "Contents display line" and "Contents bottom display line".
- 5 Click "Write to device".The parameters are written to the device and the display contents adjusted to match the selection.
- 6 Return to the operating mode.

# 5.2.6 FLOWSIC500 menu

#### 5.2.6.1 User

| User | Logged in user level, without login: Guest $\rightarrow$ "Changing the user level" (p. 97)                                             |
|------|----------------------------------------------------------------------------------------------------|
|      | Logged in as:<br>• User (1)<br>• User (2)*<br>• User (3)*<br>• Authorized user (1)<br>• Authorized user (2)*<br>• Authorized user (3)* |
|      | * when activated                                                                                                    |

### 5.2.6.2 Device mode

| Calibration mode   | Display whether calibration mode for the flow rate check is switched on or off, start and end calibration mode                                                  |
|--------------------|----------------------------------------------------------------------------------------------------|
|                    | In calibration mode, message "CALIBRATION MODE" blinks on the main display with the meter factor now effective for the calibration (set at the factory).        |
|                    | The FLOWSIC500 outputs test pulses with a maximum possible frequency of 2 kHz at 120% Q max. on digital switching output DO_1 ( $\rightarrow$ p. 51, §3.4.6.1). |
|                    | For flow rate check and calibration, see document "9193003:<br>Calibration Instructions for the Ultrasonic Gas Flow Meter FLOWSIC500"                           |
| Configuration mode | Display whether configuration mode is switched on or off,<br>Starting and terminating configuration mode                                                        |
|                    | $\rightarrow$ "Start configuration mode" (p. 97)                                                                                                    |

### 5.2.6.3 Device information

| Measuring port      | Measuring port identifier                                                                                                    |
|---------------------|----------------------------------------------------------------------------------------------------|
| Serial number       | Device serial number                                                                                                    |
| Firmware Version    | Firmware version installed on the device                                                                                                    |
| Firmware Date       | Firmware release date                                                                                                    |
| Firmware CRC        | Firmware check sum                                                                                                    |
| Metrology CRC       | Check sum of metrologically relevant parameters                                                                                              |
| Min. oper. pressure | Minimum operating overpressure                                                                                                    |
| Max. oper. pressure | Maximum operating overpressure                                                                                                    |
| Meter factor        | Pulse valency, relation between frequency and flow rate [Imp/m <sup>3</sup> ]                                                                |
| Frequency at Qr     | Frequency for overload flow rate $Q_r = 1.2 Q_{max}$                                                                                         |
| Meter factor 2      | Pulse valency, relation between frequency and flow rate [ $Imp/m^3$ ], for second pulse output (for interface configuration L, 2 x NF pulse) |

# 5.2.6.4 System settings

| <b></b>          |                                                                  |
|------------------|------------------------------------------------------------------|
| Power supply (1) | • For battery operation:                                         |
|                  | - Fill level for battery pack 1 [%],                             |
|                  | - Confirm battery exchange for battery pack 1.                   |
|                  | → Comming battery replacement (p. 99)                            |
|                  | • With external power supply:                                    |
|                  | - Display: 100%                                                  |
|                  | $\rightarrow$ "Checking the external power supply" (p. 99)       |
| Power supply (2) | • For battery operation:                                         |
|                  | <ul> <li>Fill level for battery pack 2 [%],</li> </ul>           |
|                  | <ul> <li>Confirm battery exchange for battery pack 2.</li> </ul> |
|                  | • With external power supply:                                    |
|                  | <ul> <li>Fill level for backup battery</li> </ul>                |
|                  | <ul> <li>Confirm battery exchange for backup battery.</li> </ul> |
|                  | $\rightarrow$ "Confirming battery replacement" (p. 99)           |
| Date             | Device date $\rightarrow$ "Commissioning on the display" (p. 68) |
| Time             | Device time $\rightarrow$ "Commissioning on the display" (p. 68) |
| Timezone         | Time zone set on device                                          |
| Language         | Language for displays                                            |
|                  | Available: English, German, Russian                              |
|                  | $\sim$ "Satting the language" (p. 07)                            |
|                  |                                                                  |

| Symbols according to | Symbols for the Measuring screens, the setting can be changed with the FLOWgate <sup>TM</sup> operating software. |                     |                    |                     |                     |  |  |
|----------------------|----------------------------------------------------------------------------------------------------|---------------------|--------------------|---------------------|---------------------|--|--|
|                      | Gas flow meter:                                                                                                   |                     |                    |                     |                     |  |  |
|                      |                                                                                                    | EN12405             | PTB                | GOST                | API                 |  |  |
|                      | Volume total                                                                                                    | V                   | V                  | V                   | Vf                  |  |  |
|                      | Error volume                                                                                                    | errV                | errV               | errV                | errVf               |  |  |
|                      | Flow rate                                                                                                    | Q                   | Q                  | Q                   | Qf                  |  |  |
|                      | Velocity of gas                                                                                                   | VOG                 | VOG                | VOG                 | VOG                 |  |  |
|                      | Speed of sound                                                                                                    | SOS                 | SOS                | SOS                 | SOS                 |  |  |
|                      | Gas flow meter with volume conversion                                                                             | on::                | 1                  |                     | 1                   |  |  |
|                      |                                                                                                    | EN12405             | PTB                | GOST                | API                 |  |  |
|                      | Volume (measurement) total                                                                                        | Vm                  | Vb                 | V                   | Vf                  |  |  |
|                      | Error volume (measurement)                                                                                        | errVm               | errVb              | errV                | errVf               |  |  |
|                      | Volume (base) without interruption                                                                                | Vb                  | Vn                 | Vc                  | Vb                  |  |  |
|                      | Error volume (base)                                                                                               | errVb               | errVn              | errVc               | errVb               |  |  |
|                      | Volume (base) total                                                                                               | <sub>total</sub> Vb | <sub>total</sub> V | <sub>total</sub> Vc | <sub>total</sub> Vb |  |  |
|                      | Flow rate (measurement)                                                                                           | Q                   | Q                  | Q                   | Qf                  |  |  |
|                      | Flow rate (base)                                                                                                  | Qb                  | Qn                 | Qc                  | Qb                  |  |  |
|                      | Pressure (measurement)                                                                                            | р                   | р                  | Р                   | Pf                  |  |  |
|                      | Pressure (base)                                                                                                   | Pb                  | Pn                 | Pc                  | Pb                  |  |  |
|                      | Temperature (measurement)                                                                                         | Т                   | Т                  | Т                   | Tf                  |  |  |
|                      | Temperature (base)                                                                                                | Tb                  | Tn                 | Tc                  | Tb                  |  |  |
|                      | Velocity of gas                                                                                                   | VOG                 | VOG                | VOG                 | VOG                 |  |  |
|                      | Speed of sound                                                                                                    | SOS                 | SOS                | SOS                 | SOS                 |  |  |
|                      | Compressibility                                                                                                   | K                   | K                  | K                   | S                   |  |  |
|                      | Conversion factor                                                                                                 | С                   | С                  | С                   | С                   |  |  |
|                      | Compression factor (measurement)                                                                                  | Z                   | Z                  | Z                   | Zf                  |  |  |
|                      | Compression factor (base)                                                                                         | Zb                  | zn                 | Zc                  | Zb                  |  |  |
| LCD test             | Display test $\rightarrow$ "Testing the display" (                                                                | o. 99)              |                    |                     |                     |  |  |

#### 5.2.6.5 **Conversion (only for device types with volume conversion)**

#### References

| Basic pressure       | Basic pressure [unit acc. to display]                                                               |                                                                                                    |  |  |  |  |  |  |
|----------------------|----------------------------------------------------------------------------------------------------|----------------------------------------------------------------------------------------------------|--|--|--|--|--|--|
| Basic temperature    | Basic temperature [unit acc. to display]                                                            |                                                                                                    |  |  |  |  |  |  |
| Ref. conditions      | Reference<br>Display:<br>T1 = Refe<br>T2 = Refe<br>p2 = Refe                                        | Reference conditions for density and heating valueDisplay: T1/T2/p2T1 = Reference temperature, heating valueT2 = Reference temperature, rel. density/reference densityp2 = Reference pressure, rel. density/reference density |  |  |  |  |  |  |
|                      |                                                                                                    | T1 T2 p2                                                                                                    |  |  |  |  |  |  |
|                      | Set 1                                                                                               | Set 1 25 °C 0 °C 1.0132                                                                                                    |  |  |  |  |  |  |
|                      | Set 2                                                                                               | 1.01325 bar (a)                                                                                                    |  |  |  |  |  |  |
|                      | Set 3                                                                                               | Set 3 15 °C 15 °C 1.01325 ba                                                                                                    |  |  |  |  |  |  |
|                      | Set 4 60 °F 60 °F 14,7347 psi (a)                                                                   |                                                                                                    |  |  |  |  |  |  |
|                      | Set 5 60 °F 60 °F 14.7300 psi (a)                                                                   |                                                                                                    |  |  |  |  |  |  |
|                      | Set 6 25 °C 20 °C 1.01325 bar (a)                                                                   |                                                                                                    |  |  |  |  |  |  |
| Atmospheric pressure | Ambient pressure [unit acc. to display]<br>Input required for version with relative pressure sensor |                                                                                                    |  |  |  |  |  |  |

#### Calculation

| Calculation method   | Calculation method for the compressibility factor<br>Select from:<br>• SGERG88,<br>• AGA 8 Gross method 1<br>• AGA 8 Gross method 2<br>• AGA NX-19<br>• AGA NX-19 mod.<br>• AGA NX-19 mod.<br>• AGA NX-19 mod.<br>• AGA SP2DC<br>• Fixed value |
|----------------------|----------------------------------------------------------------------------------------------------|
| Calculation interval | Cycle time for updating measured values (pressure, temperature), calculation of the compressibility factor<br>Select from: 3 s, 10 s, 20 s, 30 s, 60 s                                                                                         |
| K-factor (fixed)     | Entry of K factor for method "Fixed value" when the calculation of the K-factor is incorrect.                                                                                                    |

# Gas composition (only for device option volume conversion)

| Density entry type | Select from:<br>Reference density, relative density<br>Either menu item "Reference density" or menu item "Relative density" is<br>displayed depending on the selection. |
|--------------------|----------------------------------------------------------------------------------------------------|
| Reference density  | Gas reference density under reference conditions                                                                                                    |
| Relative density   | Relative density, relation between gas density and air density under reference conditions                                                                               |
| C02                | CO <sub>2</sub> - proportion in gas [mol%]                                                                                                    |
| N2                 | N <sub>2</sub> - proportion in gas [mol%]                                                                                                    |
| H2                 | H <sub>2</sub> - proportion in gas [mol%]                                                                                                    |

| Heating value      | Gas heating (under reference conditions)                                                                                                    |
|--------------------|----------------------------------------------------------------------------------------------------|
| Heating value unit | Heating value unit<br>Select from: Default, MJ/m <sup>3</sup> , kWh/m <sup>3</sup> , BTU/ft <sup>3</sup><br>Default = Standard setting according to selected unit system (SI or US),<br>configured in accordance with the order |
|                    |                                                                                                    |

The calculation method selected determines the permissible entry limits for gas proportions as well as pressure and temperature.

# 5.2.6.6 Pressure parameters (only for device option volume conversion)

**+i** 

| p Sensor type          | Display of configured pressure sensor                                                                                                    |
|------------------------|----------------------------------------------------------------------------------------------------|
| p Sensor serial number | Pressure sensor serial number expected by the device, preset                                                                                                    |
| p Lower alarm limit    | Lower alarm limit for pressure sensor                                                                                                    |
| p Upper alarm limit    | Upper alarm limit for pressure sensor                                                                                                    |
| p Default value        | Fixed value for measurement pressure [unit acc. to display]                                                                                                    |
|                        | The entry value is used as fixed value for configuration as TZ conversion and for pressure measurement malfunctions.                                                                                                    |
| p Unit                 | Unit for pressure values, used for entry and display<br>Select from:<br>Default, bar, psia, kPa, MPa, kg/cm <sup>2</sup> , psig<br>Default = Standard setting according to selected unit system (SI or<br>Imperial), configured in accordance with the order |
| p Adjust offset        | Calibration offset for pressure sensor [unit acc. to display]                                                                                                    |
| p Adjust factor        | Calibration factor for pressure sensor                                                                                                    |

#### 5.2.6.7 **Temperature parameters (only for device option volume conversion)**

| T Sensor type          | Display of configured temperature sensor                                                                                                    |
|------------------------|----------------------------------------------------------------------------------------------------|
| T Sensor serial number | Temperature sensor serial number expected by the device, preset                                                                                                    |
| T Lower alarm limit    | Lower alarm limit for temperature sensor                                                                                                    |
| T Upper alarm limit    | Upper alarm limit for temperature sensor                                                                                                    |
| T Default value        | Fixed value for measurement temperature [unit acc. to display]<br>The entry value is used as fixed value for malfunctions of temperature<br>measurement.                                                                          |
| TUnit                  | Unit for temperature values, used for entry and display<br>Select from:<br>Default, ° C, ° F, K, ° R<br>Default = Standard setting according to selected unit system (SI or<br>Imperial), configured in accordance with the order |
| T Adjust offset        | Calibration offset for temperature sensor [unit acc. to display]                                                                                                    |
| T Adjust factor        | Calibration factor for temperature sensor                                                                                                    |

#### 5.2.6.8 Logbooks

| Event logbook           | Number of entries currently stored/max. number<br>Pressing ENTER opens the detailed view.<br>The detailed view shows the event type, a short text and the timestamp. |
|-------------------------|----------------------------------------------------------------------------------------------------|
| Parameter logbook       | Number of entries currently stored/max. number                                                                                                    |
| Metrology logbook       | Number of entries currently stored/max. number                                                                                                    |
| Gas composition logbook | Number of entries currently stored/max. number                                                                                                    |

# 5.2.6.9 Archives (only for device option volume conversion)

# Configuration

| Gas hour         | Billing hour for the day archive<br>Entry range: 00:00 23:59<br>Default: 06:00                                     |
|------------------|----------------------------------------------------------------------------------------------------|
| Gas day          | Billing day for month archive<br>Measuring range: 1 28<br>Default: 1                                               |
| Measuring period | Defines the period for the billing archive<br>Select from: 3 min, 5 min, 15 min, 30 min, 60 min<br>Default: 60 min |

# Measuring period archive

| List of entries<br>(0 6000) |                    | Entry x: Entry index, timestamp,<br>Checksum status OK or Invalid                                                    |
|-----------------------------|--------------------|----------------------------------------------------------------------------------------------------|
|                             | Date/Time          | Entry timestamp<br>To start the editor of the search function, press ENTER.                                          |
|                             | Entry ID           | Entry ID, identical to the ID in FLOWgate archive<br>To start the editor of the search function, press ENTER.        |
|                             | Entry status       | Status as a hex value and verbal "valid/invalid".                                                                    |
|                             | Device status      | Cumulative system status at the time of the end of the measuring period                                              |
|                             | VbMP               | Volume at base conditions V <sub>b</sub> counter reading<br>To start the editor of the search function, press ENTER. |
|                             | VbMPΔ              | V <sub>b</sub> counter progress of the measuring period                                                              |
|                             | VbErrMP            | Error volume at base conditions errVb                                                                                |
|                             | VbErrMPA           | <sup>errV</sup> b counter progress of the measuring period                                                           |
|                             | VmMP               | Volume at measurement conditions V <sub>m</sub> counter reading                                                      |
|                             | VmMPΔ              | V <sub>m</sub> counter progress of the measuring period                                                              |
|                             | VmErrMP            | Error volume at measurement conditions ${}^{err}V_m$ counter reading                                                 |
|                             | VmErrMP∆           | <sup>errV</sup> m counter progress of the measuring period                                                           |
|                             | QbMP↑              | Maximum flow rate at base conditions during measuring period                                                         |
|                             | QMP↑               | Maximum flow rate at measurement conditions during measuring period                                                  |
|                             | pMP↑<br>pMP↓       | Maximum and<br>minimum pressure during measuring period                                                              |
|                             | pMPØ<br>TMPØ       | Average pressure and temperature (flow-weighted)                                                                     |
|                             | KMPØ<br>CMPØ       | Average compressibility and conversion factor (flow-weighted)                                                        |
|                             | SOSMPØ<br>Flowtime | Average speed of sound,<br>Flowtime (time with Q > LowFlowCutOff)                                                    |

# Daily archive

| t of entries<br>600) | Entry y: Entry index, timestamp,<br>Checksum status OK or Invalid                                             |
|----------------------|----------------------------------------------------------------------------------------------------|
| Date/Time            | Entry timestamp<br>To start the editor of the search function, press ENTER.                                   |
| Entry ID             | Entry ID, identical to the ID in FLOWgate Archive<br>To start the editor of the search function, press ENTER. |
| Entry status         | Status as a hex value and verbal "valid/invalid".                                                             |
| Device status        | Cumulative system status at the time of the end of the day                                                    |
| VbDy                 | Volume at base conditions $V_b$ counter reading To start the editor of the search function, press ENTER.      |
| VbDy∆                | V <sub>b</sub> counter progress of the day (Dy)                                                               |
| VbErrDy              | Error volume at base conditions <sup>err</sup> V <sub>b</sub>                                                 |
| VbErrDy∆             | errV <sub>b</sub> counter progress of the day                                                                 |
| VmDy                 | Volume at measurement conditions V <sub>m</sub> counter reading                                               |
| VmDy∆                | V <sub>m</sub> counter progress of the day                                                                    |
| VmErrDy              | Error volume at measurement conditions <sup>err</sup> V <sub>m</sub> counter reading                          |
| VmErrDy∆             | <sup>err</sup> V <sub>m</sub> counter progress of the day                                                     |
| QbDy↑                | Maximum flow rate at base conditions during day                                                               |
| QbDy↑ Date/Time      | Timestamp of maximum flow rate at base conditions during day                                                  |
| QbDy↓                | Minimum flow rate at base conditions during day                                                               |
| QbDy↓ Date/Time      | Timestamp of minimum flow rate at base conditions during day                                                  |
| QDy↑                 | Maximum flow rate at measurement conditions during day                                                        |
| QDy↑ Date/Time       | Timestamp of maximum flow rate at measurement conditions during day                                           |
| QDy↓                 | Minimum flow rate at measurement conditions during day                                                        |
| QDy↓ Date/Time       | Timestamp of minimum flow rate at measurement conditions during day                                           |
| pDy↑                 | Maximum pressure during day                                                                                   |
| pDy↑ Date/Time       | Timestamp of maximum pressure during day                                                                      |
| pDy↓                 | Minimum pressure during day                                                                                   |
| pDy↓ Date/Time       | Timestamp of minimum pressure during day                                                                      |
| pDyØ                 | Average pressure during day (flow-weighted)                                                                   |
| TDyØ                 | Average temperature during day                                                                                |
| TDy↑                 | Maximum temperature during day                                                                                |
| TDy↑ Date/Time       | Timestamp of maximum temperature during day                                                                   |
| TDy↓                 | Minimum temperature during day                                                                                |
| TDy↓ Date/Time       | Timestamp of minimum temperature during day                                                                   |
| KDyØ<br>CDyØ         | Average compressibility and conversion factor (flow-weighted) during day                                      |
| SOSDyØ               | Average speed of sound during day                                                                             |

# Monthly archive

| List of entries<br>(0 25) | Entry z: Entry index, timestamp,<br>Checksum status OK or Invalid                                                    |
|---------------------------|----------------------------------------------------------------------------------------------------|
| Date/Time                 | Entry timestamp<br>To start the editor of the search function, press ENTER.                                          |
| Entry ID                  | Entry ID, identical to the ID in FLOWgate Archive<br>To start the editor of the search function, press ENTER.        |
| Entry status              | Status as a hex value and verbal "valid/invalid".                                                                    |
| Device status             | Cumulative system status at the time of the end of the month                                                         |
| VbMo                      | Volume at base conditions V <sub>b</sub> counter reading<br>To start the editor of the search function, press ENTER. |
| VbMoΔ                     | V <sub>b</sub> counter progress per month (Mo)                                                                       |
| VbMP↑                     | Maximum progress of V <sub>b</sub> per measuring period                                                              |
| VbMP↑ Date/Time           | Timestamp of maximum progress of $V_b$ per measuring period during month                                             |
| VbDy↑                     | Maximum progress of V <sub>b</sub> per day during month                                                              |
| VbDy↑ Date/Time           | Timestamp of maximum progress of V <sub>b</sub> per day during month                                                 |
| VbErrMo                   | Error volume at base conditions <sup>errV</sup> b                                                                    |
| VbErrMo∆                  | errV <sub>b</sub> counter progress of the month                                                                      |
| VmMo                      | Volume at measurement conditions V <sub>m</sub> counter reading                                                      |
| VmMoΔ                     | V <sub>m</sub> counter progress of the month                                                                         |
| VmMP↑                     | Maximum progress of V <sub>m</sub> in a measuring period of the month                                                |
| VmMP↑ Date/Time           | Timestamp of maximum progress of V <sub>m</sub> in a measuring period of the month                                   |
| VmDy ↑                    | Maximum progress of V <sub>m</sub> in a day of the month                                                             |
| VmDy↑ Date/Time           | Timestamp of maximum progress of V <sub>m</sub> in a day of the month                                                |
| VmErrMo                   | Betriebsvolumen gestört <sup>err</sup> V <sub>m</sub> Zählerstand                                                    |
| VmErrMo∆                  | <sup>err</sup> V <sub>m</sub> counter progress of the month                                                          |
| QbMo↑                     | Maximum flow rate at base conditions during month                                                                    |
| QbMo↑ Date/Time           | Timestamp of maximum flow rate at base conditions during month                                                       |
| QbMo↓                     | Minimum flow rate at base conditions during month                                                                    |
| QbMo↓ Date/Time           | Timestamp of minimum flow rate at base conditions during month                                                       |
| QMo ↑                     | Maximum flow rate at measurement conditions during month                                                             |
| QMo↑ Date/Time            | Timestamp of maximum flow rate at measurement conditions during month                                                |
| QMo↓                      | Minimum flow rate at measurement conditions during month                                                             |
| QMo↓ Date/Time            | Timestamp of minimum flow rate at measurement conditions during month                                                |
| pMo↑                      | Maximum pressure occurred during month                                                                               |
| pMo↑ Date/Time            | Timestamp of maximum pressure occurred during month                                                                  |
| pMo↓                      | Minumum pressure occurred during month                                                                               |
| pMo↓ Date/Time            | Timestamp of minimum pressure occurred during month                                                                  |
| pMoØ                      | Average pressure during month (flow-weighted)                                                                        |
| ТМоØ                      | Average temperature during month                                                                                     |
| TMo ↑                     | Maximum temperature occurred during month                                                                            |
| TMo↑ Date/Time            | Timestamp of maximum temperature occurred during month                                                               |
| TMo↓                      | Minimum temperature occurred during month                                                                            |
| TMo↓ Date/Time            | Timestamp of minimum temperature occurred during month                                                               |
| КМоØ                      | Average compressibility and                                                                                          |
| CMoØ                      | conversion factor (flow-weighted) during month                                                                       |

# 5.2.6.10 Maximum load (only for device option volume conversion)

# **Current periods**

| VbMPa∆ |                   | V <sub>b</sub> counter progress of the current measuring period                                       |
|--------|-------------------|----------------------------------------------------------------------------------------------------|
|        | MP remaining time | Remaining time of the current measuring period                                                        |
| VbDya∆ |                   | V <sub>b</sub> counter progress of the current day                                                    |
| VbMoa∆ |                   | V <sub>b</sub> counter progress of the current month                                                  |
| VbMPa个 |                   | Maximum progress of V <sub>b</sub> in a measuring period of the current month                         |
|        | VbMPa个 Date/Time  | Timestamp of maximum progress of $V_{b}^{}$ in a measuring period of the current month                |
| VbDya个 |                   | Maximum progress of V <sub>b</sub> in a day of the current month                                      |
|        | VbDya↑ Date/Time  | Timestamp of maximum progress of $V_b$ in a day of the current month                                  |
| VmMPa∆ |                   | V <sub>m</sub> counter progress of the current measuring period                                       |
| Vm     | Dya∆              | Measurement volume V <sub>m</sub> counter progress of the current day                                 |
| Vm     | Moa∆              | V <sub>m</sub> counter progress of the current month                                                  |
| VmMPa个 |                   | Maximum progress of V <sub>m</sub> in a measuring period of the current month                         |
|        | VmMPa个 Date/Time  | Timestamp of maximum progress of $\mathrm{V}_{\mathrm{m}}$ in a measuring period of the current month |
| VmDya个 |                   | Maximum progress of V <sub>m</sub> in a day of the current month                                      |
|        | VmDya个 Date/Time  | Timestamp of maximum progress of V <sub>m</sub> in a day of the current month                         |

# **Previous periods**

-

| -          | Maximum values from days and months further in the past are available in the |
|------------|------------------------------------------------------------------------------|
| · <b>L</b> | corresponding daily and monthly archives, $\rightarrow$ p. 93, §5.2.6.9.     |

| VbMPΔ |                 | V <sub>b</sub> counter progress of the previous measuring period                   |  |  |
|-------|-----------------|------------------------------------------------------------------------------------|--|--|
|       | VbMP∆ Date/Time | Timestamp of maximum progress of V <sub>b</sub> in the previous measuring period   |  |  |
| VbDy∆ |                 | V <sub>b</sub> counter progress of the previous day                                |  |  |
|       | VbDy∆ Date/Time | Timestamp of V <sub>b</sub> counter progress of the previous day                   |  |  |
| VbMo∆ |                 | V <sub>b</sub> counter progress of the previous month                              |  |  |
|       | VbMo∆ Date/Time | Timestamp of V <sub>b</sub> counter progress of the previous month                 |  |  |
| Vbl   | MP个             | Maximum progress of V <sub>b</sub> in a measuring period of the previous month     |  |  |
|       | VbMP个 Date/Time | Timestamp of maximum progress of $V_b$ in a measuring period of the previous month |  |  |
| VbDy↑ |                 | Maximum progress of $V_b$ in a day of the previous month                           |  |  |
|       | VbDy个 Date/Time | Timestamp of maximum progress of V <sub>b</sub> in a day of the previous month     |  |  |
| Vm    | MPΔ             | V <sub>m</sub> counter progress of the previous measuring period                   |  |  |
|       | VmMP∆ Date/Time | Timestamp of V <sub>m</sub> counter progress of the previous measuring period      |  |  |
| VmDy∆ |                 | V <sub>m</sub> counter progress of the previous day                                |  |  |
|       | VmDy∆ Date/Time | Timestamp of V <sub>m</sub> counter progress of the previous day                   |  |  |
| VmMo∆ |                 | V <sub>m</sub> counter progress of the previous month                              |  |  |
|       | VmMo∆ Date/Time | Timestamp of V <sub>m</sub> counter progress of the previous month                 |  |  |
| Vm    | MP个             | Maximum progress of $V_m$ in a measuring period of the previous month              |  |  |
|       | VmMP个 Date/Time | Timestamp of maximum progress of $V_m$ in a measuring period of the previous month |  |  |
| VmDy个 |                 | Maximum progress of $V_m$ in a day of the previous month                           |  |  |
|       | VmDy个 Date/Time | Timestamp of maximum progress of V <sub>m</sub> in a day of the previous month     |  |  |

#### Changing the user level 5.2.7

- 1 Call up menu function "User".
- 2 Press ENTER to start the edit mode.
- 3 Use the arrow buttons to select the desired user level.
- 4 Confirm with ENTER.

The cursor now blinks under the first position of the password.

- **5** To enter the password:
  - Use the arrow buttons to increment or decrement the first position of the password by 1 until the correct digit is shown.
  - Confirm with ENTER. The cursor now blinks under the second position of the password.
  - Repeat for the remaining positions of the password.
  - You are logged in with the selected user level after the last position of the password is confirmed.
  - The following users are set at the factory: +i
    - User (1), password: 1111
      - Authorized user (1), password: 2222
    - Change the password after the first logon using the FLOWgate<sup>TM</sup> operating software.

#### Setting the language 5.2.8

- 1 Switch to the "System settings" submenu in the FLOWSIC500 menu.
- 2 Call up "Language".
- 3 Press ENTER to start the edit mode.
- 4 Use the arrow buttons to select the desired language.
- 5 Confirm with ENTER. The display texts are now shown in the selected language.

#### 5.2.9 Changing the device mode

On the FLOWSIC500, the device modes Configuration and Calibration can be activated independently from each other.

#### 5.2.9.1 Starting and terminating configuration mode

#### Start configuration mode

- 1 Switch to the "Device mode" submenu in the FLOWSIC500 menu.
- 2 Call up "Configuration mode".
- 3 Press ENTER to start the edit mode.
- 4 Use the arrow buttons to select ON.
- 5 Confirm with ENTER.

The configuration mode is started. Symbol 🖍 is displayed in the symbol bar.

### Terminate configuration mode

- 1 Call up "Configuration mode".
- 2 Use the arrow buttons to select OFF.
- 3 Confirm with ENTER. The configuration mode is terminated.

# 5.2.9.2 Starting and terminating calibration mode

Calibration mode can be started and terminated in the same manner as the configuration mode ( $\rightarrow$  p. 98, §5.2.9.2).

In calibration mode, message "CALIBRATION MODE" blinks on the main display with the meter factor now effective for the calibration (set at the factory).

The FLOWSIC500 outputs test pulses with a maximum possible frequency of 2 kHz at 120% Q max.on digital switching output DO\_1 ( $\rightarrow$  p. 34, § 3.4.6.1).

# 5.2.10 Changing parameters

### Numerical values

- 1 Start the configuration mode ( $\rightarrow$  p. 97).
- 2 Select the desired parameter in the menu.
- Press ENTER to start the edit mode.
   The cursor now blinks under the first position of the parameter.
- 4 Use the arrow buttons to increment or decrement the selected position by 1 until the correct digit is shown.
- 5 Confirm with ENTER.The cursor now blinks under the second position of the parameter.
- 6 Repeat for all remaining positions of the parameter.

# Selection lists

- 1 Start the configuration mode ( $\rightarrow$  p. 97).
- 2 Select the desired parameter in the menu.
- 3 Press ENTER to start the edit mode.
- 4 use the arrow buttons to switch to the desired selection.
- 5 Confirm with ENTER.

# 5.2.11 Resetting the error volume

- 1 Switch to the error volume display on the main screen.
- 2 Press ENTER to start the edit mode.
- 3 Use the arrow buttons to select OK.
- 4 Confirm with ENTER. The error volume is reset.

### 5.2.12 Resetting the event summary

- 1 Switch to the "Event Summary" display on the main display.
- 2 Press ENTER to open a list of the stored events.
- **3** Press ENTER to start the edit mode.
- 4 Use the arrow buttons to select OK.
- 5 Confirm with ENTER.
  - The event summary is reset.

# 5.2.13 Confirming battery replacement

Confirm battery replacement on the display after you have changed a battery.

- 1 Switch to the "System settings" submenu in the FLOWSIC500 menu.
- 2 Switch to the status indicator of the replaced batteries, e.g. "Power Supply (1)".
- 3 Press ENTER to start the edit mode.
- 4 Use the arrow buttons to select OK.
- 5 Confirm with ENTER.

# 5.2.14 Checking the external power supply

An external power supply connected to the meter can be checked as follows:

- 1 Switch to the "System settings" submenu in the FLOWSIC500 menu.
- $2 \quad \text{Select "Power supply (1)" with the arrow buttons and confirm with ENTER. } \\$
- 3 Select "Check ext.power supply" and confirm with ENTER.

# 5.2.15 **Testing the display**

- 1 Switch to the "System settings" submenu in the FLOWSIC500 menu.
- 2 Call up "LCD Test".
- 3 Press ENTER to start the display test.

All display segments on the display are activated and deactivated three times. Defective display segments can thus be detected.

# 5.2.16 Searching archive entries

The archive entries in the measuring period archive, daily archive and monthly archives can be searched using the following values:

- Timestamp (input format: YY/MM/DD\*hh:mm)
- Entry ID (input format: XXXXXXX)
- Counter readings base volume (input format: NNNNNN.XXX)

The search function is only available if the displayed archive contains at least two entries. The search masks (editors) used are designed the same for all archives and are operated identically:

1 To start the editor, press ENTER at the desired entry type in the menu to be searched. Press ENTER for the desired entry type.

In the bottom line, the value from the current archive entry is preset as the start value for the change.

2 In the bottom line of the display, from left to right, use the arrow buttons to set the desired value.

Press ENTER after each digit to confirm the entry.

3 To start the search, confirm the last digit with ENTER.

As long as the search is running, the display shows "Search... NNNN" (NNNN = number of entries already searched).

To cancel editing or a running search, press ESC. The display then returns to the last archive entry displayed.

The first exact match is displayed as the search result.

If there is no exact match, the archive entry will be determined for which the difference to the searched value is the smallest. If there is no matching entry, the system returns to the last archive entry displayed.

# FLOWSIC500

# **6** Clearing malfunctions

Contacting Customer Service Status messages Additional messages in the Event logbook Starting a diagnostic session

# 6.1 Contacting Customer Service

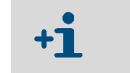

Contact SICK Customer Service for any malfunctions you cannot clear yourself.

To help Customer Service understand malfunctions that have occurred, the FLOWgate<sup>TM</sup> operating software provides the option to create a diagnostics session,  $\rightarrow$  p. 105, § 6.4.

# 6.2 Status messages

Information messages

- Active errors or warnings are shown flashing in the LC display. Current errors or warnings can be retrieved under "Device status" / "Current events" with error code.
- Detailed information on the status messages is available via the FLOWgate<sup>TM</sup> operating software in the "Diagnostics" menu via the "Status Diagnostics" tile.

Table 26

|                | -                                                                                                    |
|----------------|----------------------------------------------------------------------------------------------------|
| Status message | Description/clearance                                                                                     |
| I-1017         | The device firmware has been changed.                                                                     |
| I-1018         | The device has been started.                                                                              |
| I-1019         | Configuration mode is active. $\rightarrow$ p. 97, §5.2.9.1 "Starting and terminating configuration mode" |
| I-1020         | The parameter locking switch is open. $\rightarrow$ p. 31, §2.8.1 "Parameter locking switch"              |

#### Table 27 Warning messages

| Status message | Description/clearance                                                                                                    |
|----------------|----------------------------------------------------------------------------------------------------|
| W-2001         | The Event logbook is up to 90% full.<br>The Event logbook can be viewed, stored and reset with the FLOWgate <sup>TM</sup> operating software.                                                                                                    |
| W-2002         | The Metrology logbook is full.<br>Custody relevant parameters can only be modified after the parameter locking switch<br>has been opened.<br>The Metrology logbook can be reset with the FLOWgate <sup>TM</sup> operating software.<br>$\rightarrow$ p. 101, §6 "Clearing malfunctions"                                                    |
| W-2003         | More pulses than permissible should be output on the pulse output.<br>Check whether the current flow rate is higher than the maximum flow rate.<br>If the flow rate is within the permissible range, check whether the selected output<br>scaling (= Meter factor) is correct.<br>$\rightarrow$ p. 102, §6.1 "Contacting Customer Service" |
| W-2008         | Flow rate measurement is in status "Warning".<br>Have the device checked by Customer Service.<br>→ p. 102, §6.1 "Contacting Customer Service"                                                                                                    |
| W-2009         | The measured flow rate is outside the set warning limits.<br>Check the current measuring conditions or adjust the limits.<br>The warning limits can be set with the FL OWgate <sup>TM</sup> operating software                                                                                                    |
| W-2010         | W-2009 = flow rate below warning limit,<br>W-2010 = flow rate above warning limit.                                                                                                    |
| W-2016         | Battery 1 failure.<br>$\rightarrow$ p. 111, § 7.3.2 "Changing the battery packs"                                                                                                    |
| W-2017         | <ul> <li>Battery 2 failure.</li> <li>With external power supply:</li> <li>→ p. 110, § 7.2.2 "Changing the backup battery"</li> <li>For battery operation:</li> <li>→ p. 111, § 7.3.2 "Changing the battery packs"</li> </ul>                                                                                                    |
| W-2018         | External power supply failure.<br>Check the connection and function of the external power supply.<br>$\rightarrow$ p. 56, § 3.4.9 "Operation with external power supply".                                                                                                    |

Table 28

| Error messages |                                                                                                    |  |
|----------------|----------------------------------------------------------------------------------------------------|--|
| Status message | Description/clearance                                                                                                    |  |
| E-3001         | The Event logbook is full.<br>Check the Event logbook. The Event logbook can be reset with the FLOWgate <sup>TM</sup><br>operating software.                                                                                                    |  |
| E-3006         | Checksum error $\rightarrow$ p. 102, §6.1 "Contacting Customer Service".                                                                                                    |  |
| E-3007         | Time invalid $\rightarrow$ p. 68, §4.2 "Commissioning on the display".                                                                                                    |  |
| E-3009         | The FLOWSIC500 is in calibration mode.<br>$\rightarrow$ p. 98, §5.2.9.2, "Starting and terminating calibration mode".                                                                                                    |  |
| E-3010         | Temperature sensor failure.<br>The FLOWSIC500 uses the default value specified.<br>$\rightarrow$ p. 132, § 7.6 "Exchanging an external pressure or temperature sensor"<br>$\rightarrow$ p. 102, § 6.1 "Contacting Customer Service".                                                                           |  |
| E-3012         | Pressure sensor failure.<br>The FLOWSIC500 uses the default value specified.<br>$\rightarrow$ p. 132, § 7.6 "Exchanging an external pressure or temperature sensor"<br>$\rightarrow$ p. 102, § 6.1 "Contacting Customer Service".                                                                              |  |
| E-3013         | Device is outside the permissible measurement pressure range.<br>Check Pmin/Pmax vs. pressure.                                                                                                    |  |
| E-3014         | Flow rate measurement is in status "Malfunction",<br>$\rightarrow$ p. 102, §6.1 "Contacting Customer Service".                                                                                                    |  |
| E-3017         | The K-factor cannot be calculated.<br>Check the values entered for gas composition against the reference conditions and the base conditions.<br>$\rightarrow$ p. 84, § 5.2.4 "Main display (with device option volume conversion)".                                                                            |  |
| E-3018         | Reverse flow<br>The measured creep volume (reverse flow) is larger than the preconfigured buffer<br>volume. $\rightarrow$ p. 23<br>If larger reverse flows occur regularly, contact Customer Service to have the<br>preconfigured volume adapted.<br>$\rightarrow$ p. 102, §6.1 "Contacting Customer Service". |  |
| E-3019         | The measured gas temperature/gas pressure is outside the permissible limits.<br>E-3019 = Gas temperature is below the alarm limit                                                                                                    |  |
| E-3020         | E-3020 = Gas temperature is above the alarm limit<br>E-3021 = Gas pressure is below the alarm limit                                                                                                    |  |
| E-3021         | E-3022 = Gas pressure is above the alarm limit                                                                                                    |  |
| E-3022         | Check the set alarm limit values. → p. 92, § 5.2.6.7 "Temperature parameters"                                                                                                    |  |
| E-3023         | Time is inaccurate.<br>Check time synchronisation.                                                                                                    |  |

# 6.3 Additional messages in the Event logbook

The FLOWSIC500 saves all status messages ( $\rightarrow$  p. 102, §6.2) as well as further supplementary messages concerning events and status changes in the Event logbook. Each message code is supplemented with a (+) or (-) to identify an incoming message = (+) or an outgoing message = (-).

| Table 20 | Information | moccadoc | in tho | Event logbook |
|----------|-------------|----------|--------|---------------|
| Table 29 | mornation   | messages | in the | EVENLIUSDOOK  |

| Status message | Description/clearance                                                      |
|----------------|----------------------------------------------------------------------------|
| I-1001         | Event logbook has been reset                                               |
| I-1002         | Parameter logbook has been reset.                                          |
| I-1003         | Metrology logbook has been reset.                                          |
| I-1004         | Measuring period archive has been reset.                                   |
| I-1005         | Daily archive has been reset.                                              |
| I-1006         | Monthly archive has been reset.                                            |
| I-1010         | Event overview has been reset.*)                                           |
| I-1011         | Time has been reset.*)                                                     |
| I-1012         | Totalizers have been reset.                                                |
| I-1013         | Error volume totalizers have been reset.*)                                 |
| I-1014         | All parameters have been reset or a group of parameters have been reset.*) |
| I-1021         | Battery (1) has been replaced.                                             |
| I-1022         | Battery (2) has been replaced.                                             |
| I-1023         | Totalizers have been preset.*)                                             |
| I-1025         | Gas composition logbook reset                                              |
| I-1026         | Gas parameters changed                                                     |
|                |                                                                            |

Table 30

Warning messages in the Event logbook

| Status message | Description/clearance                                                                                                  |
|----------------|----------------------------------------------------------------------------------------------------|
| W-2011         | The number of valid measurements (performance of flow rate measurement) is significantly lower than normal. $^{\ast)}$ |
| W-2012         | Flow rate measurement is performed with reduced precision.*)                                                           |
| W-2013         | Flow rate higher than 120% Q <sub>max</sub> .                                                                          |
| W-2021         | Entry with invalid CRC in the measuring period archive.                                                                |
| W-2022         | Entry with invalid CRC in the daily archive.                                                                           |
| W-2023         | Entry with invalid CRC in the monthly archive.                                                                         |

#### Table 31 Error messages in Event logbook

| Status message | Description/clearance                                                                    |
|----------------|------------------------------------------------------------------------------------------|
| E-3002         | Check sum of totalizers is invalid.                                                      |
| E-3003         | Check sum of firmware is invalid.                                                        |
| E-3004         | Parameter is invalid.*)                                                                  |
| E-3005         | Check sum of logbooks/archives is invalid.*)                                             |
| E-3015         | Hardware error in flow rate measurement.*)                                               |
| E-3016         | Number of valid measurements (performance of flow rate measurement) is not sufficient.*) |

In the Event logbook, additional data, e.g. status, totalizer levels, measured values and parameters at the time of certain events are saved.

These events or messages are identified with <sup>\*</sup>). The data can be viewed and saved with the FLOWgate<sup>TM</sup> operating software ( $\rightarrow$  p. 78, §4.3.5).

# 6.4 **Starting a diagnostic session**

- 1 Click the icon in the tool bar to start a diagnostic session.
- 2 Select the desired data collection duration and enter a description.

It is recommended to select a data collection duration of at least 5 minutes.

#### Fig. 46 Data collection duration for the diagnostic session

| iagnostic Session           |        |  |
|-----------------------------|--------|--|
| 5 minutes                   | •      |  |
| Duration of Data Collection |        |  |
| Test session                |        |  |
| Description                 |        |  |
| Start                       | Cancel |  |

3 Click "Start" to start recording. The following message with the current storage location of the data collection is shown after successful creation of the diagnostic session.

```
Fig. 47 Diagnostic recording completed
```

C

| Diagnost                          | ic Session                                                                                                    |
|-----------------------------------|----------------------------------------------------------------------------------------------------|
| Diagnosti<br>C:\Users\<br>FLOWSIC | c session successfully created. Stored at:<br>Public\Documents\SICK\FLOWgate\FLOWSIC500_13348104/<br>500_13348104_Diagnostic_Session_7_3_2017_1_20_35_PM.sfgsession |
|                                   | ОК                                                                                                    |

- 4 Click "OK" to confirm the message.
- 5 Store the diagnostic session or send per e-mail.
  - +1 The diagnostic sessions are saved as standard as files with the ending .sfgsession under: C:\Users\Public\Documents\SICK\FLOWgate The name of the storage folder consists of device type and serial number of the device.

#### Fig. 48

Store the diagnostic session or send per e-mail

Diagnostic Session: Save or Send per e-mail

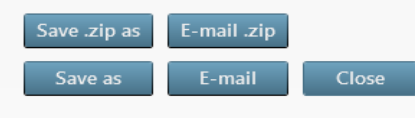

- 6 Click "Close" to leave the file at the standard storage location.
  - Click "Save as" to select a different storage location for the diagnostic recording. Selecting the option "Save .zip as" stores the parameter recordings and logbook files as single files in a zip archive.

- Click "E-mail" to send the file per e-mail. The file is appended to an e-mail when an e-mail client is available. Click "Save as" to select a storage location for the diagnostic recording. Selecting the option "Save .zip as" stores the parameter recordings and logbook files as single files in a zip archive.

# FLOWSIC500

# 7 Maintenance and meter exchange

Information on handling lithium batteries Maintenance when using external power supply Maintenance when using battery power supply Meter exchange Function check of a pressure or temperature sensor Exchanging an external pressure or temperature sensor

# 7.1 Information on handling lithium batteries

#### WARNING: Ignition hazard through electrostatic charges

Make sure the electrostatic risks when handling the transportable plastic battery packs are minimized.

- Take suitable precautionary measures, e.g wear antistatic shoes, when a charge generating mechanism has been identified, e.g. repeated rubbing of battery packs against clothing.
- Putting the battery packs in the bag or carrying them on a belt, using a keyboard or cleaning with a damp cloth do not cause a significant electrostatic risk.

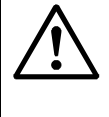

#### WARNING: Risk of explosion - hazard for intrinsic safety

- Only the exchangeable battery packs from SICK with Part No. 2064018 and the backup battery with Part No. 2065928 may be used for the power supply of the device.
- Do not use damaged batteries; they must be disposed of correctly!

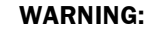

Comply with the national regulations when transporting used battery packs by air freight!

The battery packs are marked with important information concerning storage and disposal.

#### Table 32

| Marking |                                      |
|---------|--------------------------------------|
| Symbol  | Significance                         |
| X       | Do not dispose with household trash. |
| S S S   | Recycling                            |

Fig. 49

#### Identification of battery packs

Variable

00

01

| Backup battery 2R6 cell type: TADIRAN SL-860                                                                                                    |  |  |
|----------------------------------------------------------------------------------------------------|--|--|
| SICK Part no.: 2065928                                                                                                    |  |  |
| Serial no.: 00 2 02                                                                                                    |  |  |
| Date: 01                                                                                                    |  |  |
| WARNING: Fire, explosion, and servere burn hazard. Do not                                                                                                    |  |  |
| recharge, disassemble, heat above 100°C, incinerate or expose                                                                                                    |  |  |
| contents to water.                                                                                                    |  |  |
| Disposal in EU: Batteries shall be properly disposed and recycled<br>according to guideline 2006/66/EC. Upon request a disposal service<br>is offered by Tadiran Germany. |  |  |
| Disposal in US: Spent batteries shall be treated by an authorized,                                                                                                    |  |  |
| professional disposal company. It is recommended to contact the local EPA office.                                                                                         |  |  |
| Refer to FLOWSIC500 user manual for further information.                                                                                                    |  |  |

Serial Date

QR-Code  $\rightarrow$  Order No. + 00

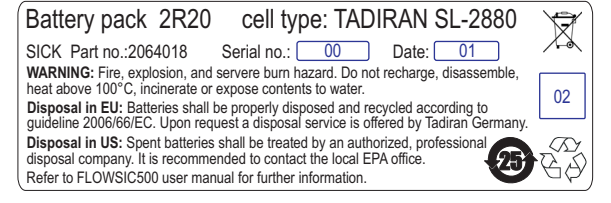

| econimended to contact the |  |
|----------------------------|--|
| for further information.   |  |
|                            |  |
| Description                |  |
| Serial No.                 |  |

| Ð        |
|----------|
| <u>o</u> |
| Ŧ        |
| 2        |
| 5        |
| Ξ.       |
| ō        |
| 4        |
| ÷.       |
| >        |
| e        |
| യ        |
| F        |
| ĕ        |
| 5        |
| 0        |
| ÷        |
| t d      |
| Ð        |
| 5        |
| Ξ.       |
| <b>^</b> |
#### 7.1.1 Information on storage and transport

- Prevent a short circuit of the battery terminals:
  - Store and transport the batteries in their original packaging
  - or tape the battery terminals.
- Store cool (under 21 °C (70 °F)), dry and without major temperature fluctuations.
- Protect against permanent sunlight.
- Do not store near the heating.

#### 7.1.2 Disposal information

#### In the EU

- ► Dispose of lithium batteries in accordance with the Battery Directive 2006/66/EU.
- In Germany, you can hand in the batteries at your local recycling center.
   Alternatively, the battery manufacturer Tadiran Germany offers a return service on request.
  - Contact data:

Phone: +49 (0)6042/954-122

Fax: +49 (0)6042/954-190

www.tadiranbatteries.de

#### In the USA

- Batteries have to be disposed of by an authorized waste disposal company. Identification of lithium batteries:
  - Proper shipping name: Waste lithium batteries
  - UN number: 3090
  - Label requirements: MISCELLANEOUS, HAZARDOUS WASTE
  - Disposal code: D003
- If anything is unclear, contact the local office of the Environmental Protection Agency (EPA).

#### In other countries:

Please observe national regulations for the disposal of lithium batteries.

## 7.2 Maintenance when using external power supply

#### 7.2.1 Service life of backup battery

When new, the capacity of the backup battery has been calculated for bridging up to 3 months failure of the supply voltage. When voltage supply is not interrupted, the service life is at least 10 years when stored at approx. 25 °C (77 °F).

Repeated, even short-time voltage failure reduces the remaining buffer capacity of the battery so that exchange is recommended.

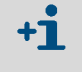

If both the supply voltage and the backup battery fail, the clock setting is lost and the FLOWSIC500 does not measure anymore. Totalizer levels determined until then and parameter settings remain permanently stored.

#### 7.2.2 Changing the backup battery

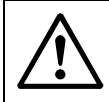

#### WARNING: Risk of explosion - hazard for intrinsic safety

- Only the exchangeable battery packs from SICK with Part No. 2064018 and the backup battery with Part No. 2065928 may be used.
- 1 Ensure external voltage supply.
- 2 Open the electronics cover  $(\rightarrow p. 48, \S3.4.3)$
- 3 Loosen the connection of the backup battery.
- 4 Remove the backup battery.
- 5 Insert a new backup battery and connect the battery to connection BAT2.
- 6 Close the electronics cover  $(\rightarrow p. 48, \S3.4.3)$
- 7 Confirm battery replacement on the display ( $\rightarrow$  p. 99, §5.2.13).
- 8 Alternatively, confirm battery replacement with the FLOWgate<sup>™</sup> operating software:
  - Connect to device,  $\rightarrow$  p. 71, §4.3.1.
  - Open the tile "System/User" in the "Parameter Modification" area.
  - Start the configuration mode.
  - Click "Battery exchange source 2" in the area "Power supply".
  - Return to the operating mode.

#### NOTICE:

The battery symbol on the display shows full straight away after the battery change.

The check whether the battery is really operational then takes 20 minutes.

#### 7.3 Maintenance when using battery power supply

#### 7.3.1 Service life of battery packs

Under typical operating conditions, the expected total service life of both battery packs is 5 years.

+1 The complete failure of both battery packs results in the loss of the clock settings and the FLOWSIC500 does not measure anymore. Totalizer levels determined until then as well as the parameter settings remain permanently stored.

The FLOWSIC500 needs more power

- when the display is used frequently,
- when the infrared interface is used,
- when the encoder output is frequently used (scanning cycles < 15 min).

When the electrically isolated NAMUR output (DO\_0) is used, an external voltage supply is recommended due to the significantly higher power requirement.

The capacity of the batteries is reduced in unfavorable climatic conditions, for example when the temperatures are significantly higher or lower than  $25 \degree C (77 \degree F)$ .

#### 7.3.2 Changing the battery packs

Battery fill level

#### WARNING: Risk of explosion – hazard for intrinsic safety

- Only the exchangeable battery packs from SICK with Part No. 2064018 and the backup battery with Part No. 2065928 may be used for the power supply of the device.
  - ► Do not use damaged batteries; they must be disposed of correctly!

The charge level of the battery packs is shown as a symbol on the display.

Table 33

| Symbol | Significance                                   | Description                                                    |
|--------|------------------------------------------------|----------------------------------------------------------------|
|        | Battery pack 1 fill level (connection BAT1)    | Details on the battery fill level $\rightarrow n$ 81, 85, 2, 2 |
|        | Battery pack 2 fill level<br>(connection BAT2) | Details on the battery in level $\rightarrow p. 01, 30.2.2$ .  |

The second battery pack is activated automatically when the first pack is completely empty. When one battery pack is empty, at least this battery pack should be changed. Both battery packs must be changed at the latest when the second battery pack is running low.

- 1 Check on the display which battery pack is empty.
- 2 Open the electronics cover  $(\rightarrow p. 48, \S3.4.3)$
- 3 Loosen only the respective terminal connection of the empty battery pack.

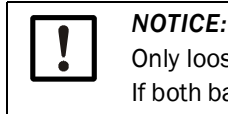

Only loosen one connection at a time to ensure continuous voltage supply! If both battery packs are to be exchanged at the same time, first replace the empty battery pack and then the still used battery pack. Fig. 50 Battery connections on the circuit board

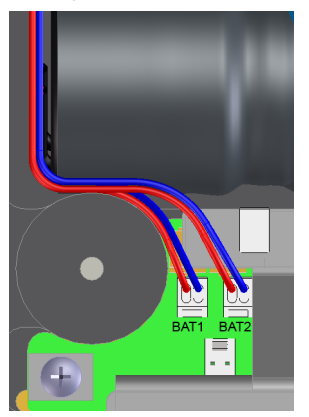

- 4 Remove the battery pack and replace by the new one.
- 5 Reconnect the electrical system. The FLOWSIC500 now continues to use the second battery pack and then switches back to the new battery pack.
- 6 Close the electronics cover  $(\rightarrow p. 48, \S3.4.3)$
- 7 Confirm battery replacement on the display ( $\rightarrow$  p. 99, §5.2.13).
- 8 Alternatively, confirm battery replacement with the FLOWgate<sup>TM</sup> operating software:
  - Connect to device,  $\rightarrow$  p. 71, §4.3.1.
  - Login as "Authorized User" on the device.
  - Open the tile "System/User" in the "Parameter Modification" area.
  - Start the configuration mode.
  - When the battery pack on "BAT2" has been exchanged, click "Battery change Source 2" in area "Power supply".
  - When the battery pack on "BAT1" has been exchanged, click "Battery change Source 1" in area "Power supply".
- **9** Return to the operating mode.

#### NOTICE:

The battery symbol on the display shows full straight away after the battery change.

The check whether the battery is really operational then takes 20 minutes.

#### 7.4 Meter exchange

#### 7.4.1 **Prerequisites for meter exchange**

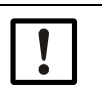

## NOTICE:

Ensure that the meter exchange is carried out according to the national regulations for Ex and pressure applications of your country.

#### 7.4.2 Hazards during meter exchange

WARNING: Hazards due to combustible gases or high pressure
Natural gas under line pressure flows through the gas flow meter during
running operation. The gas flow meter may only be exchanged when the equipment is at a standstill.
Before commencing installation work:

- Ensure the pipeline is free from pressure and free from combustible gases.
- Purge the pipeline with inert gas if necessary.
- Observe the safety information in  $\S1.1 (\rightarrow p. 10)$  and  $\S3.1 (\rightarrow p. 38)$ .

NOTICE:

The gas flow meter may only be exchanged by skilled persons who, based on their technical training and knowledge in pipeline construction as well as knowledge of the relevant regulations, can assess the tasks given and recognize the hazards involved.

- Observe the information in  $\$1.4 (\rightarrow p. 13)$ .
- ► In case of doubt, please contact the local SICK Customer Service.

#### 7.4.3 Sequence of meter exchange

To exchange the gas flow meter, proceed as follows:

- 1 Download the user-specific configuration of the installed gas flow meter ( $\rightarrow$  p. 116, § 7.4.6).
- **2** Disconnecting electrical connections ( $\rightarrow$  p. 117, §7.4.7).
- **3** Removing the installed gas flow meter ( $\rightarrow$  p. 118, §7.4.8).
- 4 Installing the replacement gas flow meter ( $\rightarrow$  p. 122, §7.4.9).
- 5 Perform a leak tightness check ( $\rightarrow$  p. 124, §7.4.10).
- 6 Connect the new gas flow meter to the electric system ( $\rightarrow$  p. 46, §3.4).
- 7 Upload the user-specific configuration of the previously installed gas flow meter to the new gas flow meter (→ p. 127, §7.4.11).
- 8 Check the function of the gas flow meter ( $\rightarrow$  p. 131, §7.4.12).
- 9 If necessary, secure metrologically ( $\rightarrow$  p. 131, § 7.4.13).

#### 7.4.4 Required tools and auxiliary material

- Meter exchange set (item numbers  $\rightarrow$  p. 138, §8.2.1 ) with:
  - Test cap for the respective meter size ( $\rightarrow$  Fig. 51, component no. 9)
  - Socket wrench
  - Allen key

#### Table 34 Openings

| Meter size | Socket wrench | Allen key |
|------------|---------------|-----------|
| DN50/2"    | 19            | 8         |
| DN80/3"    | 24            | 10        |
| DN100/4"   | 30            | 14        |
| DN150/6"   |               |           |

- Torque wrench
- Transport protection for the gas flow meter with a safety strap (item numbers  $\rightarrow$  p. 137, §8.1.3)
- Silicone grease
- Leak detection spray
- Lubricant, metal-free or suitable for aluminum, e.g. OKS 235, to prevent thread mountings seizing up.

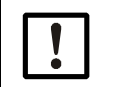

## NOTICE:

Do not use copper paste!

#### Overview 7.4.5

Components for meter exchange using DN50/2" as example Fig. 51

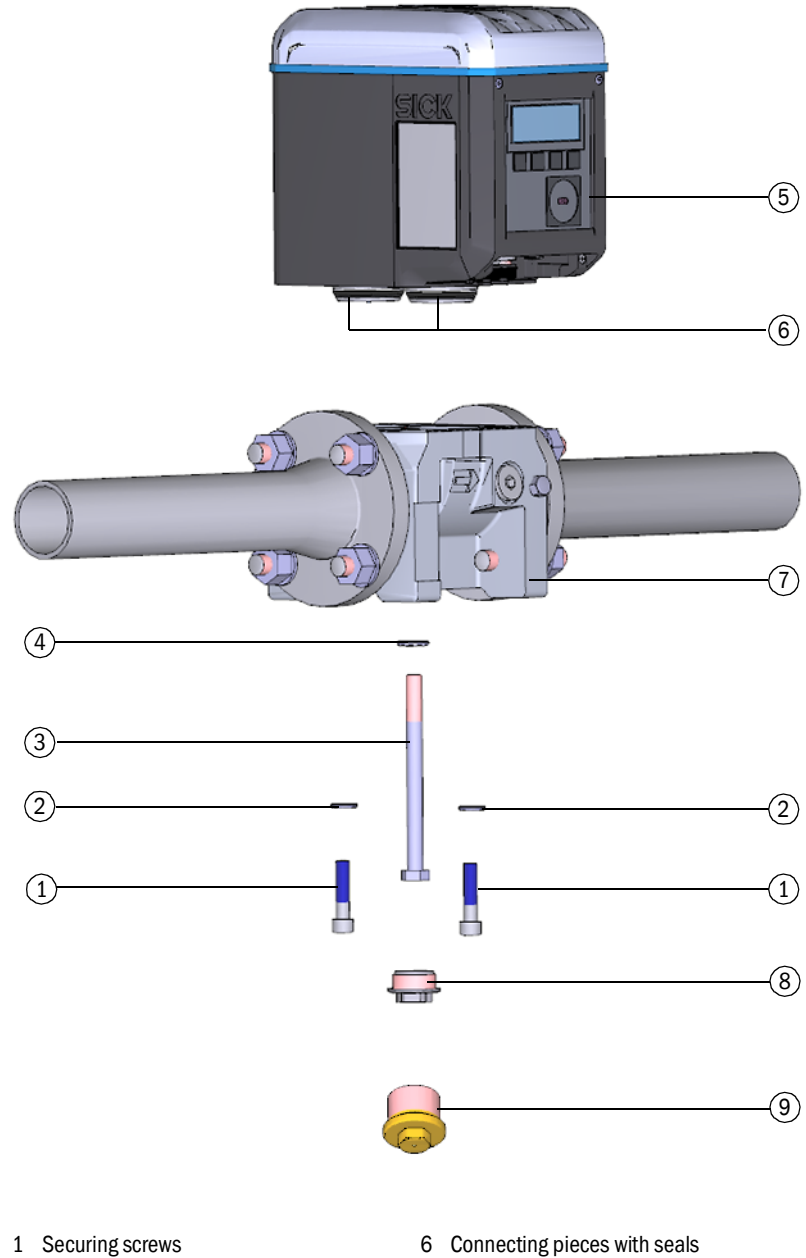

- 2 Ripplock washers
- Center bolt 3
- 4 Ripplock washer
- 5 Gas flow meter

- Adapter 7
- 8 Locking cap
- 9 Test cap

|         | <ol> <li>Connect to device, → p. 71, §4.3.1.</li> <li>Open the "Meter Replacement" tile in the "Service" menu.</li> <li>Click "Backup Parameter" to backup the parameters of the currently installed gas flow meter.</li> </ol>                                                                                                    |
|---------|----------------------------------------------------------------------------------------------------|
| Fig. 52 | Parameter backup                                                                                                    |
|         | Backup Parameter 🕐 Switch To Operation Mode                                                                                                    |
|         | SELECT REPLACEMENT VALUE SOURCE Parameter File Device from Device Manager                                                                                                    |
|         | VALUES TO REPLACE                                                                                                    |
|         | Register Name Value in Device Value from Source Unit                                                                                                    |
|         | Firmware_CRC 0x1C03                                                                                                    |
|         | Parameter_CRC_User 0xF2DB                                                                                                    |
|         | <ul> <li>4 Save the parameter file:</li> <li>Click "Save as" to choose a storage location for the parameter file.</li> <li>Click "E-mail" to send the file per e-mail. The file is appended to an e-mail when an e-mail client is available.</li> </ul>                                                                                                    |
| Fig. 53 | Save the parameter file                                                                                                    |
|         | Output: Save or Send per e-mail                                                                                                    |
|         | Save as E-mail Close                                                                                                    |
|         | 5 Click "Close" after storing the csv file.                                                                                                    |
|         | <ul> <li>5 Click "Close" after storing the csv file.</li> <li>NOTICE:<br/>The parameter set is required after exchanging the gas flow meter to the parameter set is required after exchanging the gas flow meter to the parameter set is required after exchan</li></ul> |

Subject to change without notice

the customer-specific or device-specific parameters to the new gas flow meter.

#### 7.4.7 **Disconnecting electrical connections**

Observe the safety information in §3.4 ( $\rightarrow$  p. 46)!

Depending on the configuration of your FLOWSIC500, proceed as follows:

- 1 Disconnect the potential equalization line at the outer ground terminal (on the right of the M12 plug-in connections) of the electronic housing (→ Fig. 18, p. 50).
- 2 If installed, remove the plug-in connector cover. To do so, loosen the capstan screws ( $\rightarrow$  Fig. 29, p. 60).
- 3 If installed, manually loosen and remove the M12 plug-in connectors for external power supply and the signal output ( $\rightarrow$  Fig. 18, p. 50).
- 4 If installed, manually loosen and remove the plug-in connectors of the pressure and temperature sensors ( → Fig. 18, p. 50).
- **5** Open the electronics cover ( $\rightarrow$  p. 48, §3.4.3).
  - Configuration with external power supply and backup battery: Switch the backup battery to "N.c.".

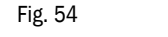

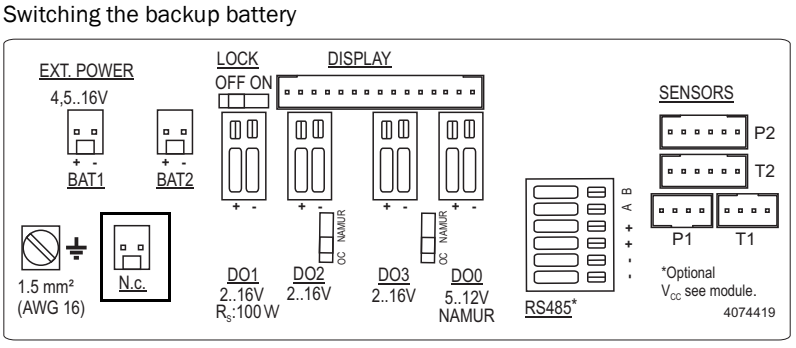

Self-sufficient power configuration with battery packs: Remove the battery packs and dispose of or store properly according to → p. 108, §7.1.

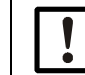

SICK recommends inserting new batteries during every meter exchange.

6 Close the electronics cover again ( $\rightarrow$  p. 48, §3.4.3).

# 1 Ensure safe conditions. WARNING: Hazards due to combustible gases or high pressure Natural gas under line pressure flows through the gas flow meter during running operation. The gas flow meter may only be exchanged when the equipment is at a standstill. Before commencing installation work: Ensure the pipeline is free from pressure and free from combustible gases. Purge the pipeline with inert gas if necessary. Observe the safety information in §1.1 and §3.1. WARNING: Hazard due to the gas flow meter falling down Secure the gas flow meter or with the help of another person holding the gas flow meter. Inscrew the closure cap.

#### 7.4.8 Removing the installed gas flow meter

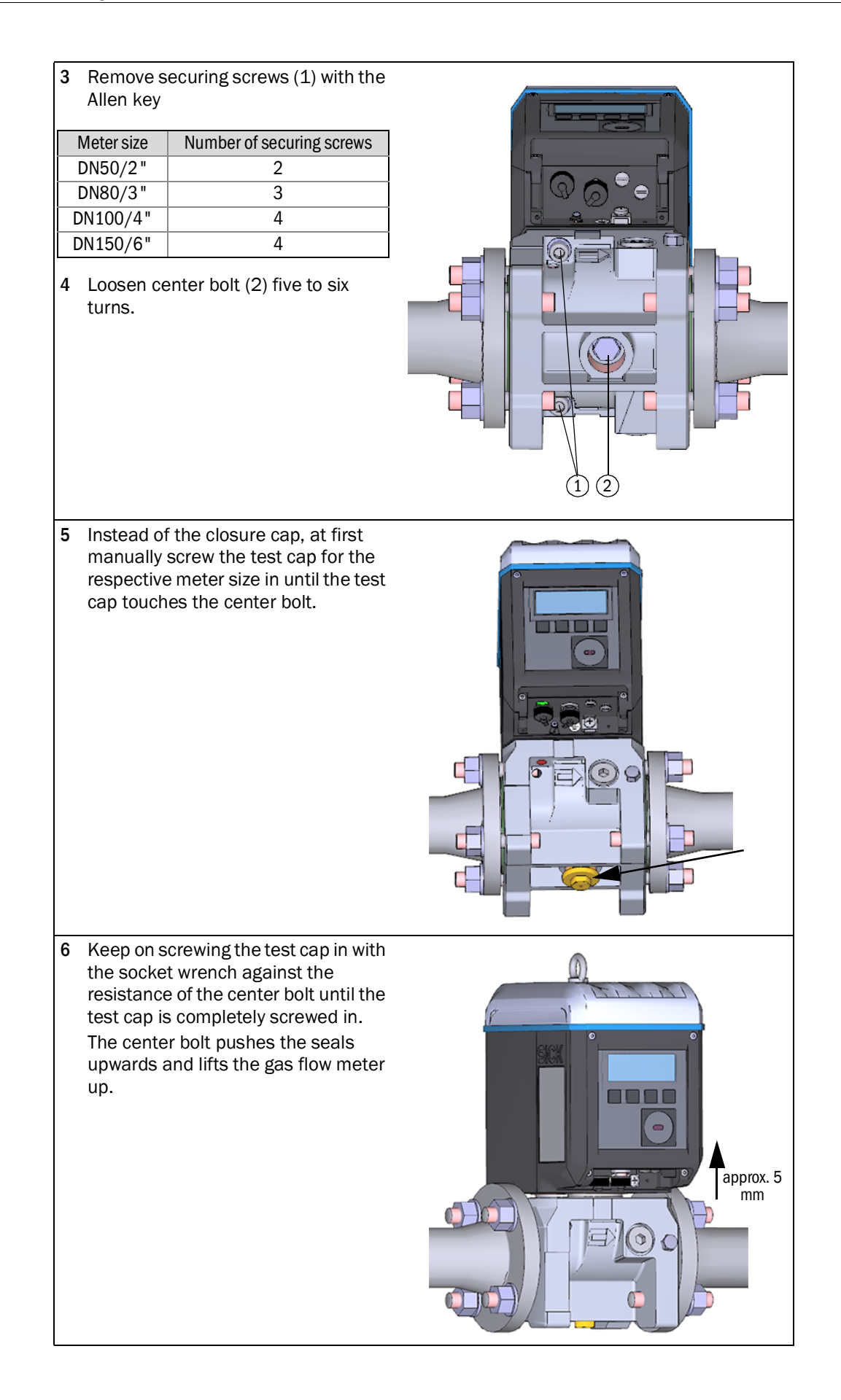

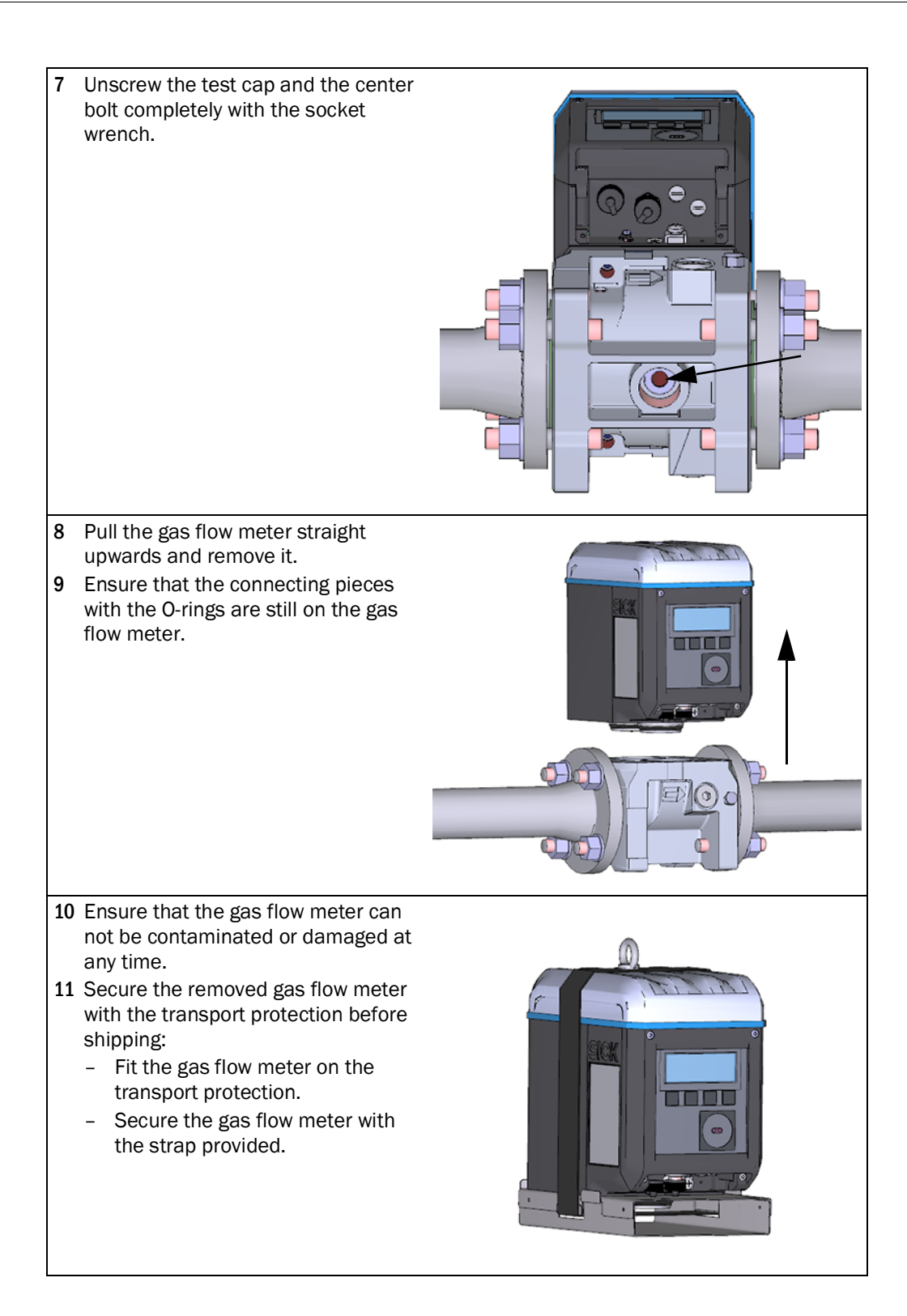

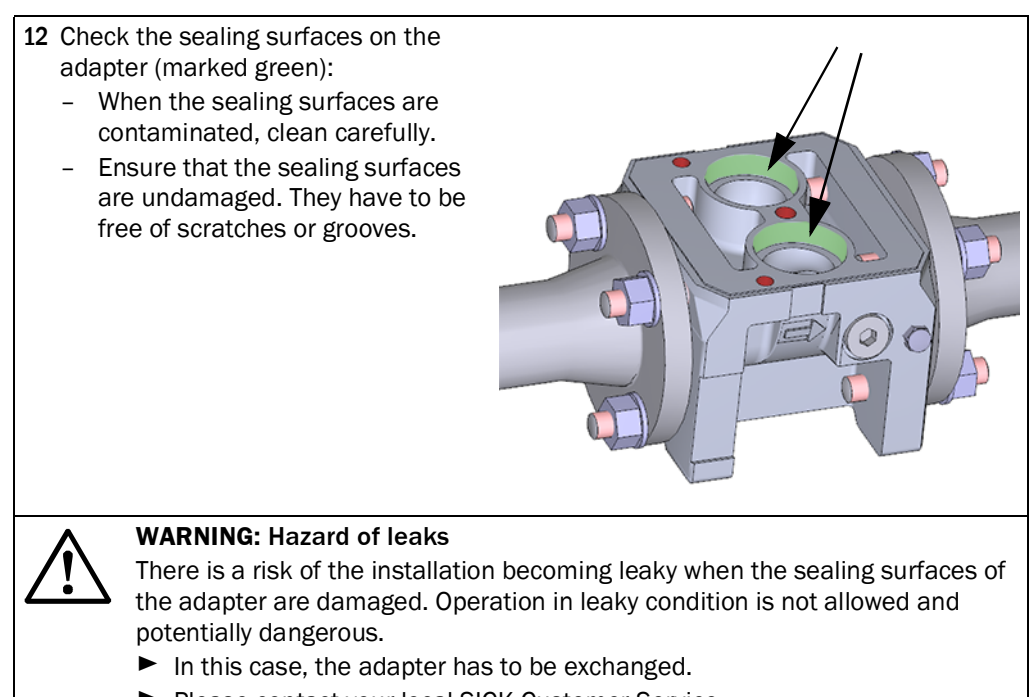

Please contact your local SICK Customer Service.

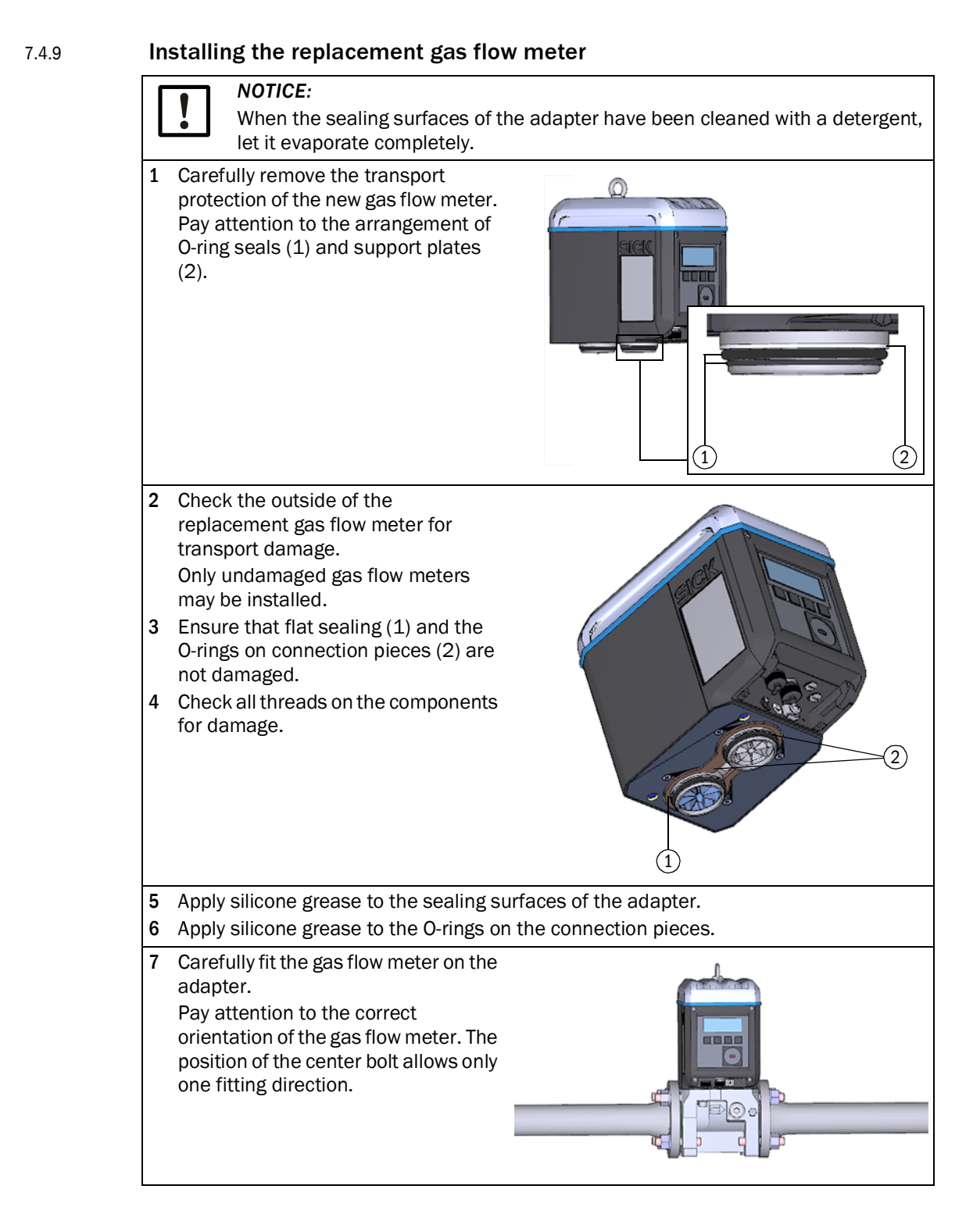

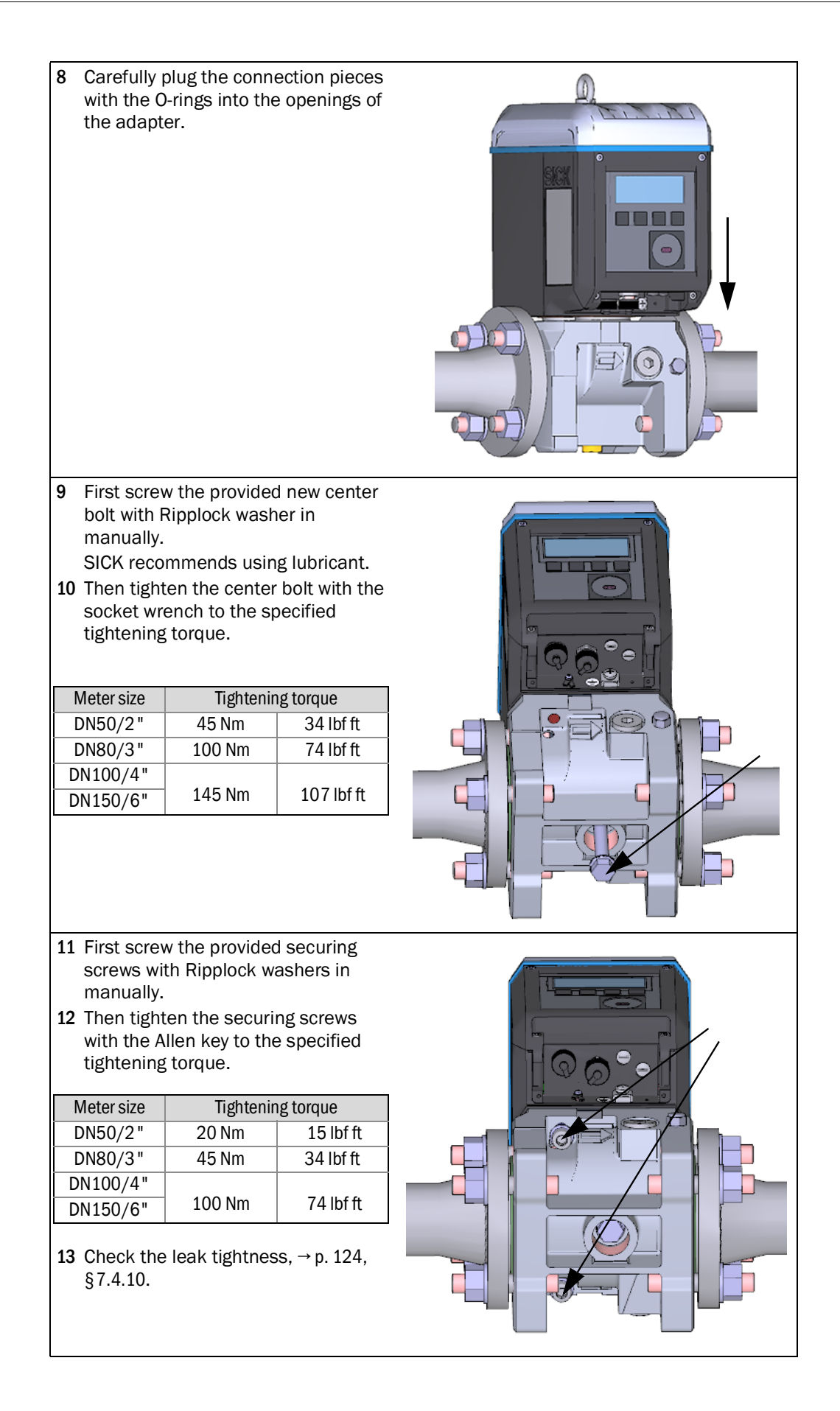

- 14 After a successful leak tightness check, connect the replacement gas flow meter to the electric system, see §3.4 "Electrical installation".
- 15 If desired, upload the configuration of the previously installed gas flow meter to the replacement gas flow meter ( $\rightarrow$  p. 116, §7.4.6).
- 16 Checking the function of the new gas flow meter,  $\rightarrow$  p. 131, §7.4.12.
- 17 If necessary, secure metrologically ( $\rightarrow$  p. 131, §7.4.13).

#### 7.4.10 **Perform a leak tightness check**

After each exchange of the gas flow meter, the correct installation of the gas flow meter and the leak tightness of the measuring device has to be checked.

To check the leak tightness, the corresponding test cap for the respective meter size is needed ( $\rightarrow$  p. 114, § 7.4.4).

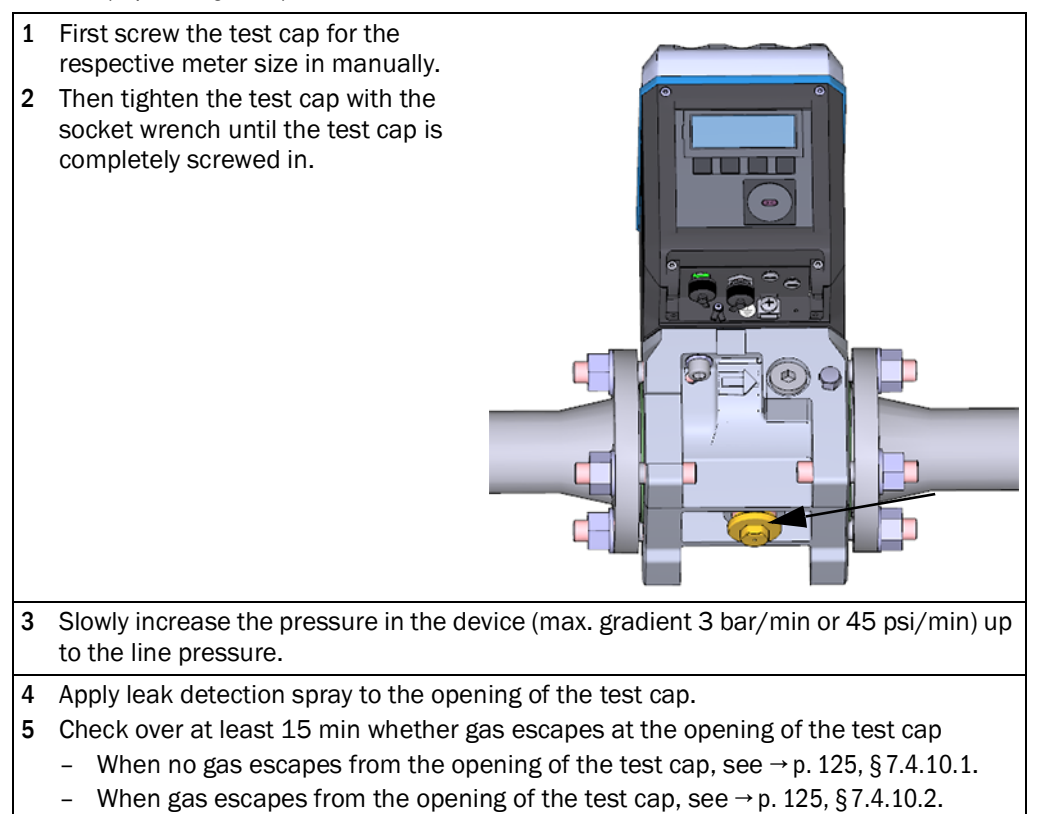

#### 7.4.10.1 Leak tightness check successful

- 1 Remove the test cap with the socket wrench.
- 2 Screw in the closure cap.
- 3 Then connect the replacement gas flow meter to the electric system, see §3.4 "Electrical installation".

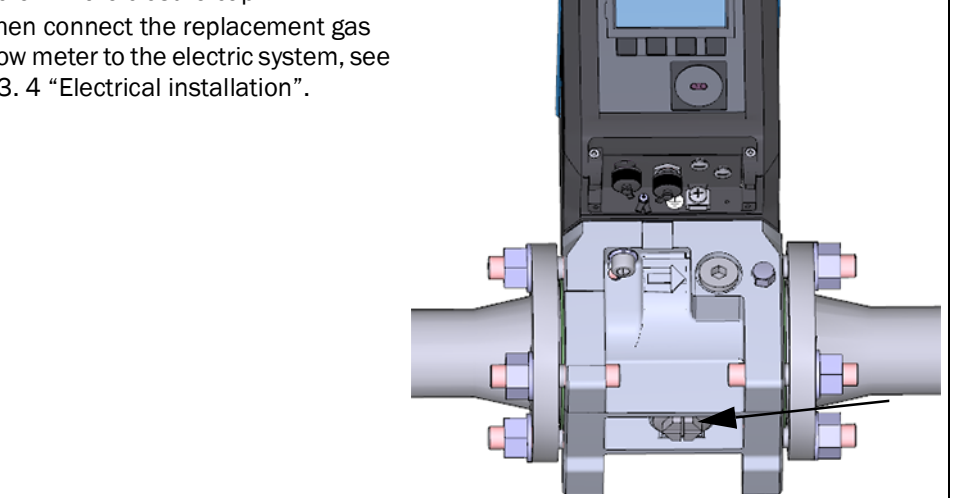

#### 7.4.10.2

#### Leak tightness check not successful

- 1 Close the line and depressurize the device.
- 2 Vent the environment.
- 3 Remove the gas flow meter from the adapter as described, see  $\rightarrow$  p. 118, §7.4.8.
- 4 Check flat seal (1) and the O-rings on connections pieces (2) for completeness, intactness and correct installation. When the sealing elements are damaged, a new seal set is available as spare part.

| Meter size | Item number |
|------------|-------------|
| DN50       | 2067394     |
| DN80       | 2067395     |
| DN100      |             |
| DN150      | 2067396     |
|            |             |

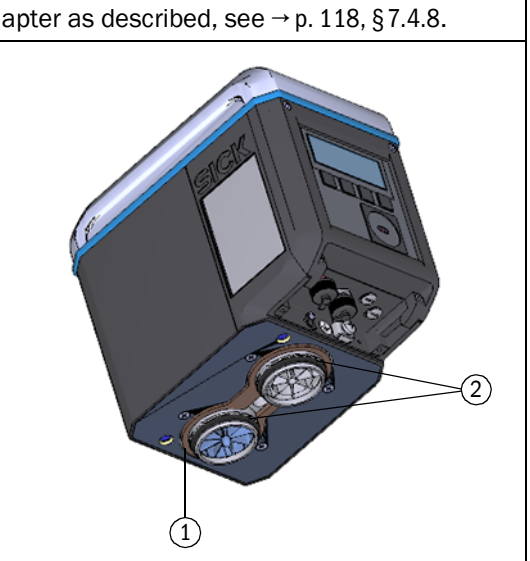

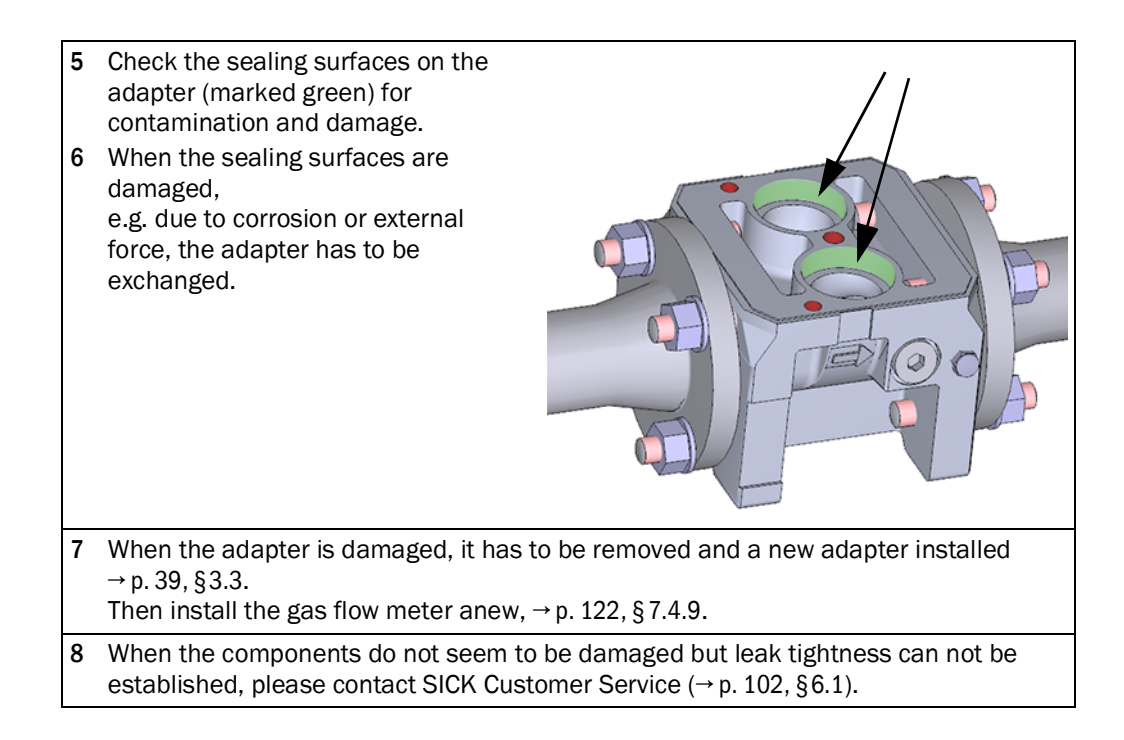

#### 7.4.11 Loading the parameter backup

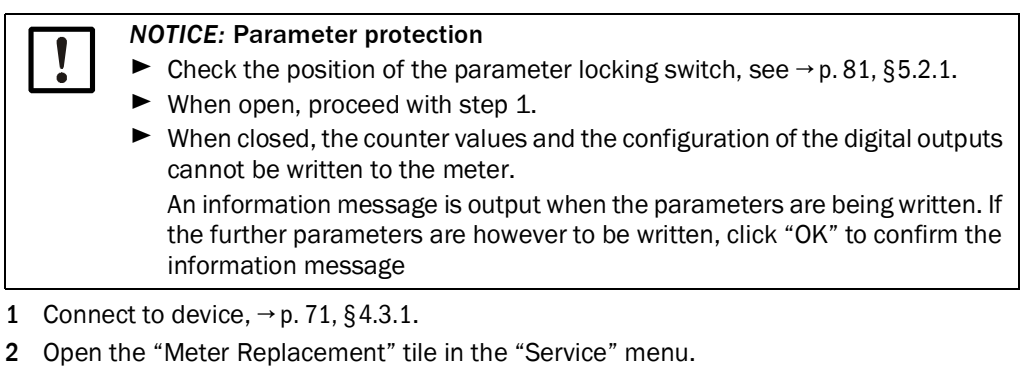

- 3 Set the source for the parameter exchange to "Parameter file".
- 4 Select the parameter file stored before exchanging the meter,  $\rightarrow$  p. 116, §7.4.6.

#### Fig. 55 Parameter file

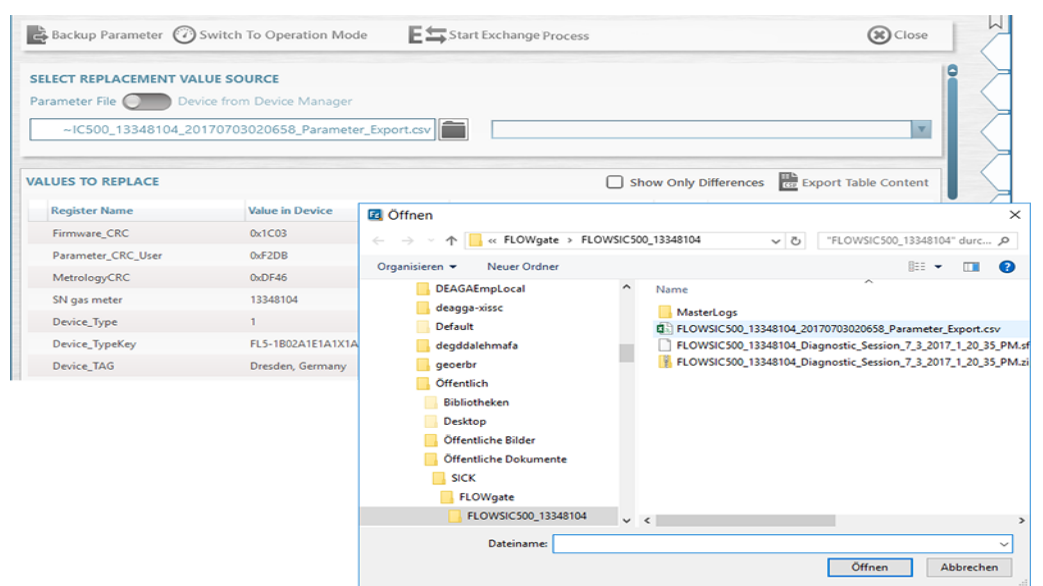

- **5** An overview of the old and new values is shown under "Values to replace". Activate the "Show only differences" checkbox to show only the differences.
- 6 Activate Configuration mode.
- 7 Click "Start Value Exchange" to load the parameter backup.

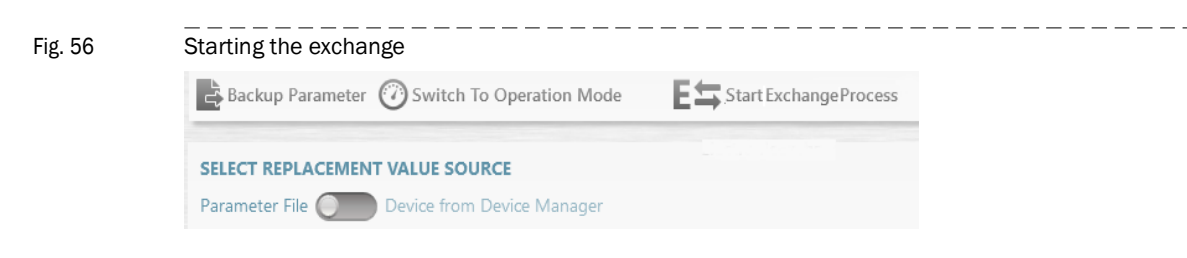

8 In the dialog that opens, select whether the totalizer levels are to be used from the saved parameter set or should be reset. The operating company is responsible for deciding whether to accept or reset the volume counters.

| Fig. 57 | Counter values                                           |
|---------|----------------------------------------------------------|
|         | COUNTER VALUES                                           |
|         | m <sup>3</sup> J 0200.10<br>Volume at flowing conditions |
|         | m³/Cnt2<br>Resolution measure                            |
|         | m <sup>3</sup> J 0000.00<br>Volume at base conditions    |
|         | m³/Cnt2<br>Resolution base                               |
|         | Transfer Reset                                           |

- 9 Confirm with "OK".
- **10** The serial numbers of the pressure and temperature sensor are queried for gas flow meters with external pressure and temperature technology.

| Fig. 58 | Serial numbers for pressure and temperature sensors |
|---------|-----------------------------------------------------|
|---------|-----------------------------------------------------|

| EXTERNAL P/T SENSORS                |                                    |
|-------------------------------------|------------------------------------|
| 1582200068                          | 1582200070                         |
| Pressure Sensor Serial In Device    | Pressure Sensor Serial To Write    |
| 1384100169                          | 1284100112                         |
| Temperature Sensor Serial In Device | Temperature Sensor Serial To Write |
| Keep values in device 🗾 V           | Vrite values                       |
| ОК                                  | Cancel                             |

\_\_\_\_\_

- 11 Check the serial numbers.
- 12 Enter the new serial numbers when the numbers do not match the serial numbers of the installed pressure and temperature sensors.
- **13** Confirm with "OK".
- 14 Check the serial number of the adapter; enter the serial number when different from the one stored.

| SN OF ADAPTER                       |                                  |
|-------------------------------------|----------------------------------|
| 3320                                | 123                              |
| SN of adapter in device             | SN adapter (will be written)     |
| 13348104                            | 13320120                         |
| SN of gas meter in connected device | SN of gas meter (replaced device |

- 15 During transfer of the parameter values, the sequence is shown in a progress bar.
- **16** Confirm the upload with "OK" after completion of the upload.
  - The "Meter exchange report" is created.

Fig. 59

17 Save the report as pdf file or csv file or send by e-mail. Fig. 60 Saving the meter exchange report

 Output: Save or Send per e-mail

 Image: Save as

 E-mail

 Close

\_\_\_\_\_

#### Fig. 61 Meter exchange report (example)

| FLOWSIC500            | Meter Replacement Report<br>ID 10101000000 |                      | SICK<br>Sensor Intelligence. |
|-----------------------|--------------------------------------------|----------------------|------------------------------|
| Device name           | Dresden, Germany                           | Device Type          | Ultrasonic gas meter         |
| Station / Description |                                            | Manufacturer         | SICK                         |
| SN gas meter          | 13348104                                   | Nominal Diameter     | DN50   2"                    |
| Device Type Key       | FL5-1B02A1E1A1X1A1C2D3B1C1L2XX             | Firmware Version     | 2.07.00                      |
| Company               |                                            | Firmware CRC         | 0x1C03                       |
| Address               |                                            | Metrology CRC        | 0xDF46                       |
| ZIP Code, City        |                                            | Adjust Parameter CRC | 0xF2CD                       |
| Country               |                                            | Created with         | FLOWgate 1.6.0.4604          |
| GPS                   | Lat: 0.00000   Lon: 0.00000                |                      |                              |

|                    | Replaced meter                 | New meter                      |
|--------------------|--------------------------------|--------------------------------|
| SN gas meter       | 13348104                       | 13348104                       |
| Device Type Key    | FL5-1B02A1E1A1X1A1C2D3B1C1L2XX | FL5-1B02A1E1A1X1A1C2D3B1C1L2XX |
| Parameter CRC User | 0xF2DB                         | 0xF2DB                         |
| Metrology CRC      | 0xDF46                         | 0xDF46                         |
| Firmware CRC       | 0x1C03                         | 0x1C03                         |

| Register              | Initial value in device | New value        | Unit | Transfer state | Remark                |
|-----------------------|-------------------------|------------------|------|----------------|-----------------------|
| Device_TAG            | Dresden, Germany        | Dresden, Germany |      | no Transfer    | kept (no differences) |
| Serial number adapter | 00003320                | 123              |      | Success        |                       |
| Service_TimeOut       | 15                      | 15               | min  | no Transfer    | kept (no differences) |
| UserEnable            | 7                       | 7                |      | no Transfer    | kept (no differences) |
| Pwd_User_1            | ***                     | ***              |      | no Transfer    | kept (no differences) |
| Pwd_User_2            | ***                     | ***              |      | no Transfer    | kept (no differences) |
| Pwd_User_3            | ***                     | ***              |      | no Transfer    | kept (no differences) |
| Pwd_AuthorizedUser_1  | ***                     | ****             |      | no Transfer    | kept (no differences) |
| Pwd_AuthorizedUser_2  | ***                     | ****             |      | no Transfer    | kept (no differences) |
| Pwd_AuthorizedUser_3  | ***                     | ***              |      | no Transfer    | kept (no differences) |
| DO.0_Configuration    | 0                       | 0                |      | no Transfer    | kept (no differences) |
| DO.1_Configuration    | 2                       | 2                |      | no Transfer    | kept (no differences) |
| DO.2_Configuration    | 5                       | 5                |      | no Transfer    | kept (no differences) |
| DO.3_Configuration    | 8                       | 8                |      | no Transfer    | kept (no differences) |
| PulseSource           | 1                       | 1                |      | no Transfer    | kept (no differences) |
| PulseSource2          | 0                       | 0                |      | no Transfer    | kept (no differences) |
| PulseFrequencyLimit   | 400                     | 400              | Hz   | no Transfer    | kept (no differences) |
| PulseFrequencyLimit2  | 10                      | 10               | Hz   | no Transfer    | kept (no differences) |

Data date: 7/3/2017 2:38:02 PM

Print date: 7/3/2017 2:38:02 PM

Page 1 of 4

#### 7.4.12 Checking the function of the new gas flow meter

• Check on the display if there are any malfunctions or warnings:

| ((@)) | Device status: Malfunction | The device has an error, the measured value is invalid.      |
|-------|----------------------------|--------------------------------------------------------------|
|       | Device status: Warning     | The device has a warning, the measured value is still valid. |

- ▶ When malfunctions or warnings exist, clear the cause ( $\rightarrow$  p. 101, §6).
- Alternatively, check the device status with the FLOWgate<sup>TM</sup> operating software, → p. 78, §4.3.5.
- Create a diagnostics session and file with the device documentation,  $\rightarrow$  p. 105, §6.4 .

#### 7.4.13 Securing metrologically

- Gas flow meter and adapter can be secured at the joint by a user seal (adhesive label) (→ p. 34, §2.9).
- When the parameter locking switch has been opened during the meter exchange, secure the parameter locking switch anew metrologically (→ Fig. 9, p. 35).

#### 7.5 **Function check of a pressure or temperature sensor**

The error status of a sensor is displayed on the device as an event.

- 1 Switch to main display "Current events".
- 2 Check the list for a current event with type 'E-3010' (temperature sensor failure) or 'E-3012' (pressure sensor failure).

Exchange the sensor involved when one of these errors is displayed  $\rightarrow$  p. 132, §7.6.

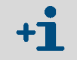

Replace the gas flow meter in the device configuration with internal pressure and temperature sensors.

If an error is not displayed, the sensor function can be checked by comparing the measured value on the FLOWSIC500 with the measured value of a reference sensor.

7.6

#### Exchanging an external pressure or temperature sensor

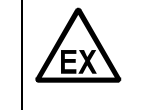

#### WARNING: Hazard through wrong spare parts

The FLOWSIC500 and the delivered pressure and temperature sensors are designed intrinsically safe.

- Only pressure and temperature sensors from SICK may be used → p. 138, §8.2.2.
- The pressure and temperature sensors can be connected and disconnected in the hazardous area as well.
- The pressure and temperature sensors may only be connected using the M8 plug-in connectors marked accordingly on the FLOWSIC500.
- Modifying the electrical connection parts is not allowed.

#### NOTICE:

The pressure and temperature sensors can only be replaced when the parameter locking switch is open.

#### 7.6.1 Exchanging the pressure sensor

- 1 Three-way test value: Move the lever to the test position ( $\rightarrow$  Table 21). Test value: Fit the adapter on the test connection (Part No. 2071841).
- 2 Unscrew the sensor from the three-way test valve.
- Here, loosen the screw fitting slowly so that any overpressure can escape under control.
- **3** Loosen the plug-in connector cover.
- 4 Disconnect the plug.
- 5 Connect the plug to the M8 connection on the FLOWSIC500.
- 6 Screw the plug-in connector cover tight.
- 7 Install a new pressure sensor on the pressure measuring port marked "P\_m"  $\rightarrow$  p. 61, §3.5.2.
- 8 Enter the serial number of the new sensor in the FLOWSIC500 with the FLOWgate<sup>™</sup> operating software.
  - Connect to device,  $\rightarrow$  p. 71, §4.3.1.
  - Open the "Device Identification" tile in the "Parameter Modification" menu.
  - Start the configuration mode.
  - Enter the new serial number in the field "Pressure sensor serial number".
  - Return to the operating mode. The new serial number is written to the device.

9 Check the function by comparing the operating point or checking the display value (remove adapter on test connection) against a reference measurement.

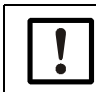

NOTICE: Leak tightness check

SICK recommends a leak tightness check after sensor replacement.

#### 7.6.2

Exchanging the temperature sensor

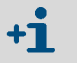

The temperature sensor can be greased with heat-conductive oil or paste to improve its performance.

- 1 Loosen the locknut and pull the temperature sensor out of the protective tube.
- 2 Loosen the plug-in connector cover.
- 3 Disconnect the plug.
- 4 Guide the plug of the new sensor through the plug-in connector cover.
- 5 Connect the plug to the M8 connection on the FLOWSIC500.
- 6 Screw the plug-in connector cover tight.
- 7 Fit the new temperature sensor in the protective tube  $\rightarrow$  p. 65, §3.5.3.
- 8 Enter the serial number of the new sensor in the FLOWSIC500 with the FLOWgate<sup>™</sup> operating software:
  - Connect to device,  $\rightarrow$  p. 71, §4.3.1.
  - Open the "Device Identification" tile in the "Parameter Modification" menu.
  - Start the configuration mode.
  - Enter the new serial number in the field "Temperature sensor serial number".
  - Return to the operating mode. The new serial number is written to the device.
- 9 Check the function by comparing the operating point or checking the display value (remove adapter on test connection) against a reference measurement.

# FLOWSIC500

# 8 Accessories and spare parts

Accessories Spare parts

#### 8.1 Accessories

#### 8.1.1 Gas flow meter accessories

| Description                                                                                                    | Part No. |
|----------------------------------------------------------------------------------------------------|----------|
| Mounting set for meter installation 2 "/DN50 with flange type ANSI150 (ASME B16.5)                                                                                                    | 2067402  |
| Mounting set for meter installation 3 "/DN80 with flange type ANSI150 (ASME B16.5)                                                                                                    | 2067403  |
| Mounting set for meter installation 4"/DN100 with flange type ANSI150 (ASME B16.5)                                                                                                    | 2067404  |
| Mounting set for meter installation 6"/DN150 with flange type ANSI150 (ASME B16.5)                                                                                                    | 2067405  |
|                                                                                                    |          |
| Mounting set for meter installation 2 "/DN50 with flange type PN16 (EN1092-1)                                                                                                    | 2067406  |
| Mounting set for meter installation 3 "/DN80 with flange type PN16 (EN1092-1)                                                                                                    | 2067407  |
| Mounting set for meter installation 4"/DN100 with flange type PN16 (EN1092-1)                                                                                                    | 2067408  |
| Mounting set for meter installation 6"/DN150 with flange type PN16 (EN1092-1)                                                                                                    | 2067409  |
| Mounting set for meter installation 2"   DN50 with flange type PN16 (GOST 12815-80 and GOST 33259–2015); flange face V1 series 1/2                                                             | 2067411  |
| Mounting set for meter installation 3"   DN80 with flange type PN16 (GOST 12815-80) for flange face V1 series 1; or with flange type PN16 (GOST 33259–2015) for flange face Version B series 2 | 2067412  |
| Mounting set for meter installation 3"   DN80 with flange type PN16 (GOST 12815-80) for flange face V1 series 2; or with flange type PN16 (GOST 33259–2015) for flange face Version B series 2 | 2067413  |
| Mounting set for meter installation 4"   DN100 with flange type PN16 (GOST 12815-80 and GOST 33259–2015); flange face V1 series 1/2                                                            | 2067414  |
| Mounting set for meter installation 6"   DN150 with flange type PN16 (GOST 12815-80 and GOST 33259–2015); flange face V1 series 1/2                                                            | 2067416  |
| Dummy plug for pressure connection NPT 1/4"                                                                                                    | 2067398  |
| Dummy plug for temperature connection G1/2"                                                                                                    | 2067401  |
|                                                                                                    |          |
| M12 plug (A-coded) for data transfer                                                                                                    | 2067419  |
| M12 connector (B-coded) for power supply                                                                                                    | 2067420  |
| 2 m connection coble for data transfor: 25 % (60 % (12 % 140 % ))                                                                                                    | 2067422  |
| connector (A-coded) and ferrules                                                                                                    | 2007422  |
| 5 m connection cable for data transfer; -25 °C +60 °C / -13 °F +140 °F; with connector (A-coded) and ferrules                                                                                  | 2067423  |
| 2 m connection cable for data transfer; -40 °C +70 °C / -40 °F +158 °F; with connector (A-coded) and ferrules                                                                                  | 2067630  |
| 5 m connection cable for data transfer; -40 °C +70 °C / -40 °F +158 °F; with connector (A-coded) and ferrules                                                                                  | 2067631  |
|                                                                                                    |          |
| 10 m connection cable for power supply; -25 °C +60 °C/ -13 °F +140 °F; with connector (B-coded) and ferrules                                                                                   | 2067424  |
| 20 m connection cable for power supply; -25 °C +60 °C/ -13 °F +140 °F; with connector (B-coded) and ferrules                                                                                   | 2067425  |
| 10 m connection cable for power supply; -40 °C +70 °C/ -40 °F +158 °F; with connector (B-coded) and ferrules                                                                                   | 2067632  |
| 20 m connection cable for electrical supply; -40 °C +70 °C/ -40 °F +158 °F; with plug (B-coded) and connector sleeves                                                                          | 2067633  |
| Zener Barrier Z715; working voltage 13 V at 10 µA; ATEX II (1) GD [Ex ia Ga] IIC;                                                                                                    | 6079581  |
| DIN rail mounting;<br>Protection class IP20; Operating temperature -20 to +60 °C   -4 to +140 °F                                                                                               |          |
| Single-channel safety barrier series 9001; operating voltage 12 V DC; ATEX II 3 (1) G Ex nA                                                                                                    | 6050603  |
| [ia Ga] IIC/IIB T4 Gc; CSA Class I, Division 2, Groups A, B, C, D; degree of protection IP20/<br>40; operating temperature -20 °C +60 °C                                                       |          |

| Description                                                                                                    | Part No. |
|----------------------------------------------------------------------------------------------------|----------|
| Power supply unit 253 V AC / 12 V DC; operating voltage 12 V DC/1 A; 1-phase; screw connection; DIN rail mounting NS 35, EN 60715; CUL listed; degree of protection IP20; operating temperature: -25 °C 70 °C | 6050642  |
|                                                                                                    |          |
| Infrared/USB adapter HIE-04; data transfer up to 38400 baud; USB 2.0; cable length 2.25 m; ATEX II 2G Ex mb IIC T4; operating temperature -25 °C +60 °C; degree of protection IP30                            | 6050602  |
| Tamper-proof protection of connectors                                                                                                    | 2067397  |
|                                                                                                    | <u>-</u> |
| Display protector for FLOWSIC500, retrofittable                                                                                                    | 2085547  |

## 8.1.2 Volume conversion (device option) accessories

| Description                                                                                                    | Part No. |
|----------------------------------------------------------------------------------------------------|----------|
| Pressure connection set, -40 °C to 70 °C: Three-way cock, fitting with ferrule 6 mm, test connection (Minimess coupling)  | 2066281  |
| Pressure connection set, -40°C to 70°C: Three-way cock, fitting with ferrule $1/4$ ", test connection (Minimess coupling) | 2071770  |
| Pressure connection set, -25°C to 60°C: Test valve BDA04 (G1/4"), fitting with ferrule                                    | 2071098  |
| Hose connection set DN4 RP1/4                                                                                             | 2071841  |
|                                                                                                    |          |
| Thermowell for nominal widths DN50 to DN100   2" to 4"<br>Seal for use in -40°C to 70°C                                   | 2068309  |
| Thermowell for nominal width DN150   6"<br>Seal for use in -40°C to 70°C                                                  | 2093697  |
| Thermowell for nominal widths DN50 to DN100   2" to 4"<br>Seal for use in -40°C to 70°C                                   | 2095155  |
| Incl. leak tightness/strength test according to DIN 30690-1                                                               |          |
| Thermowell for nominal width DN150   6"<br>Seal for use in -40°C to 70°C                                                  | 2095156  |
| Incl. leak tightness/strength test according to DIN 30690-1                                                               |          |

#### 8.1.3 Transport accessories

| Description                                                   | Part No. |
|---------------------------------------------------------------|----------|
| Transport protection for gas flow meter, rated width DN50/2"  | 2079021  |
| Transport protection for gas flow meter, rated width DN80/3"  | 2079001  |
| Transport protection for gas flow meter, rated width DN100/4" | 2079022  |
| Transport protection for gas flow meter, rated width DN150/6" |          |

#### **Spare parts** 8.2

#### Gas flow meter spare parts 8.2.1

| Description                                                                                                    | Part No. |
|----------------------------------------------------------------------------------------------------|----------|
| Battery (7.2 V; 19 Ah) for self-sufficient meter operation (Battery pack $2R20 \rightarrow 6050492$ Tadiran SL-2880)            | 2064018  |
| Backup battery (7.2 V; 2.7 Ah) for intrinsically safe main power supply (Battery pack $2R6 \rightarrow 6049966$ Tadiran SL-860) | 2065928  |
|                                                                                                    |          |
| Display module for FLOWSIC500; for output configuration "A-E" (type code)                                                       | 2066077  |
| Display module for FLOWSIC500; for output configuration "F-L" (type code)                                                       | 2092947  |
| Display seal                                                                                                    | 2095177  |
| RS485 module; rated input voltage 4 - 16 V; for output configuration "J" (type code)                                            | 2087946  |
| RS485 module; rated input voltage 2.7 - 5 V; for output configuration "I" (type code)                                           | 2087945  |
|                                                                                                    |          |
| Tool set for gas flow meter exchange 2"/DN50                                                                                    | 2067510  |
| Tool set for gas flow meter exchange 3 "/DN80                                                                                   | 2067511  |
| Tool set for gas flow meter exchange 4"/DN100 and 6"/DN150                                                                      | 2067512  |
|                                                                                                    |          |
| Gasket set for gas flow meter exchange 2 "/DN50                                                                                 | 2067394  |
| Gasket set for gas flow meter exchange 3 "/DN80                                                                                 | 2067395  |
| Gasket set for gas flow meter exchange 4"/DN100 and 6"/DN150                                                                    | 2067396  |
|                                                                                                    |          |

#### Volume conversion (device option) spare parts 8.2.2

| Description                                                                          |         |  |  |
|--------------------------------------------------------------------------------------|---------|--|--|
| EDT23 - digital pressure sensor; overpressure 0 to 4 bar; G1/4 " male thread         | 2071175 |  |  |
| EDT23 - digital pressure sensor; overpressure 0 to 10 bar; G1/4" male thread         | 2071174 |  |  |
| EDT23 - digital pressure sensor; overpressure 0 to 20 bar; G1/4" male thread         | 2071176 |  |  |
| EDT23 - digital pressure sensor; absolute pressure 0,8 to 5,2 bar; G1/4" male thread | 2071178 |  |  |
| EDT23 - digital pressure sensor; absolute pressure 2 to 10 bar; G1/4" male thread    | 2071179 |  |  |
| EDT23 - digital pressure sensor; absolute pressure 4 to 20 bar; G1/4" male thread    | 2071180 |  |  |
| EDT96 - digital pressure sensor; absolute pressure 0,8 to 20 bar; G1/4" male thread  | 2115920 |  |  |
|                                                                                      |         |  |  |
| EDT34 - digital temperature sensor, -25 °C to +60 °C                                 | 2071181 |  |  |
| EDT34 - digital temperature sensor, -40 °C to +70 °C                                 |         |  |  |
|                                                                                      |         |  |  |
| Sealing plug NPT 1/4"                                                                | 2067398 |  |  |
| Sealing plug G1/4"                                                                   | 2067400 |  |  |
| Pipe screw fitting for pipe diameter 6 mm                                            | 2071771 |  |  |
| Pipe screw fitting for pipe diameter 1/4"                                            | 2069071 |  |  |
| Adapter from NPT 1/4" male thread to G1/4" female thread                             | 2075562 |  |  |

# **FLOWSIC500**

# 9 Annex

Conformities and Technical Data Application ranges Volume conversion: input variables and limit values of the algorithms Type code Type plates Dimensional drawings Internal terminal assignment Installation examples Connection diagrams for operation of the FLOWSIC500 in accordance with CSA Connection diagrams for operation of the FLOWSIC500 in accordance with ATEX/ IECEx

#### 9.1 **Conformities and Technical Data**

#### 9.1.1 CE certificate

The FLOWSIC500 has been developed, manufactured and tested in accordance with the following EU Directives:

- Pressure Equipment Directive 2014/68/EU
- ATEX Directive 2014/34/EU
- EMC Directive 2014/30/EU
- Measuring Instrument Directive 2014/32/EU

Conformity with the above Directives has been determined and the CE label attached to the device.

#### 9.1.2 Standards compatibility

The FLOWSIC500 conforms to the following standards or recommendations:

- OIML R137-1&2, 2012
   Gas Meters Part 1: Metrological And Technical Requirements; Part 2: Metrological Controls And Performance Tests
- EN 60079-0:2012/A11:2013, EN 60079-11:2012, EN 60079-28:2007 Explosive atmospheres - Part 0: Equipment - General requirements; Part 11: Equipment protection by intrinsic safety "i"; Part 28: Protection of equipment and transmission systems using optical radiation
- IEC 60079-0: 2011, IEC 60079-28: 2011 (6th Edition)
   Explosive atmospheres Part 0: Equipment General requirements; Part 28: Protection of equipment and transmission systems using optical radiation
- IEC 60079-11: 2011+Cor.: 2012 (6th Edition)
   Explosive atmospheres Part 11: Equipment protection by intrinsic safety "i"
- EN 61326-1:2006
   Electrical equipment for measurement, control and laboratory use EMC requirements -Part 1: General requirements (IEC 61326-1:2005)
- IEC 61326:2005
   Electrical equipment for measurement, control and laboratory use EMC requirements
- EN 61010-1:2010 Safety requirements for electrical equipment for measurement, control, and laboratory use - Part 1: General requirements (IEC 61010-1:2010)
- IEC 61010-1:2010 + Cor.: 2011
   Safety requirements for electrical equipment for measurement, control and laboratory use Part 1: General requirements
- EN 12405-1+A2:2010-10
   Gas meters Conversion devices Part 1: Volume conversion

Subject to change without notice

#### 9.1.3 Technical Data

| Meter characteristics and measuring par | ameters                                                                                                    |                                                                                     |  |  |
|-----------------------------------------|----------------------------------------------------------------------------------------------------|-------------------------------------------------------------------------------------|--|--|
| Measured variable                       | Volume a.c., volume flow a.c.                                                                                                    |                                                                                     |  |  |
| Measuring principle                     | Ultrasonic transit time difference measurement                                                                                                    |                                                                                     |  |  |
| Measured medium                         | Natural gas (dry, odorized), nitrogen, air, up to 30 % hydrogen in natural gas                                                                                                    |                                                                                     |  |  |
|                                         | Volume flow a.c., DN50/2"                                                                                                    | 1.0 160 m <sup>3</sup> /h (35 5,650 cfh)                                            |  |  |
|                                         | Volume flow a.c., DN80/3"                                                                                                    | 2.5 400 m <sup>3</sup> /h (88 14,125 cfh)                                           |  |  |
| Measuring ranges(1)                     | Volume flow a.c., DN100/4"                                                                                                    | 4.0 650 m <sup>3</sup> /h (141 22,955 cfh)                                          |  |  |
|                                         | Volume flow a.c., DN150/6"                                                                                                    | 4.0 1,000 m <sup>3</sup> /h (141 35,314 cfh)                                        |  |  |
| Repeatability                           | ≤ 0.1%                                                                                                    |                                                                                     |  |  |
| Accuracy                                | Accuracy class 1, typical error limits<br>$Q_{min}$ up to 0.1 $Q_{max}$ : $\leq \pm 1.0 \%$<br>0.1 $Q_{max}$ up to $Q_{max}$ : $\leq \pm 0.5 \%$                                                                                                    |                                                                                     |  |  |
|                                         | Accuracy class 1, maximum allowed error limits:<br>$Q_{min}$ up to 0.1 $Q_{max}$ : $\leq \pm 2\%$<br>0.1 $Q_{max}$ up to $Q_{max}$ : $\leq \pm 1\%$<br>After HP flow rate calibration: $\pm 0.2\%$ with test pressure,<br>otherwise $\pm 0.5\%$                                                                                                    |                                                                                     |  |  |
| Diagnostics functions                   | Permanent monitoring of measu                                                                                                    | red values                                                                          |  |  |
| Gas temperature                         | -25 °C +60 °C (-13 °F 140 °F);<br>optional: -40 °C +70 °C (-40 °F 158 °F)                                                                                                    |                                                                                     |  |  |
| Operating pressure                      | PN16 (EN 1092-1, GOST 12815-80): 0 bar (g) 16 bar (g)<br>Class 150 (ASME B16.5): 0 bar (g) 20 bar (g)                                                                                                    |                                                                                     |  |  |
| Ambient conditions                      | ·                                                                                                    |                                                                                     |  |  |
| Ambient temperature                     | -25 °C +60 °C (-13 °F 140 °F);<br>optional: -40 °C +70 °C (-40 °F 158 °F)                                                                                                    |                                                                                     |  |  |
| Storage temperature                     | -40 °C +80 °C (-40 °F 176                                                                                                    | 5 °F)                                                                               |  |  |
| Electromagnetic Conditions (EMC)        | E2 in accordance with OIML R137-1&2,2012                                                                                                    |                                                                                     |  |  |
| Mechanical conditions                   | M2 in accordance with OIML R13                                                                                                    | 37-1&2, 2012                                                                        |  |  |
| Approvals                               |                                                                                                    |                                                                                     |  |  |
| Conformities                            | → p. 140, §9.1                                                                                                    |                                                                                     |  |  |
|                                         | IECEx                                                                                                    | Ex ia [ia] IIB T4 Gb, Ex ia [ia] IIC T4 Gb,<br>Ex op is IIC T4 Gb                   |  |  |
| Ex approvals                            | ATEX                                                                                                    | II 2G Ex ia [ia] IIB T4 Gb, II 2G Ex ia [ia] IIC T4 Gb,<br>II 2G Ex op is IIC T4 Gb |  |  |
|                                         | NEC/CEC (US/CA)                                                                                                    | CSA: I. S. for<br>Class I, Division 1 Groups C,D T4,<br>Ex/AEx ia IIB T4 Ga         |  |  |
| IP classification                       | IP 66                                                                                                    |                                                                                     |  |  |
| Outputs and interfaces                  |                                                                                                    |                                                                                     |  |  |
|                                         | Configurations:         LF pulses + malfunction, electrically isolated (f <sub>max</sub> = 100 Hz),         HF pulses + malfunction, electrically isolated (f <sub>max</sub> = 2 kHz),         Encoder + LF pulses, electrically isolated (f <sub>max</sub> = 100 Hz),         Encoder, electrically isolated + HF pulses, not electrically isolated (f <sub>max</sub> = 2 kHz)         2 x LF pulses, electrically isolated (f <sub>max</sub> = 100 Hz)         RS485 module, externally powered, alternative to digital outputs<br>Protocol Modbus RTU<br>Register allocations: Modbus ENRON, DSfG-Instance-F         RS485 module, externally powered + HF pulses, electrically isolated<br>(f <sub>max</sub> = 2 kHz)         RS485 module, externally powered + LF pulses, electrically isolated<br>(f <sub>max</sub> = 100 Hz)         Optical interface (according to EN62056-21 (Section 4.3))         Device option: RS485 module, internally powered |                                                                                     |  |  |
| Digital outputs and Interfaces          |                                                                                                    |                                                                                     |  |  |

| Installation                   |                                                                                       |  |  |
|--------------------------------|---------------------------------------------------------------------------------------|--|--|
| Dimensions (W x H x D)         | See dimensional drawings (→ p. 155, §9.6)                                             |  |  |
| Weight                         | See dimensional drawings (→ p. 155, §9.6)                                             |  |  |
| Material in contact with media | Aluminium AC-42100-S-T6                                                               |  |  |
| Mounting                       | Horizontal or vertical installation with 0 D straight inlet/outlet piping             |  |  |
| Electrical connection          |                                                                                       |  |  |
| Voltage                        | Intrinsically safe supply: 4.5 16 V DC                                                |  |  |
|                                | Including 3-months backup battery                                                     |  |  |
| Power input                    | ≤ 100 mW                                                                              |  |  |
| General                        |                                                                                       |  |  |
| Options                        | Self-sufficient meter design (typical battery service life: More than 5 years)        |  |  |
| Scope of delivery              | The scope of delivery is dependent on the application and the customer specification. |  |  |
| General                        |                                                                                       |  |  |
| Battery type                   | Battery pack 2R6 → 6049966 Tadriran SL-860                                            |  |  |
|                                | Battery pack $2R20 \rightarrow 6050492$ Tadiran SL-2880                               |  |  |
| Battery chemistry              | Lithium thionyl chloride cell $\rightarrow$ Li/SOCl2                                  |  |  |

[1] Volume flow a.c. according to AGA 9

DN50/2": 1.6 ... 160 m<sup>3</sup>/h (57 ... 5,650 cfh) DN80/3": 4.0 ... 400 m<sup>3</sup>/h (141 ... 14,125 cfh) DN100/4": 6.5 ... 650 m<sup>3</sup>/h (230 ... 22,955 cfh) DN150/6": 6.5 ... 1.000 m<sup>3</sup>/h (230 ... 35,314 cfh)

 Table 35
 Technical Data (additional for device option volume conversion)

| Volume conversion                                             |                                                                                                    |                           |  |  |
|---------------------------------------------------------------|----------------------------------------------------------------------------------------------------|---------------------------|--|--|
| Accuracy                                                      | Accuracy class 0.5<br>Maximum allowed error limit of conversion factor C: $\leq \pm 0.5\%$<br>(at reference conditions)                                                                                                    |                           |  |  |
| Conversion method                                             | PTZ or TZ                                                                                                    |                           |  |  |
| Calculation methods                                           | <ul> <li>Fixed value</li> <li>SGERG88,</li> <li>AGA 8 Gross method 1</li> <li>AGA 8 Gross method 2</li> <li>AGA NX-19</li> <li>AGA 8 A Gross method 2</li> <li>AGA NX-19</li> <li>AGA 8 A Gross method 2</li> <li>AGA NX-19</li> </ul> |                           |  |  |
| Logbooks and Archives                                         |                                                                                                    |                           |  |  |
| Logbooks                                                      | <ul> <li>Event logbook (1000 entries)</li> <li>Parameter logbook (250 entries)</li> <li>Metrology logbook (100 entries)</li> <li>Gas composition logbook (150 entries)</li> </ul>                                                      |                           |  |  |
| Archives                                                      | <ul> <li>Billing archive (6000 entries)</li> <li>Day archive (600 entries)</li> <li>Month archive (25 entries)</li> </ul>                                                                                                    |                           |  |  |
| Pressure sensor (only for device option volume conversion)    |                                                                                                    |                           |  |  |
| Measuring ranges                                              | Absolute pressure sensors                                                                                                    | Relative pressure sensors |  |  |
|                                                               | 0.8 5.2 bar (a)                                                                                                    | 0 4 bar (g)               |  |  |
|                                                               | 2.0 10.0 bar (a)                                                                                                    | 0 10 bar (g)              |  |  |
|                                                               | 4.0 20.0 bar (a)                                                                                                    | 0 20 bar (g)              |  |  |
|                                                               | 0.8 20.0 bar (a)                                                                                                    |                           |  |  |
| Temperature sensor (only for device option volume conversion) |                                                                                                    |                           |  |  |
| Measuring ranges                                              | -25 +60 ° C                                                                                                    |                           |  |  |
|                                                               | -40 +70 ° C (optional)                                                                                                    |                           |  |  |

#### 9.1.4 Flow rates

Table 36

Flow rates

| Meter size | G class | Measuring range [m <sup>3</sup> /h] | Measuring range [cfh] | Turndown ratio |
|------------|---------|-------------------------------------|-----------------------|----------------|
|            | G 40    | 1.3 - 65                            | 45.9 - 2,295.5        | 1:50           |
| DN50/2"    | G 65    | 2.0 - 100                           | 70.6 - 3,530.5        | 1:50           |
|            | G 100   | 3.2 - 160                           | 113.0 - 5,650.3       | 1:50           |
|            | G 100   | 1.6 - 160                           | 56.5 - 5,650.3        | 1:100          |
|            | G 100   | 1.0 - 160                           | 35.3 - 5,650.0        | 1:160          |
|            | G 100   | 3.2 - 160                           | 113.0 - 5,650.0       | 1:50           |
|            | G 160   | 5.0 - 250                           | 176.6 - 8,828.7       | 1:50           |
|            | G 160   | 2.5 - 250                           | 88.3 - 8,828.7        | 1:100          |
| DN60/3     | G 250   | 8.0 - 400                           | 282.5 - 14,125.9      | 1:50           |
|            | G 250   | 4.0 - 400                           | 141.3 - 14,125.9      | 1:100          |
|            | G 250   | 2.5 - 400                           | 88.3 - 14,125.9       | 1:160          |
|            | G 160   | 5.0 - 250                           | 176.6 - 8,828.7       | 1:50           |
|            | G 250   | 8.0 - 400                           | 282.5 - 14,125.9      | 1:50           |
| DN100 / 41 | G 250   | 4.0 - 400                           | 141.3 - 14,125.9      | 1:100          |
| DN100/4"   | G 400   | 13.0 - 650                          | 459.1 - 22,954.5      | 1:50           |
|            | G 400   | 6.5 - 650                           | 229.5 - 22,954.5      | 1:100          |
|            | G 400   | 4.0 - 650                           | 141.3 - 22,954.5      | 1:160          |
|            | G 250   | 8.0 - 400                           | 282.5 - 14,125.9      | 1:50           |
|            | G 250   | 4.0 - 400                           | 141.3 - 14,125.9      | 1:100          |
|            | G 400   | 13.0 - 650                          | 459.1 - 22,954.5      | 1:50           |
|            | G 400   | 6.5 - 650                           | 229.5 - 22,954.5      | 1:100          |
| DN150/6"   | G 400   | 4.0 - 650                           | 141.3 - 22,954.5      | 1:160          |
|            | G 650   | 20.0 - 1,000                        | 706.3 - 35,314.7      | 1:50           |
|            | G 650   | 10.0 - 1,000                        | 353.1 - 35,314.7      | 1:100          |
|            | G 650   | 6.2 - 1,000                         | 219.0 - 35,314.7      | 1:160          |
|            | G 650   | 5.0 - 1,000                         | 176.6 - 35,314.7      | 1:200          |
|            | G650    | 4.0 - 1,000                         | 141.3 35,314.7        | 1:250          |

#### 9.1.5 **Overload protection**

Table 37

# Overload protection

| Meter size | Q <sub>max</sub>    |        | Overload protection   |        |          |
|------------|---------------------|--------|-----------------------|--------|----------|
|            | [m <sup>3</sup> /h] | [cfh]  |                       | [m³/h] | [cfh]    |
| DN50/2"    | 160                 | 5,650  | 150% Q <sub>max</sub> | 240    | 8,475    |
| DN80/3"    | 400                 | 14,125 | 150% Q <sub>max</sub> | 600    | 21,187.5 |
| DN100/4"   | 650                 | 22,955 | 150% Q <sub>max</sub> | 975    | 34,432.5 |
| DN150/6"   | 1,000               | 35,314 | 120% Q <sub>max</sub> | 1.200  | 42,376.8 |

## 9.2 Application ranges

#### 9.2.1 **Pressure loss**

Fig. 62 Typical pressure loss FLOWSIC500

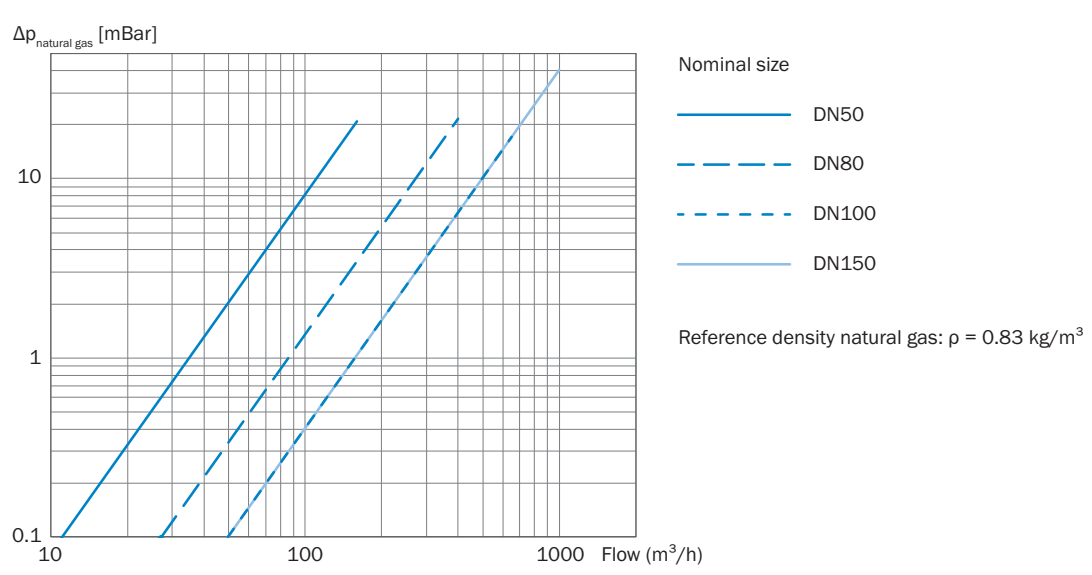
#### 9.2.2 Methane concentration (CH<sub>4</sub>) in natural gas

At very high methane concentrations, the FLOWSIC500 requires a minimum operating pressure for meter size DN80 up to DN150. Methane has a damping effect on the signal transmission.

#### Meter size DN50

Fig. 63

Minimum operating pressure DN50

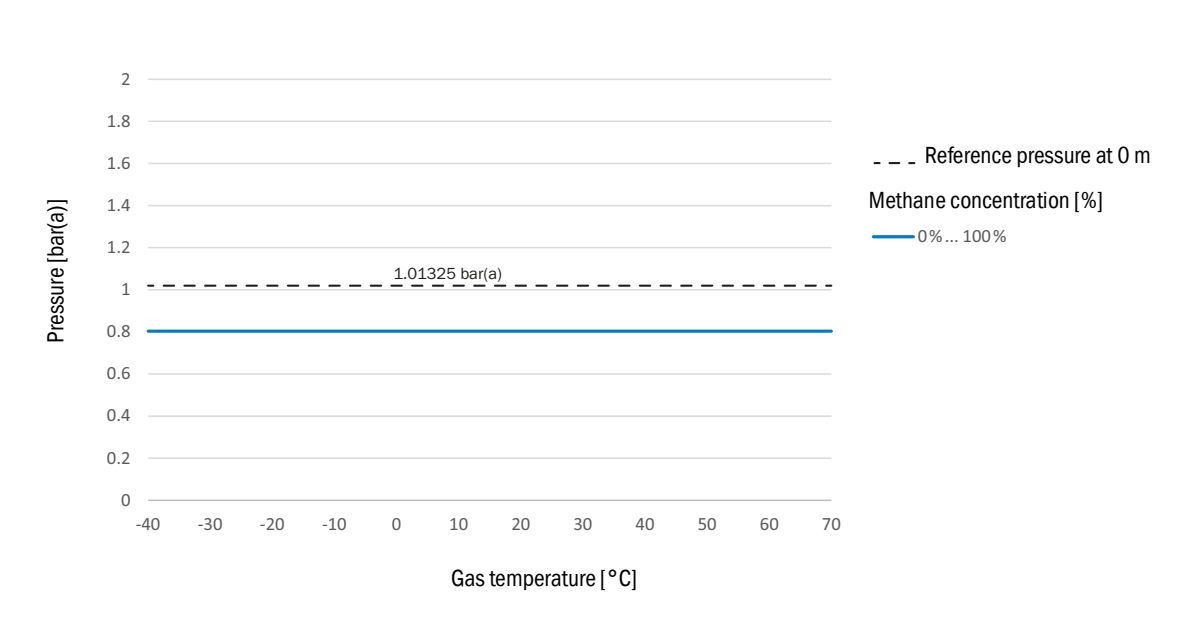

#### Meter size DN80/DN100/DN150

Fig. 64

Minimum operating pressure DN80/DN100/DN150

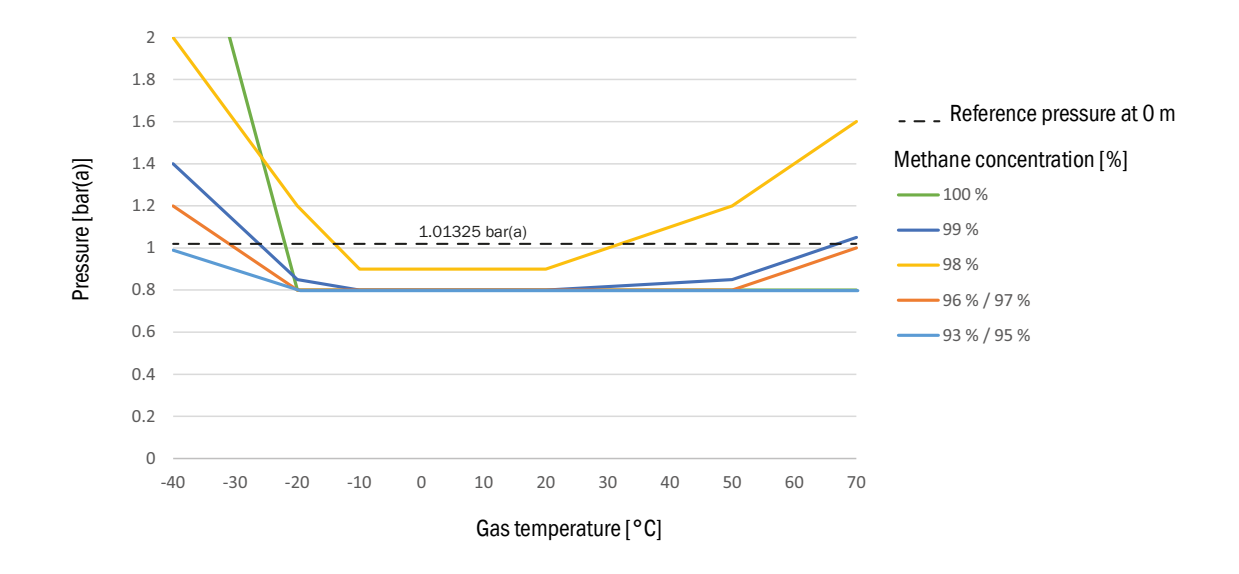

#### 9.2.3 Carbon dioxide concentration (CO<sub>2</sub>) in natural gas

The measuring capability of the FLOWSIC500 is limited by a maximum carbon dioxide concentration.

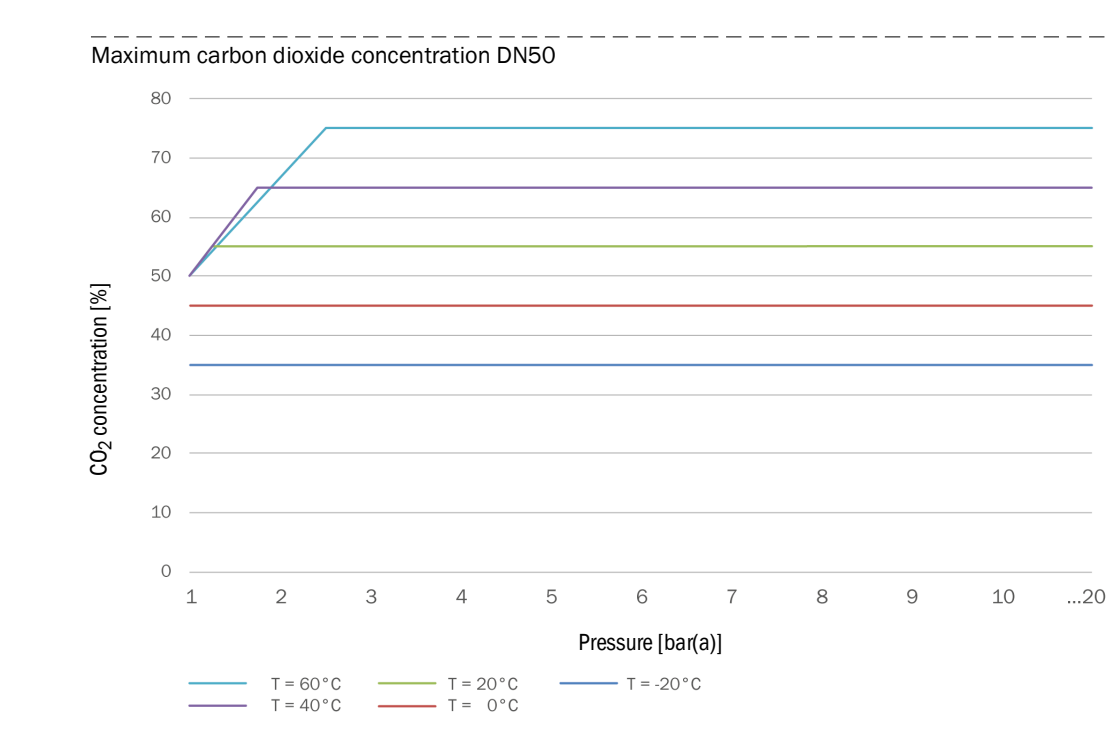

#### Meter size DN50

Fig. 65

#### Meter size DN80 / DN100 / DN150

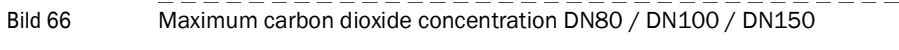

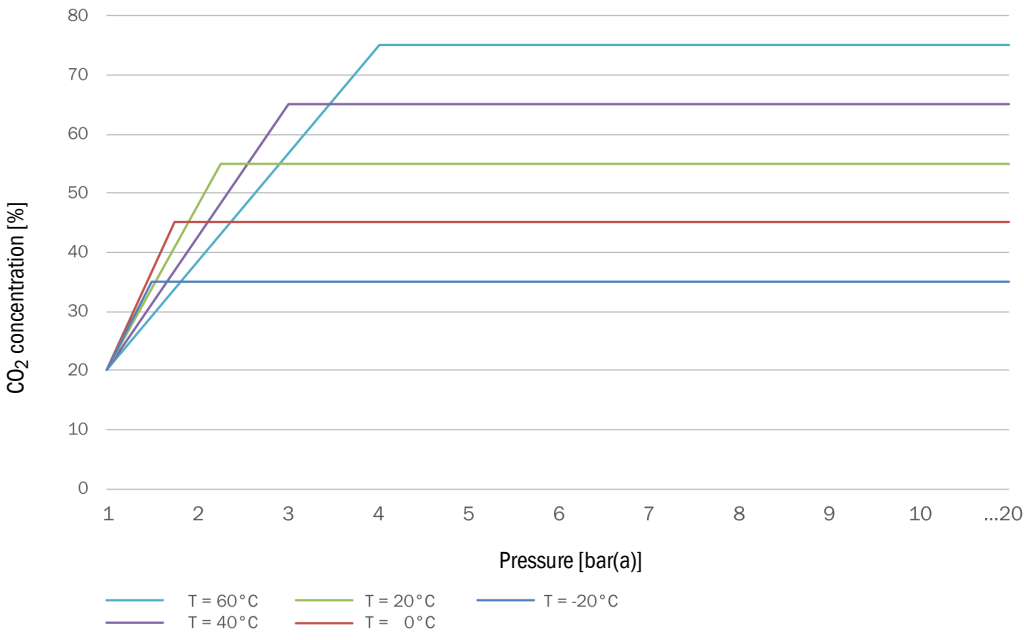

## 9.2.4 Speed of sound

The speed of sound of the measured gas needs to be in a range of 300 m/s to 600 m/s.

## 9.3 Volume conversion: input variables and limit values of the algorithms

#### 9.3.1 SGERG88

| Parameter         | Normal range | Expanded range | Unit              |
|-------------------|--------------|----------------|-------------------|
|                   |              |                |                   |
| Heating value     | 3045         | 2048           | MJ/m <sup>°</sup> |
| Relative density  | 0.550.8      | 0.550.9        | -                 |
| Mole fraction CO2 | 00.2         | 00.3           | mol/mol           |
| Mole fraction H2  | 00.1         | 00.1           | mol/mol           |
| Pressure          | 0120         | 0120           | bar(a)            |
| Temperature       | -1065        | -1065          | °C                |

### 9.3.2 AGA 8 Gross method 1 und 2

| Parameter         | AGA Gross 1 | AGA Gross 2 | Unit              |
|-------------------|-------------|-------------|-------------------|
| Heating value     | 18.745.1    | -           | MJ/m <sup>3</sup> |
| Relative density  | 0.5540.87   | 0.5540.87   | -                 |
| Mole fraction CO2 | 00.3        | 00.3        | mol/mol           |
| Mole fraction N2  | -           | 00.5        | mol/mol           |
| Mole fraction H2  | 00.1        | 00.1        | mol/mol           |
| Pressure          | 0120        | 0120        | bar(a)            |
| Temperature       | -862        | -862        | °C                |
|                   |             |             |                   |

## 9.3.3 AGA NX-19 und NX-19 mod.

| Parameter         | NX19      | NX19mod   | NX19mod.BR.korr.3H | Unit              |
|-------------------|-----------|-----------|--------------------|-------------------|
| Heating value     | -         | 31.839.8  | 39.846.2           | MJ/m <sup>3</sup> |
| Relative density  | 0.5541.0  | 0.5540.75 | 0.5540.691         | -                 |
| Mole fraction CO2 | 00.15     | 00.15     | 0.025              | mol/mol           |
| Mole fraction N2  | 00.15     | 00.15     | 0.07               | mol/mol           |
| Pressure          | 0344.74   | 0137.9    | 080                | bar(a)            |
| Temperature       | -40115.56 | -40115.6  | 030                | °C                |

#### 9.3.4 AGA NX-19 mod. GOST

| Parameter         | NX19mod-GOST | Unit              |
|-------------------|--------------|-------------------|
| Reference density | 0.661.0      | kg/m <sup>3</sup> |
| Mole fraction CO2 | 00.15        | mol/mol           |
| Mole fraction N2  | 00.2         | mol/mol           |
| Pressure          | 0120         | bar(a)            |
| Temperature       | -23.1566.85  | °C                |

### 9.3.5 **GERG91 mod.**

| Parameter         | Normal range | Expanded range | Unit    |
|-------------------|--------------|----------------|---------|
| Reference density | 0.661.05     | 0.661.05       | kg/m³   |
| Mole fraction CO2 | 00.2         | 00.2           | mol/mol |
| Mole fraction N2  | 00.2         | 00.2           | mol/mol |
| Pressure          | 075          | 0120           | bar(a)  |
| Temperature       | -23.1576.85  | -23.1576.85    | °C      |

#### 9.3.6 AGA8-92DC (AGA-8 Detail)

| Parameter                      | Normal range             | Expanded range                  | Unit    |
|--------------------------------|--------------------------|---------------------------------|---------|
| Mole fraction Methane          | 0.45 - 1.0               | 0 - 1                           | mol/mol |
| Mole fraction N2               | 0 - 0.5                  | 0 - 1                           | mol/mol |
| Mole fraction CO2              | 0 - 0.3                  | 0 - 1                           | mol/mol |
| Mole fraction Ethane           | 0 - 0.1                  | 0 - 1                           | mol/mol |
| Mole fraction Propane          | 0 - 0.04                 | 0 - 0.12                        | mol/mol |
| Mole fraction Water            | 0 - 0.0005               | 0 - dew point <sup>[4]</sup>    | mol/mol |
| Mole fraction HydrogenSulphide | 0 - 0.0002               | 0 - 1                           | mol/mol |
| Mole fraction H2               | 0 - 0.1                  | 0 - 1                           | mol/mol |
| Mole fraction CarbonMonoxide   | 0 - 0.03                 | 0 - 0.03                        | mol/mol |
| Mole fraction Oxygen           | -                        | 0 - 0.21                        | mol/mol |
| Mole fraction i-Butane         | 0 - 0.01 <sup>[1]</sup>  | 0 - 0.06[1]                     | mol/mol |
| Mole fraction n-Butane         | 0 - 0.01[1]              | 0 - 0.06[1]                     | mol/mol |
| Mole fraction i-Pentane        | 0 - 0.003[2]             | 0 - 0.04[2]                     | mol/mol |
| Mole fraction n-Pentane        | 0 - 0.003[2]             | 0 - 0.04[2]                     | mol/mol |
| Mole fraction n-Hexane         | 0 - 0.002[3]             | 0 - dew point <sup>[3][4]</sup> | mol/mol |
| Mole fraction n-Heptane        | 0 - 0.002[3]             | 0 - dew point <sup>[3][4]</sup> | mol/mol |
| Mole fraction n-Octane         | 0 - 0.002 <sup>[3]</sup> | 0 - dew point <sup>[3][4]</sup> | mol/mol |
| Mole fraction n-Nonane         | 0 - 0.002[3]             | 0 - dew point <sup>[3][4]</sup> | mol/mol |
| Mole fraction n-Decane         | 0 - 0.002[3]             | 0 - dew point <sup>[3][4]</sup> | mol/mol |
| Mole fraction Helium           | 0 - 0.002                | 0 - 0.03                        | mol/mol |
| Mole fraction Argon            | -                        | 0 - 0.01                        | mol/mol |
| Pressure                       | 0 - 1379                 | 0 - 1379                        | bar(a)  |
| Temperature                    | -129 - 204               | -129 - 204                      | °C      |

 $\ensuremath{\left[1\right]}$  The sum of all but ane fractions must not exceed the specified limit.

[2] The sum of all pentane fractions must not exceed the specified limit.

[3] The sum of all hydrocarbon fractions  $\geq$  Hexane must not exceed the specified limit.

[4] The algorithm is only valid up to the dew point. Before applying the algorithm, make sure that the gas is completely in the gas phase (below dew point).

## 9.4 **Type code**

Fig. 67 Type code FLOWSIC500 (overview)

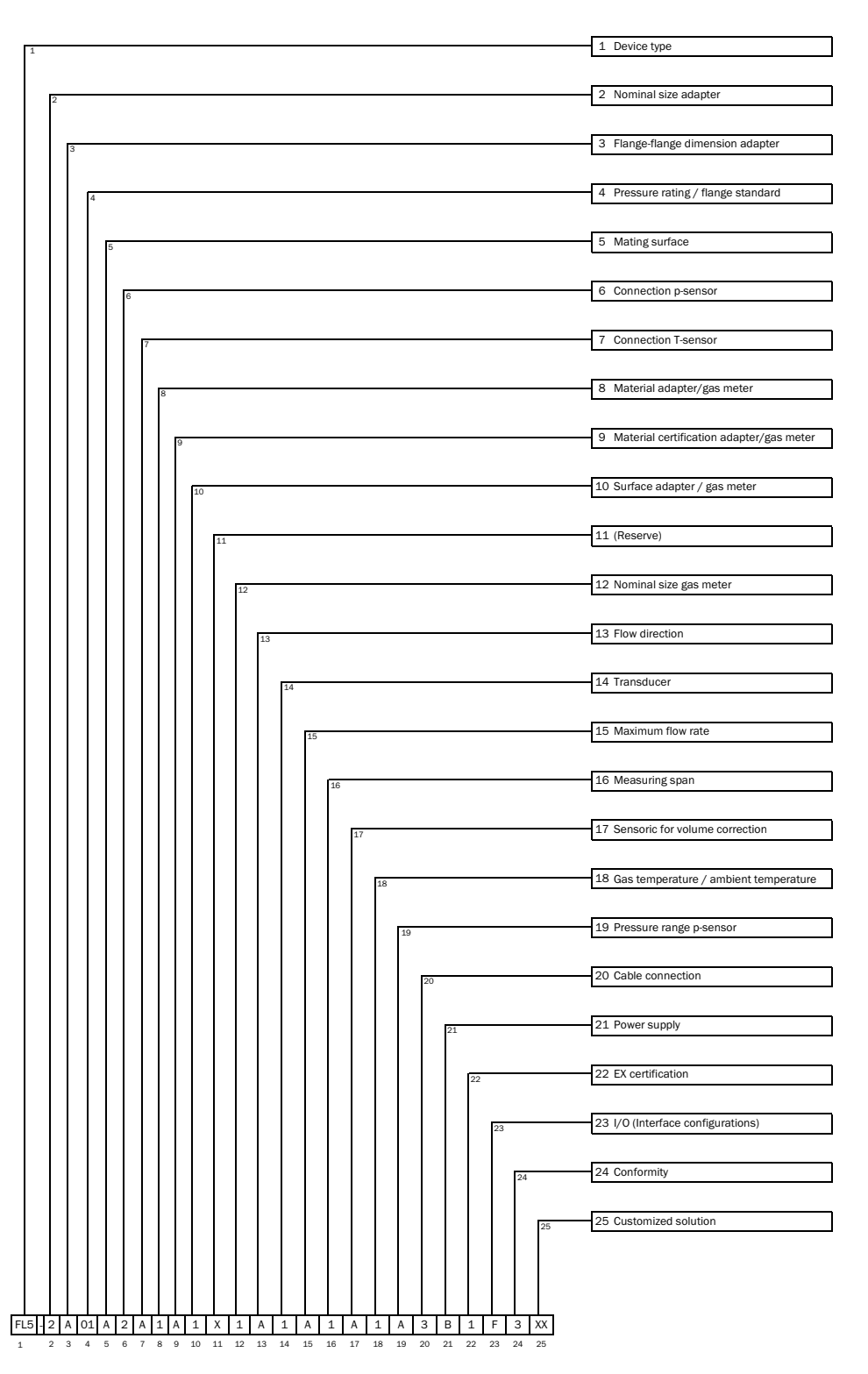

#### Fig. 68 Type code FLOWSIC500 (explanation)

| 1                                                     | Devic                                                                                                    | Device type                                                                                                    |  |  |
|-------------------------------------------------------|----------------------------------------------------------------------------------------------------|----------------------------------------------------------------------------------------------------|--|--|
|                                                       | FL5                                                                                                    | FLOWSIC500                                                                                                    |  |  |
| 2                                                     | Nomi                                                                                                    | inal size adapter                                                                                                    |  |  |
|                                                       | Х                                                                                                    | Replacement meter only                                                                                                    |  |  |
|                                                       | 1                                                                                                    | DN 50 / 2"                                                                                                    |  |  |
|                                                       | 2                                                                                                    | DN 80 / 3"                                                                                                    |  |  |
|                                                       | 3                                                                                                    | DN100 / 4"                                                                                                    |  |  |
|                                                       | D                                                                                                    | DN150 / 6", adapter 4"                                                                                                    |  |  |
| 3                                                     | Flang                                                                                                    | e-flange dimension adapter                                                                                                    |  |  |
|                                                       | Х                                                                                                    | Replacement meter only                                                                                                    |  |  |
|                                                       | А                                                                                                    | 50 mm                                                                                                    |  |  |
|                                                       | В                                                                                                    | 171 mm                                                                                                    |  |  |
|                                                       | E                                                                                                    | 241 mm                                                                                                    |  |  |
|                                                       | G                                                                                                    | 300 mm                                                                                                    |  |  |
|                                                       | L                                                                                                    | 450 mm                                                                                                    |  |  |
| 4                                                     | Press                                                                                                    | sure rating / flange standard                                                                                                    |  |  |
|                                                       | 1                                                                                                    | PN16 / EN1092-1                                                                                                    |  |  |
|                                                       | 2                                                                                                    | Class 150 / ASME B16.5                                                                                                    |  |  |
|                                                       | 3                                                                                                    | PN16 / GOST 12815-80                                                                                                    |  |  |
|                                                       | 4                                                                                                    | PN16 / GOST 33259-2015                                                                                                    |  |  |
| 5                                                     | Matir                                                                                                    | ng surface                                                                                                    |  |  |
|                                                       | Х                                                                                                    | Replacement meter only                                                                                                    |  |  |
|                                                       | А                                                                                                    | Flat face, smooth finish                                                                                                    |  |  |
|                                                       | В                                                                                                    | Raised face, smooth finish                                                                                                    |  |  |
|                                                       | С                                                                                                    | Form A / DIN EN 1092-1                                                                                                    |  |  |
|                                                       | D                                                                                                    | Form B1 / DIN EN 1092-1                                                                                                    |  |  |
|                                                       | E                                                                                                    | GOST V1 Series 2                                                                                                    |  |  |
|                                                       | F                                                                                                    | GOST V1 Series 1                                                                                                    |  |  |
|                                                       | G                                                                                                    | GOST VB Series 1                                                                                                    |  |  |
|                                                       | Н                                                                                                    | GOST VB Series 2                                                                                                    |  |  |
| 6                                                     | Conn                                                                                                    | ection p-sensor                                                                                                    |  |  |
|                                                       | Х                                                                                                    | Replacement meter only                                                                                                    |  |  |
|                                                       | 1                                                                                                    | Plug NPT 1/4"                                                                                                    |  |  |
|                                                       | 2                                                                                                    | Plug G1/4"                                                                                                    |  |  |
|                                                       | 3                                                                                                    | Compression fitting 1/4"                                                                                                    |  |  |
|                                                       | 4                                                                                                    | Compression fitting D6                                                                                                    |  |  |
|                                                       |                                                                                                    |                                                                                                    |  |  |
| 7                                                     | Conn                                                                                                    | ection T-sensor                                                                                                    |  |  |
| 7                                                     | Conn<br>X                                                                                                    | Replacement meter only                                                                                                    |  |  |
| 7                                                     | Conn<br>X<br>A                                                                                                    | ection T-sensor<br>Replacement meter only<br>without                                                                                                    |  |  |
| 7                                                     | Conn<br>X<br>A<br>B                                                                                                    | ection T-sensor<br>Replacement meter only<br>without<br>2xG1/2" 1x temperature pocket (left-                                                                                                    |  |  |
| 7                                                     | X<br>A<br>B                                                                                                    | ection T-sensor<br>Replacement meter only<br>without<br>2xG1/2" 1x temperature pocket (left-<br>right), 1x blind plug                                                                                                    |  |  |
| 7                                                     | Conn<br>X<br>A<br>B                                                                                                    | ection T-sensor<br>Replacement meter only<br>without<br>2xG1/2" 1x temperature pocket (left-<br>right), 1x blind plug<br>2xG1/2" 1x temperature pocket (right-                                                                                                    |  |  |
| 7                                                     | Conn<br>X<br>A<br>B<br>C                                                                                                    | ection T-sensor<br>Replacement meter only<br>without<br>2xG1/2" 1x temperature pocket (left-<br>right), 1x blind plug<br>2xG1/2" 1x temperature pocket (right-<br>left), 1x blind plug                                                                                                    |  |  |
| 7                                                     | Conn<br>X<br>A<br>B<br>C<br>D                                                                                                    | ection T-sensor<br>Replacement meter only<br>without<br>2xG1/2" 1x temperature pocket (left-<br>right), 1x blind plug<br>2xG1/2" 1x temperature pocket (right-<br>left), 1x blind plug<br>2xG1/2" 2x temperature pocket                                                                                                    |  |  |
| 7                                                     | Conn<br>X<br>A<br>B<br>C<br>D<br>E                                                                                                    | ection T-sensor<br>Replacement meter only<br>without<br>2xG1/2" 1x temperature pocket (left-<br>right), 1x blind plug<br>2xG1/2" 1x temperature pocket (right-<br>left), 1x blind plug<br>2xG1/2" 2x temperature pocket<br>2x G 1/2" plug                                                                                                    |  |  |
| 8                                                     | Conn<br>X<br>A<br>B<br>C<br>D<br>E<br>Mate                                                                                                    | ection T-sensor<br>Replacement meter only<br>without<br>2xG1/2" 1x temperature pocket (left-<br>right), 1x blind plug<br>2xG1/2" 1x temperature pocket (right-<br>left), 1x blind plug<br>2xG1/2" 2x temperature pocket<br>2xG 1/2" plug<br>rial adapter/gas meter                                                                                                    |  |  |
| 7                                                     | Conn<br>X<br>A<br>B<br>C<br>D<br>E<br>Mate                                                                                                    | ection T-sensor<br>Replacement meter only<br>without<br>2xG1/2" 1x temperature pocket (left-<br>right), 1x blind plug<br>2xG1/2" 1x temperature pocket (right-<br>left), 1x blind plug<br>2xG1/2" 2x temperature pocket<br>2xG1/2" plug<br>rial adapter/gas meter<br>Aluminum / aluminum                                                                                                    |  |  |
| 7                                                     | Conn<br>X<br>A<br>B<br>C<br>D<br>E<br>Mate<br>1<br>Mate                                                                                                    | ection T-sensor<br>Replacement meter only<br>without<br>2xG1/2" 1x temperature pocket (left-<br>right), 1x blind plug<br>2xG1/2" 1x temperature pocket (right-<br>left), 1x blind plug<br>2xG1/2" 2x temperature pocket<br>2x G 1/2" plug<br>rial adapter/gas meter<br>Aluminum / aluminum<br>rial certification adapter/gas meter                                                                                                    |  |  |
| 8                                                     | Conn<br>X<br>A<br>B<br>C<br>D<br>E<br>Mate<br>1<br>Mate<br>A                                                                                                    | ection T-sensor<br>Replacement meter only<br>without<br>2xG1/2" 1x temperature pocket (left-<br>right), 1x blind plug<br>2xG1/2" 1x temperature pocket (right-<br>left), 1x blind plug<br>2xG1/2" 2x temperature pocket<br>2x G 1/2" plug<br>rial adapter/gas meter<br>Aluminum / aluminum<br>rial certification adapter/gas meter<br>3.1 / 3.1                                                                                                    |  |  |
| 7<br>8<br>9<br>10                                     | Conn<br>X<br>A<br>B<br>C<br>D<br>E<br>Mate<br>1<br>Mate<br>A<br>Surfa                                                                                                    | ection T-sensor<br>Replacement meter only<br>without<br>2xG1/2" 1x temperature pocket (left-<br>right), 1x blind plug<br>2xG1/2" 1x temperature pocket (right-<br>left), 1x blind plug<br>2xG1/2" 2x temperature pocket<br>2x G 1/2" plug<br>rial adapter/gas meter<br>Aluminum / aluminum<br>rial certification adapter/gas meter<br>3.1 / 3.1<br>ce adapter/gas meter                                                                                                    |  |  |
| 7<br>8<br>9<br>10                                     | Conn<br>X<br>A<br>B<br>C<br>D<br>E<br>Mate<br>1<br>Mate<br>A<br>Surfa                                                                                                    | ection T-sensor<br>Replacement meter only<br>without<br>2xG1/2" 1x temperature pocket (left-<br>right), 1x blind plug<br>2xG1/2" 1x temperature pocket (right-<br>left), 1x blind plug<br>2xG1/2" 2x temperature pocket<br>2xG 1/2" plug<br>rial adapter/gas meter<br>Aluminum / aluminum<br>rial certification adapter/gas meter<br>3.1 / 3.1<br>ce adapter/gas meter<br>Shot-oeened / SICK standard                                                                                                    |  |  |
| 7<br>8<br>9<br>10<br>11                               | Conn<br>X<br>A<br>B<br>C<br>D<br>E<br>Mate<br>1<br>Mate<br>A<br>Surfa<br>1<br>Rese                                                                                                    | ection T-sensor<br>Replacement meter only<br>without<br>2xG1/2" 1x temperature pocket (left-<br>right), 1x blind plug<br>2xG1/2" 1x temperature pocket (right-<br>left), 1x blind plug<br>2xG1/2" 2x temperature pocket<br>2xG1/2" plug<br>rial adapter/gas meter<br>Aluminum / aluminum<br>rial certification adapter/gas meter<br>3.1 / 3.1<br>ce adapter/gas meter<br>Shot-peened / SICK standard<br>rve                                                                                                    |  |  |
| 7<br>8<br>9<br>10<br>11                               | Conn<br>X<br>A<br>B<br>C<br>D<br>E<br>Mate<br>1<br>Mate<br>A<br>Surfa<br>1<br>Rese<br>X                                                                                                    | ection T-sensor<br>Replacement meter only<br>without<br>2xG1/2" 1x temperature pocket (left-<br>right). 1x blind plug<br>2xG1/2" 1x temperature pocket (right-<br>left), 1x blind plug<br>2xG1/2" 2x temperature pocket<br>2x G 1/2" plug<br>rial adapter/gas meter<br>Aluminum / aluminum<br>rial certification adapter/gas meter<br>3.1 / 3.1<br>ce adapter/gas meter<br>Shot-peened / SICK standard<br>rve                                                                                                    |  |  |
| 7<br>8<br>9<br>10<br>11                               | Conn<br>X<br>A<br>B<br>C<br>D<br>E<br>Mate<br>1<br>Mate<br>A<br>Surfa<br>Surfa<br>X<br>Nomi                                                                                                    | ection T-sensor<br>Replacement meter only<br>without<br>2xG1/2" 1x temperature pocket (left-<br>right), 1x blind plug<br>2xG1/2" 1x temperature pocket (right-<br>left), 1x blind plug<br>2xG1/2" 2x temperature pocket<br>2xG1/2" plug<br>rial adapter/gas meter<br>Aluminum / aluminum<br>rial certification adapter/gas meter<br>3.1 / 3.1<br>te adapter/gas meter<br>Shot-peened / SICK standard<br>rve<br>-<br>inal size gas meter                                                                                                    |  |  |
| 7<br>8<br>9<br>10<br>11<br>12                         | Conn<br>X<br>A<br>B<br>C<br>D<br>E<br>Mate<br>A<br>Surfa<br>1<br>Rese<br>X<br>Nomi                                                                                                    | ection T-sensor<br>Replacement meter only<br>without<br>2xG1/2" 1x temperature pocket (left-<br>right), 1x blind plug<br>2xG1/2" 1x temperature pocket (right-<br>left), 1x blind plug<br>2xG1/2" 2x temperature pocket<br>2xG1/2" 2x temperature pocket<br>2xG1/2" plug<br>rial adapter/gas meter<br>Aluminum / aluminum<br>rial certification adapter/gas meter<br>3.1 / 3.1<br>ce adapter/gas meter<br>Shot-peened / SICK standard<br>rve<br>-<br>inal size gas meter<br>DN 50 / 2"                                                                                                    |  |  |
| 7<br>8<br>9<br>10<br>11<br>12                         | Conn<br>X<br>A<br>B<br>C<br>D<br>E<br>Mate<br>A<br>Surfa<br>1<br>Rese<br>X<br>Nomi<br>1<br>2                                                                                                    | ection T-sensor Replacement meter only without 2xG1/2" 1x temperature pocket (left- right), 1x blind plug 2xG1/2" 1x temperature pocket (right- left), 1x blind plug 2xG1/2" 1x temperature pocket 2xG1/2" 1x temperature pocket 2xG1/2" 1x temperature pocket 2xG1/2" 1x temperature pocket 2xG1/2" 1x temperature pocket 2xG1/2" 1x temperature pocket 2xG1/2" 1x temperature pocket 2xG1/2" 1x temperature pocket 2xG1/2" 1x temperature pocket 2xG1/2" 1x temperature pocket 2xG1/2" 1x temperature pocket 2xG1/2" 1x temperature pocket 2xG1/2" 1x temperature pocket 3xG1/2" 1x temperature pocket 3xG1/2" 1x temperature pocket 3xG1/2" 1x temperature pocket 2xG1/2" 1x temperature pocket 2xG1/2" 1x temperature pocket 3.1/3.1 ccce adapter/gas meter 3.1/3.1 cce adapter/gas meter DN 50/2" DN 80/3"                                                                                            |  |  |
| 7<br>8<br>9<br>10<br>11<br>12                         | Conn<br>X<br>A<br>B<br>C<br>D<br>E<br>Mate<br>A<br>Surfa<br>1<br>Rese<br>X<br>Nomi<br>1<br>2<br>3                                                                                                    | ection T-sensor Replacement meter only without 2xG1/2" 1x temperature pocket (left- right), 1x blind plug 2xG1/2" 1x temperature pocket (right- left), 1x blind plug 2xG1/2" 2x temperature pocket 2xG 1/2" plug rial adapter/gas meter Aluminum / aluminum rial certification adapter/gas meter 3.1 / 3.1 ce adapter/gas meter Shot-peened / SICK standard rve I- Inal size gas meter DN 50 / 2" DN 80 / 3" DN100 / 4"                                                                                                    |  |  |
| 7<br>8<br>9<br>10<br>11<br>12                         | Conn<br>X<br>A<br>B<br>C<br>D<br>E<br>C<br>D<br>E<br>Mate<br>A<br>Surfa<br>1<br>Rese<br>X<br>Nomi<br>1<br>2<br>3<br>C                                                                                                    | ection T-sensor<br>Replacement meter only<br>without<br>2xG1/2" 1x temperature pocket (left-<br>right), 1x blind plug<br>2xG1/2" 1x temperature pocket (right-<br>left), 1x blind plug<br>2xG1/2" 2x temperature pocket<br>2x G 1/2" plug<br>rial adapter/gas meter<br>Aluminum / aluminum<br>rial certification adapter/gas meter<br>3.1 / 3.1<br>ce adapter/gas meter<br>Shot-peened / SICK standard<br>rve<br>                                                                                                    |  |  |
| 7<br>8<br>9<br>10<br>11<br>12<br>13                   | Conn<br>X<br>A<br>B<br>C<br>D<br>E<br>Mate<br>1<br>Mate<br>A<br>Surfa<br>1<br>Rese<br>X<br>Norm<br>1<br>2<br>3<br>C<br>Flow                                                                                                    | ection T-sensor<br>Replacement meter only<br>without<br>2xG1/2" 1x temperature pocket (left-<br>right), 1x blind plug<br>2xG1/2" 1x temperature pocket (right-<br>left), 1x blind plug<br>2xG1/2" 2x temperature pocket<br>2x G 1/2" plug<br>rial adapter/gas meter<br>Aluminum / aluminum<br>rial certification adapter/gas meter<br>3.1 / 3.1<br>ce adapter/gas meter<br>Shot-peened / SICK standard<br>rve<br>-<br>inal size gas meter<br>DN 50 / 2"<br>DN 80 / 3"<br>DN100 / 4"<br>DN150 / 6"<br>direction                                                                                                    |  |  |
| 7<br>8<br>9<br>10<br>11<br>12<br>13                   | Conn<br>X<br>A<br>B<br>C<br>C<br>D<br>E<br>Mate<br>1<br>Mate<br>A<br>Surfa<br>1<br>C<br>Surfa<br>1<br>2<br>3<br>C<br>C<br>Flow<br>A                                                                                                    | ection T-sensor Replacement meter only without 2xG1/2" 1x temperature pocket (left- right), 1x blind plug 2xG1/2" 1x temperature pocket (right- left), 1x blind plug 2xG1/2" 1x temperature pocket 2x G 1/2" 1x temperature pocket 2x G 1/2" plug rial adapter/gas meter Aluminum / aluminum rial certification adapter/gas meter 3.1 / 3.1 cce adapter/gas meter Shot-peened / SICK standard rve                                                                                                    |  |  |
| 7<br>8<br>9<br>10<br>11<br>12<br>13                   | Conn<br>X<br>A<br>B<br>C<br>C<br>D<br>E<br>Mate<br>1<br>Mate<br>A<br>Surfa<br>1<br>2<br>3<br>C<br>C<br>Nomi<br>1<br>2<br>3<br>C<br>Flow<br>A<br>B                                                                                                    | ection T-sensor Replacement meter only without 2xG1/2" 1x temperature pocket (left- right), 1x blind plug 2xG1/2" 1x temperature pocket (right- left), 1x blind plug 2xG1/2" 1x temperature pocket 2xG1/2" plug rial adapter/gas meter Aluminum / aluminum rial certification adapter/gas meter 3.1 / 3.1 cce adapter/gas meter Shot-peened / SICK standard rve                                                                                                    |  |  |
| 7<br>8<br>9<br>10<br>11<br>12<br>13                   | Conn<br>X<br>A<br>B<br>C<br>D<br>E<br>Mate<br>1<br>Mate<br>1<br>Rese<br>X<br>Nomi<br>1<br>2<br>3<br>C<br>Flow<br>A<br>B<br>Trans                                                                                                    | ection T-sensor<br>Replacement meter only<br>without<br>2xG1/2" 1x temperature pocket (left-<br>right), 1x blind plug<br>2xG1/2" 1x temperature pocket (right-<br>left), 1x blind plug<br>2xG1/2" 2x temperature pocket<br>2x G 1/2" plug<br>rial adapter/gas meter<br>Aluminum / aluminum<br>rial certification adapter/gas meter<br>3.1 / 3.1<br>ce adapter/gas meter<br>Shot-peened / SICK standard<br>rve<br>Inal size gas meter<br>DN 50 / 2"<br>DN 40 / 3"<br>DN 100 / 4"<br>DN 100 / 6"<br>direction<br>Left - right<br>Right - left<br>sducer                                                                                                    |  |  |
| 7<br>8<br>9<br>10<br>11<br>12<br>13<br>13             | Conn<br>X<br>A<br>B<br>C<br>D<br>E<br>Mate<br>A<br>Surfa<br>1<br>Rese<br>X<br>Nomi<br>1<br>2<br>3<br>C<br>Flow<br>A<br>B<br>Trans                                                                                                    | ection T-sensor<br>Replacement meter only<br>without<br>2xG1/2" 1x temperature pocket (left-<br>right), 1x blind plug<br>2xG1/2" 1x temperature pocket (right-<br>left), 1x blind plug<br>2xG1/2" 2x temperature pocket<br>2x G 1/2" plug<br>rial adapter/gas meter<br>Aluminum / aluminum<br>rial certification adapter/gas meter<br>3.1 / 3.1<br>ace adapter/gas meter<br>Shot-peened / SICK standard<br>rve<br>                                                                                                    |  |  |
| 7<br>8<br>9<br>10<br>11<br>12<br>13<br>14<br>15       | Conn<br>X<br>A<br>B<br>C<br>D<br>E<br>Mate<br>A<br>Surfa<br>A<br>Surfa<br>1<br>2<br>3<br>3<br>C<br>Flow<br>A<br>B<br>Trans<br>1<br>Maxii                                                                                                    | ection T-sensor Replacement meter only without 2xG1/2" 1x temperature pocket (left- right), 1x blind plug 2xG1/2" 1x temperature pocket (right- left), 1x blind plug 2xG1/2" 1x temperature pocket 2x G 1/2" x temperature pocket 2x G 1/2" plug rial adapter/gas meter Aluminum / aluminum rial certification adapter/gas meter 3.1 / 3.1 ce adapter/gas meter 3.1 / 3.1 ce adapter/gas meter 3.1 / 3.1 ce adapter/gas meter DN 50 / 2" DN 80 / 3" DN 100 / 4" DN 150 / 6" direction Left - right Right - left ducer Type 1: 300 KHz mum flow rate                                                                                                    |  |  |
| 7<br>8<br>9<br>10<br>11<br>12<br>13<br>13<br>14       | Conn<br>X<br>A<br>B<br>C<br>D<br>E<br>Mate<br>A<br>Mate<br>A<br>Surfa<br>1<br>C<br>Nomi<br>1<br>2<br>3<br>C<br>C<br>Nomi<br>1<br>2<br>3<br>C<br>Flow<br>A<br>B<br>Trans<br>1<br>Maxie                                                                                                    | ection T-sensor Replacement meter only without 2xG1/2" 1x temperature pocket (left- right), 1x blind plug 2xG1/2" 1x temperature pocket (right- left), 1x blind plug 2xG1/2" 1x temperature pocket 2x G 1/2" 1x temperature pocket 2x G 1/2" 2x temperature pocket 2x G 1/2" 1x temperature pocket 2x G 1/2" 1x temperature pocket 2x G 1/2" 1x temperature pocket 2x G 1/2" 1x temperature pocket 2x G 1/2" 1x temperature pocket 2x G 1/2" 1x temperature pocket 3x G 1/2" 1x temperature pocket 3x G 1/2" 1x temperature pocket 1x G 1/2" 1x temperature pocket 4x G 1x G 1x G 1x G 1x G 1x G 1x G 1x G |  |  |
| 7<br>8<br>9<br>10<br>11<br>12<br>13<br>13<br>14<br>15 | Conn<br>X<br>A<br>B<br>C<br>D<br>E<br>Mate<br>A<br>Surfa<br>1<br>C<br>Surfa<br>A<br>Surfa<br>1<br>2<br>3<br>C<br>C<br>Flow<br>A<br>B<br>Trans<br>1<br>Maxii<br>A<br>B                                                                                                    | ection T-sensor<br>Replacement meter only<br>without<br>2xG1/2" 1x temperature pocket (left-<br>right). 1x blind plug<br>2xG1/2" 1x temperature pocket (right-<br>left). 1x blind plug<br>2xG1/2" 2x temperature pocket<br>2x G 1/2" plug<br>rial adapter/gas meter<br>Aluminum / aluminum<br>rial certification adapter/gas meter<br>3.1 / 3.1<br>cce adapter/gas meter<br>Shot-peened / SICK standard<br>rve<br>-<br>inal size gas meter<br>DN 50 / 2"<br>DN 80 / 3"<br>DN 100 / 4"<br>DN 150 / 6"<br>direction<br>Left - right<br>Right - left<br>ducer<br>Type 1: 300 KHz<br>mum flow rate<br>Qmax 65 m <sup>3</sup> /h<br>Qmax 100 m <sup>3</sup> /h                                                                                                    |  |  |
| 7<br>8<br>9<br>10<br>11<br>12<br>13<br>13<br>14<br>15 | Conn<br>X<br>A<br>B<br>C<br>D<br>E<br>Mate<br>A<br>Surfa<br>1<br>C<br>Surfa<br>1<br>2<br>3<br>C<br>C<br>Flow<br>A<br>B<br>Trans<br>1<br>Maxin<br>A<br>B<br>C                                                                                                    | ection T-sensor<br>Replacement meter only<br>without<br>2xG1/2" 1x temperature pocket (left-<br>right), 1x blind plug<br>2xG1/2" 1x temperature pocket (right-<br>left), 1x blind plug<br>2xG1/2" 2x temperature pocket<br>2x G 1/2" plug<br>rial adapter/gas meter<br>Aluminum / aluminum<br>rial certification adapter/gas meter<br>3.1 / 3.1<br>ce adapter/gas meter<br>3.1 / 3.1<br>ce adapter/gas meter<br>DN 50 / 2"<br>DN 80 / 3"<br>DN 100 / 4"<br>DN 30 / 6"<br>direction<br>Left - right<br>Right - left<br>siducer<br>Type 1: 300 kHz<br>mum flow rate<br>Qmax 65 m <sup>3</sup> /h<br>Qmax 100 m <sup>3</sup> /h                                                                                                    |  |  |
| 7<br>8<br>9<br>10<br>11<br>12<br>13<br>13<br>14<br>15 | Conn<br>X<br>A<br>B<br>C<br>D<br>E<br>Mate<br>A<br>Surfa<br>A<br>Surfa<br>A<br>Surfa<br>C<br>Flow<br>A<br>B<br>Trans<br>1<br>Maxii<br>A<br>B<br>C<br>D                                                                                                    | ection T-sensor<br>Replacement meter only<br>without<br>2xG1/2" 1x temperature pocket (left-<br>right), 1x blind plug<br>2xG1/2" 1x temperature pocket (right-<br>left), 1x blind plug<br>2xG1/2" 2x temperature pocket<br>2x G 1/2" plug<br>rial adapter/gas meter<br>Aluminum / aluminum<br>rial certification adapter/gas meter<br>3.1 / 3.1<br>ace adapter/gas meter<br>Shot-peened / SICK standard<br>rve<br>-<br>inal size gas meter<br>DN 50 / 2"<br>DN 80 / 3"<br>DN 100 / 4"<br>DN 150 / 6"<br>direction<br>Left - right<br>Right - left<br>sducer<br>Type 1: 300 kHz<br>mum flow rate<br>Qmax 160 m <sup>3</sup> /h<br>Qmax 160 m <sup>3</sup> /h<br>Qmax 250 m <sup>3</sup> /h                                                                                                    |  |  |
| 7<br>8<br>9<br>10<br>11<br>12<br>13<br>13<br>14<br>15 | Conn<br>X<br>A<br>B<br>C<br>D<br>E<br>Mate<br>A<br>Surfa<br>A<br>Surfa<br>1<br>2<br>3<br>3<br>C<br>Flow<br>A<br>B<br>Trans<br>1<br>Trans<br>1<br>Maxie<br>A<br>B<br>C<br>D<br>E<br>E<br>Mate<br>1<br>2<br>3<br>C<br>C<br>D<br>E<br>E<br>A<br>A<br>C<br>E<br>E<br>A<br>A<br>E<br>E<br>A<br>A<br>E<br>E<br>A<br>A<br>E<br>E<br>A<br>A<br>E<br>E<br>A<br>A<br>A<br>E<br>E<br>A<br>A<br>A<br>E<br>E<br>A<br>A<br>A<br>A<br>A<br>A<br>A<br>E<br>E<br>A<br>A<br>A<br>A<br>A<br>A<br>A<br>A<br>A<br>A<br>A<br>A<br>A<br>A<br>A<br>A<br>A<br>A<br>A<br>A | ection T-sensor<br>Replacement meter only<br>without<br>2xG1/2" 1x temperature pocket (left-<br>right), 1x blind plug<br>2xG1/2" 1x temperature pocket (right-<br>left), 1x blind plug<br>2xG1/2" 2x temperature pocket<br>2x G 1/2" plug<br>rial adapter/gas meter<br>Aluminum / aluminum<br>rial certification adapter/gas meter<br>3.1 / 3.1<br>ce adapter/gas meter<br>Shot-peened / SICK standard<br>rve<br>-<br>inal size gas meter<br>DN 50 / 2"<br>DN 80 / 3"<br>DN 100 / 4"<br>DN 150 / 6"<br>direction<br>Left - right<br>Right - left<br>ducer<br>Type 1: 300 kHz<br>mum flow rate<br>Qmax 160 m <sup>3</sup> /h<br>Qmax 250 m <sup>3</sup> /h<br>Qmax 400 m <sup>3</sup> /h                                                                                                    |  |  |
| 7<br>8<br>9<br>10<br>11<br>12<br>13<br>14<br>15       | Conn<br>X<br>A<br>B<br>C<br>D<br>E<br>Mate<br>A<br>Surfa<br>A<br>Surfa<br>A<br>Surfa<br>C<br>Flow<br>A<br>B<br>Trans<br>1<br>C<br>C<br>Flow<br>A<br>B<br>C<br>C<br>Flow<br>A<br>B<br>C<br>C<br>F<br>I<br>Mate<br>A<br>C<br>C<br>C<br>C<br>C<br>C<br>C<br>C<br>C<br>C<br>C<br>C<br>C<br>C<br>C<br>C<br>C<br>C                                                                                                    | ection T-sensor<br>Replacement meter only<br>without<br>2xG1/2" 1x temperature pocket (left-<br>right). 1x blind plug<br>2xG1/2" 1x temperature pocket (right-<br>left). 1x blind plug<br>2xG1/2" 2x temperature pocket<br>2x G 1/2" plug<br>rial adapter/gas meter<br>Aluminum / aluminum<br>rial certification adapter/gas meter<br>3.1 / 3.1<br>cce adapter/gas meter<br>Shot-peened / SICK standard<br>rve<br>-<br>inal size gas meter<br>DN 50 / 2"<br>DN 30 / 3"<br>DN 40 / 4"<br>DN 50 / 6"<br>direction<br>Left - right<br>Right - left<br>ducer<br>Type 1: 300 KHz<br>mum flow rate<br>Qmax 450 m <sup>3</sup> /h<br>Qmax 100 m <sup>3</sup> /h<br>Qmax 250 m <sup>3</sup> /h                                                                                                    |  |  |

| 16 | Meas   | uring span                                           |
|----|--------|------------------------------------------------------|
|    | 1      | 1:50                                                 |
|    | 2      | 1:100                                                |
|    | 3      | 1:160                                                |
|    | 4      | 1:200                                                |
|    | 5      | 1:320                                                |
|    | 6      | 1:400                                                |
|    | 7      | 1:406                                                |
|    | 8      | 1:625                                                |
|    | 9      | 1:250                                                |
| 17 | Sense  | oric for volume correction                           |
|    | А      | -                                                    |
|    | В      | T-Sensor external                                    |
|    | С      | T-Sensor internal                                    |
|    | D      | p/T-Sensoren external                                |
|    | Е      | p/T-Sensoren internal                                |
| 18 | Gas t  | emperature/ambient temperature                       |
|    | 1      | -25°C +60°C / -25°C +60°C                            |
|    | 3      | -40°C +70°C/-40°C +70°C                              |
| 19 | Press  | sure range p-Sensor                                  |
|    | А      | -                                                    |
|    | В      | absolute 0.8 5,2 bar                                 |
|    | С      | absolute 2.0 10,0 bar                                |
|    | D      | absolute 4.0 20,0 bar                                |
|    | Е      | absolute 0.8 20,0 bar                                |
|    | F      | relative 0 4.0 bar / 0 58,0 PSI                      |
|    | G      | relative 0 10.0 bar / 0 145.0 PSI                    |
|    | Н      | relative 0 25.0 bar / 0 362.6 PSI                    |
| 20 | Cable  | connection                                           |
|    | 1      | 2x M12 , 2x M8                                       |
|    | 3      | 2x M12                                               |
| 21 | Powe   | r supply                                             |
|    | В      | External with backup battery                         |
|    | С      | Autarkic with battery pack (5 years)                 |
| 22 | EX ce  | rtification                                          |
|    | 1      | ATEX Zone 1 / IEC-Ex Zone 1, Group IIB               |
|    | 2      | ATEX Zone 1 / IEC-Ex Zone 1, Group IIC               |
|    | 3      | CSA Class 1 Div 1, Group CD                          |
| 23 | I/0 (I | nterface configurations)                             |
|    |        |                                                      |
|    | F      | Impulse LF + Status (galvanically isolated)          |
|    | G      | Impulse HF + Status (galvanically isolated)          |
|    | Н      | Encoder + Impulse LF (galvanically isolated)         |
|    | 1      | RS485 Module - battery powered (external)            |
|    | J      | RS485 Module - line powered (external)               |
|    | Κ      | Encoder + Impulse HF (not galvanically isolated)     |
|    | L      | 2 x LF-Impulses (galvanically isolated)              |
|    | М      | RS485 Module - line powered (external) + Impulse HF  |
|    | N      | RS485 Module - line powered (external) + Impulse I F |
| 24 | Confe  | armity                                               |
|    | 2      | PED                                                  |
|    | 3      | MID PED                                              |
|    | 4      | PED. CIS                                             |
|    | 6      | PED. China                                           |
|    | 7      | PED. Ukraine                                         |
|    | 8      | PED. India                                           |
|    | 9      | PED. TR CU                                           |
|    | A      | Customized                                           |
|    | B      | Customized                                           |
|    | C      | Customized                                           |
| 25 | Custo  | pmized solution                                      |
|    | XX     | -                                                    |
| 1  |        | 1                                                    |

### 9.5 **Type plates**

#### 9.5.1 Metrology and electronics type plates

#### Fig. 69 Legend for type plates

| Variable | Bezeichnung                           | Description                             |  |
|----------|---------------------------------------|-----------------------------------------|--|
| 00       | Typschlüssel                          | Type code                               |  |
| 01       | Artikelnummer Gaszähler (Materialnr.) | Part number gas meter (material number) |  |
| 02       | Seriennummer                          | Serial number                           |  |
| 02.1     | Seriennummer (XXXX XXXX)              | Serial number (XXXX XXXX)               |  |
| 03       | Datum (MM/JJJJ)                       | date (MM/YYYY)                          |  |
| 04       | Min. Umgebungstemperatur              | Min. ambient temperature                |  |
| 05       | Max Umgebungstemperatur               | Max. ambient temperature                |  |
| 06       | Min. Mediumstemperatur                | Min. gas temperature                    |  |
| 07       | Max. Mediumstemperatur                | Max. gas temperature                    |  |
| 08       | Max. Durchfluss                       | Max. flow rate                          |  |
| 09       | Min. Durchfluss                       | Min. flow rate                          |  |
| 10       | Trenndurchfluss                       | Transition flow rate                    |  |
| 11       | Nennweite                             | Size                                    |  |
| 12       | Jahr (metrologisch) (JJ)              | Year (metrological) (YY)                |  |
| 13       | Datamatrix-Code 01(M)+02(S)           | Datamatrix-Code 01(M)+02(S)             |  |
|          | Format: MMMMMMMSSSSSSSS               | Format: MMMMMMMSSSSSSSS                 |  |
| 13.1     | Datamatrix-Code 01(M)+7SIC00+02(S)    | Datamatrix-Code 01(M)+7SIC00+02(S)      |  |
|          | Format: MMMMMMM7SIC00SSSSSSSS         | Format: MMMMMMM7SIC00SSSSSSSS           |  |
|          |                                       |                                         |  |
|          |                                       |                                         |  |
| 16       | Belegung PIN 1_1                      | PIN assignment 1_1                      |  |
| 17       | Belegung PIN 1_2                      | PIN assignment 1_2                      |  |
| 18       | Belegung PIN 2_1                      | PIN assignment 2_1                      |  |
| 19       | Belegung PIN 2_2                      | PIN assignment 2_2                      |  |
| 20       | Belegung PIN 2_3                      | PIN assignment 2_3                      |  |
| 21       | Belegung PIN 2_4                      | PIN assignment 2_4                      |  |
| 22       | Platzhalter Angaben EVCD              | Placeholder label EVCD                  |  |
| 23       | Platzhalter Angaben CE                | Placeholder label CE                    |  |
| 24       | Platzhalter variable Kennzeichnung    | Placeholder variable sign               |  |
| 25       | Durchmesser - 7/8*DNXX                | diameter - 7/8*DNXX                     |  |
| 26       | Gewicht Gaszähler, inkl. Adapter      | Weight gas meter, including adapter     |  |
|          |                                       |                                         |  |
| 30       | Einheit der Temperatur 04/05/06/07    | unit of temperature 04/05/06/07         |  |
| 31       | Einheit des Volumenstroms 08/09/10    | unit of volume flow 08/09/10            |  |
| 32       | Einheit der Länge 25                  | unit of lenght 25                       |  |
| 33       | Einheit des Gewichts 26               | unit of weight (26)                     |  |

#### 9.5.1.1 Identification according to ATEX/IECEx

Fig. 70 Metrology and electronics type plate (example)

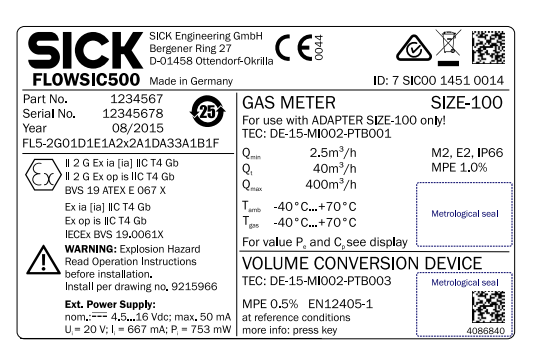

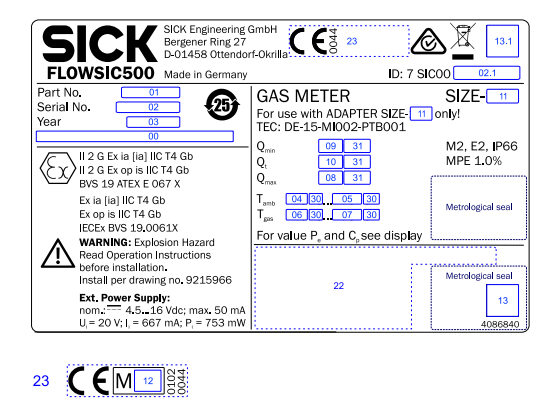

VOLUME CONVERSION DEVICE TEC: DE-15-MI002-PTB003 MPE 0.5% EN12405-1 at reference conditions more info: press key

#### Fig. 71 Pin assignment of plug-in connectors (example)

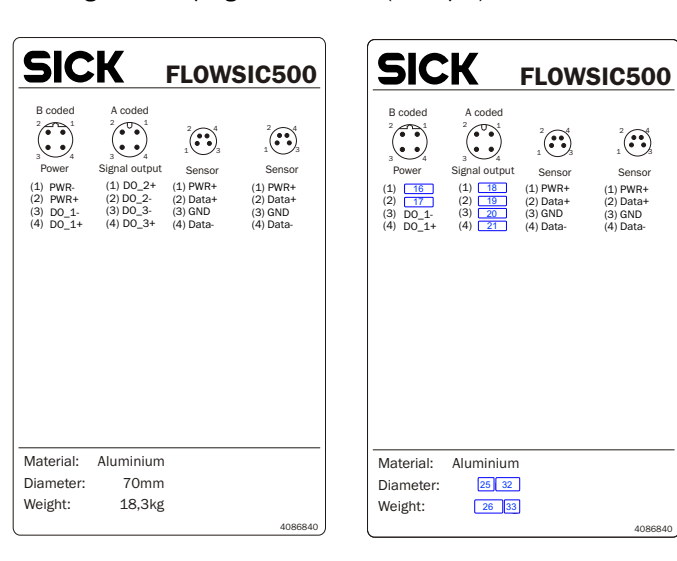

#### 9.5.1.2 Identification according to CSA

#### Fig. 72 Metrology type plate (example)

| SICK FLOWSIC5                                                                                                    | 00            |
|----------------------------------------------------------------------------------------------------|---------------|
| SICK Engineering GmbH<br>Bergener Ring 27<br>01458 Ottendorf-Okrilla<br>Germany Made in Ger                             | many          |
| GAS METER TEC: DE-15-MI002-PTB<br>SIZE-100                                                                              | 001           |
| Part No. 1000000<br>Serial No. 12345678<br>Year 05/2015                                                                 | 0102          |
| For use with ADAPTER SIZE-100 only!                                                                                     |               |
| Tamb         -40°C+70°C         class         M2, E2, I           Tamb         -40°C+70°C         MPE         class     | IP66<br>3 1.0 |
| Q <sub>min</sub> 2,5 m <sup>3</sup> /h<br>Q <sub>t</sub> 40 m <sup>3</sup> /h<br>Q <sub>max</sub> 400 m <sup>3</sup> /h | rke           |
| For value P <sub>e</sub> and C <sub>p</sub> see display                                                                 |               |
| VOLUME CONVERSION DEVIC<br>TEC: DE-13-MI002-PTB007                                                                      | E             |
| MPE 0.5% EN12405-1 Sicherungsman<br>at reference conditions<br>more info: press key                                     | rke           |
| FL5-2G01D1E1A2x2A1DA33A1B1F<br>ID: 7 SIC00 1451 0014                                                                    | 86841         |

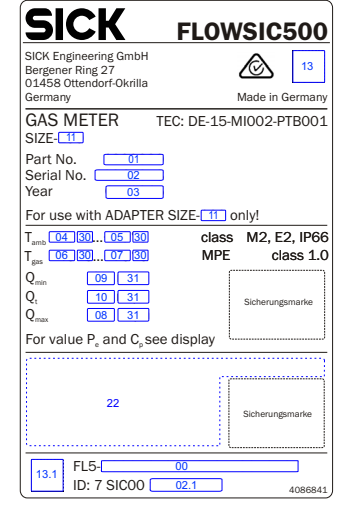

VOLUME CONVERSION DEVICE

22 TEC: DE-13-MI002-PTB007 MPE 0.5% EN12405-1 at reference conditions more info: press key

#### Fig. 73 Electronics type plate (example)

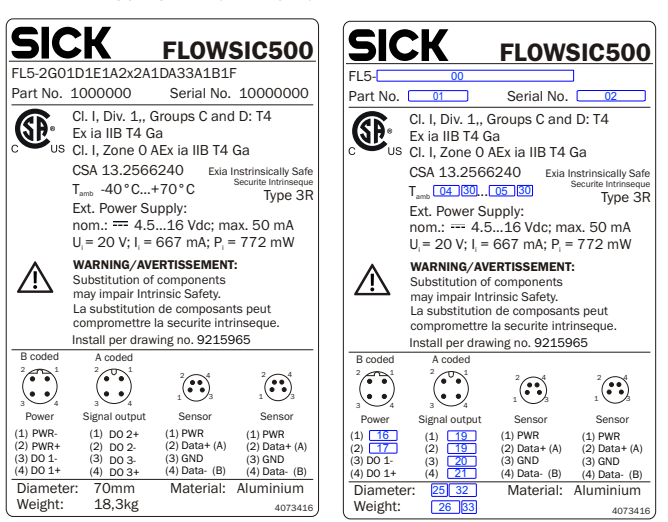

#### 9.5.2 Type plate, Pressure Equipment Directive

Fig. 74 Type plate, Pressure Equipment Directive (example)

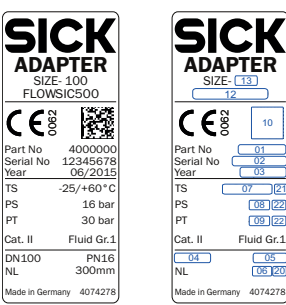

| Variable | Bezeichnung                                      | Description                                     |  |  |
|----------|--------------------------------------------------|-------------------------------------------------|--|--|
| 01       | Artikelnummer (Adapter)                          | Part number (Adapter)                           |  |  |
| 02       | Seriennummer (SSSSSSSS) (Adapter)                | Serial number (SSSSSSSS) (Adapter)              |  |  |
| 03       | Datum (MM/YYYY)                                  | Date (MM/YYYY)                                  |  |  |
| 04       | Nennweite Adapter                                | Adapter size                                    |  |  |
| 05       | Druckstufe                                       | Pressure rating                                 |  |  |
| 06       | Nennlänge                                        | Flange to flange dimension                      |  |  |
| 07       | Einsatztemperaturbereich (Format: -min/+max)     | Temperature range (format: -min/+max)           |  |  |
| 08       | Max. Betriebsüberdruck                           | Max. operating overpressure                     |  |  |
| 09       | Prüfüberdruck                                    | Pressure                                        |  |  |
| 10       | Datamatrix-Code 01(M) + 02(S                     | Datamatrix-Code 01(M) + 02(S)                   |  |  |
|          | Format: MMMMMMMSSSSSSSS                          | Format: MMMMMMMSSSSSSSS                         |  |  |
| 11       | Jahr (metrologisch) (YY)                         | Year (Metrological) (YY)                        |  |  |
| 12       | Label Gerätetyp (FLOWSIC500 oder FLOWSIC500 CIS) | Label device type(FLOWSIC500 or FLOWSIC500 CIS) |  |  |
| 13       | Nennweite                                        | Size                                            |  |  |
| 20       | Finhoit zur Nonplänge                            | Linit of nominal length                         |  |  |
| 20       |                                                  |                                                 |  |  |
| 21       |                                                  | Unit of temperature                             |  |  |
| 22       | Einheit zum Druck 10 & 11                        | Unit of pressure 10 & 11                        |  |  |

## **Dimensional drawings** 9.6 Fig. 75 Dimensions SICK ш Ó R R h $\overline{\Omega}$ шIJ

В

#### Table 38

## Dimensions metrical (imperial)<sup>[1]</sup>

A

| DN50    | (2")                                                                                            | DN80(3")                                                                                                    |                                                        | DN100(4")                                                                                                    |                                                        | DN150(6")                                                                                                    |  |  |
|---------|-------------------------------------------------------------------------------------------------|----------------------------------------------------------------------------------------------------|--------------------------------------------------------|----------------------------------------------------------------------------------------------------|--------------------------------------------------------|----------------------------------------------------------------------------------------------------|--|--|
| 153     |                                                                                                 | 194                                                                                                    |                                                        | 231                                                                                                    |                                                        | 232                                                                                                    |  |  |
| (6.02)  |                                                                                                 | (7.64)                                                                                                    |                                                        | (9.09)                                                                                                    |                                                        | (9.13)                                                                                                    |  |  |
| 78      |                                                                                                 | 121                                                                                                    |                                                        | 159                                                                                                    |                                                        | 158                                                                                                    |  |  |
| (3.07)  |                                                                                                 | (4.76)                                                                                                    |                                                        | (6.26)                                                                                                    |                                                        | (6.22)                                                                                                    |  |  |
| 150     | 171                                                                                             | 171                                                                                                    | 241                                                    | 241                                                                                                    | 300                                                    | 450                                                                                                    |  |  |
| (5.91)  | (6.73)                                                                                          | (6.73)                                                                                                    | (9.49)                                                 | (9.49)                                                                                                    | (11.81)                                                | (17.72)                                                                                                    |  |  |
| 71      |                                                                                                 | 94                                                                                                    |                                                        | 108                                                                                                    |                                                        | 143                                                                                                    |  |  |
| (2.80)  |                                                                                                 | 3.70)                                                                                                    |                                                        | (4.25)                                                                                                    |                                                        | (5.63)                                                                                                    |  |  |
| 272     |                                                                                                 | 417                                                                                                    |                                                        | 47                                                                                                    | 76                                                     | 476                                                                                                    |  |  |
| (10.71) |                                                                                                 | (16.42)                                                                                                    |                                                        | (18.                                                                                                    | .74)                                                   | (18.74)                                                                                                    |  |  |
| 11      | 11         11         19         21           4.25)         (24.25)         (42)         (46.3) |                                                                                                    | 28                                                     | 30                                                                                                    | 35                                                     |                                                                                                    |  |  |
| (24.25) |                                                                                                 |                                                                                                    | (61.7)                                                 | (66.1)                                                                                                    | (77.1)                                                 |                                                                                                    |  |  |
|         | DN50<br>15<br>(6.0<br>7<br>(3.0<br>(5.91)<br>7<br>(2.8<br>27<br>(10.<br>11<br>(24.25)           | $\begin{array}{c c} \text{DN50 (2")} \\ 153 \\ (6.02) \\ \hline \\ 150 \\ (5.91) \\ \hline \\ (5.91) \\ (6.73) \\ \hline \\ (6.73) \\ \hline \\ 71 \\ (2.80) \\ \hline \\ \hline \\ 272 \\ (10.71) \\ \hline \\ 11 \\ (24.25) \\ \hline \\ (24.25) \\ \hline \end{array}$ | $\begin{array}{c c c c c c c c c c c c c c c c c c c $ | $\begin{array}{c c c c c c c } DNS0 (2") & DN80 (3") \\ \hline 153 & 194 \\ (6.02) & (7.64) \\ \hline \\ (6.02) & (4.76) \\ \hline \\ \hline \\ (3.07) & (4.76) \\ \hline \\ (3.07) & (6.73) & (9.49) \\ \hline \\ (5.91) & (6.73) & (6.73) & (9.49) \\ \hline \\ (5.91) & (6.73) & (6.73) & (9.49) \\ \hline \\ (5.91) & (6.73) & (6.73) & (9.49) \\ \hline \\ (5.91) & (6.73) & (6.73) & (9.49) \\ \hline \\ (5.91) & (6.73) & (6.73) & (9.49) \\ \hline \\ (5.91) & (6.73) & (6.73) & (9.49) \\ \hline \\ (5.91) & (171) & 171 & 241 \\ (6.73) & (6.73) & (9.49) \\ \hline \\ (10.71) & (10.42) & (16.42) \\ \hline \\ (11) & 11 & 19 & 21 \\ (24.25) & (24.25) & (42) & (46.3) \\ \hline \end{array}$ | $\begin{array}{c c c c c c c c c c c c c c c c c c c $ | $\begin{array}{c c c c c c c } \hline DNSO(3") & DN1OO(4") \\ \hline 153 & 194 & 231 \\ \hline (6.02) & (7.64) & (9.09) \\ \hline \\ \hline \\ (6.02) & (4.76) & (6.26) \\ \hline \\ \hline \\ (3.07) & (4.76) & (6.26) \\ \hline \\ \hline \\ (3.07) & (4.76) & (6.26) \\ \hline \\ \hline \\ (3.07) & (4.76) & (6.26) \\ \hline \\ \hline \\ (5.91) & (6.73) & (6.73) & (9.49) & (9.49) \\ \hline \\ (5.91) & (6.73) & (6.73) & (9.49) & (9.49) \\ \hline \\ (5.91) & (6.73) & (6.73) & (9.49) & (9.49) \\ \hline \\ (5.91) & (6.73) & (6.73) & (9.49) & (9.49) \\ \hline \\ (5.91) & (6.73) & (6.73) & (9.49) & (9.49) \\ \hline \\ (5.91) & (6.73) & (6.73) & (7.28) \\ \hline \\ (2.80) & 3.70) & (4.25) \\ \hline \\ \hline \\ (2.80) & 3.70) & (4.25) \\ \hline \\ \hline \\ (10.71) & (16.42) & (18.74) \\ \hline \\ \hline \\ (10.71) & 11 & 19 & 21 & 28 & 30 \\ (24.25) & (24.25) & (42) & (46.3) & (61.7) & (66.1) \\ \hline \end{array}$ |  |  |

С

[1] All dimensions in mm (inch), weights in kg (lb)
 [2] C = fitting length, two fitting lengths are available for meter sizes DN50 (2") to DN100 (4").

## 9.7 Internal terminal assignment

Fig. 76 Terminal assignment

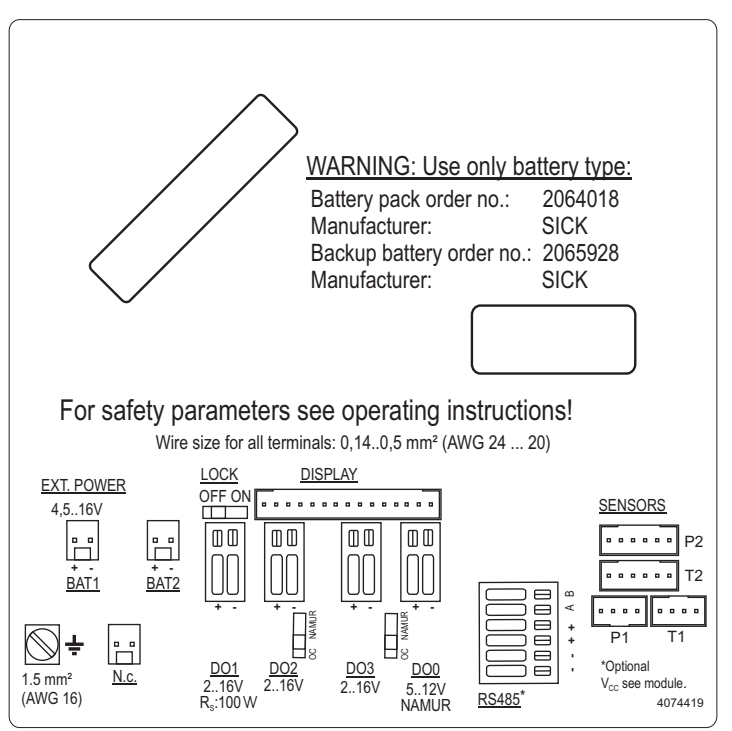

#### 9.8 Installation examples

## Fig. 77 Battery operation

## FLOWSIC500 with LF output connected to electronic volume corrector (both battery powered and intrinsically safe)

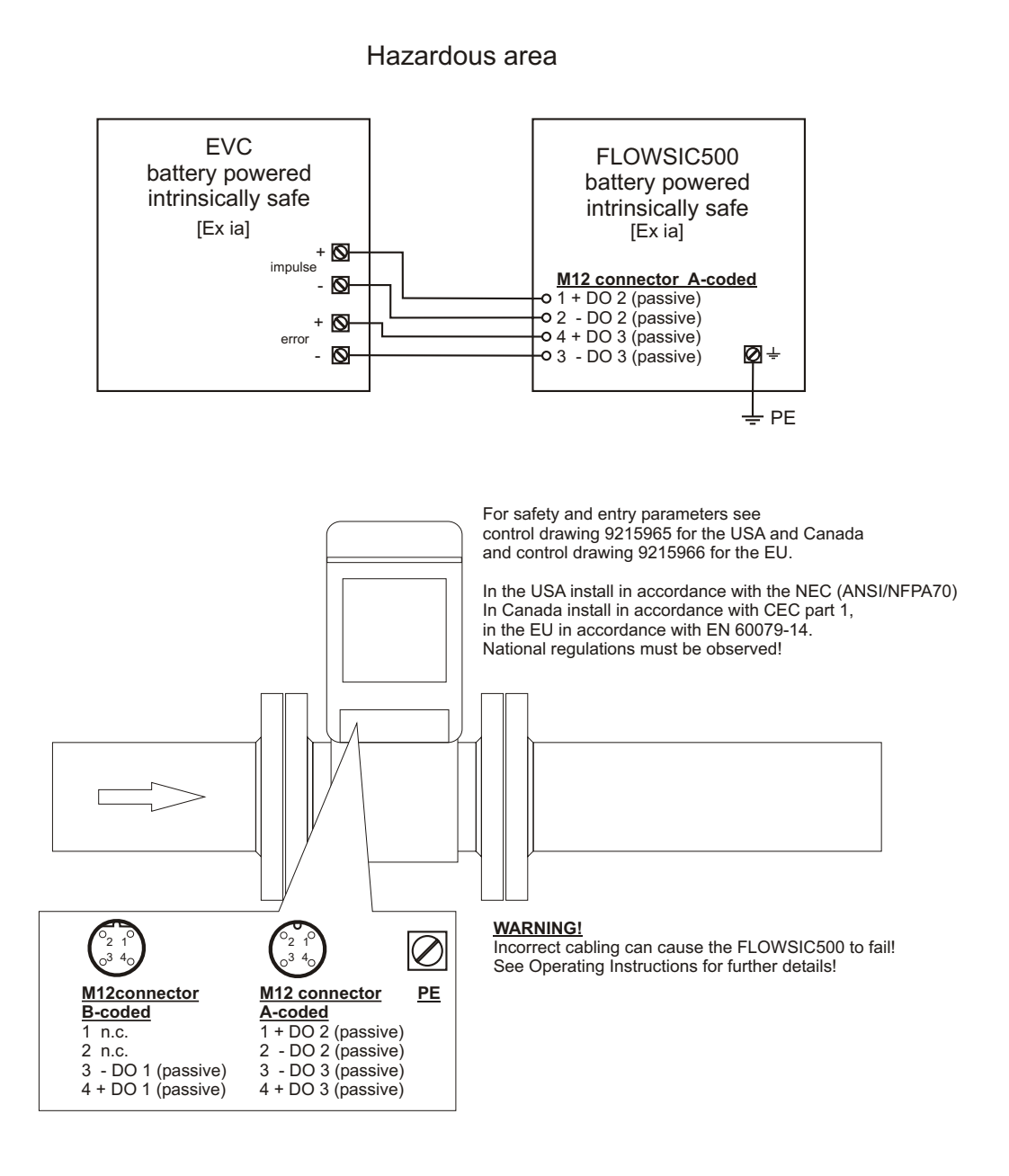

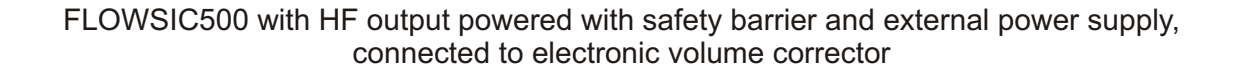

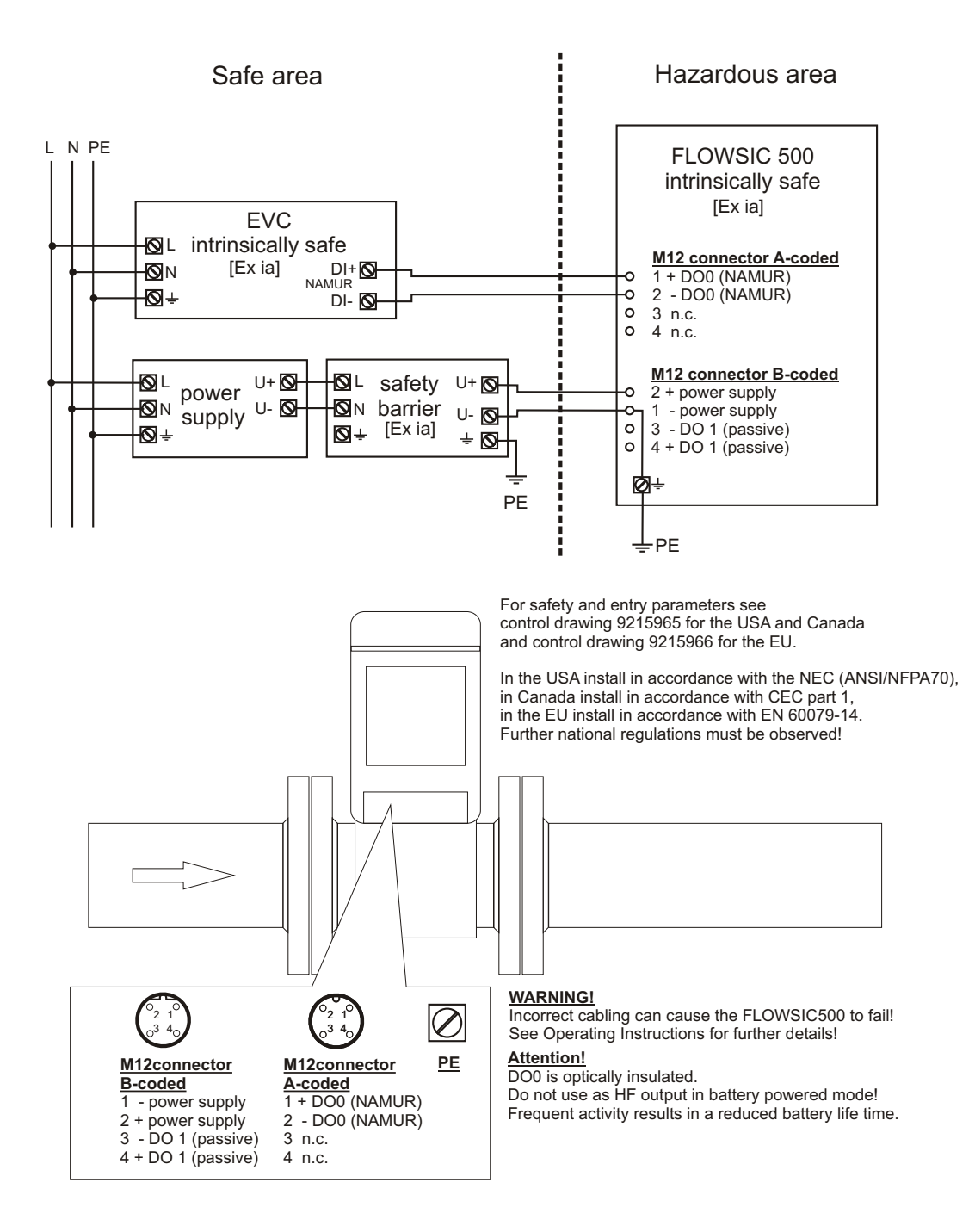

#### Fig. 79 Operation with external power supply (intrinsically safe)

FLOWSIC500 externally powered (IS) and connected to electronic volume corrector, RS485 externally powered

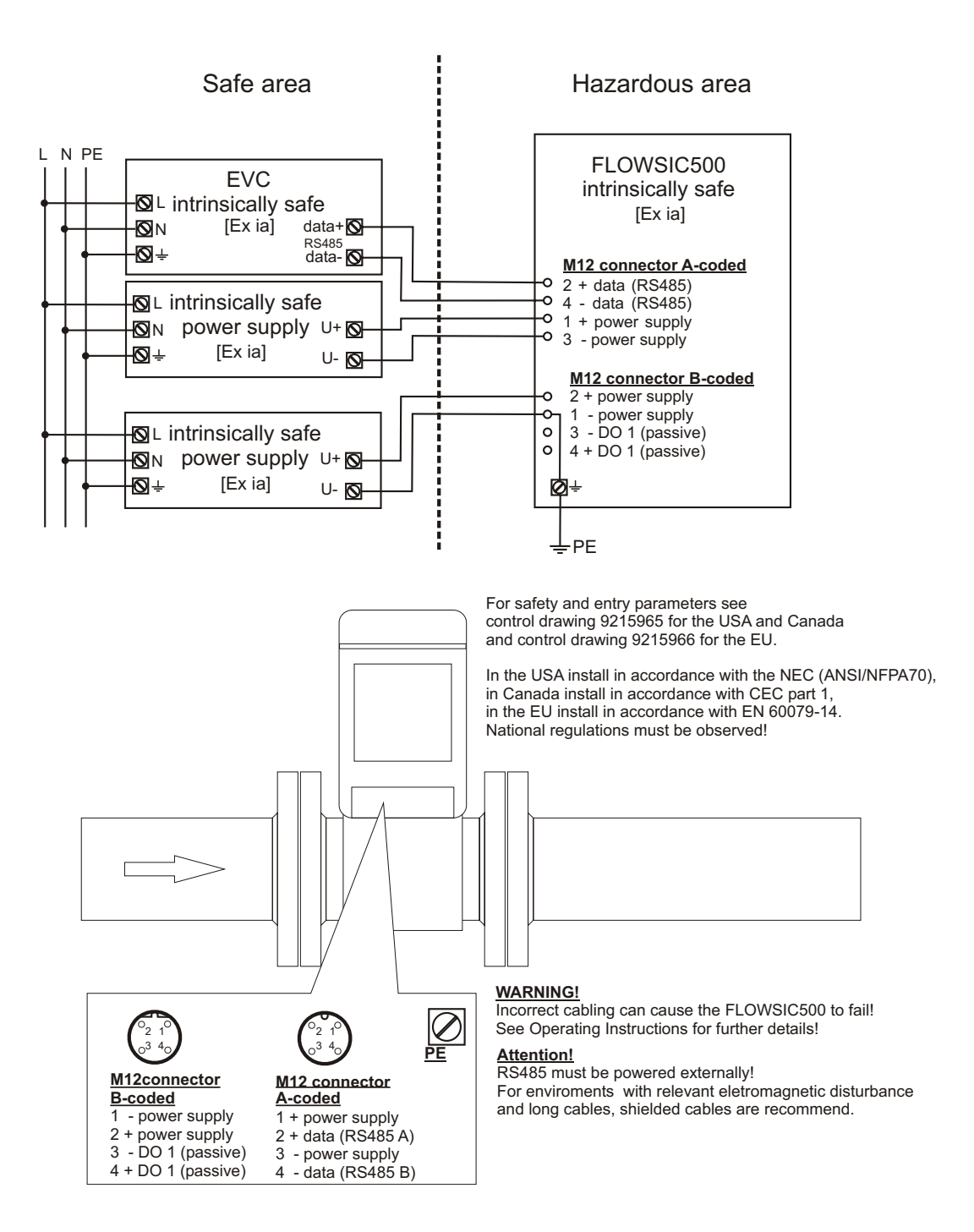

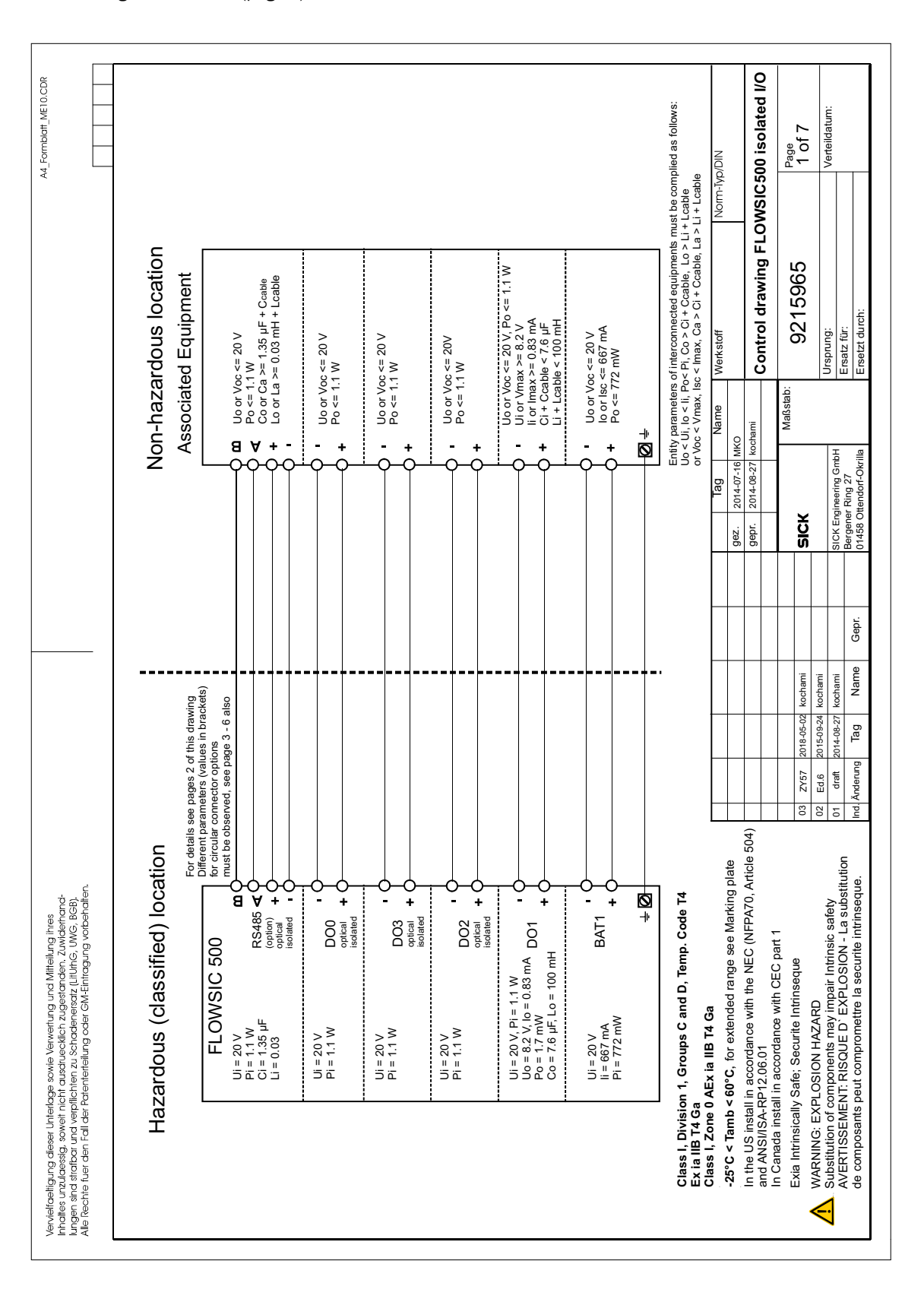

# 9.9 Connection diagrams for operation of the FLOWSIC500 in accordance with CSA

Fig. 80 Control diagram 9215965 (page 1)

| A4_Formblatt_ME10.CDR                                                                                                    |                                                                                                    |                   | Pi Ci Li<br>(mW) (µF] (mH)           | 772 n.s. n.s                     | 320 n.s n.s                 | 1100 n.s. n.s            | 1100 n.s n.s                                                                     | 1100 n.s n.s                                                                                                    | 1100 n.s n.s             | 1100 1.35 0.03                      | 1                                                                                                    |                                 | sgligible small                                                                                   | NID/d/I-mi                                                                                    | SIC500 isolated I/O                                                                        | Page<br>2 of 7                                                                                   | Verteildatum:                                                                       |                                                      |                                                          |
|----------------------------------------------------------------------------------------------------|----------------------------------------------------------------------------------------------------|-------------------|--------------------------------------|----------------------------------|-----------------------------|--------------------------|----------------------------------------------------------------------------------|----------------------------------------------------------------------------------------------------|--------------------------|-------------------------------------|----------------------------------------------------------------------------------------------------|---------------------------------|---------------------------------------------------------------------------------------------------|-----------------------------------------------------------------------------------------------|--------------------------------------------------------------------------------------------|--------------------------------------------------------------------------------------------------|-------------------------------------------------------------------------------------|------------------------------------------------------|----------------------------------------------------------|
|                                                                                                    | -                                                                                                    | e ut              | li<br>Imax<br>(mA)                   | . 299                            | 667                         | 1                        | 1                                                                                | 1                                                                                                    | 1                        | 1                                   | 1                                                                                                    | 1                               | enotes ne                                                                                         | Ž                                                                                             | FLOW                                                                                       |                                                                                                  |                                                                                     |                                                      |                                                          |
|                                                                                                    | -                                                                                                    | partme            | ∑<br>∑ui                             | 20                               | 20                          | 20                       | 20                                                                               | 20                                                                                                    | 20                       | 20                                  | 1                                                                                                    | 1                               | n.s.: d                                                                                           |                                                                                               | rawing                                                                                     | 5965                                                                                             |                                                                                     |                                                      |                                                          |
|                                                                                                    | -                                                                                                    | inal con          | H<br>H<br>H                          | 1                                | 1                           | 1                        | 100                                                                              | I                                                                                                    | I                        | 1                                   | 0.2                                                                                                    | 0.2                             |                                                                                                   | erkstoff                                                                                      | ontrol d                                                                                   | 921                                                                                              | sprung:                                                                             | satz für:                                            | setzt durch:                                             |
|                                                                                                    | ipment<br>ows:                                                                                                   | di term           | р<br>Г<br>С<br>С<br>С<br>С<br>С<br>С |                                  | ı                           | I                        | 7.6                                                                              | I                                                                                                    | I                        | I                                   | 6.4                                                                                                    | 7.6                             |                                                                                                   | ž                                                                                             | Ŭ                                                                                          | tab:                                                                                             | ٿ                                                                                   | ű                                                    | ű                                                        |
|                                                                                                    | ied as foll                                                                                                    | the E             | Po<br>(mW)                           | I                                | I                           | 1                        | 1.7                                                                              | I                                                                                                    | I                        | 1                                   | 716                                                                                                    | 739                             |                                                                                                   | Name                                                                                          | chami                                                                                      | Maßs                                                                                             |                                                                                     |                                                      |                                                          |
|                                                                                                    | Exi] assoc<br>be compl<br>able or<br>cable                                                                       | tions in          | lo<br>(mA)                           | 1                                | I                           | I                        | 0.83                                                                             | I                                                                                                    | I                        | 1                                   | 396                                                                                                    | 407                             |                                                                                                   | ag                                                                                            | 4-07-16 M<br>4-08-27 kc                                                                    |                                                                                                  | 0                                                                                   | ring GmbH<br>a 27                                    | forf-Okrilla                                             |
|                                                                                                    | ant or an [<br>ants must<br>> Li + Lc<br>.a > Li + L<br>proved                                                   | onnec             | ₽ŠŚ                                  | 1                                | 1                           | I                        | 8.2                                                                              | I                                                                                                    | I                        | 1                                   | 8.2                                                                                                    | 8.2                             | i only                                                                                            |                                                                                               | az. 201<br>apr. 201                                                                        |                                                                                                  |                                                                                     | uk Enginee<br>rgener Rin                             | 458 Ottend                                               |
|                                                                                                    | th an Exi equipme<br>th an Exi equipme<br>> Dist Action and an<br>a > Ci + Ccable, L<br>I p & T sensors an       | tor external o    | Б                                    | y pack 1 or<br>al power<br>/     | y pack 2 resp.<br>p barrery | l output 0<br>I isolated | output 1                                                                         | l output 2<br>I isolated                                                                                                    | l output 3<br>I isolated | 5 Data<br>ce (option)<br>I isolated | 5 included<br>supply<br>T sensors                                                                                                    | cluded<br>supply<br>& T sensors | nal connectior                                                                                    |                                                                                               |                                                                                            |                                                                                                  |                                                                                     |                                                      | r. 01                                                    |
|                                                                                                    | d Equipn<br>ection wi<br>of interco<br>o≤ Pi, Co<br>thax, C<br>ith interal                                       | laters 1          | Functi                               | Batter<br>extern<br>supply       | Batter<br>backu             | Digital                  | Digital                                                                          | Digital<br>optica                                                                                                    | Digital                  | RS48<br>interfa<br>optica           | RS 48<br>power<br>for p 8                                                                                                    | SPI in<br>power<br>for p 8      | for inter                                                                                         |                                                                                               |                                                                                            |                                                                                                  |                                                                                     |                                                      | Gep                                                      |
|                                                                                                    | x ia] Associate<br>N for interconn<br>titry parameters<br>< Vi, lo < li, Pc<br>c < Vmax, lsc *<br>erconnection w | ntity param       | erminal/<br>onnector*)               | AT1 +/-<br>erminal /<br>onnector | AT2 +/-<br>onnector         | 00 +/-<br>erminal        | 01 +/-<br>erminal                                                                | 02 +/-<br>erminal                                                                                                    | 03 +/-<br>erminal        | .S485<br>-/+/+/A/B                  | 1/T1 sensor                                                                                                    | 2/T2 sensor                     | connectors                                                                                        |                                                                                               |                                                                                            | 05-02 kochami                                                                                    | 09-24 kochami                                                                       | 08-27 Kochami                                        | ag Name                                                  |
|                                                                                                    | <u>₩</u> ₽₽\$\$₹ 1                                                                                               | ш [               | F 0                                  | mμο                              | шŏ                          | <u>د م</u>               | ⊈ D                                                                              | te D                                                                                                    | P2 D<br>T2 te            |                                     | ٩                                                                                                    |                                 | (*                                                                                                | $\vdash$                                                                                      |                                                                                            | 2018-                                                                                            | 3 2015-(                                                                            | T 2014-(                                             | E Gun                                                    |
|                                                                                                    |                                                                                                    |                   |                                      |                                  |                             | _                        |                                                                                  | ENSORS                                                                                                    |                          |                                     | ser manual)                                                                                                    |                                 |                                                                                                   |                                                                                               |                                                                                            | 03 ZY                                                                                            | 02 Ed.                                                                              | 01 dra                                               | Ind. Änder                                               |
| afraetilgung dieser Unterlage sowie Verwertung und Mitheilung ihres<br>tes unzubessig, soweit inche auschechtlich: zugestanden. Zuwiderfonde.<br>an sind strafbort und verpflichten zu Schadeneisanz (utfuh)G, UWG, BGB),<br>kechtle fuer den Fall der Ratertierfellung oder OM-Einfragung vorbehatten. | Optionally Exia<br>Optionally Exia<br>Temperature Sensor<br>pressure sensor                                      | Temperature range | and pressure range see Marking plate |                                  |                             |                          | wire size of all reminants, 0, 14., 0,5 mm (AWG 24 20)<br>EXT POWER LOCK DISPLAY | 4,516V OFF ON Commence of Commence of Co |                          |                                     | T         T         Dot         Dot <thdot< th=""> <thdot< th=""> <thdot< th=""></thdot<></thdot<></thdot<> | 4 mm² ⊕<br>(AWIG 12) ∔          | Class I, Division 1, Groups C and D, Temp. Code T4<br>Ex ia IIB T4 Ga<br>Concert Strate IIB T4 Ca | Class I, 2016 U Acx la IID 14 Ga<br>-25°C < Tamb < 60°C, for extended range see Marking plate | In the US install in accordance with the NEC (NFPA70, Article 504) and ANSI/ISA-RP12.06.01 | In Canada install in accordance with CEC part 1<br>Exia Intrinsically Safe; Securite Intrinseque | WARNING: EXPLOSION HAZARD<br>Substitution of components may impair Intrinsic safety | AVERTISSEMENT: RISQUE D' EXPLOSION - La substitution | de composants peut compromettre la securite intrinseque. |

#### Fig. 81 Control diagram 9215965 (page 2)

Annex

| tice  |
|-------|
| ut no |
| withc |
| ange  |
| ŝ     |
| tto   |
| jec   |
| Sut   |

FLOWSIC500 · Operating Instructions · 8025733/1GMJ/V4-2/2022-07 · © SICK Engineering GmbH

#### Fig. 82 Control diagram 9215965 (page 3)

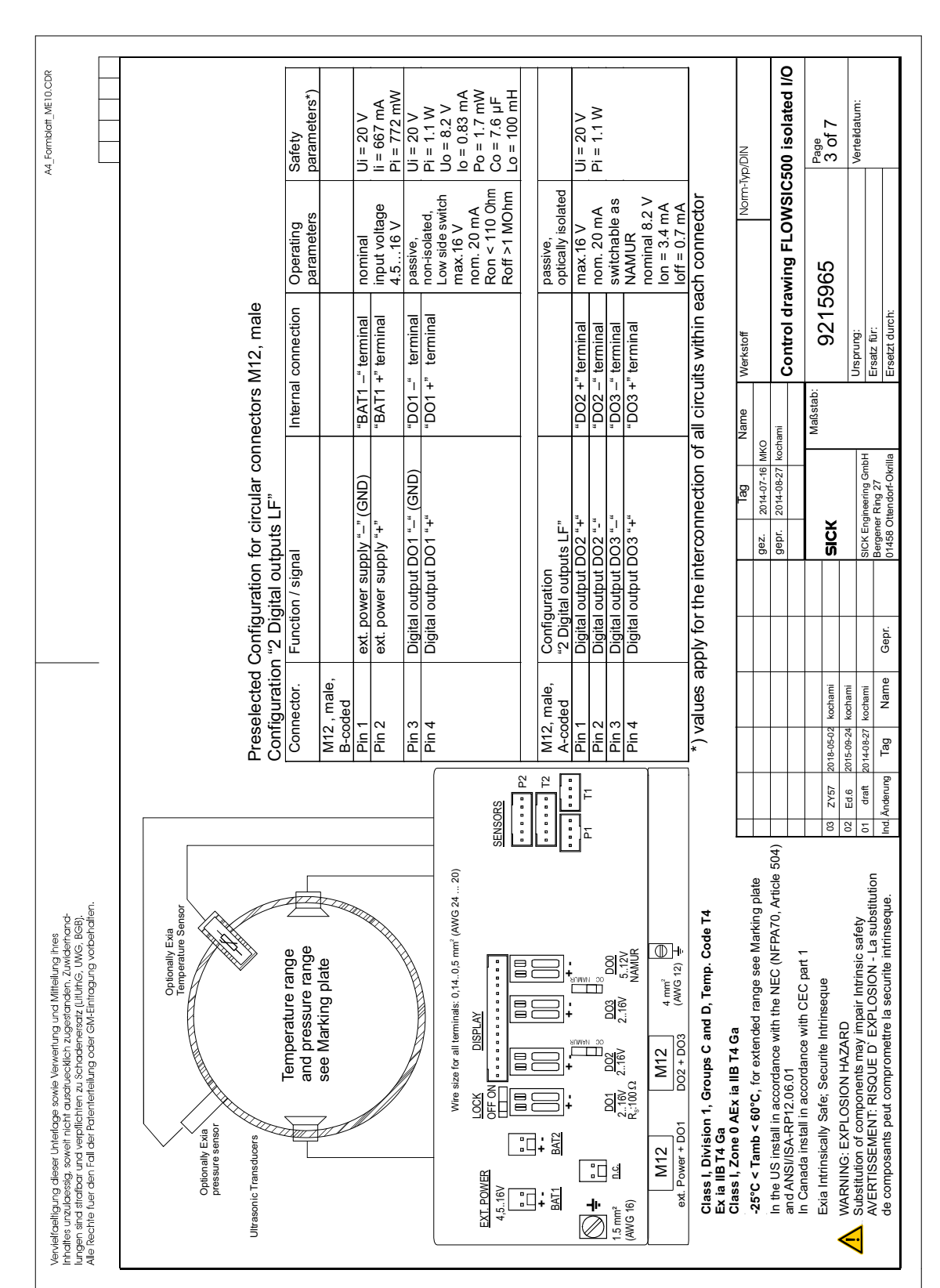

| A4_Formblaff_ME10.CDR                                                                                                    | Safety<br>parameters*)                                  | Ui = 20 V<br>li = 667 mA<br>Pi = 772 mW<br>Ui = 20 V<br>Pi = 1.1 W | Uo = 8.2 V<br>lo = 0.83 mA<br>Po = 1.7 mW<br>Co = 7.6 µF<br>Lo = 100 mH    | Ui = 20 V<br>Pi = 1.1 W                                                                                                    |                                                                                                    | NID/d/                                                                                                    | 500 isolated I/O                                                                                                    | Page<br>4 of 7                                 | Verteildatum:                                                                                                    |
|----------------------------------------------------------------------------------------------------|---------------------------------------------------------|--------------------------------------------------------------------|----------------------------------------------------------------------------|----------------------------------------------------------------------------------------------------|----------------------------------------------------------------------------------------------------|----------------------------------------------------------------------------------------------------|----------------------------------------------------------------------------------------------------|------------------------------------------------|----------------------------------------------------------------------------------------------------|
|                                                                                                    | Operating                                               | nominal<br>input voltage<br>4.516 V<br>passive,<br>non-isolated,   | Low side switch<br>max.16 V<br>nom. 20 mA<br>Ron < 110 Ohm<br>Roff >1 MOhm | NAMUR / OC<br>optically isolated<br>nominal 8.2 V<br>Ion = 3.4 mA                                                                                                    | loff = 0.7 mA<br>max.16 V<br>nom. 20 mA<br>switchable as<br>NAMUR<br>nominal 8.2 V<br>lon = 3.4 mA |                                                                                                    | awing FLOWSIC                                                                                                    | 965                                            |                                                                                                    |
|                                                                                                    | rs M12, male<br>LF"<br>nal connection                   | 1 -" terminal<br>1 +" terminal<br>1 -" terminal<br>1 +" terminal   |                                                                            | ) +" terminal<br>) -" terminal                                                                                                    | <pre>&lt; +" terminal &lt;" terminal</pre>                                                         | cuits within ea<br>Werkstoff                                                                                                    | Control dra                                                                                                    | <sup>b:</sup> 9215                             | Ursprung:<br>Ersatz für:<br>Ersatzt dumb:                                                                                                    |
|                                                                                                    | connecto<br>ncoder) +                                   | "BAT<br>"BAT<br>"BAT<br>"D01<br>"D01                               |                                                                            |                                                                                                    | Ň<br>Ģ<br>Ģ                                                                                        | of all circ                                                                                                    | MKO<br>kochami                                                                                                    | Maßsta                                         | H E                                                                                                    |
|                                                                                                    | ion for circular o<br>outputs HF (En<br>lignal          | supply "–" (GND)<br>supply "+"<br>ut DO1 "–" (GND)<br>ut DO1 "+"   |                                                                            | on<br>outs HF + LF"<br>ut DO0 "+"<br>ut DO0 "-"                                                                                                    | ut DO2 or DO3 "+"<br>ut DO2 or DO3 "-"                                                             | interconnection                                                                                                    | 9ez. 2014-07-16<br>9epr. 2014-08-27                                                                                                    | SICK                                           | SICK Engineering Gml<br>Bergener Ring 27<br>01458 Ottendorf-Okri                                                                                                    |
|                                                                                                    | Configurat<br>1." 2 Digital<br>Function / s             | ext. power :<br>ext. power :<br>Digital outp<br>Digital outp       |                                                                            | Configurati<br>"Digital outp<br>Digital outp<br>Digital outp                                                                                                    | Digital outp<br>Digital outp                                                                       | ply for the                                                                                                    |                                                                                                    |                                                | Gepr.                                                                                                    |
|                                                                                                    | Pre-selected<br>Configuration<br>Connector.<br>M12 male | Pin 2, marc,<br>B-coded<br>Pin 2<br>Pin 3<br>Pin 4                 |                                                                            | M12, male,<br>A-coded<br>Pin 1<br>Pin 2                                                                                                    | Pin 3<br>Pin 4                                                                                     | *) values ap                                                                                                    |                                                                                                    | 8-05-02 kochami                                | 5-09-24 kochami<br>4-08-27 kochami<br>Tag Name                                                                                                    |
|                                                                                                    |                                                         |                                                                    |                                                                            | ENSORS<br>T7                                                                                                    |                                                                                                    |                                                                                                    |                                                                                                    | 03 ZY57 201                                    | 02 Ed.6 201<br>01 draft 201<br>Ind. Änderung                                                                                                    |
| Verviel/cality.ung dieser Unterlage sowie Verwertung und Mittellung Ihres<br>Inchaltes urzubeseigs, asweit india usuchecklafter zugestanden. Zuwidennand-<br>Lungen sind starafbar und verphilchien zu Schodenersatz (Illuhde, Bed);<br>Alle Rechte fuer den Fail der Patienterlellung oder GM-Eintragung vorbehalten. | Optionally Exa<br>Deptionally Exa<br>pressure sensor    | Temperature range<br>and pressure range<br>see Marking plate       | Wre size for all terrinals: 0,1405 mm <sup>2</sup> (AWG 2420)              | EXT. POWER<br>4.5.16V<br>1.5.16V<br>1.5.16V | BATT BATT (UU) (UU) (UU) (UU) (UU) (UU) (UU) (U                                                    | Class I, Division 1, Groups C and D, Temp. Code T4<br>Class I, Division 1, Groups C and D, Temp. Code T4<br>C and I, Zone 0 AEx ia IIB T4 Ga<br>-25°C < Tamb < 60°C, for extended range see Marking plate | In the US install in accordance with the NEC (NFPA70, Article 504)<br>and ANS/ISA-RP12.06.01<br>In Canada install in accordance with CFC nart 1 | Exist Intrinsically Safe; Security Intrinseque | AVARVING: EXFLOSION FACARU<br>Substitution of components may impair Intrinsic safety<br>AVERTISSEMENT: RISOUE D' EXPLOSION - La substitution<br>de composants peut compromettre la securite intrinseque. |

#### Fig. 83 Control diagram 9215965 (page 4)

Annex

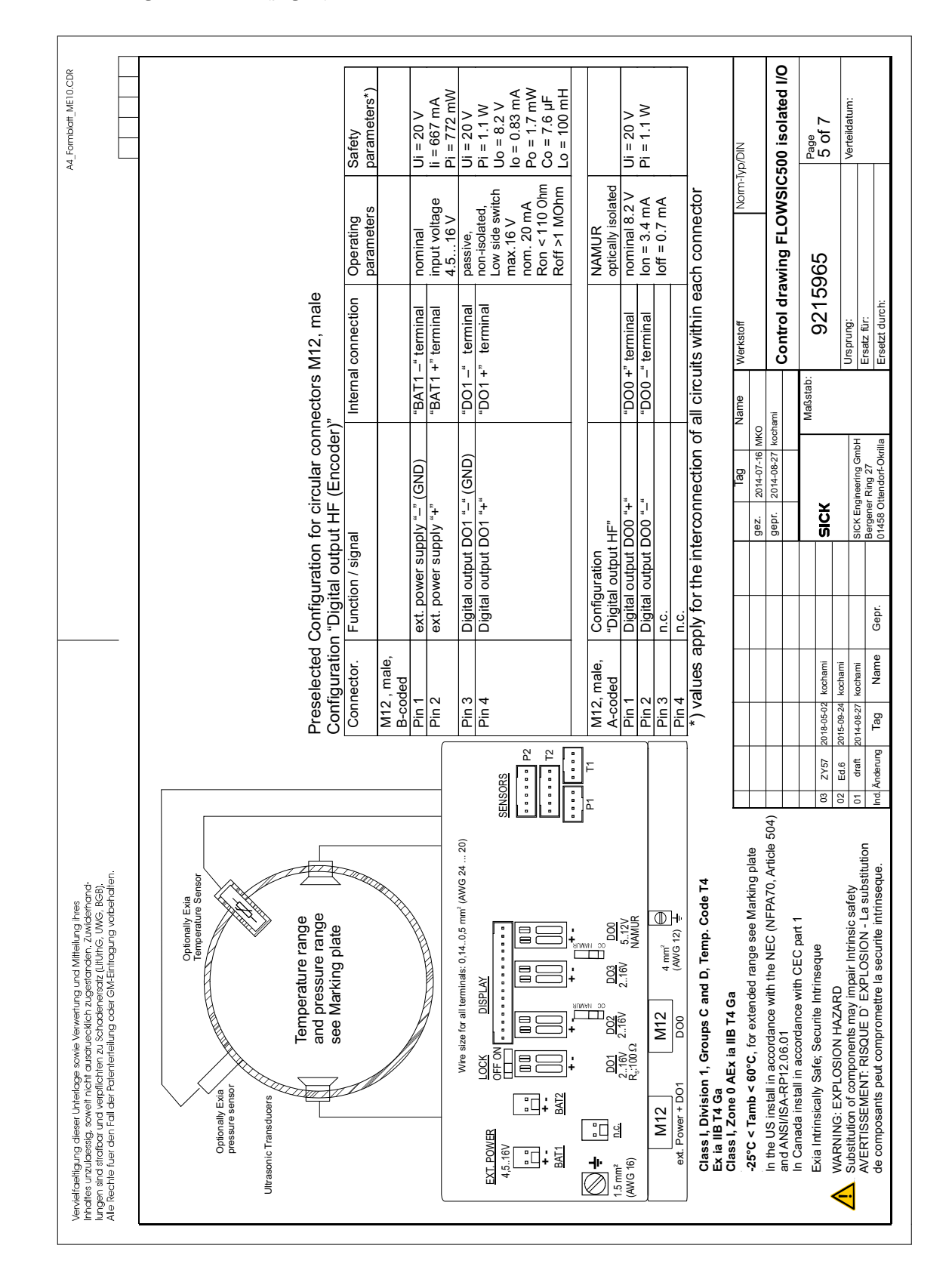

Fig. 84 Control diagram 9215965 (page 5)

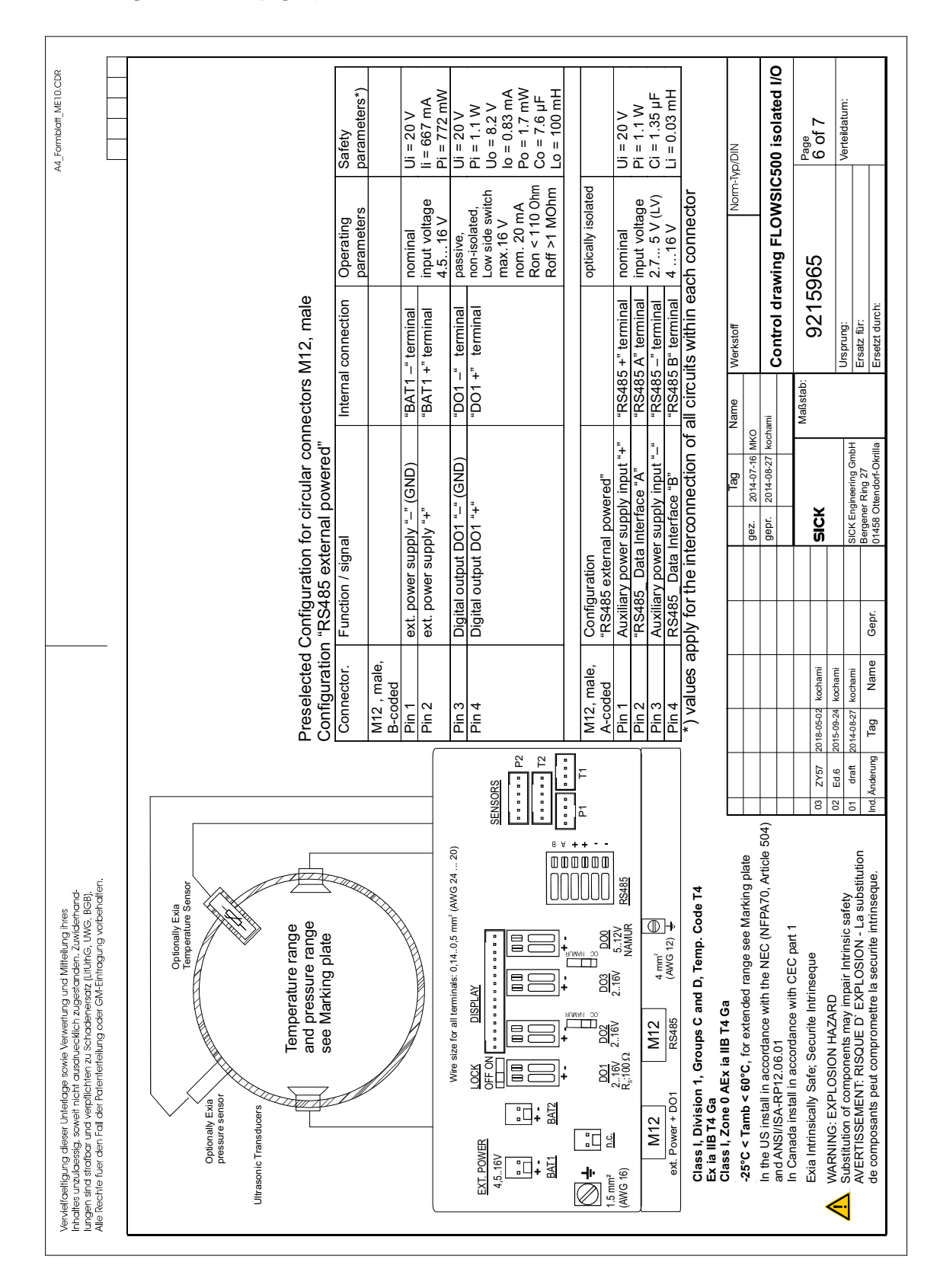

#### Fig. 85 Control diagram 9215965 (page 6)

Annex

Subject to change without notice

| 0        |
|----------|
| ÷        |
| 5        |
| ¥        |
| 5        |
| ±        |
| 2        |
| 0        |
| <u>-</u> |
| .=       |
| ≥        |
| 5        |
| Ψ.       |
| യ        |
|          |
| a        |
| 4        |
| c        |
| $\sim$   |
| Ĕ        |
| ÷        |
| 5        |
| ā        |
| ·=       |
| _        |
|          |
| S        |
|          |

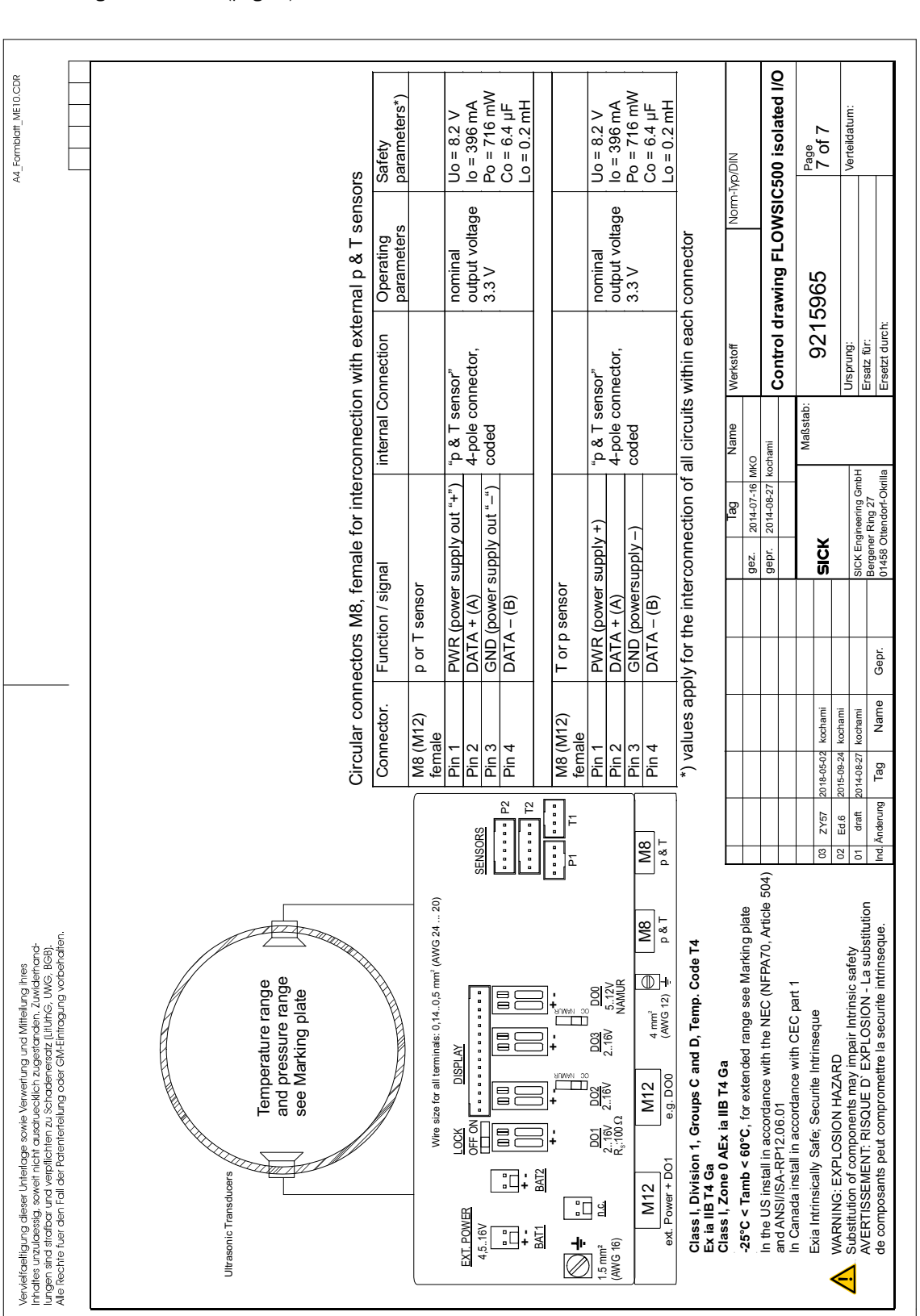

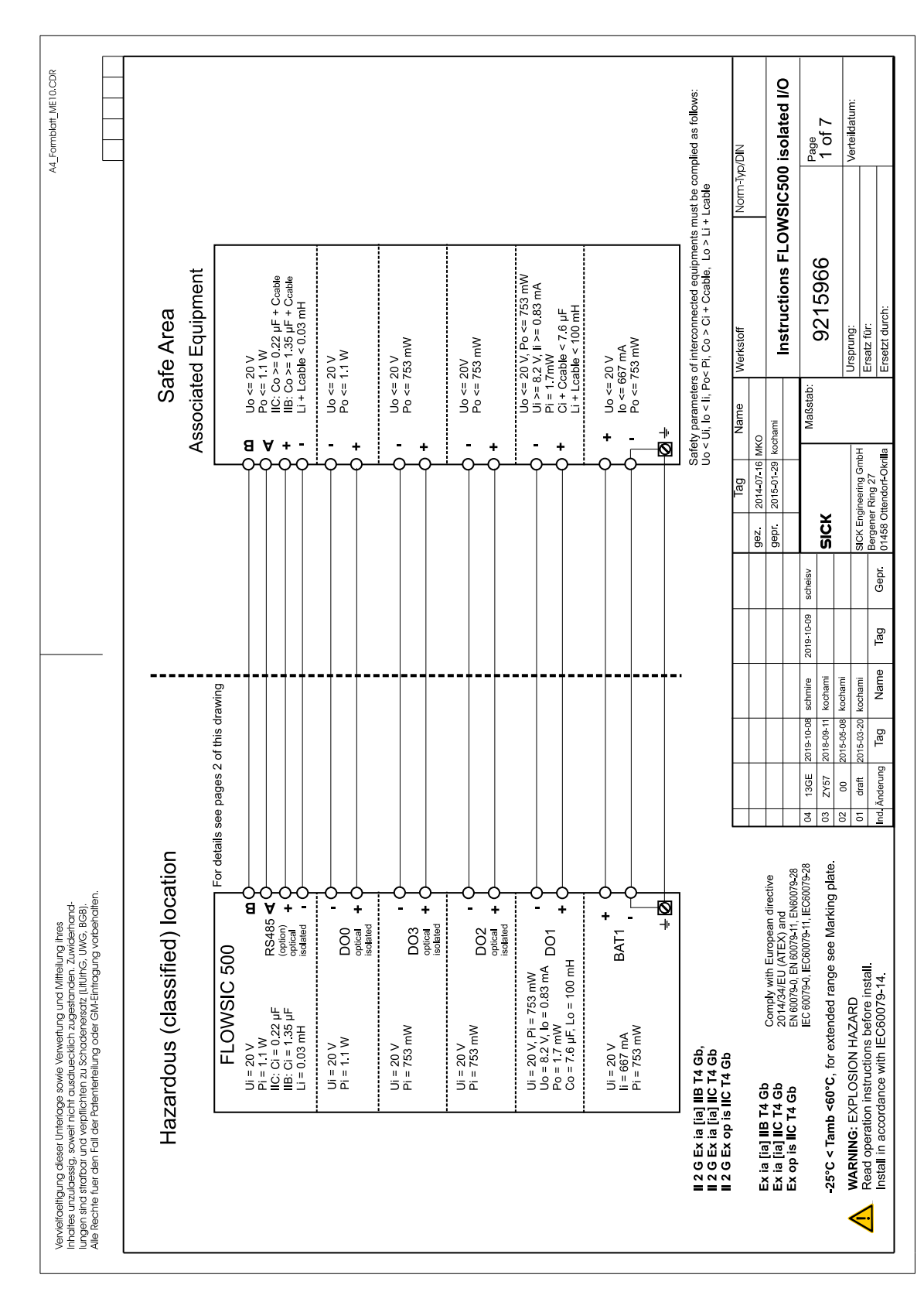

# 9.10 Connection diagrams for operation of the FLOWSIC500 in accordance with ATEX/IECEx

Fig. 87 Control diagram 9215966 (page 1)

Subject to change without notice

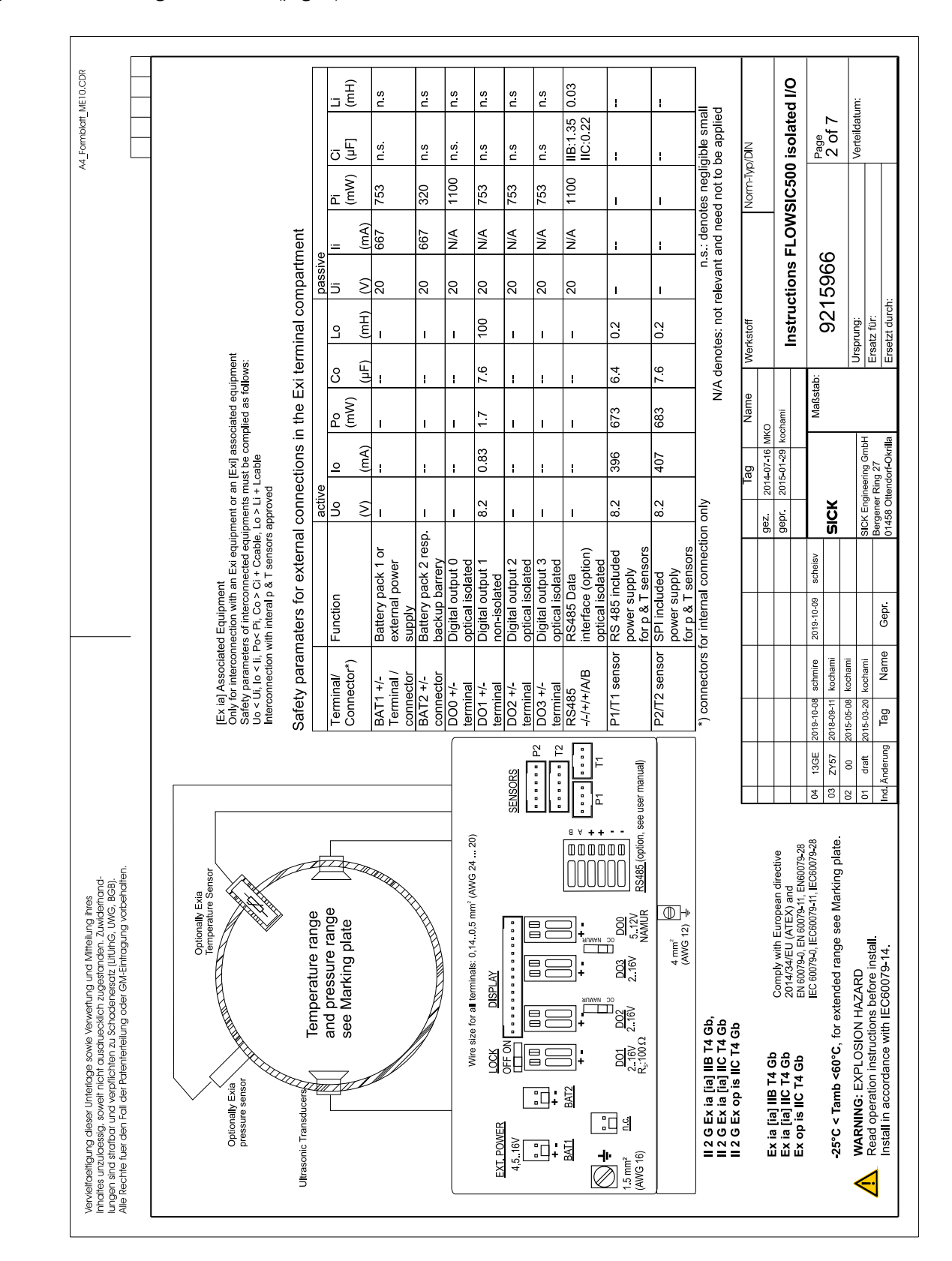

Fig. 88 Control diagram 9215966 (page 2)

FLOWSIC500  $\,\cdot\,$  Operating Instructions  $\,\cdot\,$  8025733/1GMJ/V4-2/2022-07  $\,\cdot\,$  © SICK Engineering GmbH

|                                                                                                    |                                                                                                    | Safety<br>parameters*)               |                     | Ui = 20 V<br>li = 667 mA<br>Di - 753 | V = 730  mW<br>V = 8.2  V | Po = 1.7 mW                                          | Со = 7.6 µF<br>Lo = 100mH                                                                                                    |         |                                | Ui = 20 V   | Pi = 753mW  |                                                       |                                                                                                    |                                                                                          | VID/N     |                      | 00 isolated I/O                                                                                                    | Page                                  | 3 of 7                                                    | Verteildatum:             | 1                                           |                                         |
|----------------------------------------------------------------------------------------------------|----------------------------------------------------------------------------------------------------|--------------------------------------|---------------------|--------------------------------------|---------------------------|------------------------------------------------------|----------------------------------------------------------------------------------------------------|---------|--------------------------------|-------------|-------------|-------------------------------------------------------|----------------------------------------------------------------------------------------------------|------------------------------------------------------------------------------------------|-----------|----------------------|----------------------------------------------------------------------------------------------------|---------------------------------------|-----------------------------------------------------------|---------------------------|---------------------------------------------|-----------------------------------------|
|                                                                                                    |                                                                                                    | Operating<br>parameters              |                     | nominal<br>input voltage             | passive,                  | Low side switch                                      | max 100 mA<br>Ron < 110 0hm<br>Roff >1 MOhm                                                                                              |         | passive,<br>optically isolated | max.16 V    | nom. 20 mA  | SWITCHADIE AS                                         | nominal 8.2 V<br>lon = 3.4 mA<br>loff = 0.7 mA                                                              | ach connector                                                                            | Norm-I    |                      | ons FLOWSIC50                                                                                                    |                                       | 900                                                       |                           |                                             |                                         |
|                                                                                                    | s M12, male                                                                                                    | al connection                        |                     | l –" terminal<br>I +" terminal       | -" terminal               | +" terminal                                          |                                                                                                    |         |                                | +" terminal | -" terminal | - terminal                                            | + terminal                                                                                                  | uits within ea                                                                           | Werkstoff |                      | Instructi                                                                                                    |                                       | 9779                                                      | Ursprung:                 | Ersatz für:                                 | Ersetzt durch:                          |
|                                                                                                    | nectors                                                                                                    | Interna                              |                     | "BAT1<br>"BAT1                       | "D01                      |                                                      |                                                                                                    |         |                                | "DO2        | "D02        |                                                       | ron-                                                                                                    | all circi                                                                                | Name      | 0                    | chami                                                                                                    | Maßstab:                              |                                                           |                           |                                             |                                         |
|                                                                                                    | cular cor<br>F"                                                                                                    |                                      |                     | (GND)                                | (GND)                     |                                                      |                                                                                                    |         |                                |             |             |                                                       |                                                                                                    | lection of                                                                               | Tag       | 2014-07-16 MK        | 2015-01-29 koc                                                                                                    |                                       |                                                           |                           | neering GmbH<br>Rind 27                     | endorf-Okrilla                          |
|                                                                                                    | on for cir<br>utputs L                                                                                                    | gnal                                 |                     | <u>,</u>                             | t D01 "–"                 | t DU1 +                                              |                                                                                                    |         | n<br>puts LF"                  | t DO2 "+"   | t DO2 "–"   |                                                       | 1 DO3 +                                                                                                    | Iterconn                                                                                 |           | gez.                 | gepr.                                                                                                    |                                       | Sick                                                      |                           | SICK Engir<br>Bergener                      | 01458 Oth                               |
|                                                                                                    | nfiguratio<br>Digital o                                                                                                    | nction / si                          |                     | t power si                           | gital outpu               | gital outpu                                          |                                                                                                    |         | nfiguratio                     | gital outpu | gital outpu | gital outpu                                           | gital outpu                                                                                                 | for the ir                                                                               |           |                      |                                                                                                    | )-09 scheisv                          |                                                           |                           | +                                           | pr.                                     |
|                                                                                                    | sted Col<br>ation "2                                                                                                    | or. Fu                               | le,                 | ex ex                                | Ĭ                         |                                                      |                                                                                                    |         | 4°<br>20°<br>20                | Diç         | ö           | ב<br>ב<br>ב                                           | בֿ                                                                                                    | s apply                                                                                  |           |                      |                                                                                                    | re 2019-10                            | m                                                         | Ē                         | Ē                                           | me Ge                                   |
|                                                                                                    | Pre-selec<br>Configura                                                                                                    | Connecto                             | M12 , ma<br>B-coded | Pin 1<br>Pin 2                       | Pin 3                     | нп<br>4                                              |                                                                                                    |         | M12, mal<br>A-coded            | Pin 1       | Pin 2       | Pin 3                                                 | д<br>4                                                                                                    | *) value                                                                                 |           |                      |                                                                                                    | 9-10-08 schmi                         | 8-09-11 kocha                                             | 5-05-08 kocha             | 5-03-20 kocha                               | Tag   Na                                |
|                                                                                                    | E0                                                                                                    |                                      | I. I.               |                                      | <u> </u>                  |                                                      | SORS                                                                                                    | •••• P2 |                                |             |             |                                                       |                                                                                                    |                                                                                          |           |                      |                                                                                                    | 13GE 201                              | 3 ZY57 201                                                | 00 201                    | draft 201                                   | Anderung                                |
| sifaeting undeser Unterlage sowie Verwertung und Mittellung ihres<br>es unzulossigs, sowat infort auschuecklich, zugestandend-<br>and starbard und verpflichten zu Schodenesatz (Littlihr)G, UWG, BGB,<br>achte fuer den Fail der Patenterteilung ader GM-Eintragung vorbehalten. | Optionally Existing Descent Farance Control of Control of Control | Temperature range and pressure range | see warking blate   |                                      |                           | Wire size for all terminals: 0,14.0,5 mm² (AWG 2420) | EXT. POWER LOCK DISPLAY<br>4.5.16V OFF ON OFF ON OFF ON OFF ON OFF ON OFF ON OFF ON OFF ON OFF ON OFF ON OFF ON OFF ON OFF ON OFF ON OFF |         |                                |             |             | 5 mm <sup>2</sup> <u>n.c.</u> 2.16V 2.16V 2.16V 5.12V | wo io) K <sub>2</sub> :100122 NAMUR<br>M12 M12 4mm <sup>2</sup> ⊖<br>ext. Power + DO1 D02 + D03 (AVIG 12) ↓ | II 2 G Ex ia [ia] IIB T4 Gb,<br>II 2 G Ex ia [ia] IIC T4 Gb<br>II 2 G Ex on ia IIC T4 Gb |           | Ex la fial IIB T4 Gb | Ex ia [ia] IIC T4 Gb 2014/34/EU (AFEX) and<br>Ex ob is IIC T4 Gb 2014/34/EU (AFEX) and<br>Ex ob is IIC T4 Gb Ex 60774-17 Ex60774-28 | IEC 60079-0, IEC60079-11, IEC60079-28 | -25°C < Tamb <60°C. for extended range see Marking plate. | WARNING: EXPLOSION HAZARD | Read operation instructions before install. | Install in accordance with IEC60079-14. |

#### Fig. 89 Control diagram 9215966 (page 3)

Annex

Subject to change without notice

| A4_Formblath_ME10.CDR                                                                                                    | -                                                                                                    | Safety<br>parameters*)  |                        | Ui = 20 V<br>li = 667 mA<br>bi - 762 mW | $U_0 = 8.2 V$                                        | lo = 0.83 mA<br>Po = 1.7 mW<br>Co = 7.6 µF<br>Lo = 100 mH                                   | Ui = 20 V<br>Pi = 753mW                                                                                                    |                                                                   |                                                                                            | NIC/d/i-               | 00 isolated I/O                                                                                                    | Page                                    | 4 01 /                                                    | Verteildatum:                                                            |                                         |
|----------------------------------------------------------------------------------------------------|----------------------------------------------------------------------------------------------------|-------------------------|------------------------|-----------------------------------------|------------------------------------------------------|---------------------------------------------------------------------------------------------|----------------------------------------------------------------------------------------------------|-------------------------------------------------------------------|--------------------------------------------------------------------------------------------|------------------------|----------------------------------------------------------------------------------------------------|-----------------------------------------|-----------------------------------------------------------|--------------------------------------------------------------------------|-----------------------------------------|
|                                                                                                    |                                                                                                    | Operating<br>parameters |                        | nominal<br>input voltage                | passive,                                             | non-isolated,<br>Low side switch<br>max.16 V<br>max.100 mA<br>Ron < 110 0hm<br>Roff >1 MOhm | NAMUR<br>optical isolated<br>nominal 8.2 V<br>lon = 3.4 mA<br>loff = 0.7 mA                                                                                                    | ach connector                                                     |                                                                                            | Norm                   | ons FLOWSIC5                                                                                                    | 966                                     |                                                           |                                                                          |                                         |
|                                                                                                    | rs M12, male                                                                                                    | nal connection          |                        | Γ1 –" terminal<br>Γ1 +" terminal        | 1 –" terminal                                        | 1 +" terminal                                                                               | 0 +" terminal<br>0" terminal<br>x +" terminal                                                                                                    | x –" terminal<br>cuits within es                                  |                                                                                            | Werkstoff              | Instructi                                                                                                    | b:<br>0015                              | 2 2                                                       | Ursprung:<br>Ersatz für:                                                 | Ersetzt durch:                          |
|                                                                                                    | connecto                                                                                                    | Inter                   |                        | "BAT<br>"BAT                            | ÒQ,                                                  | DO<br>"                                                                                     |                                                                                                    | of all cin                                                        |                                                                                            | MKO                    | kochami                                                                                                    | Maßsta                                  |                                                           | н                                                                        | a                                       |
|                                                                                                    | for circular c                                                                                                    | <u>–</u>                |                        | oly "–" (GND)<br>oly "+"                | 01 "–" (GND)                                         | 01 "+"                                                                                      | HF + LF"<br>100 "+"<br>100 "–"<br>102 or DO3 "+"                                                                                                    | 02 or DO3 "-"<br>arconnection                                     |                                                                                            | 1ag<br>dez. 2014_07-16 | gepr 2015-01-29                                                                                                    |                                         | SICK                                                      | SICK Engineering Gmt<br>Remener Rind 27                                  | 01458 Ottendorf-Okri                    |
|                                                                                                    | Configuration 2 Digital ou                                                                                                    | Function / sign:        |                        | ext. power suplext. power supl          | Digital output D                                     | Digital output D                                                                            | Configuration<br>"Digital outputs<br>Digital output<br>Digital output Digital output Disital output Disit | Digital output D                                                  |                                                                                            |                        |                                                                                                    | 19-10-09 scheisv                        |                                                           |                                                                          | Gepr.                                   |
|                                                                                                    | e-selected C                                                                                                    | Connector.              | 112 , male,<br>8-coded | in 2                                    | in 3                                                 | in 4                                                                                        | 112, male,<br>-coded<br>2in 2<br>2in 3<br>2in 3                                                                                                    | values and                                                        |                                                                                            |                        |                                                                                                    | 10-08 schmire 201                       | 99-11 kochami<br>15-08 kochami                            | 13-20 kochami                                                            | ig Name                                 |
|                                                                                                    |                                                                                                    |                         | 2 Ш                    | <u>u</u>                                | <u> </u>                                             | SENSORS<br>172<br>172<br>172<br>172<br>172<br>172<br>172<br>172                             |                                                                                                    | *                                                                 | -                                                                                          |                        |                                                                                                    | 04 13GE 2019-                           | 03 ZY57 2018-0<br>02 00 2015-0                            | 01 draft 2015-C                                                          | Ind Anderung Ta                         |
| weltoaligung dieser Unterlage sowie Verwertung und Mittellung Ihres<br>acties unzulaessig, sowiet incht ausduecklich zugestanden. Zuwichmand-<br>gen sind stratbar und verplächten zu Schadenersatz (Littlinfo, LWG, BGB),<br>e flechte fuer den Fall der Patienterteilung oder GM-Entingung vorbehalten. | Optionally Exia<br>Pressure sensor<br>Ultrasonic Transducers<br>Differentine Frange<br>and pressure range<br>see Marking plate |                         |                        |                                         | Wire size for all terminals: 0,140,5 mm² (AWG 24 20) |                                                                                             | →         →         →         →         →         →         →         →         →         →         →         →         →         →         →         →         →         →         →         →         →         →         →         →         →         →         →         →         →         →         →         →         →         →         →         →         →         →         →         →         →         →         →         →         →         →         →         →         →         →         →         →         →         →         →         →         →         →         →         →         →         →         →         →         →         →         →         →         →         →         →         →         →         →         →         →         →         →         →         →         →         →         →         →         →         →         →         →         →         →         →         →         →         →         →         →         →         →         →         →         →         →         →         →         →         →         →                                                                                                            | ext. Power + DO1 DO0 + DOX (AWG 12) ¥<br>■ 2 C E - 15 110 T 1 C b | II2 G E xi a fial II b 1 4 cb,<br>II2 G E xi a fial IIC 74 Gb<br>II2 G E x op is IIC 74 Gb |                        | Ex ia [ia] IIB 14 Gb Comply with European directive<br>Ex ia [ia] IIC 14 Gb 2014/35412 (ATEX) and<br>Ex ob is IIC 14 Gb FN 600794.0 FN 600794.0 FN 607794.0 FN 607794.0 | IEC 60079-0, IEC 60079-11, IEC 60079-28 | -25°C < Tamb <60°C, for extended range see Marking plate. | MARNING: EXPLOSION HAZARD<br>Read operation instructions before install. | Install in accordance with IEC60079-14. |

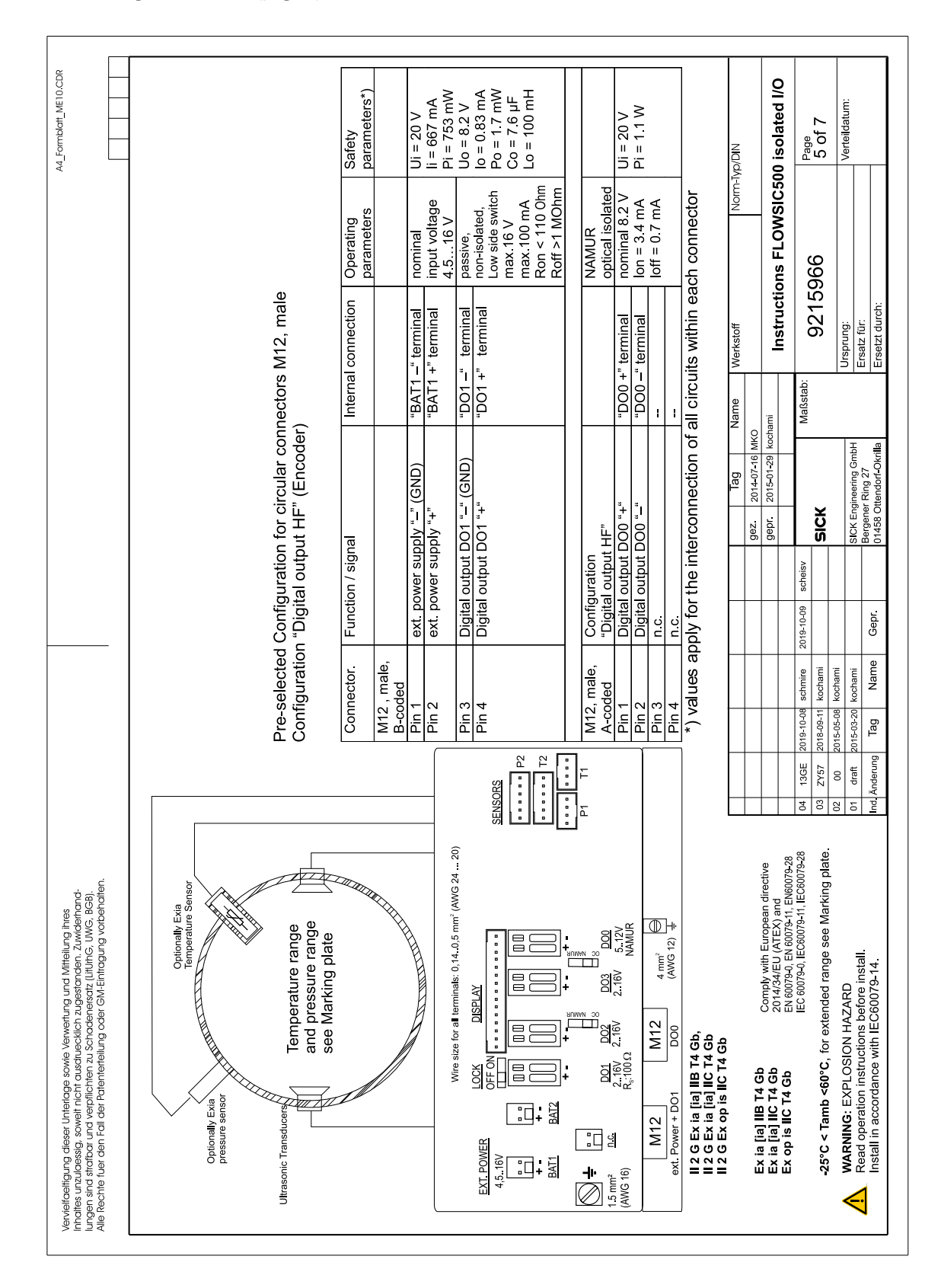

#### Fig. 91 Control diagram 9215966 (page 5)

Annex

| er trender provincing un of the tradition<br>of the tradition of the tradition of the traditi                                                                                                    | A4_Formblatt_ME10.CDR                                                                                                    |                                                                              | Safety<br>parameters*)                 | Ui = 20 V<br>li = 667 mA<br>Di - 752 mM      | Pi = 753 mW<br>Uo = 8.2 V<br>Io = 0.3 mA<br>Po = 1.7 mW<br>Co = 100 mH<br>Lo = 100 mH                                                                                                    |                                    | СІ = 200<br>Рі = 1 1 W<br>IIB: Сі = 1 35 µF<br>IIC: Сі = 0.22 µF<br>Lі = 0.03 mH                                                                                                    |                                                                                          | (PILIN)<br>0 isolated I/O                                                                                                    | Page<br>6 of 7                                                                                      | Verteildatum:                                                                                                    |
|----------------------------------------------------------------------------------------------------|----------------------------------------------------------------------------------------------------|------------------------------------------------------------------------------|----------------------------------------|----------------------------------------------|----------------------------------------------------------------------------------------------------|------------------------------------|----------------------------------------------------------------------------------------------------|------------------------------------------------------------------------------------------|----------------------------------------------------------------------------------------------------|----------------------------------------------------------------------------------------------------|----------------------------------------------------------------------------------------------------|
| er trebrer auw konntrug und Mahung National en anter anter anter anter anter anter anter anter anter anter anter anter anter anter anter anter anter anter anter anter and pressures ranked configuration for circular connectors M12, male and pressures ranked and pressures ranked and                                                                                                    |                                                                                                    |                                                                              | Operating<br>parameters                | nominal<br>input voltage                     | 4.516 V<br>passive,<br>non-isolated,<br>Low side switch<br>max.16 V<br>max.100 mA<br>Ron < 110 0hm                                                                                                    | isolated                           | input voltage<br>2.75 V (LV)<br>416V                                                                                                    | ach connector                                                                            | ons FLOWSIC50                                                                                                    | 966                                                                                                 |                                                                                                    |
| et transloge soon weretry und kriftling Pres<br>everthering and everthering and translose of the standard pressure<br>and pressure range<br>and pressure range<br>and pressure                                                                                                    |                                                                                                    | tors M12, male                                                               | ernal connection                       | AT1 –" terminal<br>AT1 +" terminal           | 01 - <u>*</u> terminal<br>01 +* terminal                                                                                                    | CAB5 ±" torminal                   | 2485 A" terminal<br>S485 A" terminal<br>S485 –" terminal<br>S485 –" terminal                                                                                                    | sircuits within ea                                                                       |                                                                                                    | <sup>stab:</sup> 9215                                                                               | Ursprung:<br>Ersatz für:<br>Ersetzt durch:                                                                          |
| er undroge sown wwwrung und vindelung hees<br>ond net net customedien. Jondennen<br>to versite and the customedien. Jondennen<br>er en and pressure range<br>er en and pressure range                                                                                                    |                                                                                                    | circular connec                                                              |                                        | -" (GND) "B,                                 | ""<br>""<br>""<br>""<br>"<br>"<br>"<br>"<br>"<br>"<br>"<br>"                                                                                                    | wered"<br>wered" "D                | face "A" "R<br>poly input "-" "R<br>ace "B" "R                                                                                                    | nnection of all o                                                                        | 1ag name<br>2014-07-16 MKO<br>2015-01-29 kochami                                                                                                    | K                                                                                                   | Engineering GmbH<br>ner Ring 27<br>Ottendorf-Okrilla                                                                |
| el triatende l'eventino und Mitellog Piece<br>construction auxiliandes constructions acconstruction auxiliandes processions<br>cal de l'harientenieuro, coder Colvi Erinoguro, vocendater,<br>envention auxiliandes processions<br>and pressure range<br>and pressure range<br>and pre    |                                                                                                    | configuration for<br>RS485 external                                          | -unction / signal                      | ext. power supply "-<br>ext. power supply "- | Digital output DO1 '<br>Digital output DO1 '                                                                                                    | Configuration<br>RS485 external po | RS485_Data Inter<br>Auxiliary power sup<br>SS485_Data Interf                                                                                                    | ly for the interco                                                                       | gepr                                                                                                    | 3-10-09 scheisv SIC                                                                                 | SICK E<br>Berge<br>Gepr. 01458                                                                                      |
| et Unterlege sowe Verwertung und Mitellung fires<br>wei internationale existence den zugestanden. Zuwählenden<br>die Petinemanus Sprackensetz (tuttine, UWG, BGB),<br>die Petinemanus Sprackensetz (tuttine, UWG, BGB),<br>and Pressure range<br>and pressure range<br>and pressure ra                                                                                                    |                                                                                                    | Pre-selected C<br>Configuration "                                            | Connector. F<br>M12 , male,<br>B-coded | Pin 1<br>Pin 2                               | Pin 3                                                                                                    | M12, male, 0<br>A-coded "          | Pin 2<br>Pin 3<br>Pin 4<br>Pin 4                                                                                                    | *) values appl                                                                           |                                                                                                    | 019-10-08 schmire 2019<br>018-09-11 kochami                                                         | 7ag Name C                                                                                                    |
| er Unterloge sovie Verventing und Mitelung Ines<br>ower necht auschuecklich Juwderfond-<br>and verpflichten zu Schodensetzt (luthur), UWG. BGB.<br>au der Preinen zu Schodensetzt (luthur), UWG. BGB.<br>and pressure range<br>and pressure range<br>and pressure range<br>see Marking plate<br>and pressure range<br>and pressure range<br>and pressure ra |                                                                                                    |                                                                              |                                        |                                              | SENSORS                                                                                                    |                                    | _                                                                                                    |                                                                                          |                                                                                                    | 04 13GE 20<br>03 2Y57 20<br>03 2Y57 20                                                              | 01 draft 20<br>Ind. Änderung                                                                                        |
| onic Trans onic Trans                                                                                                    | gung dieser Unterlage sowie Verwertung und Mittellung frites<br>ubessig, sowiet nicht ausdruecklich zugestanden. Zuwidefnand-<br>strafbar und verpflichten zu Schadenerstat (Liftlich, UWG, BGB).<br>fuer den Fall der Patemietellung oder GM-Enflagung vorbehaften. | Optionally Exia<br>pressure sensor<br>onic Transducers<br>and pressure range | see Marking plate                      |                                              | LEOWER LOCK DISPLAY<br>Afree size for all terminals: 0,140,5 mm² (AWG 2420<br>LOCK DISPLAY<br>0.16V<br>0.16V<br>0.16V<br>0.10<br>0.10<br>0.10<br>0.11<br>0.11<br>0.11<br>0.11<br>0.11<br>0.11<br>0.11<br>0.11<br>0.11<br>0.11<br>0.11<br>0.12<br>0.11<br>0.11 |                                    | If         2.16V         216V         512V         RS485           [6]         R <sub>2</sub> .100.Ω         216V         216V         842V           [M12]         M12         4 mm <sup>2</sup> Θ           ext. Power + DO1         R5485         (AWG 12) $\frac{1}{2}$ Θ | II 2 G Ex ia [ia] IIB T4 Gb,<br>II 2 G Ex ia [ia] IIC T4 Gb<br>II 2 G Ex op is IIC T4 Gb | Ex la [la] IIB T4 Gb Comply with European directive<br>Ex la [la] IIC T4 Gb 20143AEU (JREZ) and<br>Ex on is IIC T4 Gb FN 60079-0 FN 60079-0 FN 60079- | IEC 60079-0, IEC 60079-0, IEC 60079-25<br>-25°C < Tamb <60°C, for extended range see Marking plate. | WARNING: EXPLOSION HAZARD<br>Read operation instructions before install.<br>Install in accordance with IEC60079-14. |

#### Fig. 92 Control diagram 9215966 (page 6)

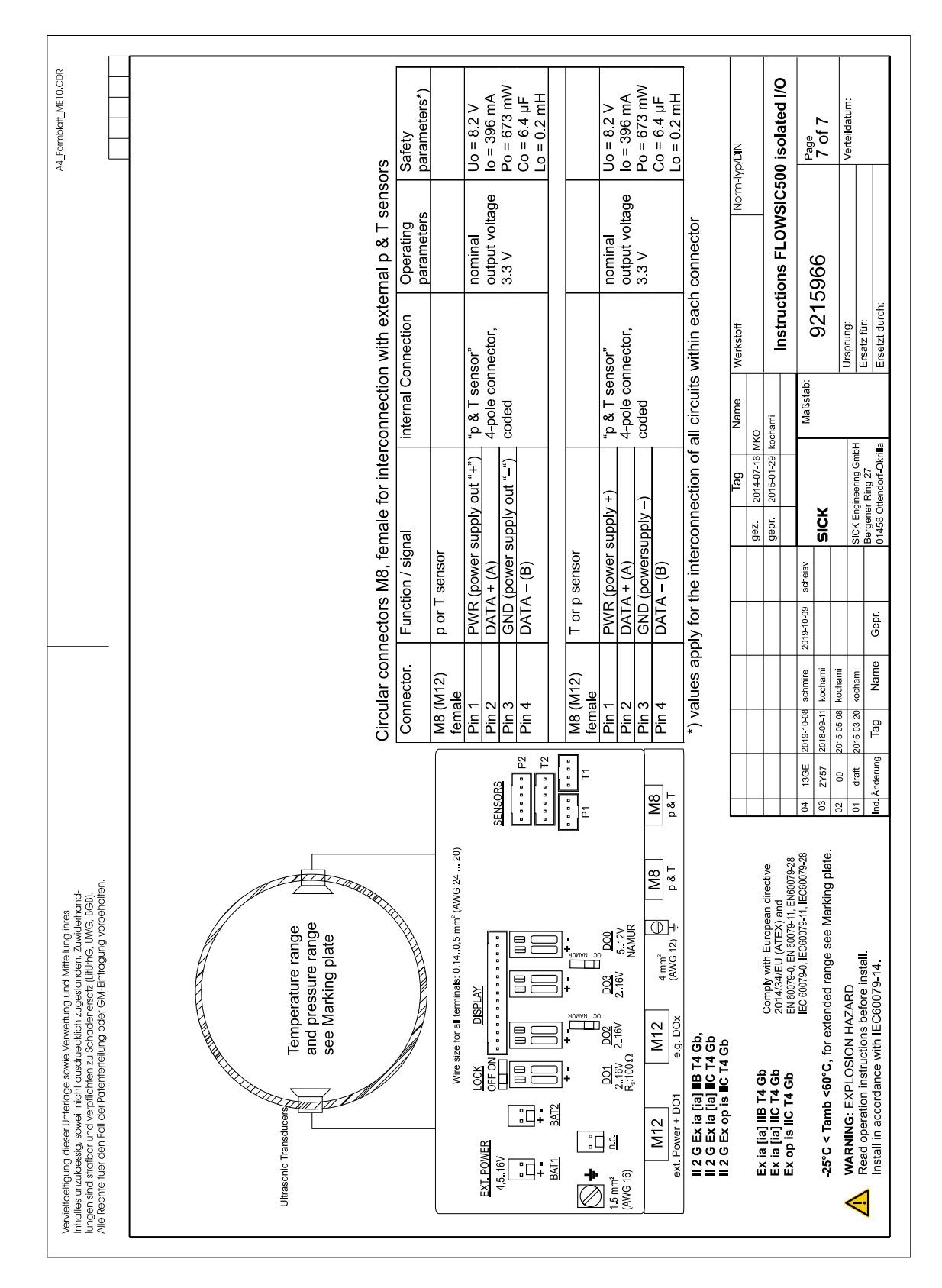

#### Fig. 93 Control diagram 9215966 (page 7)

Annex

## Α

| Adapter                                |  |   |  | <br>. 19 |
|----------------------------------------|--|---|--|----------|
| Additional documentation (information) |  |   |  | <br>. 14 |
| Assembly clearance                     |  | • |  | <br>59   |

## С

| 0                     |     |
|-----------------------|-----|
| Calculation method    | 26  |
| CE certificate        | 140 |
| Certification         | 140 |
| Clearing malfunctions | 101 |
| Combustible gas       | 12  |
| Conformities          | 140 |
|                       |     |

## D

| Designated users | <br> | <br>13 |
|------------------|------|--------|
|                  |      |        |

## Ε

| Error messages | 8 | 81 |
|----------------|---|----|
| Event logbook  |   | 25 |

## F

| •              |      |        |
|----------------|------|--------|
| Flow direction | <br> | <br>43 |

## I

| Icons (Explanation)    | 3   |
|------------------------|-----|
| Ignitable gases        | 12  |
| Information symbols    | . 3 |
| Intended use1          | 11  |
| - Designated users     | 13  |
| - Restrictions of use  | 12  |
| - User (target group)1 | 13  |

## L

| Logbooks | <br> | <br>25 |
|----------|------|--------|

## Μ

| Manufacturer                 | . 11 |
|------------------------------|------|
| Measured values              | . 11 |
| Measuring function (general) | . 11 |
| Messages                     | . 81 |
| Meter exchange               | 107  |
| Metrology logbook            | . 25 |
| Minimess coupling            | . 28 |

## 0

| Overload protection |  | . 143 |
|---------------------|--|-------|
|---------------------|--|-------|

## Ρ

## R

| Reference potential         | 59 |
|-----------------------------|----|
| Replacement gas flow meter1 | 22 |
| Responsibility of user      | 13 |
| Restrictions of use         | 12 |

## S

| Safety information on subject |    |
|-------------------------------|----|
| - Electrical safety 4         | 8  |
| Serial number1                | .1 |
| Signal words                  | 3  |

## Т

| Target group (user)13            |
|----------------------------------|
| Temperature measuring port       |
| Temperature sensor, external     |
| Temperature sensor, installation |
| Temperature sensor, integrated   |
| Three-way test valve28           |
| Totalizers                       |
| Type approval                    |
| Type code                        |
| Type plate                       |
|                                  |

#### **U** User

| User                     |
|--------------------------|
| - Designated users       |
| - Responsibility of user |
|                          |

## W

| Warning symbols, warning levels |  |
|---------------------------------|--|
|---------------------------------|--|

Australia Phone +61 (3) 9457 0600 1800 33 48 02 - tollfree E-Mail sales@sick.com.au

#### Austria

Phone +43 (0) 2236 62288-0 E-Mail office@sick.at

Belgium/Luxembourg Phone +32 (0) 2 466 55 66 E-Mail info@sick.be

Brazil Phone +55 11 3215-4900 E-Mail comercial@sick.com.br

Canada Phone +1 905.771.1444 E-Mail cs.canada@sick.com

Czech Republic Phone +420 234 719 500 E-Mail sick@sick.cz

Chile Phone +56 (2) 2274 7430 E-Mail chile@sick.com

China Phone +86 20 2882 3600 E-Mail info.china@sick.net.cn

Denmark Phone +45 45 82 64 00 E-Mail sick@sick.dk

Finland Phone +358-9-25 15 800 E-Mail sick@sick.fi

France Phone +33 1 64 62 35 00 E-Mail info@sick.fr

Germany Phone +49 (0) 2 11 53 010 E-Mail info@sick.de

Greece Phone +30 210 6825100 E-Mail office@sick.com.gr

Hong Kong Phone +852 2153 6300 E-Mail ghk@sick.com.hk

Detailed addresses and further locations at www.sick.com

Hungary Phone +36 1 371 2680 E-Mail ertekesites@sick.hu India

Phone +91-22-6119 8900 E-Mail info@sick-india.com Israel

Phone +972 97110 11 E-Mail info@sick-sensors.com

Phone +39 02 27 43 41 E-Mail info@sick.it

Japan Phone +81 3 5309 2112 E-Mail support@sick.jp

Malaysia Phone +603-8080 7425 E-Mail enquiry.my@sick.com

Mexico Phone +52 (472) 748 9451 E-Mail mexico@sick.com

Netherlands Phone +31 (0) 30 229 25 44 E-Mail info@sick.nl

New Zealand Phone +64 9 415 0459 0800 222 278 - tollfree E-Mail sales@sick.co.nz

Norway Phone +47 67 81 50 00 E-Mail sick@sick.no

Poland Phone +48 22 539 41 00 E-Mail info@sick.pl

Romania Phone +40 356-17 11 20 E-Mail office@sick.ro

Russia Phone +7 495 283 09 90 E-Mail info@sick.ru

Singapore Phone +65 6744 3732 E-Mail sales.gsg@sick.com Slovakia Phone +421 482 901 201 E-Mail mail@sick-sk.sk

Slovenia Phone +386 591 78849 E-Mail office@sick.si

South Africa Phone +27 10 060 0550 E-Mail info@sickautomation.co.za

South Korea Phone +82 2 786 6321/4 E-Mail infokorea@sick.com

Spain Phone +34 93 480 31 00 E-Mail info@sick.es

Sweden Phone +46 10 110 10 00 E-Mail info@sick.se

Switzerland Phone +41 41 619 29 39 E-Mail contact@sick.ch

Taiwan Phone +886-2-2375-6288 E-Mail sales@sick.com.tw

Thailand Phone +66 2 645 0009 E-Mail marcom.th@sick.com

Turkey Phone +90 (216) 528 50 00 E-Mail info@sick.com.tr

United Arab Emirates Phone +971 (0) 4 88 65 878 E-Mail contact@sick.ae

United Kingdom Phone +44 (0)17278 31121 E-Mail info@sick.co.uk

USA Phone +1 800.325.7425 E-Mail info@sick.com

Vietnam Phone +65 6744 3732 E-Mail sales.gsg@sick.com

## SICK Sensor Intelligence.